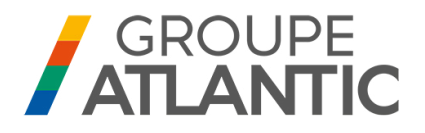

## INSTALLATION, USE AND MAINTENANCE

# VARPRIM

120 to 320 kW modulating burner condensation gas boiler for natural gas

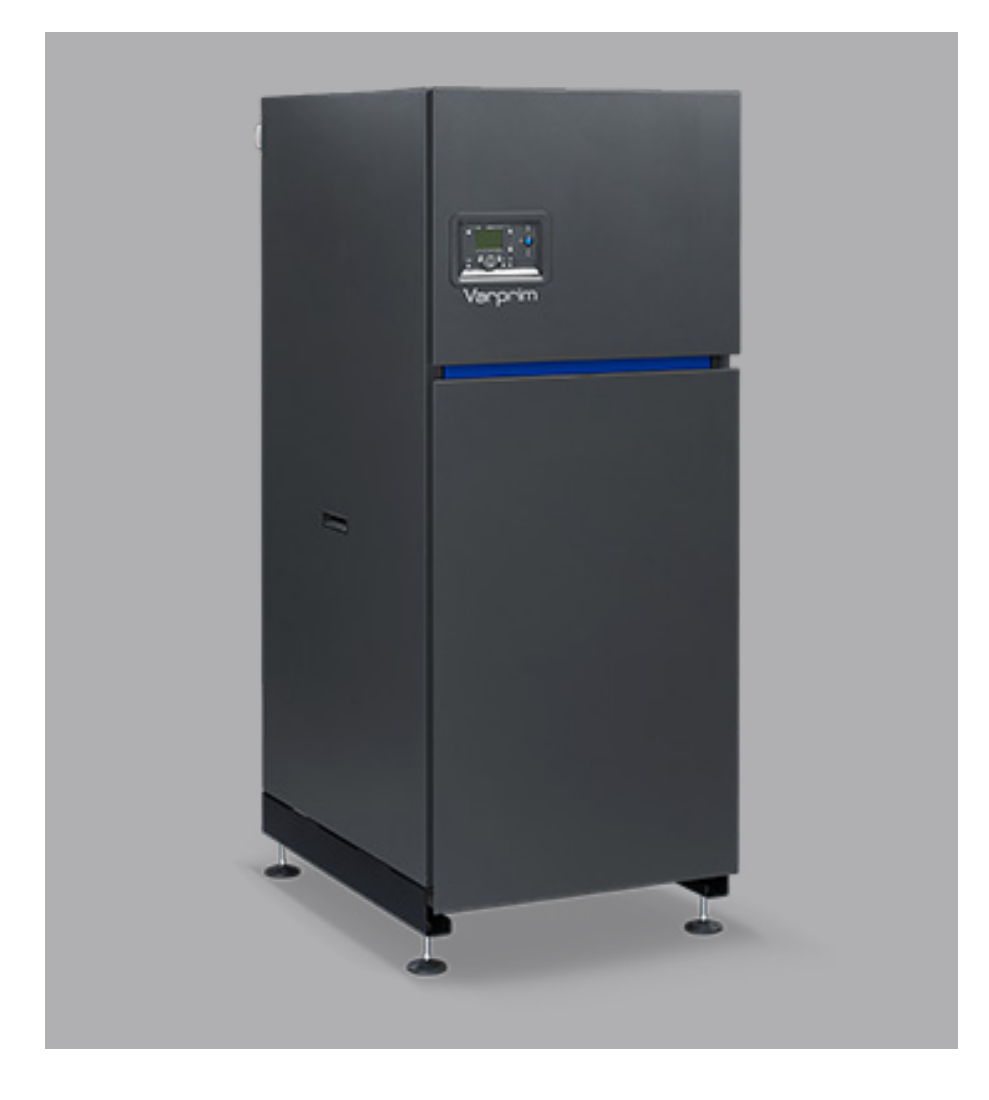

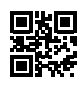

00U06815040 / 00JNO9012-C 22.03.2021

## For Belgium:

Die Montage-, Wartungs- und Bedienungsanleitungen sind auf deutsch erhältlich. Nehmen Sie bitte Kontakt mit uns.

# CONTENTS

| 1. | WARNINGS AND RECOMMENDATIONS                                                                   | 5  |
|----|------------------------------------------------------------------------------------------------|----|
|    | 1.1. Transport and storage                                                                     | 5  |
|    | 1.2. Symbols used in this document                                                             | 5  |
|    | 1.3. Qualification of personnel for installing, adjusting, using and maintaining the equipment | 5  |
|    | 1.4. Safety instructions                                                                       | 5  |
|    | 1.5. Water characteristics                                                                     | 6  |
| 2. | APPROVALS                                                                                      | 9  |
|    | 2.1. Compliance with European Directives                                                       | 9  |
|    | 2.2. Regulatory installation conditions for Belgium                                            | 9  |
|    | 2.3. Regulatory installation conditions for other countries                                    | 9  |
|    | 2.4. Gas category                                                                              | 10 |
|    | 2.5. Gas supply pressures                                                                      | 10 |
| 3. | TECHNICAL SPECIFICATIONS                                                                       | 11 |
|    | 3.1. Dimensions                                                                                | 11 |
|    | 3.2. Reduced access                                                                            | 13 |
|    | 3.3. Combustion at 15°C and 1013 mbar                                                          | 14 |
|    | 3.4. Operating conditions                                                                      | 15 |
|    | 3.5. Electrical connection                                                                     | 15 |
| 4. | INSTALLATION                                                                                   | 16 |
|    | 4.1. Installing the boiler                                                                     | 16 |
|    | 4.2. Removing the upper and lower clipped panels                                               | 17 |
|    | 4.3. Removing the upper panels                                                                 | 17 |
|    | 4.5. Changing gas (G20 to G25)                                                                 | 18 |
|    | 4.4. Removing the side panels clipped at the rear                                              | 18 |
|    | 4.6. Exhaust connection                                                                        | 19 |
|    | 4.7. Hydraulic connection                                                                      | 24 |
|    | 4.8. Gas connection                                                                            | 25 |
|    | 4.9. Electrical connection                                                                     |    |
| 5. | COMMISSIONING                                                                                  | 30 |
|    | 5.1. Releasing the boiler                                                                      |    |
|    | 5.2. Checks before first use                                                                   |    |
|    | 5.3. Commissioning                                                                             | 31 |
| 6. | CHECKS AFTER COMMISSIONING                                                                     | 32 |
|    | 6.1. Condensate removal                                                                        |    |
|    |                                                                                                | 20 |

| 7. | MAINTENANCE OPERATIONS                                             |     |
|----|--------------------------------------------------------------------|-----|
|    | 7.1. Draining the boiler                                           |     |
|    | 7.2. Checking the boiler environment                               |     |
|    | 7.3. Replacing the air filter                                      |     |
|    | 7.4. Checking the ignition and ionisation electrodes               |     |
|    | 7.5. Cleaning the condensate siphon                                |     |
|    | 7.6. Checking the combustion circuit seal                          |     |
|    | 7.7. Checking the combustion guality                               |     |
|    | 7.8. Adjusting the gas valve                                       | 37  |
|    | 7.9. Cleaning the gas filter (300 mbar).                           |     |
|    | 7.10.Cleaning the burner and changing the seals                    |     |
|    | 7.11.Cleaning the burner and changing the seals                    |     |
| 8. | PRODUCT END OF LIFE                                                |     |
| -  | 8.1. In France                                                     |     |
|    | 8.2. Other countries                                               |     |
| 9. | HYDRAULIC DIAGRAMS AND CONFIGURATIONS                              |     |
| •- | 9.1. Symbols used in the diagrams                                  | 45  |
|    | 9.2 List of diagrams                                               | 45  |
|    | 9.3. Electrical validation                                         |     |
|    | 9.4. Specific configurations when connecting to 0-10V outputs (Ux) |     |
| 10 | . SPARE PARTS LIST                                                 | 100 |
| 11 | . CUSTOMER REGULATION PARAMETERS TABLE                             | 110 |
| 12 | . APPENDIX A                                                       | 125 |

## 1. WARNINGS AND RECOMMENDATIONS

PLEASE READ THIS MANUAL CAREFULLY BEFORE INSTALLING, CARRYING OUT MAINTENANCE AND USING THE BOILER. IT CONTAINS IMPORTANT SAFETY INFORMATION.

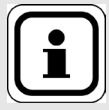

VARMAX boilers are available with 2/3 tappings or 4 tappings. It is not possible to transform a version with 2/3 tappings into a version with 4 tappings and vice versa.

## 1.1. Transport and storage

**INFORMATION:** 

The boiler:

- must be stored vertically in an environment where the temperature is between -20°C and +55°C, and where relative humidity is between 5% and 95%;
- must not be stacked,
- must be protected from humidity.

## **1.2.** Symbols used in this document.

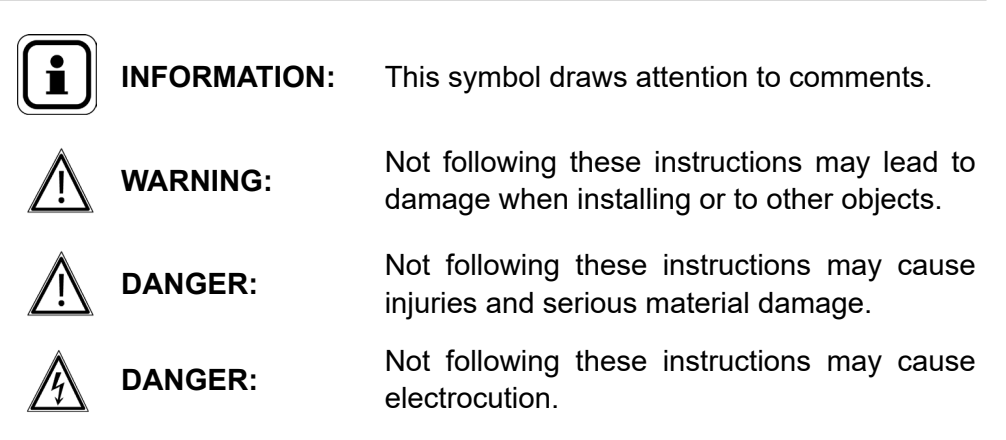

# **1.3.** Qualification of personnel for installing, adjusting, using and maintaining the equipment

Boiler installation, adjustment and maintenance operations must be conducted by a qualified and approved professional in accordance with prevailing local and national regulations. These operations may require work to be carried out with the power turned on and the casing doors (on the front of the boiler) open.

Basic utilisation operations must be carried out with the casing doors closed.

## **1.4.** Safety instructions

- Always switch the boiler off and shut off the general gas supply before carrying out any work on the boiler.
- After performing work on the boiler (maintenance or breakdown), check that there are no gas leaks from the installation.

| DANGER: | <ul> <li>If you smell gas:</li> <li>Do not use any naked flames, smoke or activate any contacts or electric switches.</li> <li>Switch off the gas supply.</li> <li>Ventilate the premises.</li> <li>Look for the leak and correct it.</li> </ul>          |
|---------|----------------------------------------------------------------------------------------------------|
| DANGER: | If any smoke is released:<br>• Switch off the boiler.<br>• Ventilate the premises.<br>• Look for the leak and correct it.                                                                                                    |
| DANGER: | This boiler's earth continuity is provided by link cables (green/yellow)<br>and specific holding screws. During any disassembly operations,<br>make sure that the cables in question are reconnected; you MUST<br>also reuse the original holding screws. |

## 1.5. Water characteristics

The following rules apply once the boiler is put into service and remain valid until the end of life of the product.

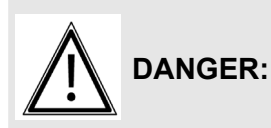

The use of glycol water if forbidden.

## 1.5.1. Preparing the water system before putting the boiler into service

For any installation (new or renovation), the water system pipes must be thoroughly cleaned. The purpose of this initial cleaning is to eliminate germs and residue that can cause deposits to form.

In new installations in particular, residue from grease, oxidised metal, and even copper microdeposits must be removed.

In renovated installations, cleaning should focus on removing sludge and the products of corrosion formed when the unit was last in operation.

There are two types of methods for cleaning and removing sludge: a high intensity approach that takes a few hours and a slower, more gradual approach that takes several weeks. This first type of cleaning must be done before connecting the new boiler, and with the second type, a filter should be installed on the back of the boiler to capture loosened deposits.

The cleaning performed prior to installation improves performance, reduces energy consumption, and resists scaling and corrosion on the unit. A professional (water treatment) should carry out the cleaning.

#### 1.5.2. Protecting the unit against scaling

Water naturally contains dissolved calcium ions and carbonates that cause scaling (calcium carbonate) to form. To prevent excessive deposits, take precautions with regard to the water used to fill the unit: **TH < 10°f** 

Water must be added during the life of the boiler. The new water adds scaling to the water system. The amount of fill water plus the amount of make-up water added during the life of the unit should not be more than three times the water capacity of the heating system. Also, the hardness of the make-up water must be controlled. Make-up water:  $TH < 5^{\circ}f$ 

Adding a large amount of untreated water always contributes a significant amount of scaling. To monitor this and to detect problems, a system water meter must be installed.

Failure to comply with these guidelines (such that the fill water plus the makeup water is more than three times the water capacity of the heating system) requires a full cleaning (to remove sludge and scaling) to be performed.

Additional precautions are required for operation:

- When the installation contains softener, the equipment must be inspected frequently to check it does not discharge any chlorine-rich water into the network: the chlorine concentration must always remain below 50 mg/ litre.
- To prevent the build-up of calcium deposits (such as on exchange surfaces), the unit should be brought into service slowly, starting by operating at a low power with high primary water flow.
- When the tap water lacks the desired qualities, water treatment is required. The fill water must be treated, and whenever new water is added, the make-up water must also be treated.
- Installations with multiple boilers require all of the boilers to be brought up simultaneously at minimal power. Doing this prevents the calcium in the water from depositing on the exchange surfaces of the first boiler.
- When working on the unit, avoid draining it completely; only the required parts of the system are to be drained.

The rules listed above are designed to minimise scaling on the exchange surfaces and thus to increase the life of the boilers.

To optimise how the equipment operates, plan to remove its calcium deposits. This must be done by a specialized company. Also, before putting the unit into service, verify that the heating system is not damaged (ex. leaks). If it has excessive scaling, the unit's settings for operation and for water treatment must be adjusted.

#### 1.5.3. Protecting steel and stainless steel boilers against corrosion

Corrosion can affect the iron components used in boilers and heating systems, which is directly related to the presence of oxygen in the water heater's water. Dissolved oxygen that enters the unit when it is being filled for the first time reacts with the equipment materials and quickly disappears. Without refreshing the oxygen through significant contributions of water, the unit might not experience any damage whatsoever.

However, it is important to follow the sizing rules and installation guidelines

in order to prevent oxygen from continuously flowing into the heating water. From these rules, we have:

- Preferably an expansion vessel with a membrane rather than an open expansion vessel that allows direct passage.-
- Internal pressure with the unit of more than 1 bar cold.
- Remove leaky (permeable) components that are letting out more gas than as if they were sealed.

If the guidelines above are followed, the unit's system water has the proper characteristics to last a long time: 8.2 < pH < 9.5 with a water concentration of < 0.1 mg/l.

If there is a chance that oxygen could enter the unit, you must take additional precautions. Adding an oxygen scavenger (ex. sodium sulphite) is highly recommended. We recommend directing any water treatment questions to specialists, which can provide:

- The appropriate treatment based on the characteristics of the unit,
- A monitoring agreement with a guarantee as to the results.

In the case of a unit where the water is in contact with heterogeneous materials, for example, if there is any copper or aluminium, appropriate treatment is recommended to guarantee a long lifetime for the unit. In most cases, this treatment involves adding chemical solution corrosion inhibitors to the installation. We recommend contacting water treatment specialists.

#### 1.5.4. Unit monitoring

If the recommendations listed above (new installation or renovation) have been followed, the unit monitoring is limited to:

- Checking the amount of make-up water (fill water volume + make-up water volume < 3 times the unit volume).
- Checking the pH level (stable or slightly increasing).
- Checking the total hardness (stable or slightly decreasing).

We recommend monitoring these parameters two to three times a year. It should be noted that the "make up water quantity" parameter is vital for a long lifetime for the unit.

If any of these parameters deviates from the above recommendations, refer to a water treatment specialist to correct the problem.

#### 1.5.5. Setting up a plate exchanger

If the recommendations listed above cannot be met, you can set up a plate exchanger to separate the primary system from the secondary system, which protects the boiler from undesirable effects.

#### 1.5.6. Setting up a filtration system

A filtration system on the back of the boiler is recommended in order to remove suspended particles from the unit (filter, sediment trap, etc.).

# 2. APPROVALS

## 2.1. Compliance with European Directives

- Low Voltage (2014/35/EU):
  - This product is not intended for use by persons (including children) whose physical, sensory or mental capacities are reduced, or persons without experience or knowledge, unless they have been given instructions & monitored previously when using the appliance by a person responsible for their safety.

Children should be supervised to ensure that they do not play with the appliance.

- Electromagnetic compatibility (2014/30/EU)
- Gas Appliance Regulation (2016/426/EU)
- Efficiency (92/42/CEE)
- Eco-design (2009/125/EC):

In application of the directive and according to the requirements of the EU regulation No. 813/2013 of 02 August 2013, the technical parameters of condensation boilers with a power of less than or equal to 400 kW are available in appendix A.

## 2.2. Regulatory installation conditions for Belgium

The appliance must be installed and maintained by a qualified professional, in accordance with the regulatory texts and current good practice rules, which for Belgium are standards NBN D51.003, NBN D51.004 and NBN B61.001.

## 2.3. Regulatory installation conditions for other countries

The appliance must be installed and maintained by a qualified professional, in accordance with the regulations and current regulatory practices in the country where the boiler is installed.

## 2.4. Gas category

This boiler has been adjusted in the factory to work with group H (type G20) natural gas with a supply pressure of 20 mbar or 300 mbar (France only) depending on the models.

See chapter 4.5 for how to change the gas, and use a qualified professional.

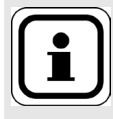

**INFORMATION:** Any work on a sealed component will lead to loss of the guarantee.

| Category                             |                   |                       |                 |  |  |  |  |  |  |  |  |
|--------------------------------------|-------------------|-----------------------|-----------------|--|--|--|--|--|--|--|--|
| Belgium France Luxembourg Switzerlan |                   |                       |                 |  |  |  |  |  |  |  |  |
| I <sub>2E(R)</sub>                   | I <sub>2Esi</sub> | l <sub>2E</sub> (G20) | I <sub>2H</sub> |  |  |  |  |  |  |  |  |

## 2.5. Gas supply pressures

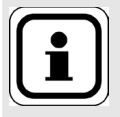

INFORMATION: The pressures provided below must be taken at the input to the gas valve.

|                         | Natural g | as H G20 | Natural g | as L G25 |
|-------------------------|-----------|----------|-----------|----------|
|                         | 20 mbar   | 300 mbar |           |          |
| Nominal pressure (mbar) | 20        | 300      | 25        | 300      |
| Minimum pressure (mbar) | 17        | 270      | 20        | 270      |
| Maximum pressure (mbar) | 25        | 330      | 30        | 330      |

# 3. TECHNICAL SPECIFICATIONS

## 3.1. Dimensions

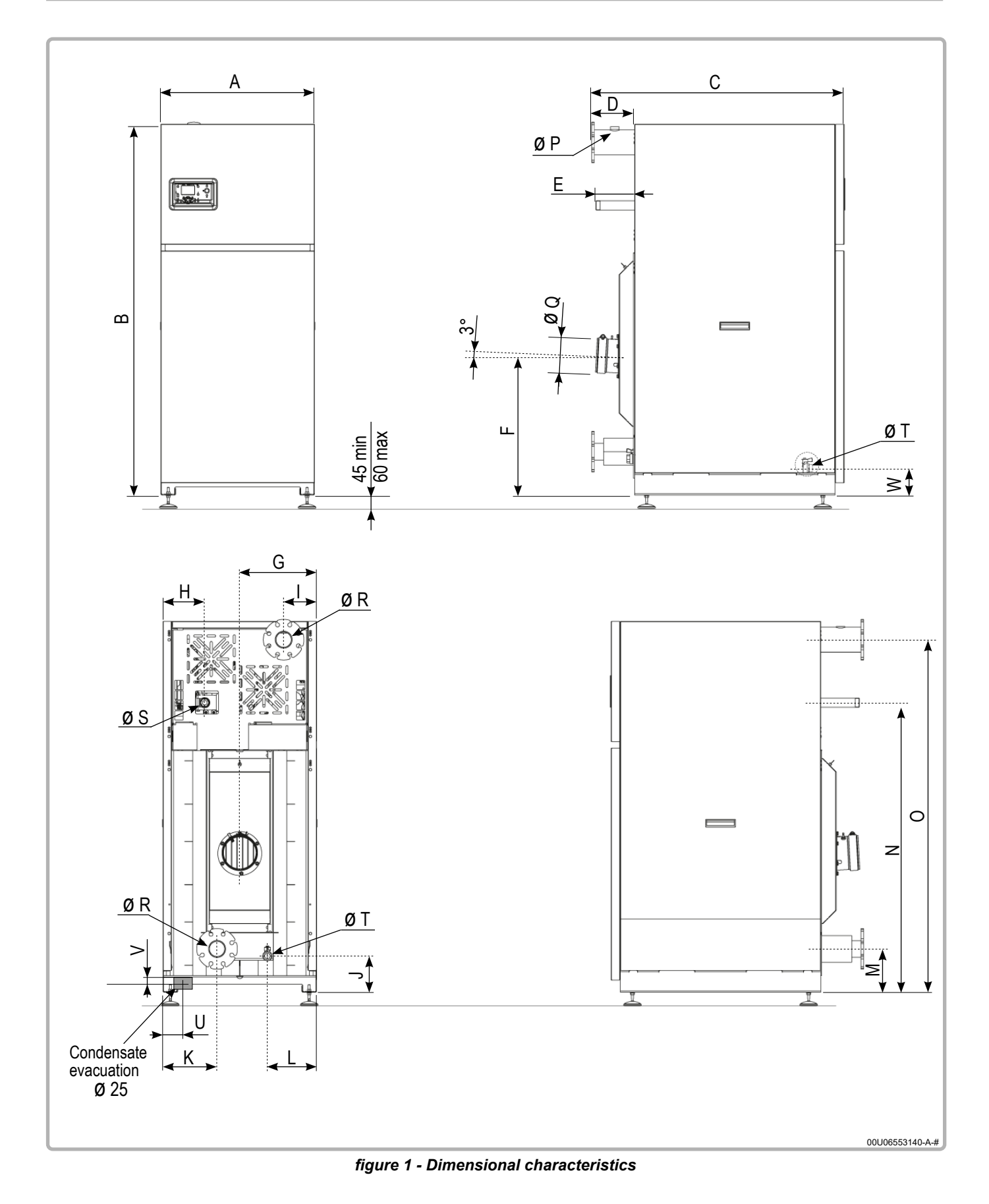

|                             |              | MODELS         |               |             |              |              |              |  |  |
|-----------------------------|--------------|----------------|---------------|-------------|--------------|--------------|--------------|--|--|
|                             |              | 120            | 140           | 180         | 225          | 275          | 320          |  |  |
| А                           | (mm)         | 7(             | 00            | 70          | 00           | 79           | 97           |  |  |
| В                           | (mm)         | 15             | 40            | 16          | 98           | 17           | 71           |  |  |
| C                           | (mm)         | 11             | 36            | 11          | 51           | 12           | 73           |  |  |
| D                           | (mm)         | 18             | 30            | 19          | 96           | 20           | )1           |  |  |
| E                           | (mm)         | 13             | 32            | 17          | 77           | <b>1</b> 1   | 18           |  |  |
| F                           | (mm)         | 5 <sup>-</sup> | 13            | 63          | 38           | 68           | 36           |  |  |
| G                           | (mm)         | 35             | 50            | 35          | 50           | 39           | 99           |  |  |
| Н                           | (mm)         | 1′             | 16            | 19          | 90           | 24           | 41           |  |  |
| I                           | (mm)         | 16             | 66            | 15          | 50           | 178          |              |  |  |
| J                           | (mm)         | 16             | 165 165       |             | 165          |              | 65           |  |  |
| К                           | (mm)         | 25             | 50            | 24          | 47           | 27           | 75           |  |  |
| L                           | (mm)         | 23             | 37            | 22          | 24           | 26           | 66           |  |  |
| М                           | (mm)         | 18             | 32            | 198         |              | 197          |              |  |  |
| N                           | (mm)         | 10             | 63            | 13          | 19           | 14           | 14           |  |  |
| 0                           | (mm)         | 12             | 98            | 16          | 06           | 16           | 61           |  |  |
| Ø P: Valve tube             |              | G              | 1 "           | G           | 1 "          | G1 '         | ' 1/4        |  |  |
| Ø Q (*): Fume outlet        | (mm)         | 15             | 50            | 1:          | 50           | 18           | 30           |  |  |
| Ø R: Outgoing / return tube |              | Male t<br>R2   | thread<br>2 " | Fla<br>PN16 | nge<br>DN 65 | Flai<br>PN16 | nge<br>DN 80 |  |  |
| Ø S: Gas tan G20 / G25      | 20 / 25 mbar | R1 '           | ' 1/4         | R1 '        | ' 1/2        | Rź           | 2 "          |  |  |
| 207 G207 G20                | 300 mbar     | R1 '           | ' 1/4         | R1 '        | ' 1/4        | R1 '         | ' 1/4        |  |  |
| Ø T: Drainage tap           |              | G1 " G         |               | G           | 1 "          | G            | 1 "          |  |  |
| U                           | (mm)         | ≈ 1            | 30            | ≈ 1         | 30           | ≈ 1          | 30           |  |  |
| V                           | (mm)         | ≈ 1            | 10            | ≈ 1         | 10           | ≈ 110        |              |  |  |
| w                           | (mm)         | 13             | 38            | 13          | 138          |              | 38           |  |  |

(\*) The diameter indicated is the interior diameter (for the  $\emptyset$  Q dimension only).

## 3.2. Reduced access

|                                                           |      |          | MOE       | DELS     |           |           |           |
|-----------------------------------------------------------|------|----------|-----------|----------|-----------|-----------|-----------|
|                                                           | 120  | 140      | 180       | 225      | 275       | 320       |           |
| 1 - Product unpacked (feet adjusted to 60 mm max)         | (mm) | 1600 x 7 | 00 x 1140 | 1760 x 7 | 00 x 1155 | 1830 x 80 | 00 x 1275 |
| 2 - Product without housing (without the adjustable feet) | (mm) | 1520 x 7 | 00 x 1135 | 1700 x 7 | 00 x 1150 | 1756 x 80 | 00 x 1270 |
| 3 - Product dismantled to the heating<br>body             | (mm) | 1270 x 5 | 45 x 940  | 1620 x 5 | 55 x 965  | 1680 x 6  | 75 x 1107 |

The fume nozzle may be dismantled after the product is unpacked.

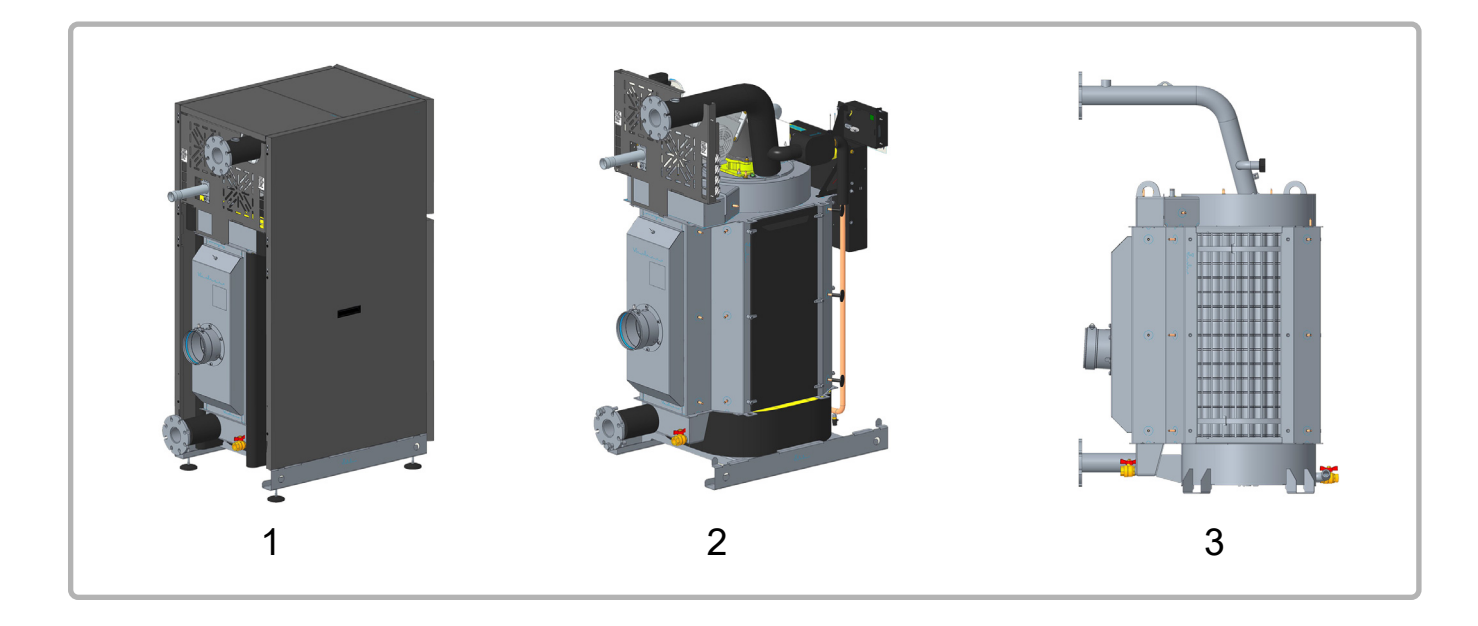

When putting the elements back, do not forget to check that the different seals are correctly position.

IMPORTANT: The fume nozzle tightening torque is 12 Nm. Check the fume and condensate seals on the nozzle and the side inspection doors.

## 3.3. Combustion at 15°C and 1013 mbar

### 3.3.1. G20 / G25 natural gas

|                                                        |      |                                    | MODELS                                                                               |                |                |                |                |                |
|--------------------------------------------------------|------|------------------------------------|--------------------------------------------------------------------------------------|----------------|----------------|----------------|----------------|----------------|
|                                                        |      |                                    | 120                                                                                  | 140            | 180            | 225            | 275            | 320            |
| Nominal power Pn (80/60°C)                             | kW   | G20<br>G25                         | 116                                                                                  | 136            | 175            | 219            | 267            | 311            |
| Nominal power when condensing P<br>(50/30°C)           | kW   | G20<br>G25                         | 127                                                                                  | 148            | 190            | 238            | 290            | 337            |
| Rated heat input Qn                                    | kW   | G20<br>G25                         | 120                                                                                  | 140            | 180            | 225            | 275            | 320            |
| Min heat input Qmin                                    | kW   | G20<br>G25                         | 28                                                                                   | 28             | 43             | 43             | 66             | 66             |
| Gas flow rate at Pn (15 °C)                            | m³/h | G20<br>G25                         | 12.70<br>14.76                                                                       | 14.81<br>17.22 | 19.05<br>22.14 | 23.81<br>27.68 | 29.10<br>33.83 | 33.86<br>39.36 |
| CO <sub>2</sub> value range                            | %    | 6                                  | at Qmin: 8.3 % < CO <sub>2</sub> < 8.7 %<br>at Qmax: 8.8 % < CO <sub>2</sub> < 9.2 % |                |                |                |                |                |
| Exhaust mass flow rate (80/60°C)*                      | g/s  | Q <sub>n</sub><br>Q <sub>min</sub> | 54.8<br>12.8                                                                         | 63.9<br>12.8   | 82.1<br>19.6   | 122.7<br>19.6  | 125.5<br>30.1  | 146.0<br>30.1  |
| Exhaust mass flow rate (50/30°C)*                      | g/s  | Q <sub>n</sub><br>Q <sub>min</sub> | 49.3<br>11.9                                                                         | 57.6<br>11.9   | 73.9<br>18.1   | 94.5<br>18.1   | 112.9<br>27.4  | 132.8<br>27.4  |
| Exhaust temperature (80/60°C)*                         | °C   | Q <sub>n</sub><br>Q <sub>min</sub> | 69<br>58                                                                             | 74<br>58       | 71<br>58       | 78<br>58       | 74<br>58       | 79<br>58       |
| Exhaust temperature (50/30°C)*                         | °C   | Q <sub>n</sub><br>Q <sub>min</sub> | 39<br>28                                                                             | 44<br>28       | 41<br>28       | 48<br>28       | 44<br>28       | 49<br>28       |
| Firebox pressure at nominal Qcal (B23)                 | P    | a                                  | 59                                                                                   | 79             | 63             | 99             | 85             | 118            |
| Exhaust outlet interior diameter                       | m    | m                                  | 150                                                                                  | 150            | 150            | 150            | 180            | 180            |
| Maximum allowable nozzle pressure<br>(B23P) (80/60°C)* | Ра   | Q <sub>n</sub><br>Q <sub>min</sub> | 155<br>5                                                                             | 200<br>5       | 101<br>5       | 163<br>5       | 109<br>5       | 161<br>5       |
| Maximum allowable nozzle pressure<br>(B23P) (50/30°C)* | Pa   | Q <sub>n</sub><br>Q <sub>min</sub> | 117<br>5                                                                             | 160<br>5       | 88<br>5        | 138<br>5       | 101<br>5       | 137<br>5       |
| Combustion air flow rate at Qn * (15 °C)               | m    | ³/h                                | 153.8                                                                                | 179.4          | 230.7          | 288.3          | 352.4          | 410.1          |
| NOx class                                              |      |                                    | 6                                                                                    |                |                |                |                |                |
| Smoke removal and air inlet type classifications       |      |                                    |                                                                                      | B23, B23P      |                |                |                |                |

\* values corresponding to a G20 setting.

|                                                   |              | MODELS             |      |          |          |      |            |
|---------------------------------------------------|--------------|--------------------|------|----------|----------|------|------------|
|                                                   |              | 120                | 140  | 180      | 225      | 275  | 320        |
| Max flow temperature setting                      | °C           |                    |      | 8        | 5        |      |            |
| Max flow temperature                              | °C           |                    |      | 8        | 8        |      |            |
| Maximum safe temperature                          | °C           |                    |      | 11       | 0        |      |            |
| Max service pressure                              | hPa<br>(bar) |                    |      | 60<br>(6 | 00<br>3) |      |            |
| Min cold pressure                                 | hPa<br>(bar) | 1000<br>(1)        |      |          |          |      |            |
| Hydraulic pressure loss at $\Delta T$ 20          | daPa         | 610                | 790  | 560      | 820      | 910  | 1110       |
| Nominal water flow rate (P/20)                    | m³/h         | 5.0                | 5.8  | 7.5      | 9.4      | 11.5 | 13.4       |
| Maximum water flow rate (P/10)                    | m³/h         | 10.0               | 11.6 | 15.0     | 18.8     | 23.0 | 26.8       |
| Water content                                     | L            | 1(                 | )4   | 13       | 38       | 22   | 23         |
| Weight without water                              | kg           | 25                 | 55   | 31       | 12       | 37   | <b>'</b> 6 |
| Acoustic power at P <sub>max</sub> (Lw) *         | dB<br>(A)    | 7                  | 3    | 7        | 6        | 7    | 7          |
| Acoustic pressure at 1 m at P <sub>max</sub> (Lp) | dB<br>(A)    | 57 61 61           |      |          |          |      |            |
| Installation premises temperature (min / max)     | °C           | 5 / 45             |      |          |          |      |            |
| Installation premises relative humidity           |              | between 5% and 95% |      |          |          |      |            |
| Protection level                                  |              |                    |      | IP:      | 21       |      |            |
| Maximum installation altitude                     | m            |                    |      | 20       | 00       |      |            |

3.4. Operating conditions

\* The sound power level is a laboratory measurement of the emitted sound power but contrary to the noise level, it doesn't correspond to the perceived measurement.

## 3.5. Electrical connection

|                                                       |        | MODELS                             |                                     |                                                |                                                   |                                    |                     |
|-------------------------------------------------------|--------|------------------------------------|-------------------------------------|------------------------------------------------|---------------------------------------------------|------------------------------------|---------------------|
|                                                       |        | 120                                | 140                                 | 180                                            | 225                                               | 275                                | 320                 |
| Electrical power supply                               | V      | 2                                  | 30 V A                              | C (+10                                         | % -15%                                            | 5), 50H                            | Z                   |
| Electrical power consumed at Qn (excluding accessory) | W      | 249                                | 338                                 | 227                                            | 338                                               | 371                                | 475                 |
| Electrical power consumption in standby mode          | W      |                                    |                                     | Ę                                              | 5                                                 |                                    |                     |
| Maximum length of sensor cables                       | m      | Outde<br>Amt<br>Ro                 | D<br>oor sen<br>bient the<br>om the | HW se<br>sor: 40<br>1.5 r<br>ermosta<br>rmosta | nsor: 1<br>in 0.5<br>nm²)<br>at: 200<br>t: 200 ii | 0<br>mm² (1<br>in 1.5 r<br>n 1.5 m | 20 in<br>mm²<br>ım² |
| Power terminal output QX1 to QX3                      | V<br>A | 230V AC (+10%, -15%)<br>5 mA at 1A |                                     |                                                |                                                   |                                    |                     |

## 4. INSTALLATION

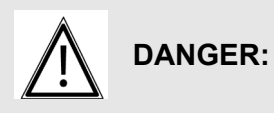

A hoist (not supplied) MUST be used when the boiler is slung.

## 4.1. Installing the boiler

VARPRIM boilers must not be installed on an inflammable surface (wooden floor, inflammable floor covering, etc.).

#### Recommended distances relative to walls and ceiling:

Sufficient clearances must be provided to permit easy maintenance operations on the boilers.

The **minimum** values (in mm) are indicated in figure 2 and in the table below.

|   |     | <b>A</b> * | B* | С   | D   | Н   |
|---|-----|------------|----|-----|-----|-----|
|   | 120 | 45         | 50 | 50  | 133 |     |
| S | 140 | 45         | 50 | 50  | 133 |     |
| Ш | 180 | 45         | 50 | 50  | 405 |     |
| 0 | 225 | 45         | 50 | 50  | 00  | 405 |
| Σ | 275 | 45         | 50 | 600 | 500 | 362 |
|   | 320 | 45         | 50 | 600 | 500 | 362 |

\* According to DTU 65.4, a 500 mm space must be left on the sides of the boiler.

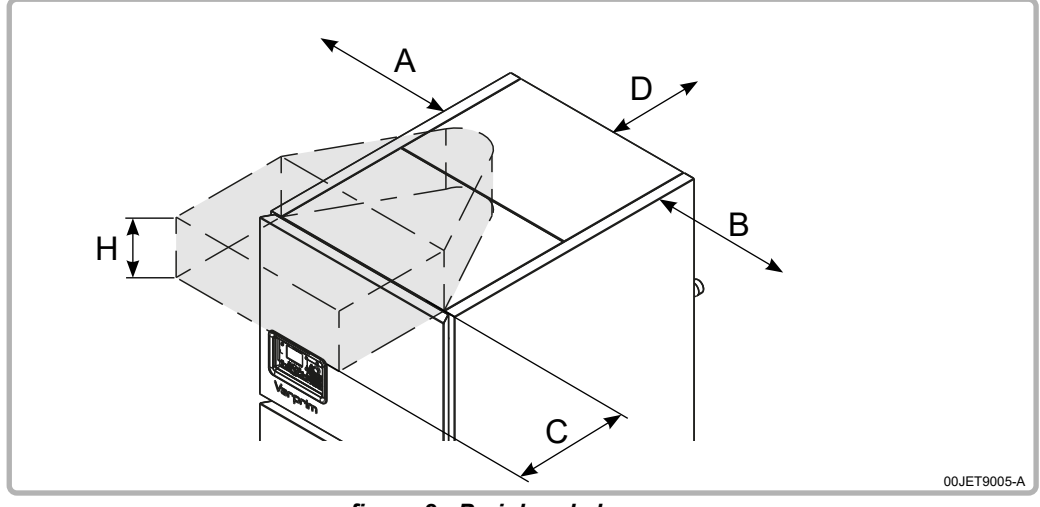

figure 2 - Peripheral clearance

The greyed out area above the boiler must remain free of all obstacles to enable the burner to be inspected and the burner tube to be removed for cleaning.

CAUTION:

A 2 cm free space must also be left above the side panels to allow for their disassembly and reassembly.

These values cannot be substituted for the specific regulatory requirements.

# 

The boiler must be positioned horizontally using a spirit level to promote effective ventilation of the boiler body (use the base as a reference surface).

To adjust the level, screw or unscrew the 4 adjustable feet as required using a 17 mm wrench.

## 4.2. Removing the upper and lower clipped panels

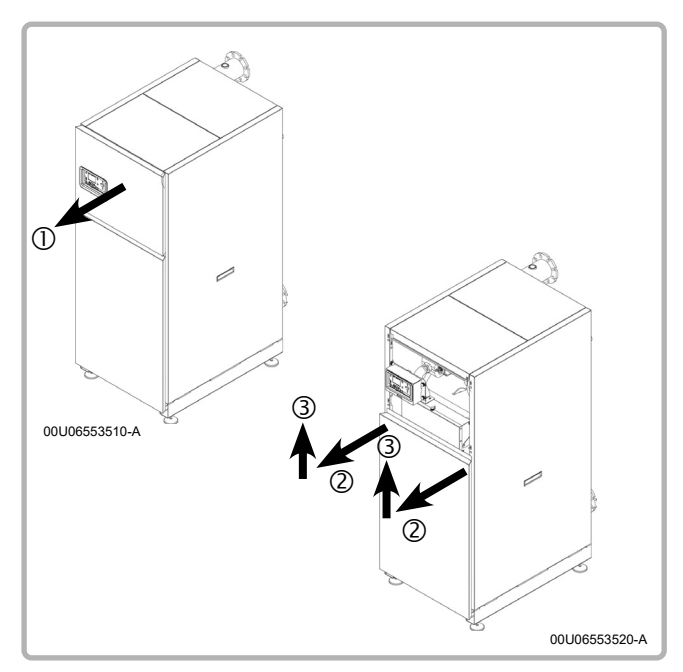

figure 3 - Removing the front panels

#### Upper panel:

Unclip by pulling the panel forwards.

#### Lower panel:

The upper panel must be removed first before you can remove the lower panel.

Unclip by pulling the top of the panel forwards then raise it.

## 4.3. Removing the upper panels

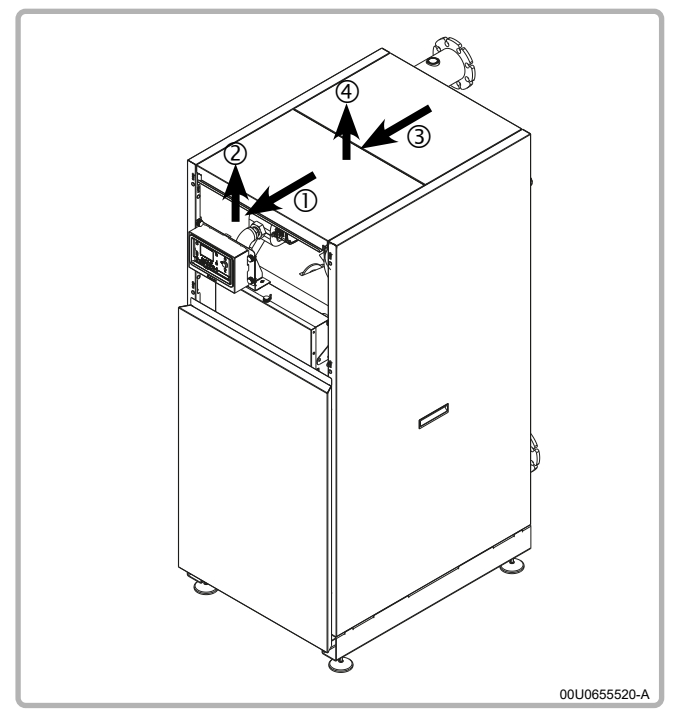

figure 4 - Removing the upper panels

Remove the upper front panel first.

Pull the first panel (front) then raise it. Proceed in the same way for the second panel (rear).

## 4.4. Removing the side panels clipped at the rear

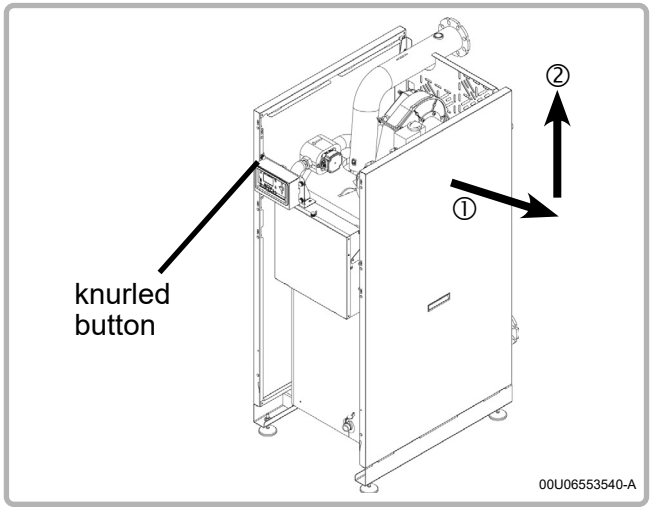

figure 5 - Removing the side panels

To remove the side panels, the upper-lower panels and the upper panels must be removed first.

Unclip by pulling the top of the side panel and lift it.

To be able to unclip the left side panel, you must completely unscrew the knurled button above the display.

## 4.5. Changing gas (G20 to G25)

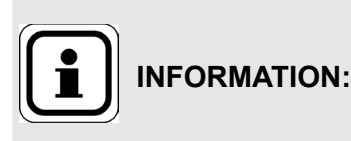

The boiler has been adjusted in the factory to work with group H (type G20) natural gas with a supply pressure of 20 mbar.

Its adaptation to suit any other type of gas must take place in compliance with the regulations in effect in the country in which the appliance is installed.

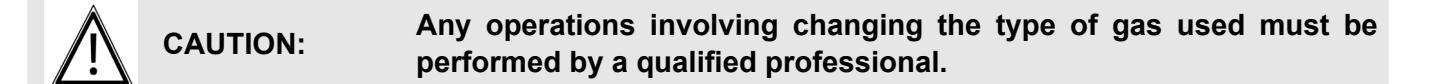

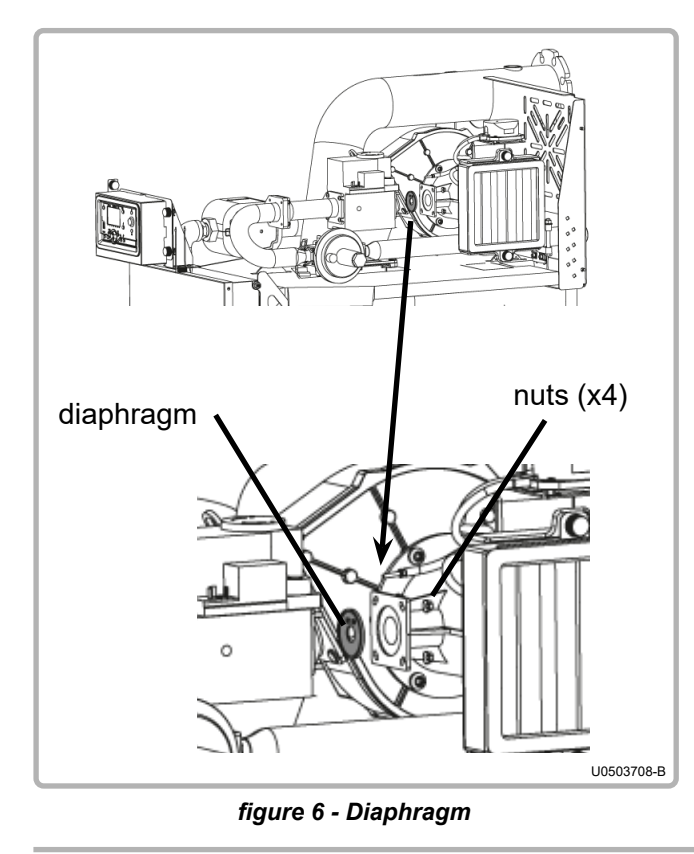

4.5.1. On VARPRIM 180 and 225

The type of gas is changed by replacing the diaphragm located on the gas line (G20 with diaphragm, G25 without diaphragm).

Unscrew the 4 nuts (see opposite), then remove the diaphragm (brass part). Screw the 4 nuts back in place.

Check the  $CO_2$  settings (see § 7.7, page <?>).

#### After changing the type of gas:

- Check that the line is gas-tight
- Paste on the label provided in place of the original label (G20).

#### 4.5.2. On VARPRIM 120, 140, 275 and 320

The type of gas is changed by adjusting the gas valve. Refer to § 7.8, page <?>.

After changing the type of gas, check that the line is gas-tight and paste on the label provided in place of the original label (G20).

#### 4.6. Exhaust connection

You must comply with the regulatory texts and rules of the art that apply in the country where the boiler will be installed, i.e.:

For France, DTU 65.4, DTU chimney, DTU 24.1 (smoke works), NF P 51-201 of February 2006.

For Belgium, standards NBN D51.003, NBN D51.004 and NBN B61.001.

One exhaust temperature sensor guarantees the protection of the type B combustion product evacuation ducts (not valid for type C).

VARPRIM boilers are approved according to the gas category to be connected to:

- a B23 chimney (all models)
- a B23P chimney (all models)

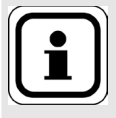

**INFORMATION:** The duct lengths provided below are in linear metres (ml). The total length of all the ducts is rounded to a straight-line length (the curves have a straight-line equivalent).

#### 4.6.1. Connection to a B23 chimney

#### B23 type connection:

Air from the installation premises, gas evacuation through the roof via a natural draft pipe.

CAUTION: CAUTION: Check that the boiler installation premises have high and low ventilation, that it conforms to current regulations and that it is not obstructed.

The size of the chimney pipes must be determined taking account of combustion gas pressure on boiler output equal to 0 Pa (see table § 3.4, page 14).

The exhaust extraction ducts must be made in a material resistant to the condensate that can form when the boiler is operating. These materials must also be able to withstand exhaust temperatures up to 120°C. Horizontal pipes must be avoided to limit condensation build-up.

DTU 24-1 authorises the use of a draft regulator to obtain pressure of 0 Pa on the nozzle. This will enable the boiler to operate without interference due to draft that is too high.

Check that the combustion gas is evacuated via a sealed pipe.

VARPRIM boilers are high performance boilers with very low exhaust temperatures; consequently to retain a favourable draft the ducts must run upwards from the boiler outlet. **IMPORTANT:** 

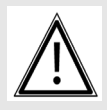

If several boilers are connected to one flue, check by calculation that the flue is not pressurised when all the boilers are operating at Qn.

Dimensioning recommendations based on a POUJOULAT type (Condensor type) supply:

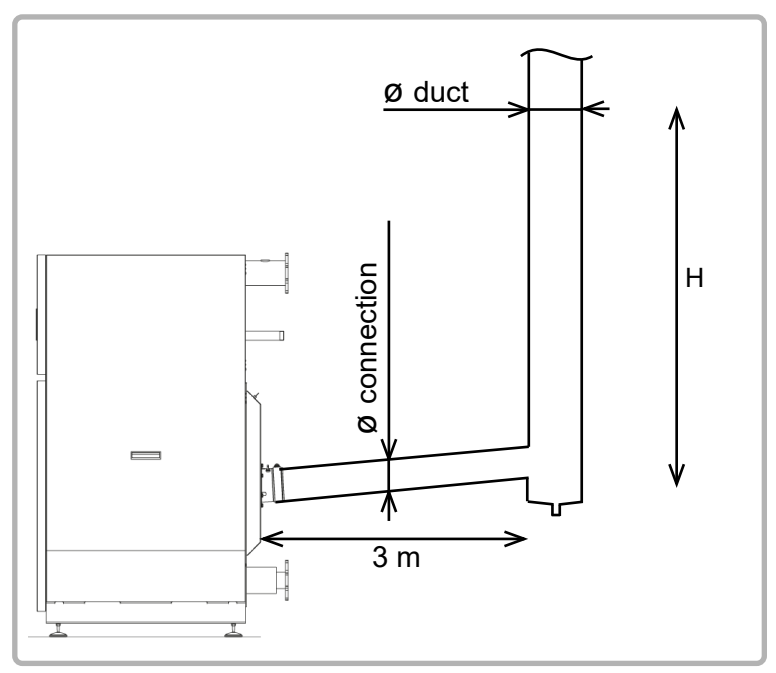

figure 7 - B23 dimensioning recommendations

#### Exhaust duct height H in linear metres (ml) (in 50/30°C operating regime)

| ¢ | Ø connection | 150      | mm        |          | 180 mm    | 200       | mm     |           |
|---|--------------|----------|-----------|----------|-----------|-----------|--------|-----------|
|   | Ø duct       | 180 mm   | 200 mm    | 180 mm   | 200 mm    | 250 mm    | 200 mm | 250 mm    |
|   | 120          | 31 to 52 | 13 to 100 | 15 to 73 | 11 to 100 | 12 to 100 |        |           |
| S | 140          | 31 to 52 | 13 to 100 | 15 to 73 | 11 to 100 | 12 to 100 |        |           |
|   | 180          |          |           |          |           | 9 to 100  |        | 9 to 100  |
|   | 225          |          |           |          |           | 9 to 100  |        | 9 to 100  |
| Z | 275          |          |           |          |           |           |        | 21 to 100 |
|   | 320          |          |           |          |           |           |        | 21 to 100 |

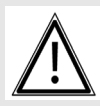

IMPORTANT:

The values below are provided for information purposes. They must be checked by calculation.

IMPORTANT:

The boiler connection part must not be made to support the exhaust duct's weight.

#### 4.6.2. Connection to a B23P chimney

|        | <b>B23P type cor</b><br>Air from the in<br>pressurised du                                                                                  | n <b>ection:</b><br>stallation premises, (<br>ct.                                                                                                    | gas evacuation                                                                                                    | through the                                                                        | roof via a                                             |
|--------|----------------------------------------------------------------------------------------------------|----------------------------------------------------------------------------------------------------|----------------------------------------------------------------------------------------------------|------------------------------------------------------------------------------------|--------------------------------------------------------|
|        | Check that<br>TON: ventilation, the<br>obstructed.                                                                                         | the boiler installati<br>nat it conforms to c                                                                                                    | ion premises<br>urrent regulatio                                                                                        | have high<br>ons and that                                                          | and low<br>it is not                                   |
| МРО    | For B23P type<br>RTANT: (Poujoulat) o<br>type CSTB no                                                                                      | e connection, it is VI<br>r CHEMILUX CONDE<br>otice (pressurised du                                                                                           | TAL to use duc<br>ENSATION rigio<br>ucts).                                                                              | ts with CON<br>d or flexible                                                       | DENSOR<br>(Ubbink)                                     |
| МРО    | The combust<br>using the par<br>Depending o<br>RTANT: required to ch<br>the maximum<br>Values corres<br>calculation.                       | ion product extract<br>ameters set out in th<br>n the actual configu<br>neck that the pressu<br>allowable values (2<br>sponding to the 50/3                   | tion duct must<br>ne table in § 3.4<br>uration of the c<br>res at the boiler<br>00 Pa).<br>30°C regime ar               | be dimensi<br>duct, a calcu<br>outlet do no<br>e to be used                        | oned by<br>Ilation is<br>It exceed                     |
| А САИТ | If several boil<br>by calculation<br>• <u>One boiler</u><br>the boiler a<br>specified in<br>• <u>All the boile</u><br>lower than t<br>3.4. | ers are connected to<br>n:<br><u>at Qmin and the ot</u><br>it Qmin must be lo<br>the table in Chapter<br><u>rs at Qn</u> : The outlet<br>he permissible press | o the same flue<br><u>hers at Qn</u> : Th<br>wer than the p<br><sup>r</sup> 3.4.<br>pressure of the<br>sure specified i | e, check the f<br>ne outlet pre<br>permissible<br>e four boilers<br>n the table in | ollowing<br>ssure of<br>pressure<br>must be<br>Chapter |

Dimensioning recommendations based on a POUJOULAT (Condensor type) supply:

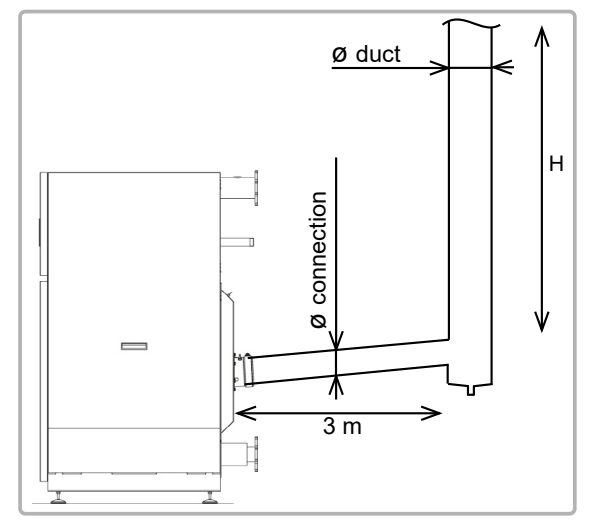

figure 8 - B23P (Poujoulat) dimensioning recommendations

|    | (In 50/30°C operating regime) |        |        |        |        |        |  |
|----|-------------------------------|--------|--------|--------|--------|--------|--|
|    | Ø connection                  |        | 150 mm |        |        | 180 mm |  |
|    | Ø duct                        | 130 mm | 150 mm | 180 mm | 180 mm | 200 mm |  |
|    | 120                           | 60     | 100    |        |        |        |  |
| S  | 140                           | 60     | 100    |        |        |        |  |
|    | 180                           | 10     | 37     | 100    |        |        |  |
|    | 225                           | 10     | 37     | 100    |        |        |  |
| ∣≥ | 275                           |        |        |        | 54     | 117    |  |
|    | 320                           |        |        |        | 54     | 117    |  |

# **Exhaust duct height H** in linear metres (ml)

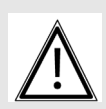

IMPORTANT:

The values below are provided for information purposes. They must be checked by calculation.

IMPORTANT:

T: The boiler must not be made to support the exhaust duct's weight.

#### Dimensioning recommendations based on a UBBINK supply:

The use of a PPTL Ø160 Ubbink duct requires the use of a Male 150 / Female 160 adaptation element (accessory reference 041432) on boiler output.

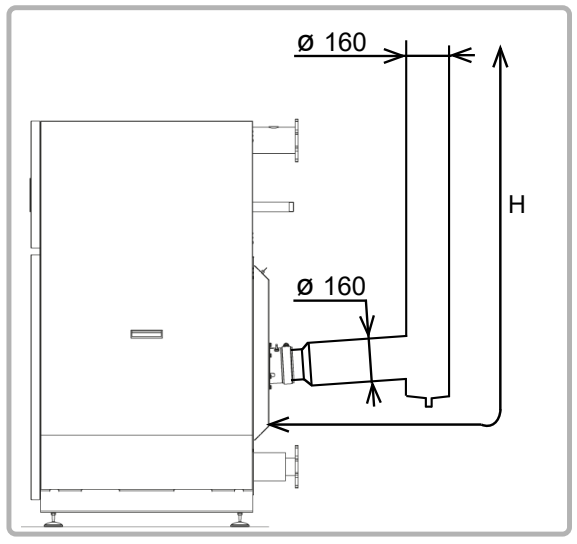

figure 9 - B23P (Ubbink) dimensioning recommendations

| Exhaust duct height H in linear metres (ml) |
|---------------------------------------------|
| (in 50/30°C operating regime)               |

|        | duct | Ø 160 mm |          |  |
|--------|------|----------|----------|--|
| duci   |      | rigid    | flexible |  |
| MODELS | 120  |          | 63       |  |
|        | 140  |          | 63       |  |
|        | 180  | 53       | 18       |  |
|        | 225  | 53       | 18       |  |

IMPORTANT:

The values opposite are provided for information purposes. They must be checked by calculation.

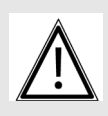

IMPORTANT:

The boiler must not be made to support the exhaust duct's weight.

#### 4.6.3. Boilers in cascade

The installation must be done so that if one of the boilers is stopped or operating at minimum, the others do not discharge into it. A flap may need to be installed on output from the boiler depending on the installation configuration.

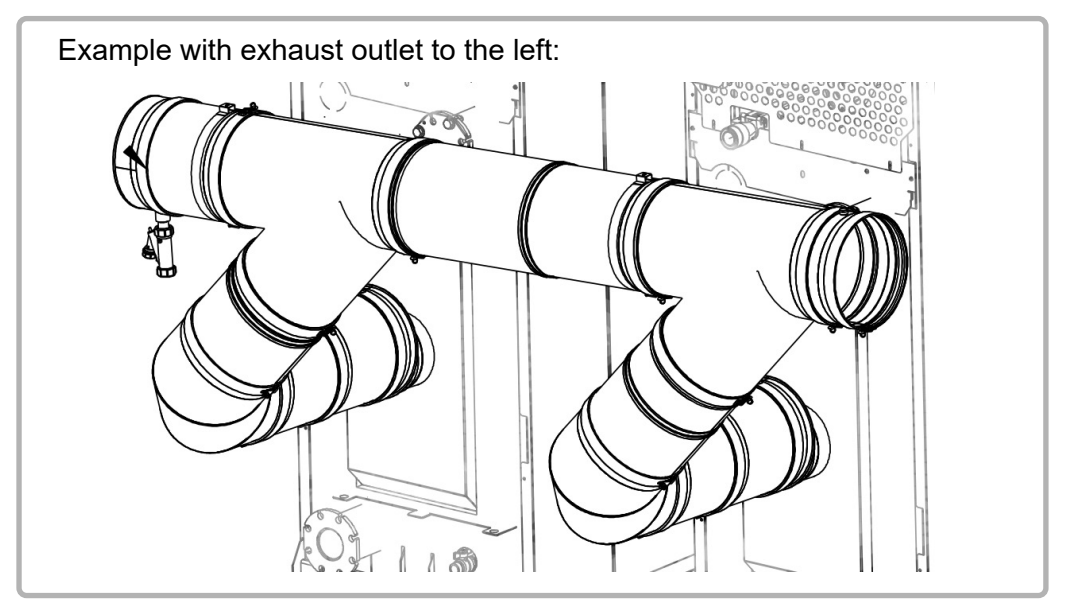

figure 10 - mounting in cascade

## 4.7. Hydraulic connection

A water circulation pump integrated into the boiler and a smart regulation logic enable optimum operation up to Pinst/30 (Pinst = Instant output power expressed as Th/h - 1Th/h = 1.163 kW).

Below this rate of Pinst/30, the boiler will continue to operate, but will gradually reduce its power (boiler shutdown below Pinst/46).

In the main exchanger, as in the condenser, you must ensure that the rates recommended in paragraph 3.4 are not exceeded (i.e. Output power in nominal Th/h boiler / 10).

Sizing the pipes connecting the boiler to the installation must be done carefully, to minimise the pressure losses and so avoid oversized circulating pumps.

In some cases the diameter of the connection pipes will be greater than the diameter of the boiler tappings. The diameter increase can then be made advantageously after the union connectors, the stop valves, and/or the hydraulic balancing valves.

Tichelmann assembly encourages a natural balance of the flow rate between the 2 generators.

The VARPRIM boilers are equipped with the following elements:

- A main exchanger drain valve,
- A condenser drain valve.

It is imperative to fit the boiler and its installation with the following components:

- · isolating valves on the flow and return taps,
- an expansion tank,
- an effective drain mechanism,
- A safety valve set to 6 bar,
- A disconnector on the boiler's filling circuit in relation to the supply network.

## INFORMATION:

The Grundfos circulators used on the 120/140 and 180/225 kW mode have a kick-start screw.

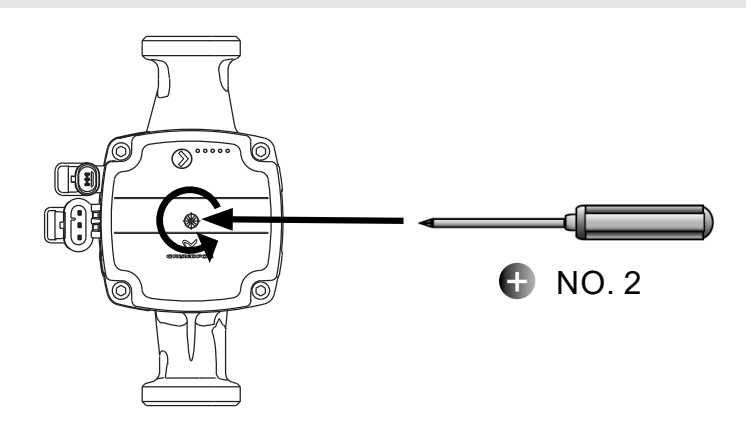

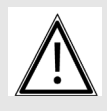

IMPORTANT:

Maintain pressure while turning to correctly activate the kick-start.

#### 4.7.1. 2 tapping boiler

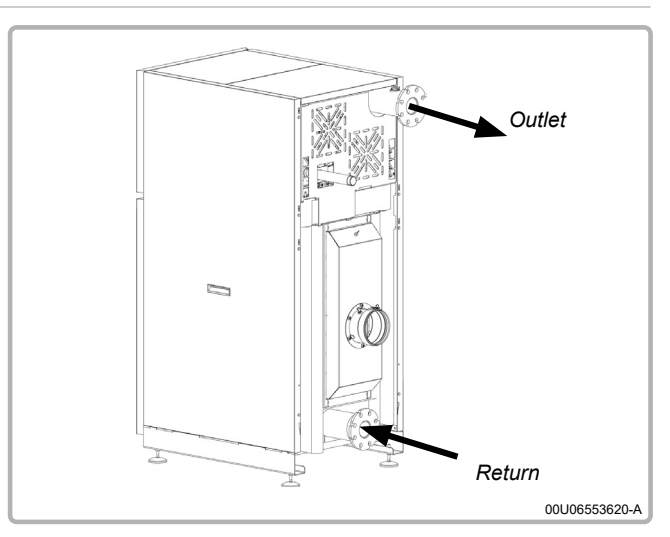

figure 11 - Connection using 2 tappings

alle and the state of the state of the state

#### 4.7.2. Condensate removal

Removal to the drains, via a drain hopper, using a P.V.C tube (minimum diameter 32 mm) is mandatory because the condensates are acid and thus aggressive (pH between 3 and 5).

Use a sufficient slope of the order of 3% to ensure correct flow of the condensates.

Neutralise these condensates before removal according to the current regulations.

#### 4.8. Gas connection

|          | Before installing the boller, clean the interior of the gas line, which must be<br>free of metal particles and welding debris. This will lengthen the lifespan of<br>the product.<br>Before starting up for the first time, check that the pressure of the natural gas<br>supply corresponds to the nominal boiler pressure, stated on the name plate.<br>Before feeding gas to the installation, ensure that the different connections<br>are correctly made and gas tight. |
|----------|----------------------------------------------------------------------------------------------------|
|          | In particular check the presence of a removable connector between the isolating valve and the boiler gas supply tapping.<br>The value before the gas valve must be within the limits shown in the table in chapter 2.6, page for the type of gas.                                                                                                    |
| CAUTION: | Before connecting the gas line, check whether the boiler uses G20 or<br>G25 gas. If it uses G25, make the changes described in chapter 4.5,<br>page 18.<br>The gas line must not be subject to any mechanical stress (risk of<br>loss of gas tightness of the gas valve).<br>Check that the gas supply corresponds to the nominal boiler pressure<br>and gas category, stated on the name plate.                                                                             |

.....

## 4.9. Electrical connection

|   | DANGER:  | Ensure that the general electrical power supply has been cut off before starting any repair work.                                                                                                    |
|---|----------|----------------------------------------------------------------------------------------------------|
|   | DANGER:  | You must respect the live (L) - neutral (N) polarity when making electrical connections.                                                                                                    |
| Â | CAUTION: | It is mandatory to connect this boiler correctly to earth and to comply<br>with the national standards which apply in the country for low-voltage<br>electrical installations.<br>Provide a two-pole circuit breaker upstream of the boiler (distance<br>between contacts: 3.5 mm minimum).<br>Fitting the electrical installation with a 30 mA differential protective<br>device is strongly advised. |
|   |          | Please refer to the installation and user manuals of the NAVISTEM B3000                                                                                                    |

Please refer to the installation and user manuals of the NAVISTEM B3000 boiler controller for more information about the electrical connections on the control panel (characteristics of the electric power supply, cable crosssections and connections to the terminals).

#### 4.9.1. Control panel

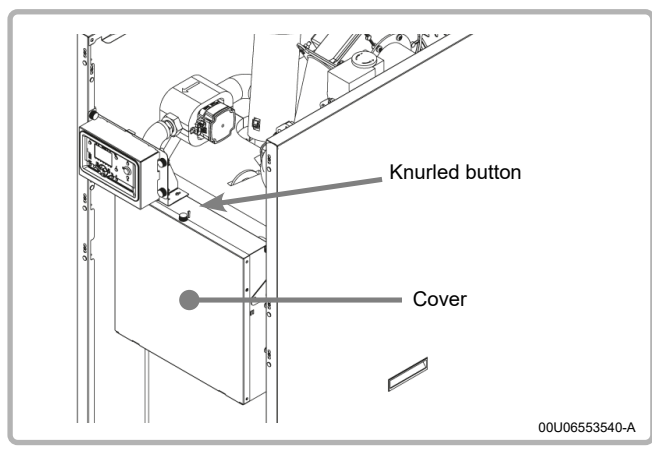

figure 12 - Electric box opening

To access the control panel, remove the upper and lower panels at the front of the boiler.

The panel is located in the front part of the boiler.

Unscrew the knurled button on the top of the cover.

Tilt the cover forwards.

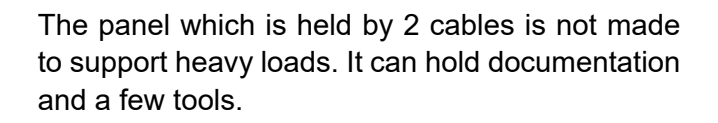

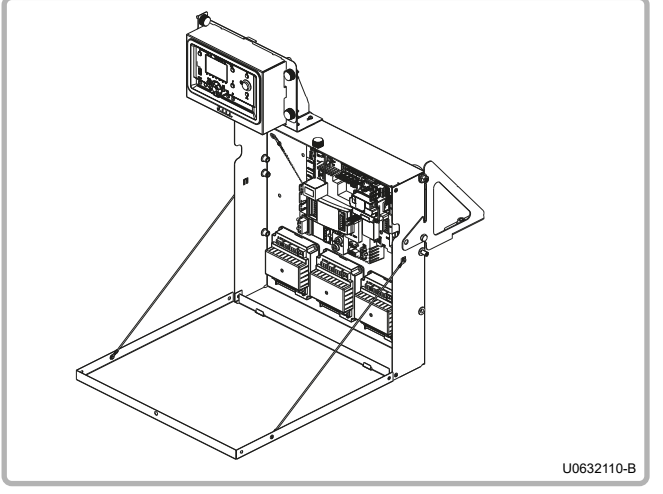

figure 13 - Electric box opening (continued)

#### 4.9.2. Cable ways

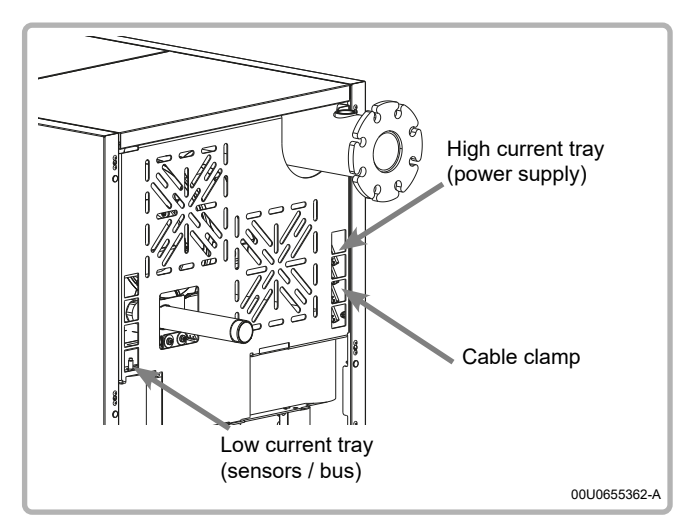

figure 14 - Boiler electrical cable ways

Use the cable trays located on the top and on the sides of the boiler to insert the different connection cables:

- The **right hand** tray must be reserved for the **power connections** (boiler power supply, alarm feedback or circulating pump control). Use the cable clamps at the entry to the tray to lock the cables mechanically.
- The **left hand** tray is dedicated to **signal connections** (sensors, communication bus, etc.).

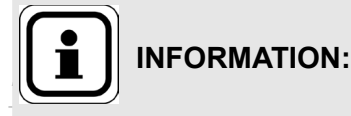

On low power boilers (120 and 140 kW), the signal cables are inserted into the boiler via the right hand tray. The high current cables (power supply) must be separated from the low current cables (sensors, bus).

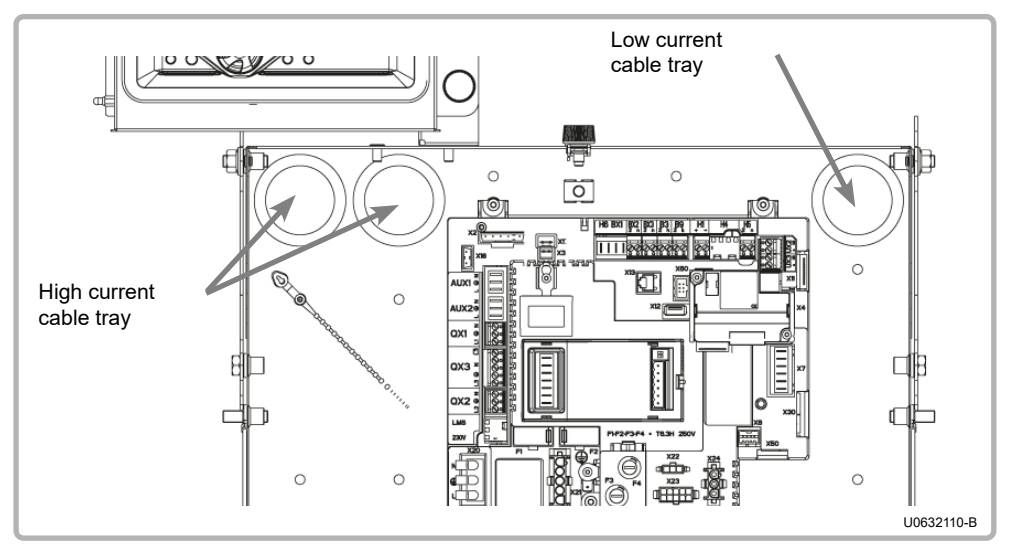

figure 15 - Box electrical cable ways

CAUTION: As the cables may run through hot zones, make sure to use cables whose sheaths can withstand 70°C (minimum).

#### 4.9.3. Connection to the boiler controller terminals

To connect the boiler controller, please refer to its installation and user manual.

CAUTION: To connect the general power supply connector, respect the wiring diagram, in particular the live, neutral and earth polarities.

### 4.9.4. Connection of the AVS75 module(s) (optional accessory)

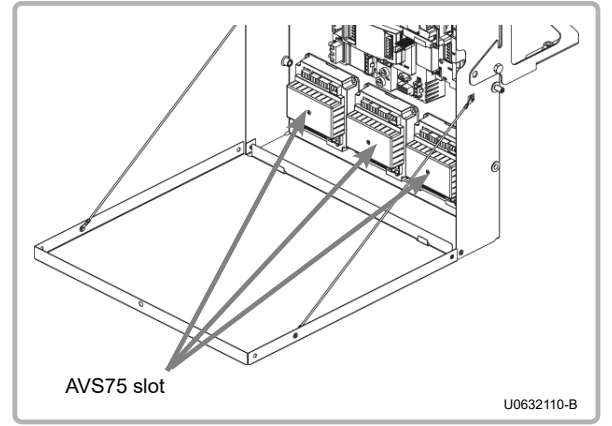

To install the AVS75 module(s) (3 max), please refer to the manual provided with the accessory (reference 059751).

figure 16 - AVS75 location

#### 4.9.5. Connection of the OCI 345 communication module (optional accessory)

To install the OCI345 module (to be attached to the NAVISTEM B3000 boiler controller), please refer to the manual provided with the accessory (reference 059752).

#### 4.9.6. Connection of the MODBUS NAVIPASS (optional accessory)

To install the MODBUS NAVIPASS, please refer to the manual provided with the accessory (reference 059833).

#### 4.9.7. Fuses

The VARPRIM boiler is fitted with four fuses on the boiler controller (refer to the label on the protective cover for their positions and characteristics). Three spare fuses are also provided on the boiler controller.

#### 4.9.8. Wiring diagram

Refer to § 2.3 in the B3000 NAVISTEM manual for more information about the terminal characteristics.

|                      | Cascade flow sensor           |
|----------------------|-------------------------------|
|                      | Cascade return sensor         |
|                      | DHW sensor                    |
|                      | Outdoor sensor                |
| -C°                  | Prog client input 010V        |
| - <sup>%</sup> 0-10V | Prog. client output 010V      |
|                      | Prog client dry contact input |

|           | Room sensor inputs   |
|-----------|----------------------|
|           | Boiler flow sensor   |
|           | Boiler return sensor |
| \$.<br>** | Smoke sensor         |
|           | Alarm relay          |
|           | Modulating pump      |

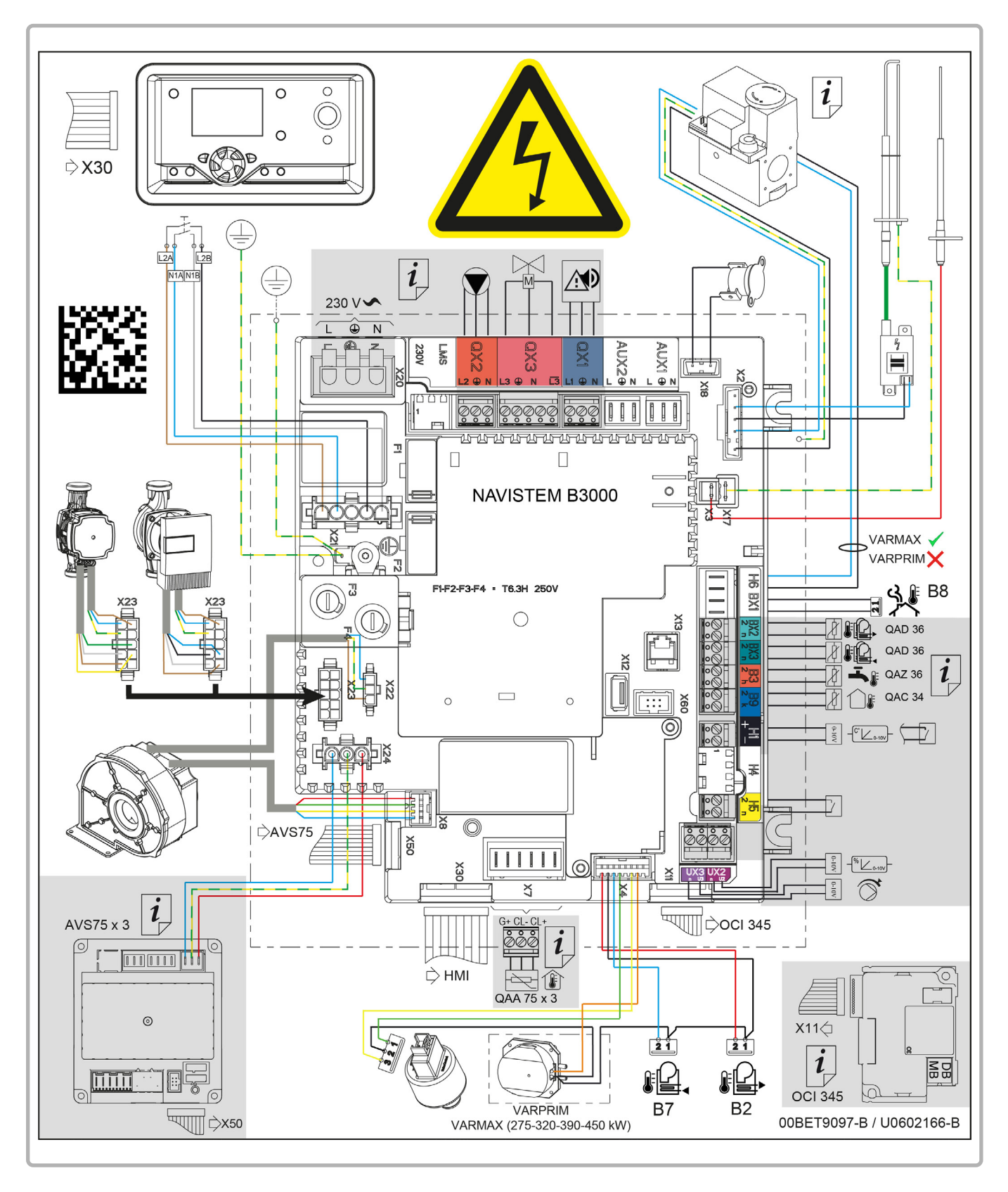

figure 17 - Wiring diagram

## 5. COMMISSIONING

## 5.1. Releasing the boiler

CAUTION:

# $\bigwedge$

During the commissioning operation, the boiler may only be released if the hydraulic installation complies with the recommendations mentioned in the wiring diagrams. The person in charge of this operation must ensure this compliance.

#### Releasing the temperature

Modify parameter 2212 (*boiler* menu) from 70 °C to the value required (85 °C maximum).

#### Releasing the power

Increase the value of parameter 9529 (*safety unit*) menu to the value of parameter 9530 (corresponding to the boiler's nominal power).

|                      | MODELS |      |      |      |      |      |
|----------------------|--------|------|------|------|------|------|
| Parameter 9529 value | 120    | 140  | 180  | 225  | 275  | 320  |
| restricted power     | 4390   | 5100 | 3110 | 3870 | 3470 | 3990 |
| unrestricted power   | 6190   | 7150 | 4320 | 5390 | 4960 | 5710 |

#### 5.2. Checks before first use

For a cascade installation, check the hydraulic balancing of the boilers.

Check that the cold pressure is a minimum of 1 bar.

If this is a boiler house renovation, ensure that flushing and if necessary silt removal from the installation have been correctly done (see § 1.5, page 6 in this manual).

Verify the connecting of smokes according to the type of chimney (refer to § 4.6, page 19).

Check that the pressure and the type of gas are adapted to the product.

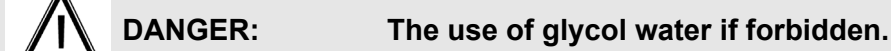

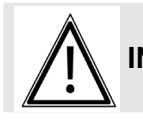

INFORMATION: No flap on the fume circuit.

## 5.3. Commissioning

Before packing all boilers are subjected to a factory test using group H (type G20) natural gas during which all the settings are done.

For first use perform the following operations:

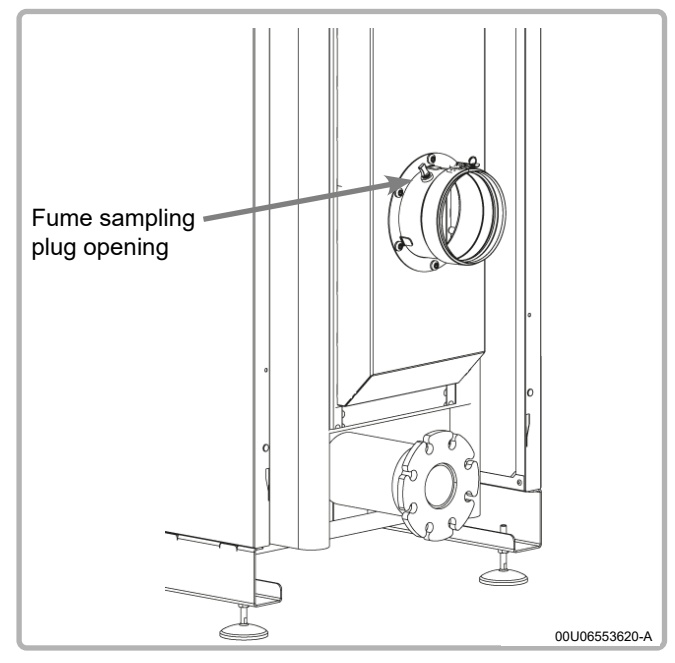

figure 18 - Sampling plug

CAUTION:

1. Switch on the main circuit breaker.

- Create a request for heat via the comfort mode using the customer interface (see the chapter "3 - Interface utilisateur" in the NAVISTEM B3000 boiler controller manual).
- 3. After starting the burner, check the gas tightness of the gas line connections using a foaming product. Check the combustion hygiene using a smoke analyser via a sampling plug on the fume nozzle (see figure opposite).

CO<sub>2</sub> value range:

at Qmin: 8.3 % <  $CO_2$  < 8.7 % at Qmax: 8.8 % <  $CO_2$  < 9.2 %

4. Adjust the boiler setting (refer to the table summarising customer parameters at the end of this manual).

Any work on a sealed component will lead to loss of the guarantee.

# 6. CHECKS AFTER COMMISSIONING

## 6.1. Condensate removal

Check that the removal of condensates is not obstructed, on both the boiler side and the pipe side.

## 6.2. Gas supply

Check that the gas pipe diameter is correctly sized:

It is necessary to stop all the boilers together abruptly using the boiler room main circuit breaker to check that the gas pressure regulator safety device is not triggered.

If this is triggered, the gas pipe is undersized. After this operation, reengage the circuit breaker. The boilers must start automatically, if not, consult the supplier of the gas pressure regulator.

## 7. MAINTENANCE OPERATIONS

The common maintenance programme features 2 types of intervention:

- Maintenance which is carried out every year
- In-depth maintenance which is carried out every 3 years.

The table below contains the actions to be carried out according to the type of maintenance operation.

These operations must be carried out by a qualified professional in all cases.

Before performing the following operations:

- Switch off the main circuit breaker.
- Close the gas supply isolation valve.

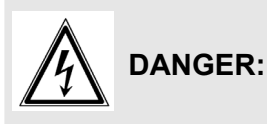

This boiler's earth continuity is provided by link cables (green/yellow) and specific holding screws. During any disassembly operations, make sure that the cables in question are reconnected; you MUST also reuse the original holding screws.

|         |                                                                                                    | Mainte        | nance            |
|---------|----------------------------------------------------------------------------------------------------|---------------|------------------|
| consult |                                                                                                    | every<br>year | every 3<br>years |
| 7.2     | Vérification environnement chaudière                                                                             | х             |                  |
| 7.3     | Replacement of the filtre à air                                                                                  | х             |                  |
| 7.4     | Checking the ignition and ionisation electrodes                                                                  | х             |                  |
| 7.5     | Condensate Nettoyage siphon                                                                                      | х             |                  |
| 7.6     | Vérification étanchéité circuit de combustion                                                                    | x             |                  |
| 7.7     | Vérification qualité combustion                                                                                  | х             |                  |
| 7.8     | Adjustment of the gas valve                                                                                      | х             |                  |
| 7.9     | Cleaning of the gas filter (300 mbar version)                                                                    | х             |                  |
| 7.10    | Nettoyage des échangeurs et changement des joints d'étanchéité of the inspection doors                           |               | Х                |
| 7.11    | Checking the condition of the gas manifold coating<br>Nettoyage du brûleur et changement des joints d'étanchéité |               | Х                |

## 7.1. Draining the boiler

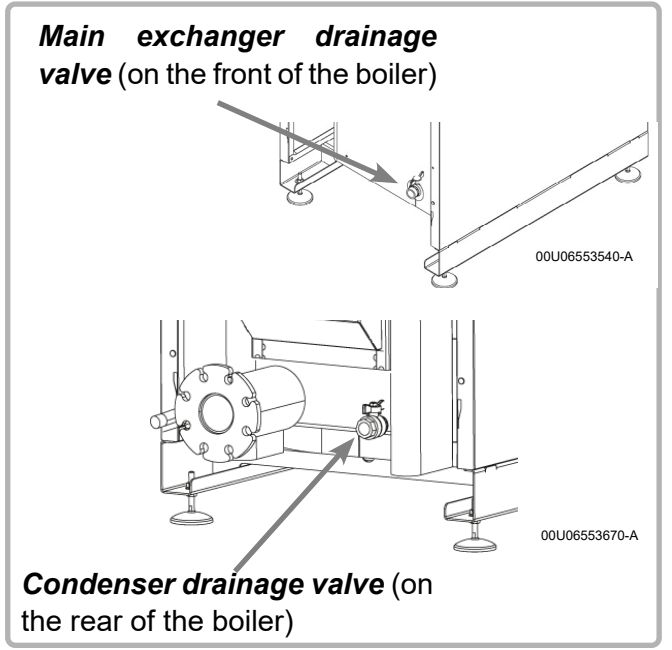

figure 19 - Drainage valves

## 7.2. Checking the boiler environment

Before carrying out any maintenance work, you must conduct a certain number of usage checks on the installation.

- Water pressure: check that the water pressure is over 1 bar cold.
- Read the index on the make up water meter. This operation enables you to find any hydraulic leaks in the installation. If there is any change in the make up water consumption, search for the cause and repair it.

## 7.3. Replacing the air filter

| Â           | DANGER: | To carry out this task safely, shut down the boiler and disconnect the power upstream.  |
|-------------|---------|-----------------------------------------------------------------------------------------|
| $\bigwedge$ | DANGER: | Wear personal protection equipment (mask and gloves) when removing the used air filter. |

- Close the isolation valves on the flow and return tappings.
- Connect the drainage valves (main exchanger and condenser) to the drain with a suitable hose.
- Create an air inlet on the main exchanger outlet tube of the boiler (open the safety valve).
- Open the drainage valves.

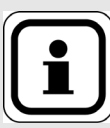

The air filter is an important element for the boiler. It enables the dirt build-up on the boiler and exchangers to be limited. Changing the filter regularly (at least every year) will considerably reduce the amount of cleaning needed for the burner and the exchangers.

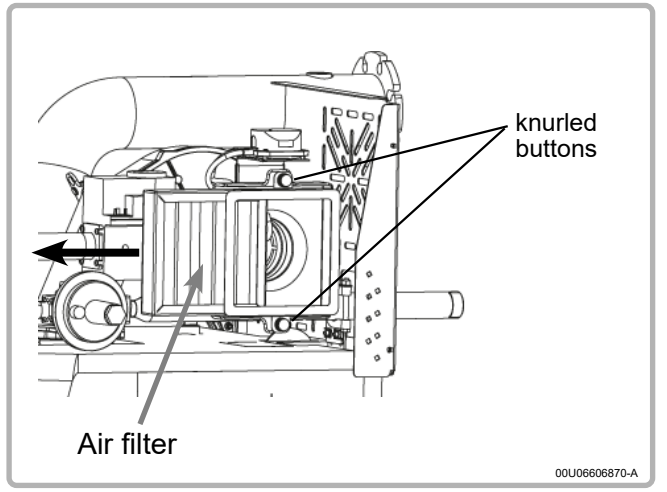

figure 20 - Air filter

- Unscrew the 2 knurled buttons (see opposite) so that the air filter can slide. **Do not unscrew them completely.**
- Replace the filter by sliding it to the side.
- Make sure that you do not let any dust or other foreign bodies into the air intake.
- Once the new filter is inserted, tighten the 2 knurled buttons again.

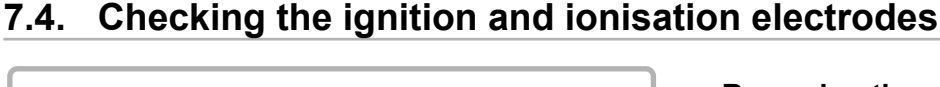

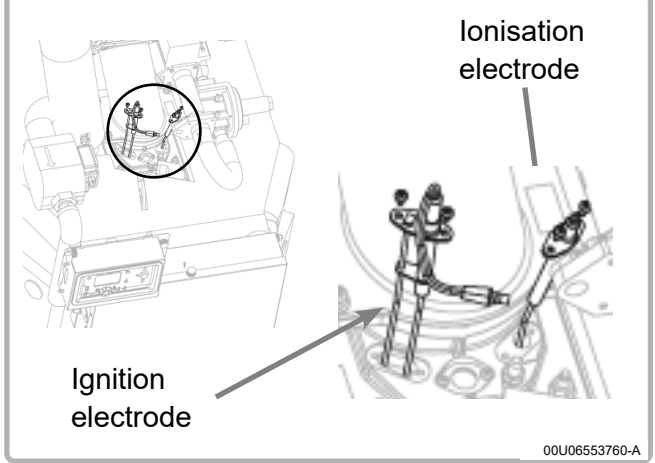

figure 21 - Electrode location

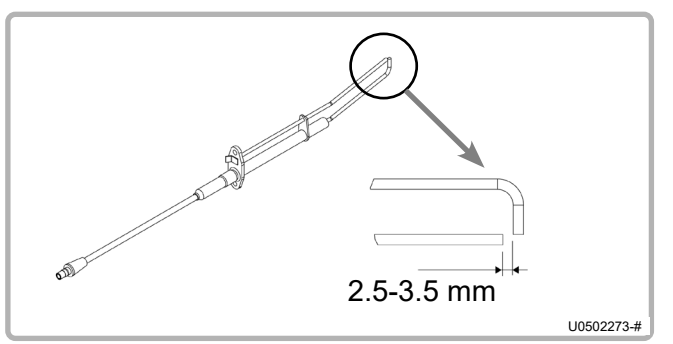

figure 22 - Spacing

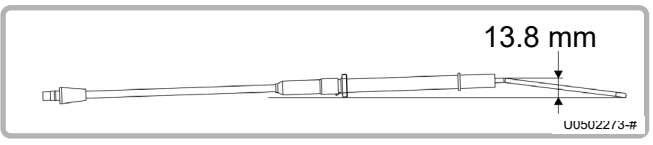

figure 23 - Geometry

#### **Removing the electrodes**

Unscrew the 2 M4 Torx screws holding the electrode to be removed.

If necessary and if there is major oxidation, clean the electrodes by rubbing them with an emery cloth.

Check the spacing between the ignition electrode and the mass electrode (see figure opposite). It must be between 2.5 and 3.5 mm. If this is not the case, the electrode must be replaced.

Check the ignition electrode fold geometry. If there is over  $\pm 3$  mm deformation, the electrode must be replaced.

Put back the electrode block(s). Block attachment screw tightening torque = 2.5 N.m

## 7.5. Cleaning the condensate siphon

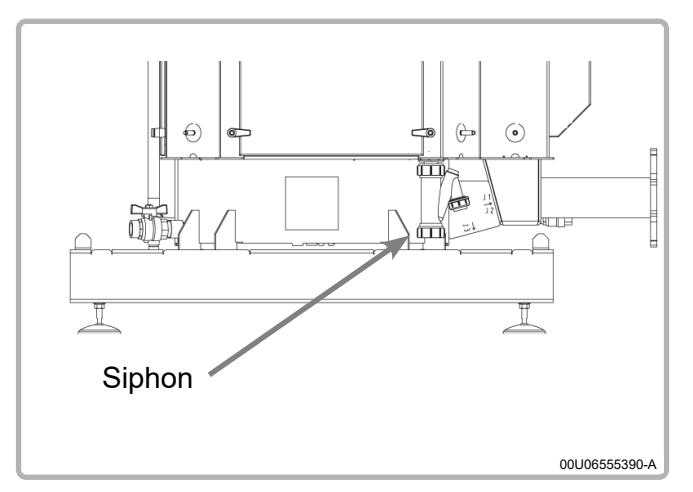

figure 24 - Siphon

Check the siphon and clean it if necessary. The siphon is located between the main exchanger and the condenser on the right hand side (it may be accessed by removing the side panel). To do so:

- Free the siphon by pulling it downwards.
- Clean it with water.
- Put the siphon back after checking that the floater (ball) is present and can move freely. Also check that the seal has not been damaged.

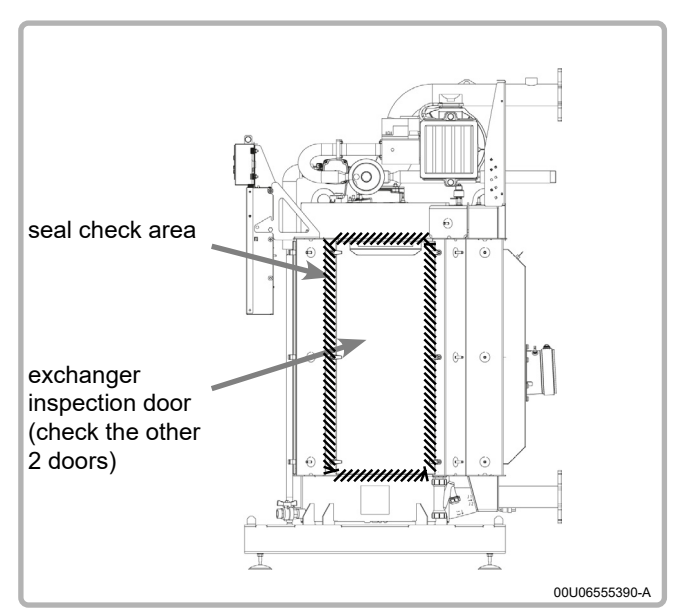

figure 25 - Inspection door seal

## 7.6. Checking the combustion circuit seal

Check the seal on the 3 inspection doors using the foaming product. The areas to be checked are shown in the figure opposite.

The inspection will be carried out cold (boiler stopped) but with the fan at max speed (obtained by disconnecting the PWM signal connector).

If you detect any leaks, you must replace the seal with the adapted kit.

We recommend replacing the seals each time you remove the exchanger inspection doors. If you do not replace them, do not switch the doors oven when putting them back.
## 7.7. Checking the combustion quality

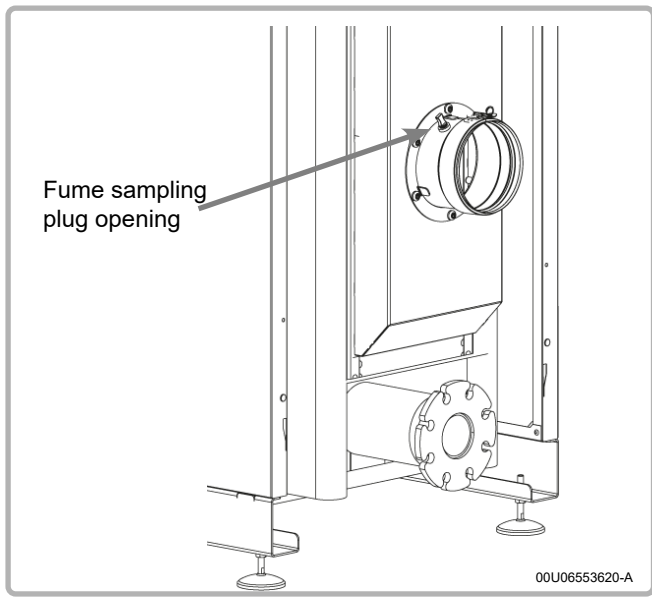

figure 26 - Sampling plug

This check is carried out with a calibrated combustion kit. To do so, insert the measurement rod into the fume nozzle (see figure opposite).

The boiler must not have an initial temperature over 70°C.

Do not forget to put the cap back on the sampling plug opening after the measurement.

# The $CO_2$ content measured under these conditions must be <u>between</u> 8.3% and 8.7% at Qmini (0% display) and between 8.8% and 9.2% at Qmaxi (100% display).

If this is not the case, you must readjust the gas valve (see next §).

Following this check, you must either take a "gas start" flow rate measurement or a valve  $\Delta P$  measurement. These measurements are used to check the dirt build-up on the combustion circuit (burner, body, exchanger(s)).

#### We recommend that you take the measurement with a new air filter.

The "gas start" must be made for a period over 3 minutes to obtain a satisfactory level of accuracy.

If the gas flow rate is 20% lower in relation to the value indicated in the table in § 3.4, page 14, you must clean the main exchanger and the burner (see § 7.10 and 7.11).

#### 7.8. Adjusting the gas valve

CAUTION:

This VARPRIM boiler has been adjusted in the factory to work with group H (type G20) natural gas with a supply pressure of 20 mbar or 300 mbar (France only).

# Â

Any operations involving adjusting the gas valve must be performed by a qualified professional.

The valve must be adjusted on the boiler operating at the maximum power and the minimum power. To change gas type, use the operation mode "Manual power adjustment" (see point 3.3.4 in the instructions for the NAVISTEM B3000 boiler controller) which enables the user to switch straight to the minimum or maximum setpoint value (i.e. to zero or full power).

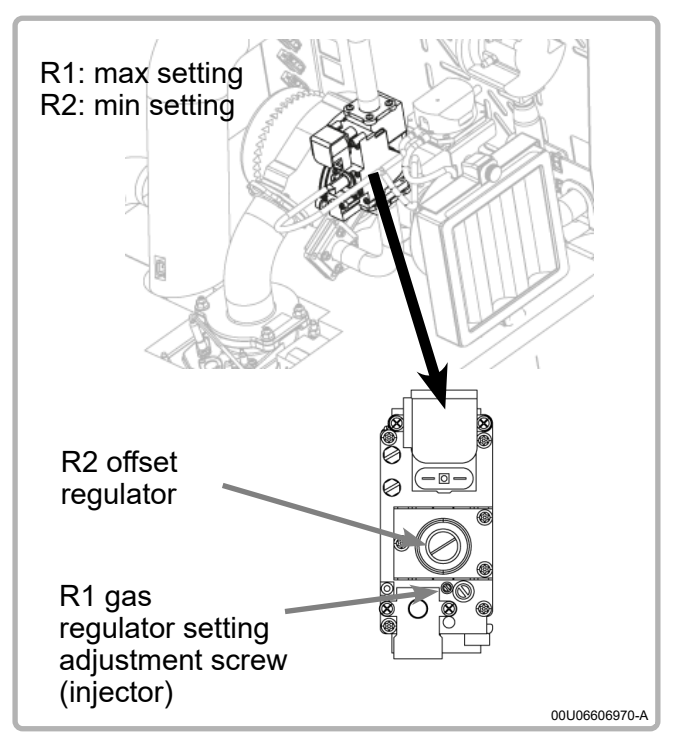

figure 27 - 120 and 140 model gas valve

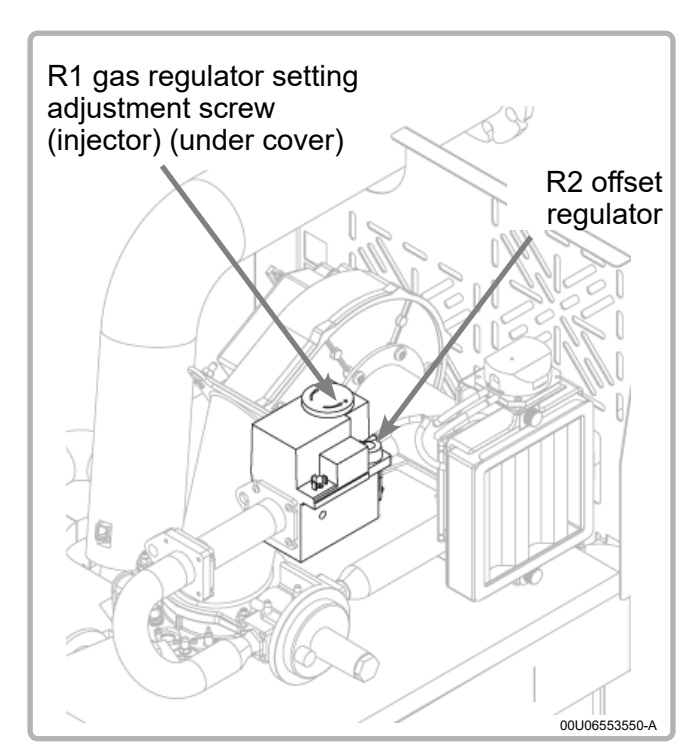

figure 28 - 180 to 320 model gas valve

- Before starting the burner, on the gas valve, preset the gas flow rate, using the gas flow rate adjustment screw R1, to the appropriate value given in the table below.
- Start the burner at maximum power.
- Using a combustion analyser, measure the  $CO_2$  ratio in the exhaust gases: on the gas duct, remove the plug from the opening and insert the  $CO_2$ measurement sensor into the centre of the flow in the exhaust duct.
- Check the  $CO_2$  value at maximum power Qmax and, if necessary, adjust the gas flow screw R1 of the value in order to obtain the  $CO_2$  values in the table below.
- Change to minimum power Qmin and check that the  $CO_2$  value is within the range in the table below. If necessary, use the setting adjustment screw R2
- If the setting is adjusted at minimum power, go back to maximum power Qmax and recheck the  $CO_2$  value. Repeat the operation until both values comply with the table below.
- Return to the standard operating mode.

#### After changing the type of gas:

- Check the sealing of the gas line.

- Stick the G25 label provided in place of the original label (G20).

| Model | Gas | Pre-adjustment of the gas flow adjusting screw R1<br>and R2 / G20 setpoint adjusting screw | CO <sub>2</sub><br>Pmax | CO <sub>2</sub><br>indicative<br>Pmin |
|-------|-----|--------------------------------------------------------------------------------------------|-------------------------|---------------------------------------|
| 100   | G20 | Screw in R1 fully<br>Unscrew R1 by 3 turns and adjust R2                                   |                         |                                       |
| 120   | G25 | <i>(G20 valve adjusted)</i><br>Unscrew R1 by 1.5 turns                                     | -                       |                                       |
| 140   | G20 | Screw in R1 fully<br>Unscrew R1 by 3 turns and adjust R2                                   |                         |                                       |
| 140   | G25 | <i>(G20 valve adjusted)</i><br>Unscrew R1 by 1.5 turns                                     |                         |                                       |
| 180   | G20 | Screw in R1 fully<br>Unscrew R1 by 3 turns and adjust R2                                   |                         |                                       |
|       | G25 | <i>(G20 valve adjusted)</i><br>Unscrew R1 by 1/4 turn                                      |                         | 0.0.07                                |
| 225   | G20 | Screw in R1 fully<br>Unscrew R1 by 3 turns and adjust R2                                   | 8.8 - 9.2               | 8.3 - 8.7                             |
| 225   | G25 | <i>(G20 valve adjusted)</i><br>Unscrew R1 by 1/4 turn                                      | -                       |                                       |
| 075   | G20 | Screw in R1 fully<br>Unscrew R1 by 2 turns and adjust R2                                   |                         |                                       |
| 2/5   | G25 | <i>(G20 valve adjusted)</i><br>Unscrew R1 by 2 turns and adjust R2                         |                         |                                       |
| 220   | G20 | Screw in R1 fully<br>Unscrew R1 by 2 turns and adjust R2                                   |                         |                                       |
| 320   | G25 | <i>(G20 valve adjusted)</i><br>Unscrew R1 by 2 turns and adjust R2                         |                         |                                       |

# 7.9. Cleaning the gas filter (300 mbar)

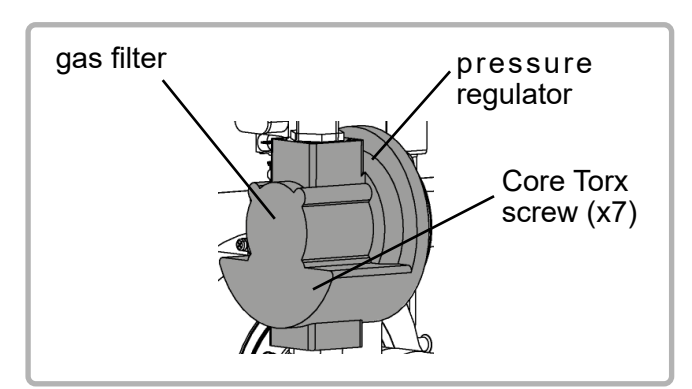

figure 29 - Gas filter

- Remove the 7 M5x10 core Torx head screws on the front of the regulator (see opposite).
- Remove the filter from the half-moon compartment.
- Clean the gas filter and its compartment using a blower **ONLY**.
- Enclose the cleaned filter in its housing.
- Close the cap with the 7 screws.

| $\bigwedge$         | CAUTION: | The gas line must be removed to access the filter compartment on the VARPRIM 180 and 225.<br>Check the seals after reassembly. |
|---------------------|----------|----------------------------------------------------------------------------------------------------|
| $\underline{\land}$ | CAUTION: | On the 300 mbar versions, the pressure regulators which have 4 screws cannot be removed.                                       |

#### 7.10. Cleaning the burner and changing the seals

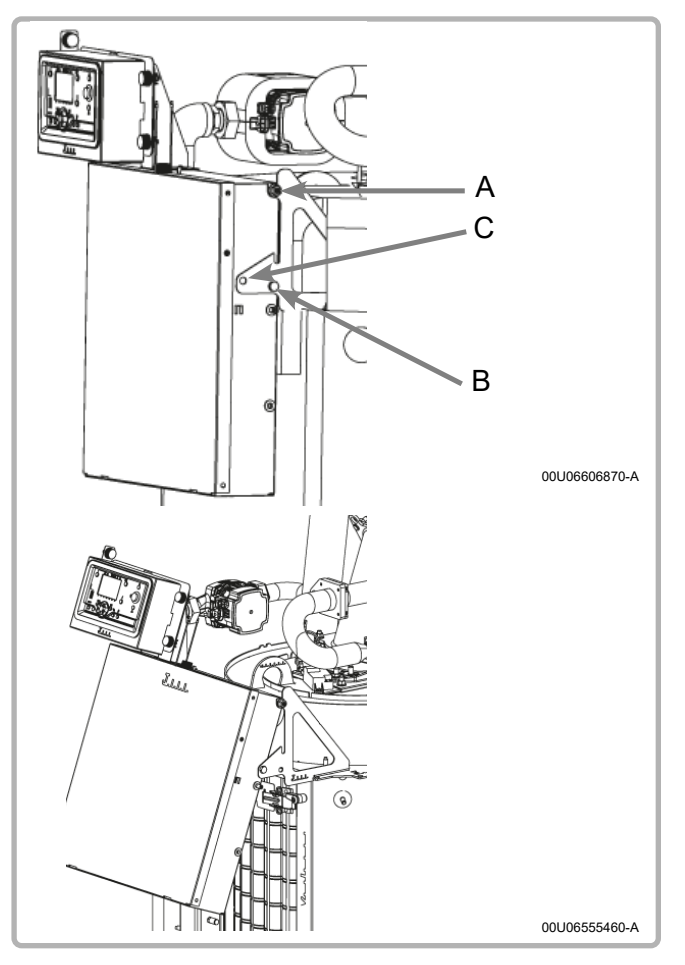

figure 30 - Tilting the electric box

#### Removing the exchanger doors:

- Loosen the 2 screws A without removing them fully (to enable the unit to tilt over).
- Loosen the 2 B screws.
- Tilt the unit and put the B screws in the C slots.

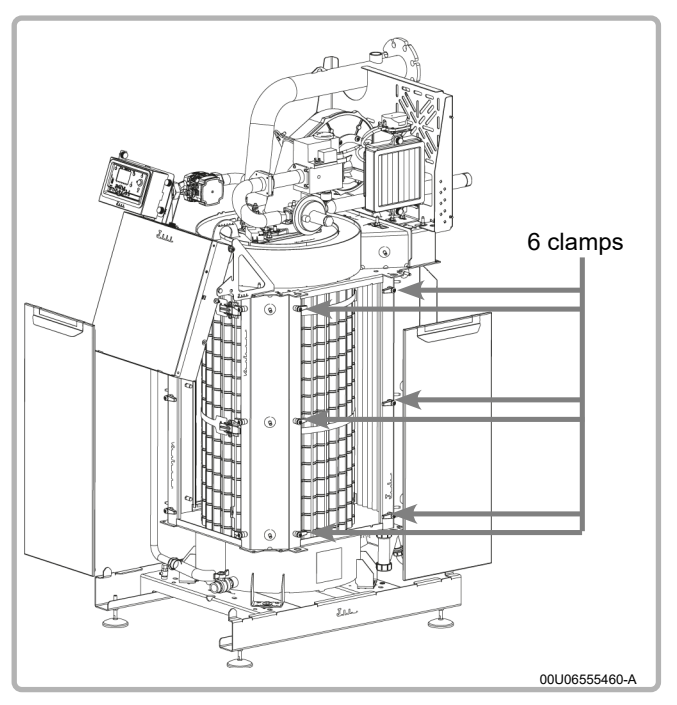

figure 31 - Removing the exchanger doors

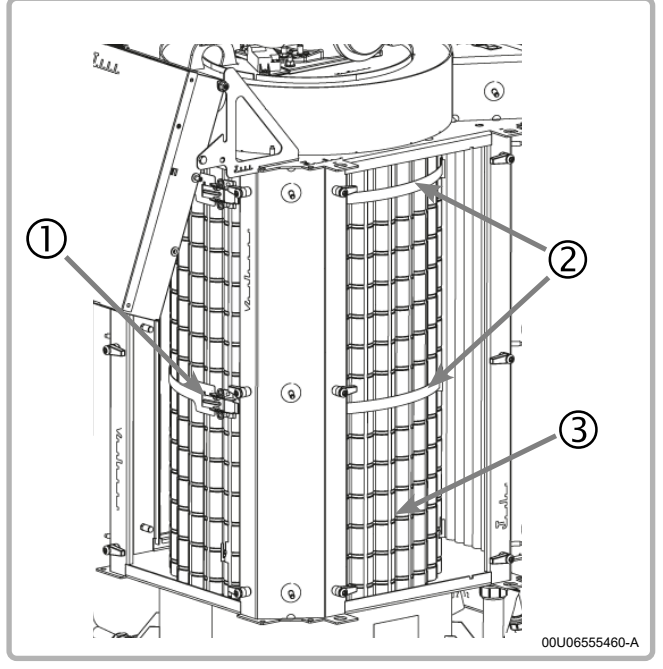

figure 32 - Removing the baffles

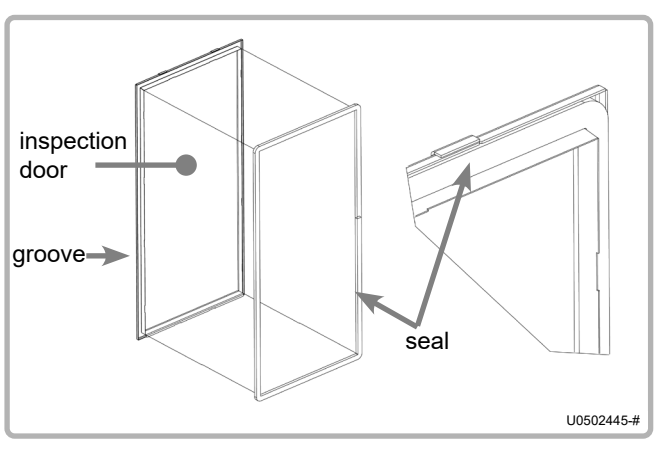

figure 33 - Changing the door seals

- Release the front and side insulating cushions to access the 3 inspection doors.
- Using a 13 mm wrench, loosen the inspection door holding screws until the tightening clamps rotate.
- Then close the door.
- Proceed in the same way for the other 2 inspection doors.

#### Removing the baffles:

- Open the hooks (item 1) which close the fume baffle straps (item 2).
- Remove these 2 straps (mark them to be able to put them back in the same position, then remove the fume baffles (item 3). Mark these too so that you can refit them in the same position.

#### Cleaning the baffles and exchangers:

- Brush the fume baffles with a stainless steel or plastic brush taking care not to deform them geometrically.
- Brush clean, or for a very dirty exchanger, wash with water and dry. Pay attention to the electrical mechanisms when washing with water.

#### Changing the door seals

- Remove the seals from their groove and replace them with the new seals contained in the maintenance kit (see figure 31).

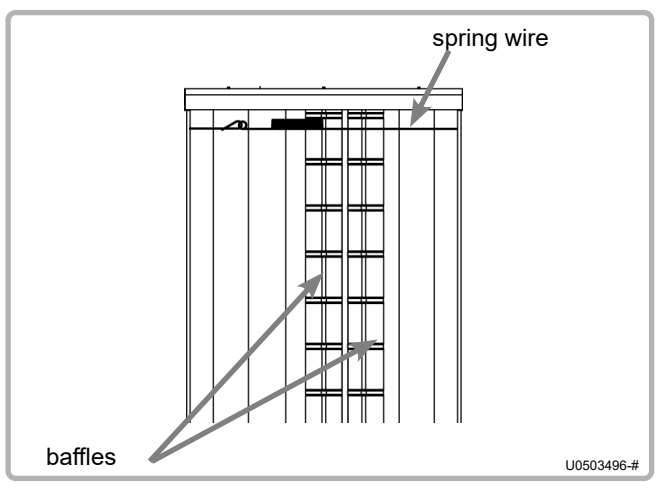

figure 34 - Reassembly

#### **Reassembly:**

- Insert the baffles under the "spring wire" between each upper part of the exchanger tubes.
   Make sure that you put the strap holder baffles back evenly over the heating body circumference.
- Position the straps in the strap holder baffle lugs.
- Tighten the hooks and check that each of the baffles is pushed correctly against the exchanger tubes at their lower and upper ends.

#### Note:

It is normal that the baffles are not fitted tightly in the area between the 2 strappings.

#### Checking the seal:

After putting the 3 inspection doors back (screw tightening torque = 15 N.m), use foaming product to check the seal around the inspection doors before starting the boiler up again (see chapter 7.6).

#### 7.11. Cleaning the burner and changing the seals

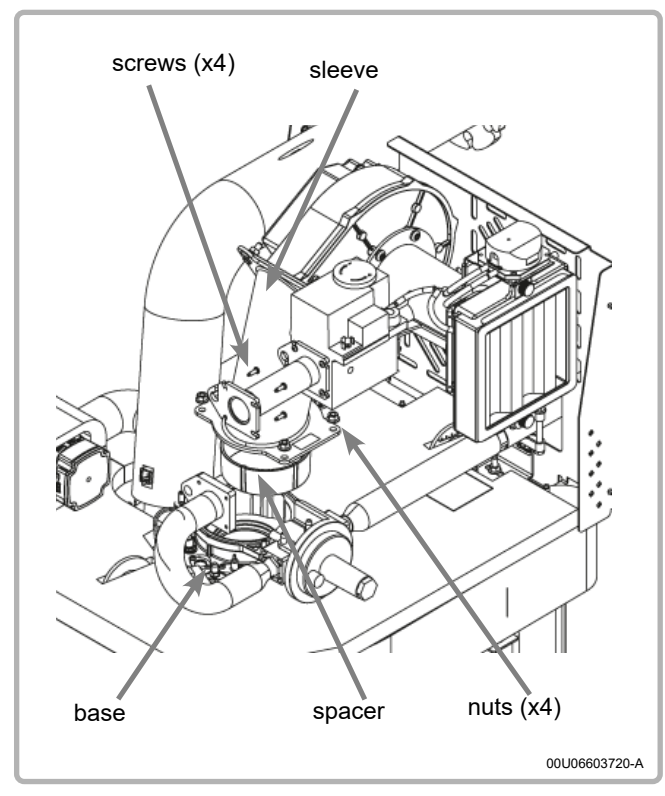

figure 35 - Removing the burner tube

Remove the front, side and upper panels to make it easier to access the burner tube.

#### Removing the burner tube:

- Remove the 4 screws at the output from the elbow, on the gas valve side.
- Remove the 4 nuts connecting the sleeve to the base and move the assembly (fan, valve) to clear the tube output (pay attention to the cables and the wires at the rear).
- Remove the spacer located above the tube.
- Clear the ramp upwards.

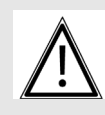

# CAUTION:

When extracting the burner tube, avoid rubbing its "metal covering" against the sleeve.

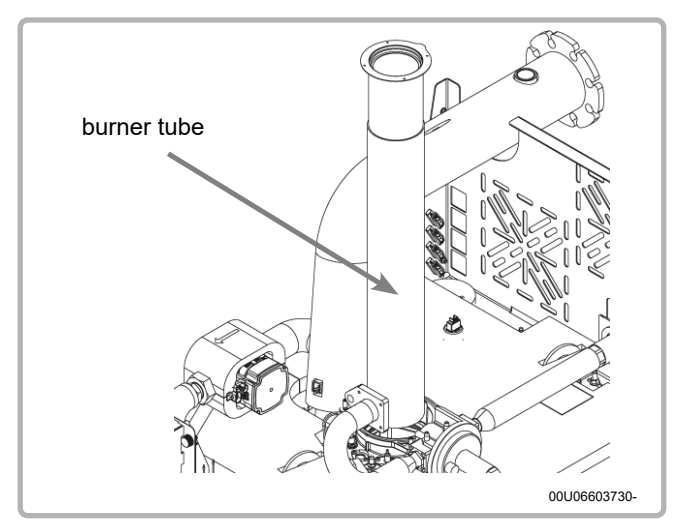

figure 36 - cleaning the burner tube

#### Cleaning the burner tube:

- Use a vacuum cleaner to clean the whole "metal covering" surface.
- Check the condition of the gas manifold coating.

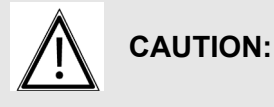

Respect a distance of 10 mm between the vacuum nozzle and the "metal covering". Rubbing on the burner tubes may damage them. NEVER USE A METAL BRUSH

#### Reassembly:

- Proceed as for removal but in the reverse order.

**CAUTION:** Replace the seals removed each time.

CAUTION: Check the different seals after assembly. If using a foaming product, may attention to the ionising electrode's electrical connection.

# 8. PRODUCT END OF LIFE

The regular elimination and appropriate recycling of this product will help prevent environmental damage and health risks.

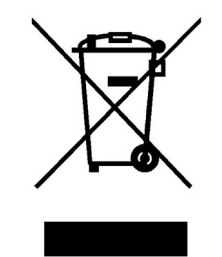

#### 8.1. In France

ATLANTIC has signed up to the Eco-systèmes service which collects, recycles and cleans our used electrical equipment, according to the highest environmental requirements.

Eco-systèmes is an eco-organisation which is approved by the public authorities for the WEEE (Waste Electrical and Electronic Equipment) sector.

The appliances which have the symbol above must not be put with domestic waste and must be collected separately. Contact Eco-systemes (**www.eco-systemes.fr**).

#### 8.2. Other countries

- 1. Call on public or private waste elimination companies when discarding the product and its parts.
- 2. For more information about the appropriate elimination of the product, contact the local authority, the waste collection and treatment service or the point of sale where the product was purchased.

# 9. HYDRAULIC DIAGRAMS AND CONFIGURATIONS

# 9.1. Symbols used in the diagrams

| Symbol | Function                     |
|--------|------------------------------|
|        | Isolation valve open         |
|        | Motor-controlled 2-way valve |
|        | Filtered                     |
|        | Safety unit                  |
|        | Sediment trap                |
|        | Outdoor sensor               |

| Symbol | Function                  |
|--------|---------------------------|
|        | Balancing valve           |
|        | Motorised 3-channel valve |
|        | Anti-return flap          |
|        | Pump                      |
| Ť      | Bleed valve               |
| ٩      | Temperature sensor        |

## 9.2. List of diagrams

| $\bigwedge$                       | CAUTION:                                   | Operation at const<br>DHW production<br>prohibited. | ant temperature w<br>directly on plate | ith variable flow rat<br>exchanger without | e and instant<br>buffer tank |
|-----------------------------------|--------------------------------------------|-----------------------------------------------------|----------------------------------------|--------------------------------------------|------------------------------|
| BOILER                            | ONLY                                       |                                                     |                                        |                                            | 46                           |
| 1 dire<br><b>VP100</b>            | ct heating network<br>- VP101              | or 2 heating networks m                             | anaged by a non-com                    | municating regulation                      | 46                           |
| <sup>3 hea</sup><br><b>VP112</b>  | ting networks regul                        | ated by three channel va                            | alve, Semi-instant DH                  | W production                               |                              |
| <sup>1 hea</sup><br><b>VP 112</b> | ting network regula<br><b>bis - VP 121</b> | ed by three channel val<br><b>bis</b>               | ve, a Rubis W3000 w                    | ith savings and performa                   | ance kit 54                  |
| Secon<br>VP113                    | dary networks mana                         | ged by communicating reg                            | ulation by bus (Modbus                 | or LPB) or by sending a (                  | )10V signal 61               |
| Direct                            | circuit with consta                        | t temperature and flow                              | rate                                   |                                            | 65                           |
| <sup>1 thre</sup><br>VP121        | e channel valve he                         | ating network and DHW                               | production by Hygiatl                  | nerm type primary tank                     | 67                           |
| CASCA                             | DED BOILERS                                |                                                     |                                        |                                            | 71                           |
| 1 thre<br><b>VP211</b>            | e channel valve he                         | ating network and DHW                               | production per tank c                  | oil                                        | 71                           |
| <sup>2 hea</sup><br><b>VP 300</b> | ting networks regul                        | ated by three channel va                            | alve                                   |                                            | 76                           |
| 1 hea<br><b>VP 310</b>            | ting network regula                        | ed by three channel val                             | ve and one semi-insta                  | ant DHW production                         | 81                           |
| 2 hea<br>VP 320                   | ting networks regul                        | ated by three channel va                            | alve, DHW production                   | by tank coil                               | 88                           |

# BOILER ONLY

1 direct heating network or 2 heating networks managed by a non-communicating regulation Diagrams *VP100 VP101* page 1 / 3

# A. MAIN AND VARIANT HYDRAULIC DIAGRAMS

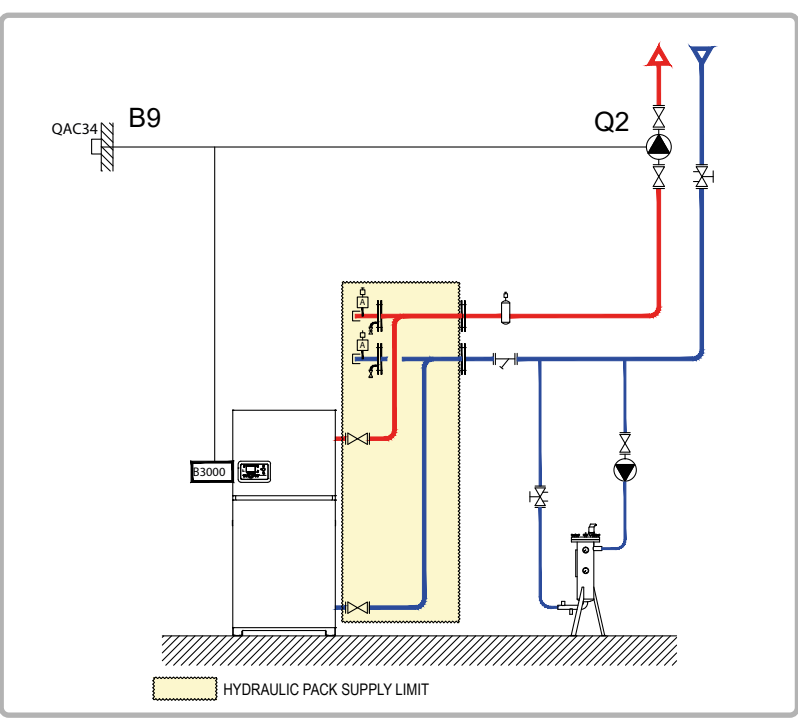

figure 37 - VP100 diagram

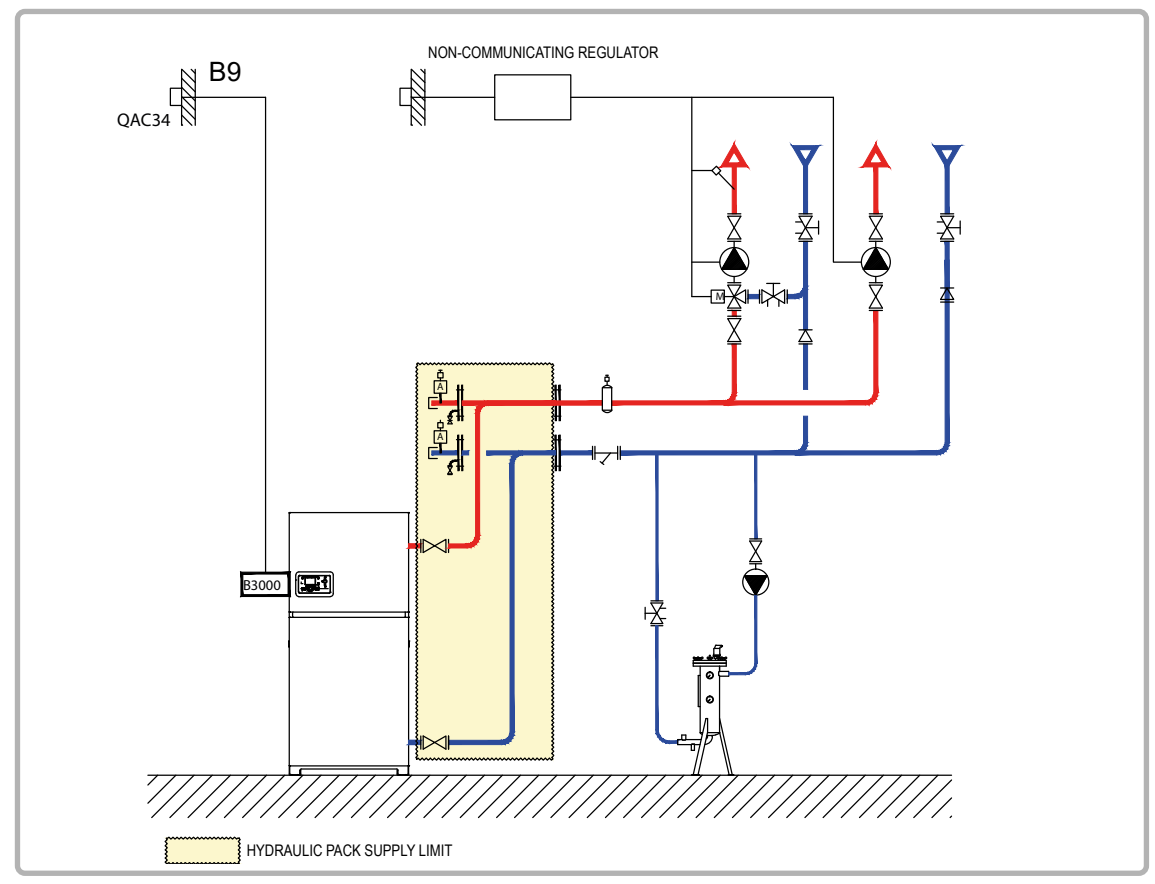

figure 38 - VP101 diagram (variant)

#### Diagrams: VP100 / VP101

page 2 / 3

## **B. REGULATION ACCESSORY REQUIRED**

|                   | Quantity | Appliance<br>reference | Order No. |
|-------------------|----------|------------------------|-----------|
| Output sensor kit | 1        | QAC 34                 | 059260    |

#### **C. OPERATING DESCRIPTION**

#### VP 100 diagram:

The heating water law is programmed on the Navistem B3000, without a low return temperature limit and with a weekly programme. The boiler delivers the outlet temperature needed for the heating, which is variable according to the programmed water law, according to the outdoor temperature measured by the QAC 34 sensor.

There is no need to place a three channel valve on the circuit outlet. If the radiators are equipped with thermostat valves, provide a discharge valve or use a variable flow rate pump.

#### VP 101 diagram:

The existing installation has non-communicating regulation with the generator. The boiler operates in variable outlet temperature according to the outdoor temperature measured by the QAC 34 sensor. The water law is programmed on the Navistem B3000, set on the most demanding circuit, without parallel offset and without a low return temperature limit with a weekly programme. In renovation, you must check the suitability of the heating pumps and the authority of the three channel valves, taking account of the new boiler's load losses.

The operating limits are described in § 3.3, page 14

#### C. CUSTOMER'S ELECTRICAL CONNECTION

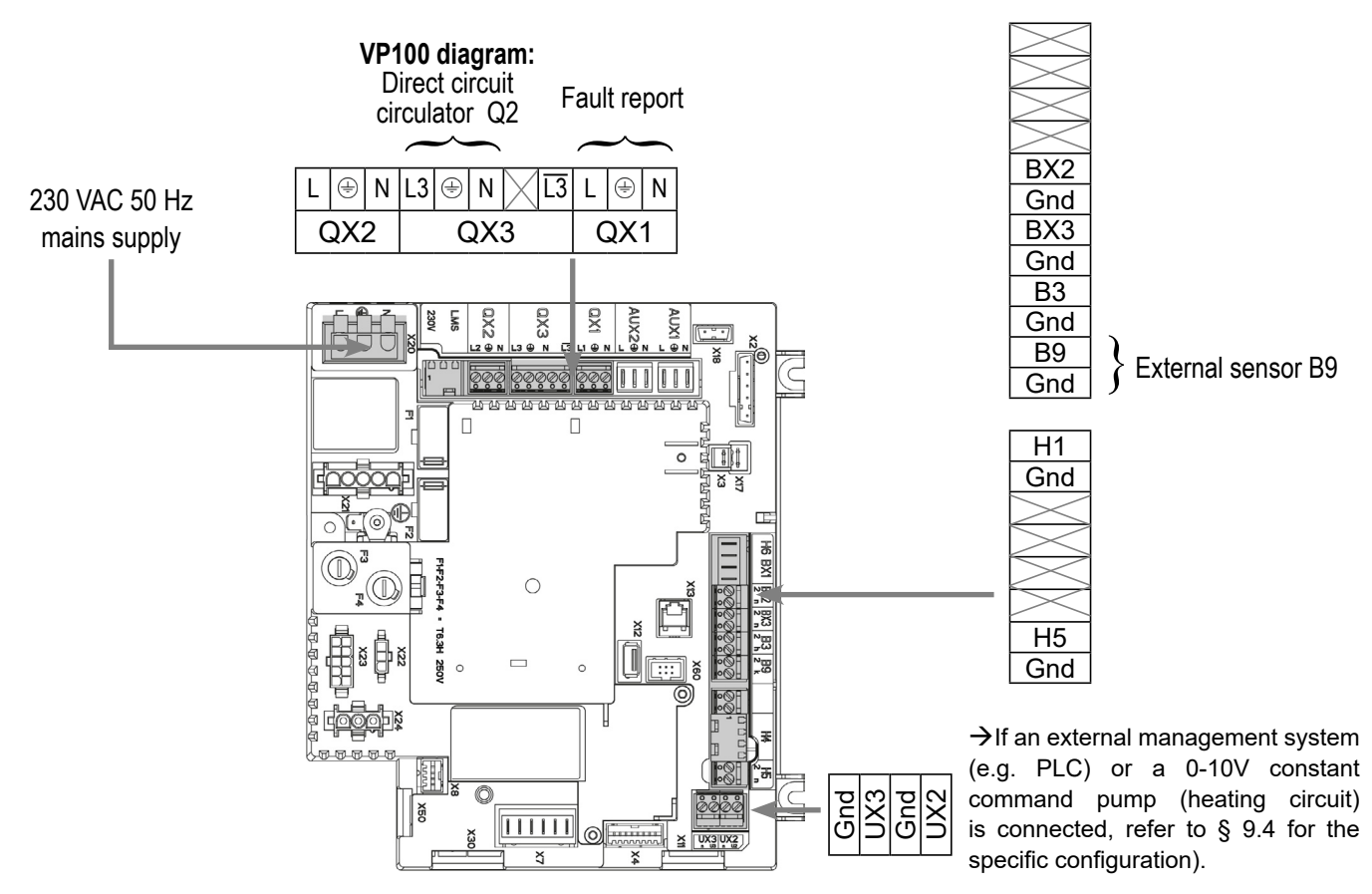

## Diagrams: VP100 / VP101

## D. SPECIFIC START-UP PROCEDURE

- Start up the boiler only.
- Ake the following settings:

|                                                            | Enic No.                             | Value                        |
|------------------------------------------------------------|--------------------------------------|------------------------------|
| • <i>Time and date</i> menu                                |                                      |                              |
| Set the time                                               | Hour / minute (1)                    | HH.MM                        |
| Set the date                                               | Day / month (2)                      | DD.MM                        |
| Set the year                                               | Year (3)                             | YYYY                         |
| Configuration menu                                         |                                      |                              |
| Start up heating circuit 1                                 | Heating circuit 1 (5710)             | Start                        |
| Configure the alarm output                                 | Relay output QX1 (5890)              | Alarm output K10             |
| Configure the Q2 pump (VP100 diagram)                      | Relay output QX3 (5892)              | Heating circuit 1 Q2<br>pump |
| Activate the installation frost protection                 | Installation frost protection (6120) | Start                        |
| • Heating circuit 1 menu                                   |                                      |                              |
| Adjust the comfort setting                                 | Comfort setting (710)                | °C                           |
| Adjust the Reduced setting                                 | Reduced setting (712)                | °C                           |
| Adjust the curve slope                                     | Curve slope (720)                    |                              |
| Set the change to summer mode                              | Summer/winter heating limit (730)    | °C                           |
| Set the daily economy mode                                 | Daily heating limit (732)            | °C                           |
| • Heating circuit 1 timer programme menu                   |                                      |                              |
| Preselection                                               | Preselection (500)                   |                              |
| Adjust the timer programming                               | Switch-on/off times (501506)         |                              |
| <ul> <li>Switch the heating regime to automatic</li> </ul> |                                      | Auto                         |

#### Refer to § 9.3, page 94 for the regulator input / output tests.

l ino No

Vəluo

# **BOILER ONLY** 3 heating networks regulated by three channel valve, Semi-instant DHW production

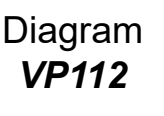

page 1 / 5

## A. HYDRAULIC DIAGRAM

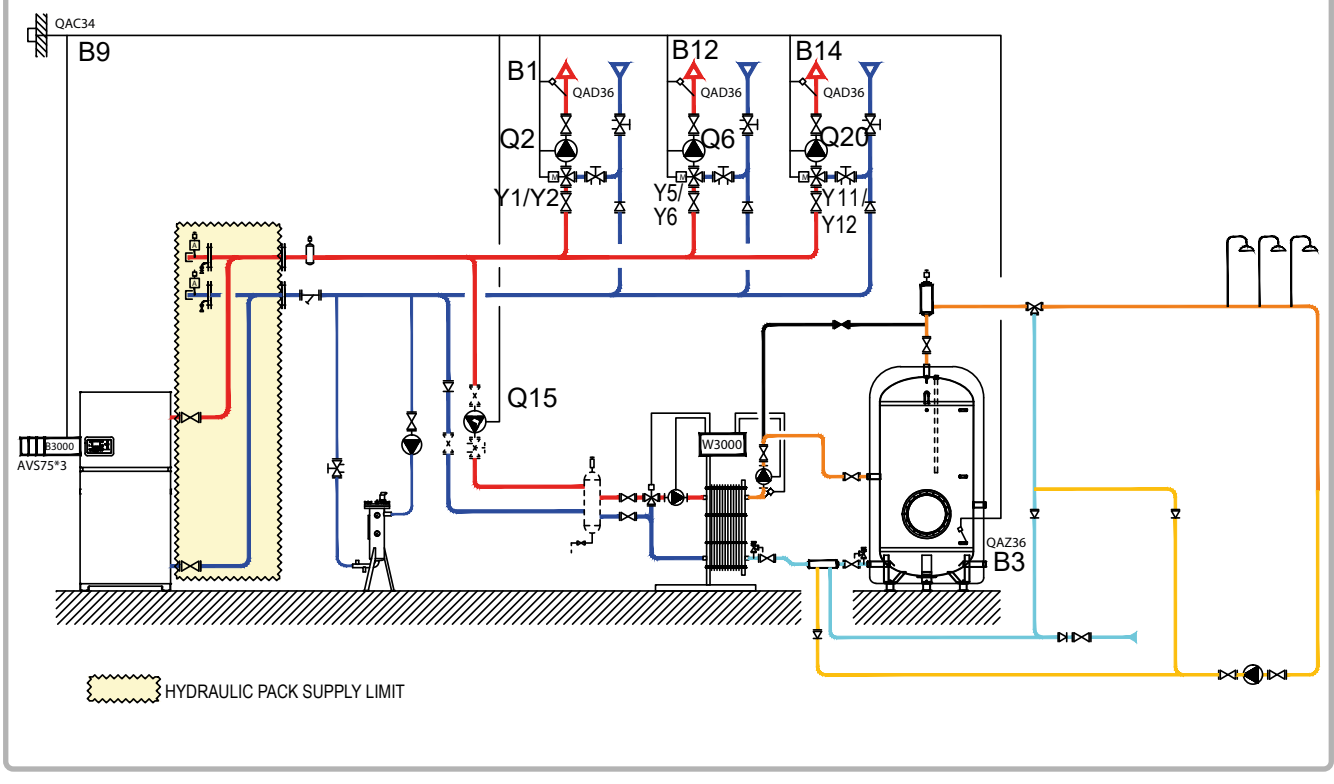

figure 39 - VP112 diagram

# **B. REGULATION ACCESSORIES REQUIRED**

|                                                               | Quantity | Appliance reference | Order No. |
|---------------------------------------------------------------|----------|---------------------|-----------|
| Extension module kit (delivered with a network sensor QAD 36) | 3        | AVS 75              | 059751    |
| Outdoor sensor kit                                            | 1        | QAC 34              | 059260    |
| DHW sensor kit                                                | 1        | QAZ 36              | 059261    |

# **C. OPERATING DESCRIPTION**

The boiler operates with a variable outlet temperature according to the outdoor temperature measured by the QAC 34 sensor, set on the most temperature-demanding circuit, without parallel offset, without a low temperature limit and with a low limit to meet the minimum domestic hot water production requirements. The heating programme is per week. Each AVS 75 module manages a heating circuit regulated by three channel valve. The NAVISTEM B3000 manages the domestic hot water priority from the **QAZ 36** sensor placed in the storage tank.

The hydraulic decoupling bottle at the domestic hot water production input is necessary when the hydraulic load loss is greater than the manometric height available for the plate exchanger primary pumps. The charging pump upstream of the plate exchanger must be dimensioned for a flow rate equal to P/20, where P is the DHW power in th/h supplied at the instant t with P min equal to the

page 2 / 5

minimum power supplied by the boiler.

In renovation, you must check the suitability of the heating pumps and the authority of the three channel valves, taking account of the new boiler's load losses. The operating limits are described in  $\S$  3.3, page 14

The DHW programming on the NAVISTEM B 3000 is intended so that:

- The low limit is enough to combat looping losses and "weak" draws, it is slightly above the exchanger's **DHW** setpoint.
- During heavy filling, the DHW function with **the QAZ 36 sensor** generates an adapted raising of the setpoint.

In the example on the following page, the plate exchanger is under constant load at **a DHW setpoint** of **58°C<sup>0</sup>** and with a primary at 63°C<sup>1</sup>.

If the tank temperature reaches  $50^{\circ}C^2$ , the boiler launches a primary DHW cycle at  $70^{\circ}C^3$ . The DHW load / setpoint at  $70^{\circ}C^3$  will stop when the tank reaches  $55^{\circ}C^4$ .

The boiler will restart at a primary setpoint of 63°C<sup>1</sup> or higher depending on the heating requirements.

0 = Plate exchanger setpoint

1 = P1859 low limit setpoint

2 = P1610 DHW setpoint – differential of  $5^{\circ}$ C

3 = P1610 DHW setpoint + P5020 raise

4 = P1610 DHW setpoint

#### **D**. CUSTOMER'S ELECTRICAL CONNECTION

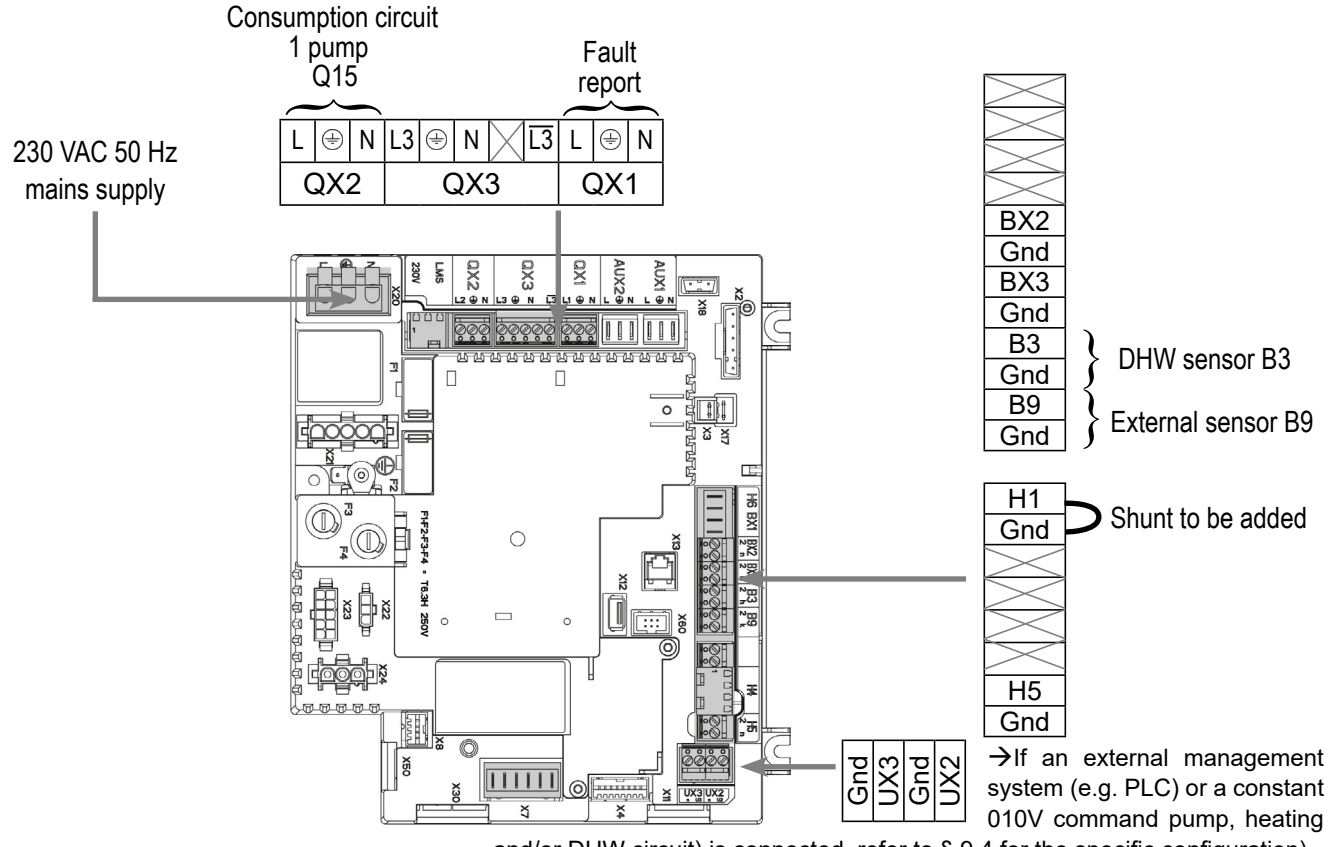

and/or DHW circuit) is connected, refer to § 9.4 for the specific configuration).

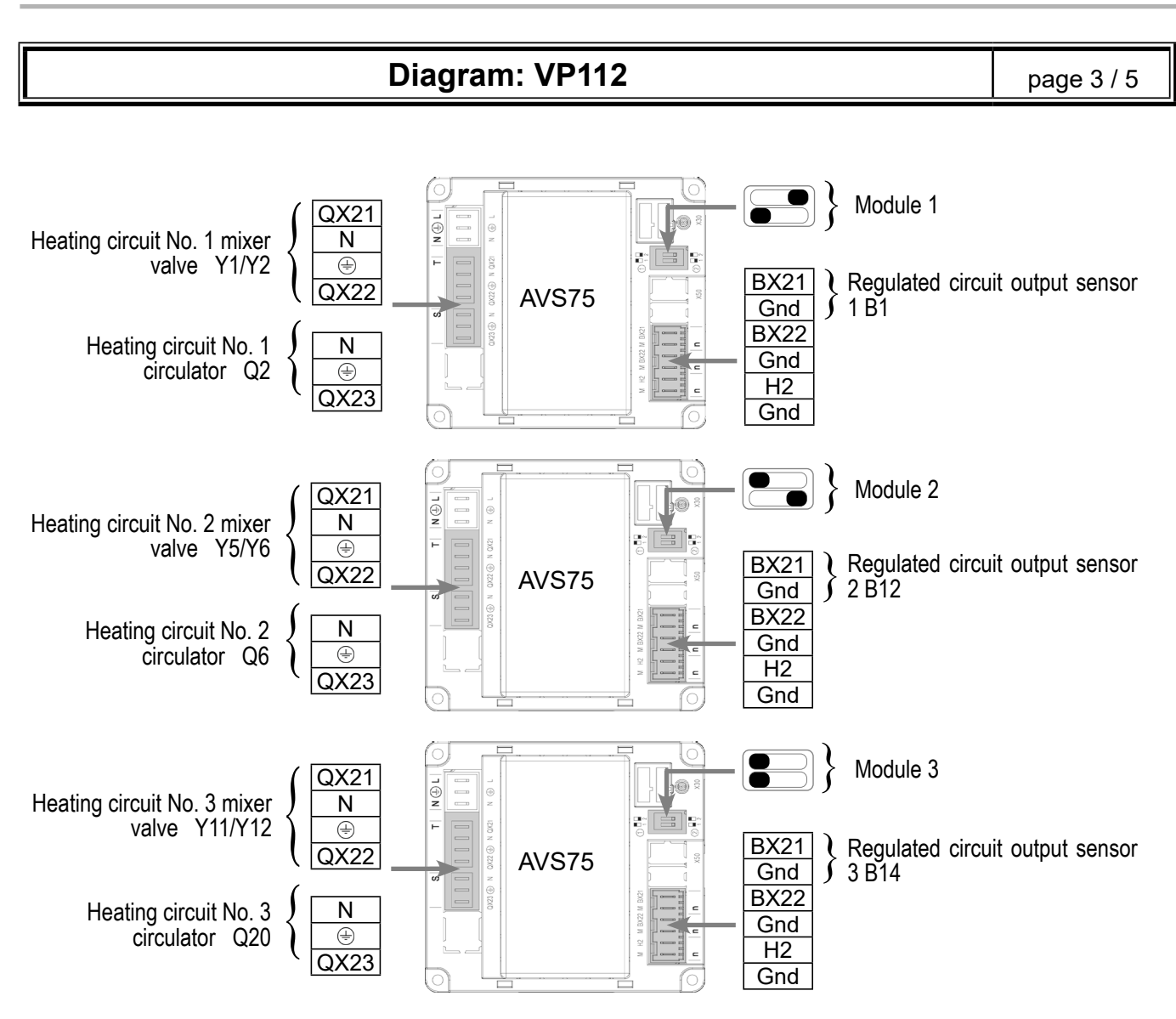

# D. SPECIFIC START-UP PROCEDURE

Make the accessories' electrical connections.

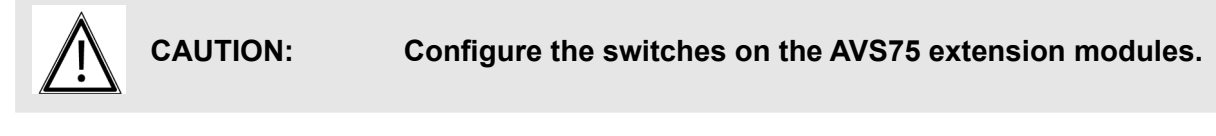

- Start up the boiler only.
- Make the following settings:

|                                        | Line No.          | value |
|----------------------------------------|-------------------|-------|
| <ul> <li>Time and date menu</li> </ul> |                   |       |
| Set the time                           | Hour / minute (1) | HH.MM |
| Set the date                           | Day / month (2)   | DD.MM |
| Set the year                           | Year (3)          | YYYY  |
|                                        |                   |       |

....

| Line No.                                       | Value                                                                                                    |
|------------------------------------------------|----------------------------------------------------------------------------------------------------|
|                                                |                                                                                                    |
| Heating circuit 1 (5710)                       | Start                                                                                                    |
| Heating circuit 2 (5715)                       | Start                                                                                                    |
| Heating circuit 3 (5721)                       | Start                                                                                                    |
| Relay output QX1 (5890)                        | Alarm output K10                                                                                                    |
| Relay output QX2 (5891)                        | Cons. circuit 1 Q15<br>pump                                                                                                    |
| Relay output QX4 (5893)                        | DHW pump Q3                                                                                                    |
| H1 input function (5950)                       | Cons. circuit 1 request                                                                                                    |
| Contact H1 action direction (5951)             | Operation contact                                                                                                    |
| Extension module function 1 (6020)             | Heating circuit 1                                                                                                    |
| Extension module function 2 (6021)             | Heating circuit 2                                                                                                    |
| Extension module function 3 (6022)             | Heating circuit 3                                                                                                    |
| Installation frost protection (6120)           | Start                                                                                                    |
|                                                |                                                                                                    |
|                                                |                                                                                                    |
| Comfort setting (710/1010/1310)                | °C                                                                                                    |
| Reduced setting (712/1012/1312)                | °C                                                                                                    |
| Curve slope (7201020/1320)                     |                                                                                                    |
| Summer/winter heating limit<br>(730/1030/1330) | °C                                                                                                    |
| Daily heating limit (732/1032/1332)            | °C                                                                                                    |
|                                                |                                                                                                    |
|                                                |                                                                                                    |
| Preselection (500/520/540)                     |                                                                                                    |
| On/off times (501506/521526/541/               |                                                                                                    |
| .546)                                          |                                                                                                    |
|                                                |                                                                                                    |
|                                                |                                                                                                    |
| Cons request output setting (1859)             | Exchanger setpoint<br>+5°C (this value<br>depends on the<br>installation)                                                                                                    |
|                                                | Line No.<br>Heating circuit 1 (5710)<br>Heating circuit 2 (5715)<br>Heating circuit 3 (5721)<br>Relay output QX1 (5890)<br>Relay output QX2 (5891)<br>Relay output QX2 (5891)<br>Relay output QX4 (5893)<br>H1 input function (5950)<br>Contact H1 action direction (5951)<br>Extension module function 1 (6020)<br>Extension module function 2 (6021)<br>Extension module function 3 (6022)<br>Installation frost protection (6120)<br>Comfort setting (710/1010/1310)<br>Reduced setting (712/1012/1312)<br>Curve slope (7201020/1320)<br>Summer/winter heating limit<br>(730/1030/1330)<br>Daily heating limit (732/1032/1332)<br>Preselection (500/520/540)<br>On/off times (501506/521526/541/<br>.546) |

| Diagram: VP112                                             |                                 | page 5 / 5                                                                 |
|------------------------------------------------------------|---------------------------------|----------------------------------------------------------------------------|
|                                                            | 1                               |                                                                            |
| <ul> <li>Domestic hot water menu</li> </ul>                |                                 |                                                                            |
| Setpoint temperature in the DHW tank                       | Comfort setting (1610)          | Exchanger setpoint<br>-3 °C (this value<br>depends on the<br>installation) |
| Set the DHW to permanent comfort                           | Release (1620)                  | 24/24                                                                      |
| Charging priority during a DHW<br>charge                   | DHW charging priority (1630)    | With or without<br>sliding (priority<br>DHW)                               |
| Domestic hot water tank menu                               |                                 |                                                                            |
| Boiler raise temperature during a<br>DHW charge            | Outlet setpoint T° raise (5020) | 15°C (this value depends on the installation)                              |
| <ul> <li>Switch the heating regime to automatic</li> </ul> |                                 | Auto                                                                       |
| Activate the DHW mode                                      |                                 | <b>-</b>                                                                   |

Refer to § 9.3, page 94 for the regulator input / output tests.

# **BOILER ONLY**

1 heating network regulated by three channel valve, a Rubis W3000 with savings and performance kit

Diagrams VP 112 bis VP 121 bis page 1 / 7

## A. MAIN AND VARIANT HYDRAULIC DIAGRAMS

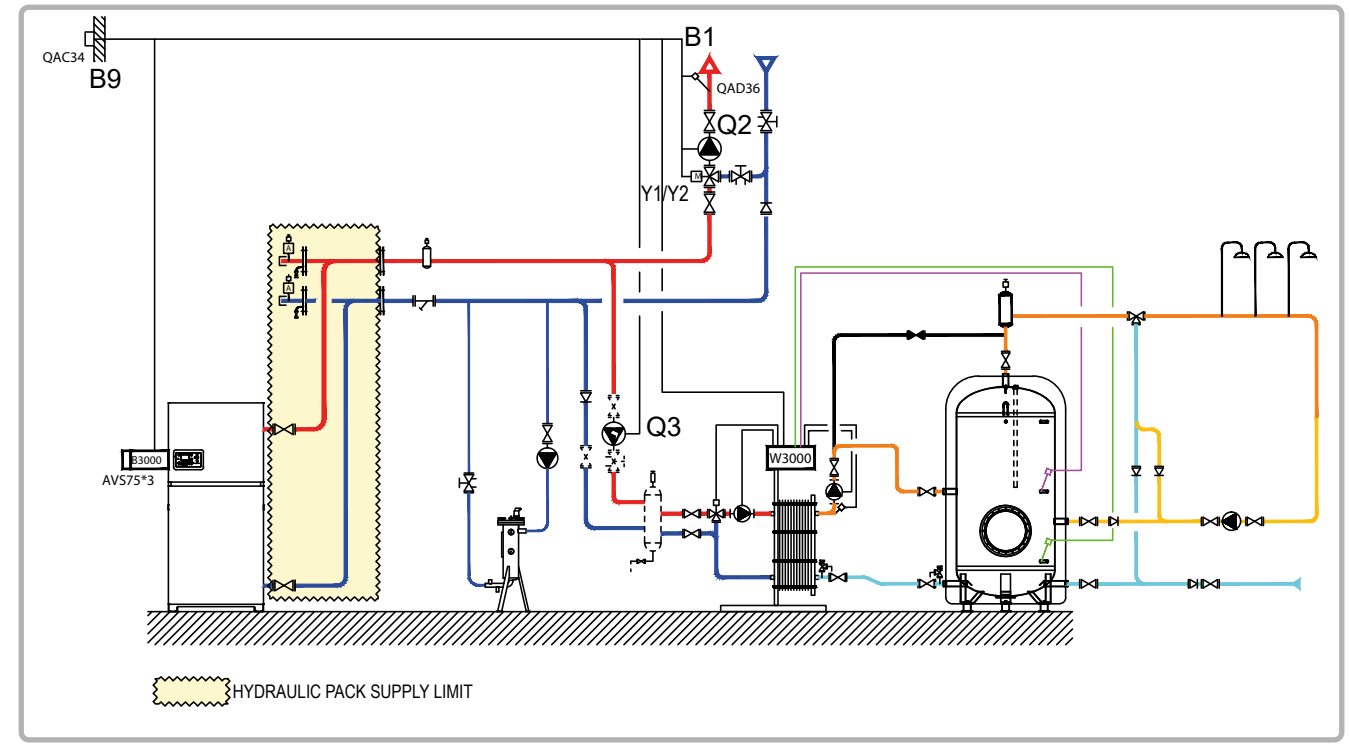

figure 40 - VP 112 bis diagram

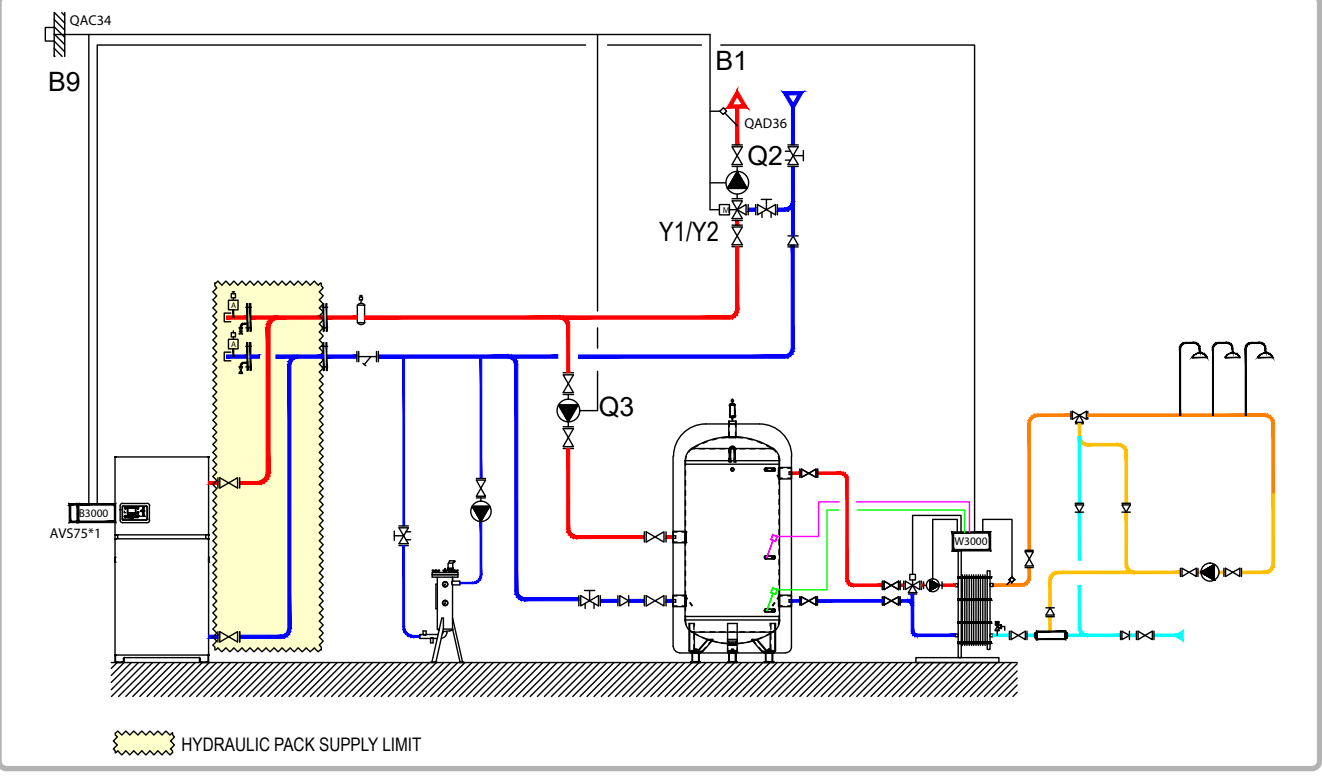

figure 41 - VP 121 bis diagram

page 2 / 7

## **B. REGULATION ACCESSORIES REQUIRED**

|                                                               | Quantity | Appliance reference         | Order No. |
|---------------------------------------------------------------|----------|-----------------------------|-----------|
| Extension module kit (delivered with a network sensor QAD 36) | 1        | AVS 75                      | 059751    |
| 2 thermowell sensor kit for Rubis                             | 1        | Savings and performance kit | 069484    |
| Outdoor sensor kit                                            | 1        | QAC 34                      | 059260    |

## C. OPERATING DESCRIPTION

The boiler operates with a variable outlet temperature according to the outdoor temperature measured by the QAC 34 sensor, set on the most temperature-demanding circuit, without parallel offset and without a low return temperature limit. The heating programme is per week. The AVS 75 module manages the circuit regulated by three channel valve.

The NAVISTEM W3000 manages the domestic hot water production by raising the boiler outlet temperature when temperature requests are detected by the savings and performance kit or during peak drawing hours entered into the Rubis NAVISTEM W3000.

In renovation, you must check the suitability of the heating pumps and the authority of the three channel valves, taking account of the new boiler's load losses.

The operating limits are described in § 3.3, page 14

**VP 121 bis diagram:** The DHW primary charging pump must be dimensioned for a flow rate equal to P/20, where P is the DHW power called in th/h, with P min equal to the minimum power supplied by the boiler.

**VP 112 bis diagram:** The hydraulic decoupling bottle at the domestic hot water production input is necessary when the hydraulic load loss is greater than the manometric height available for the Rubis primary pumps. The operating limits are described in the RUBIS NAVISTEM W3000 manual.

page 3 / 7

# D. CUSTOMER'S ELECTRICAL CONNECTION

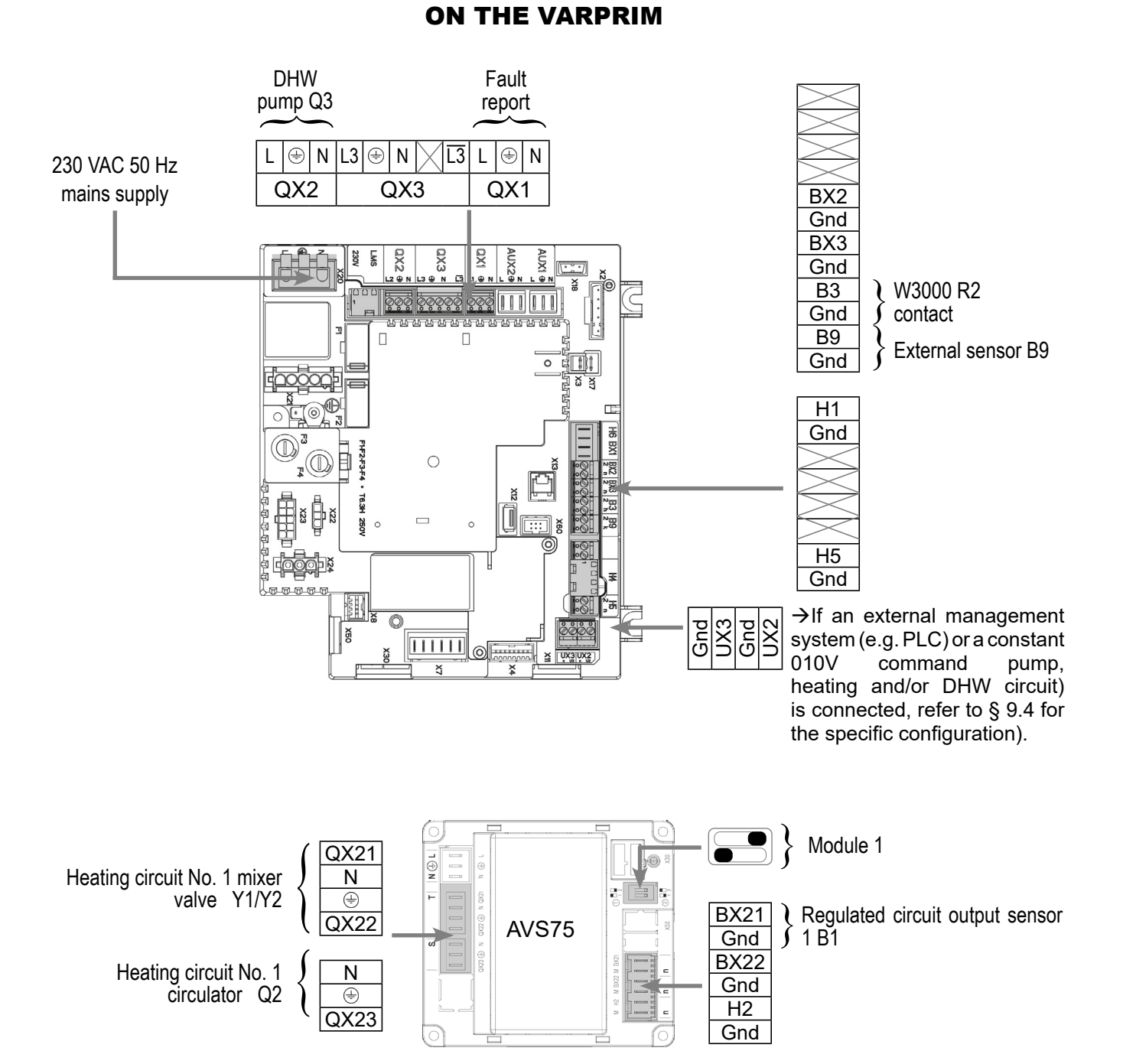

page 4 / 7

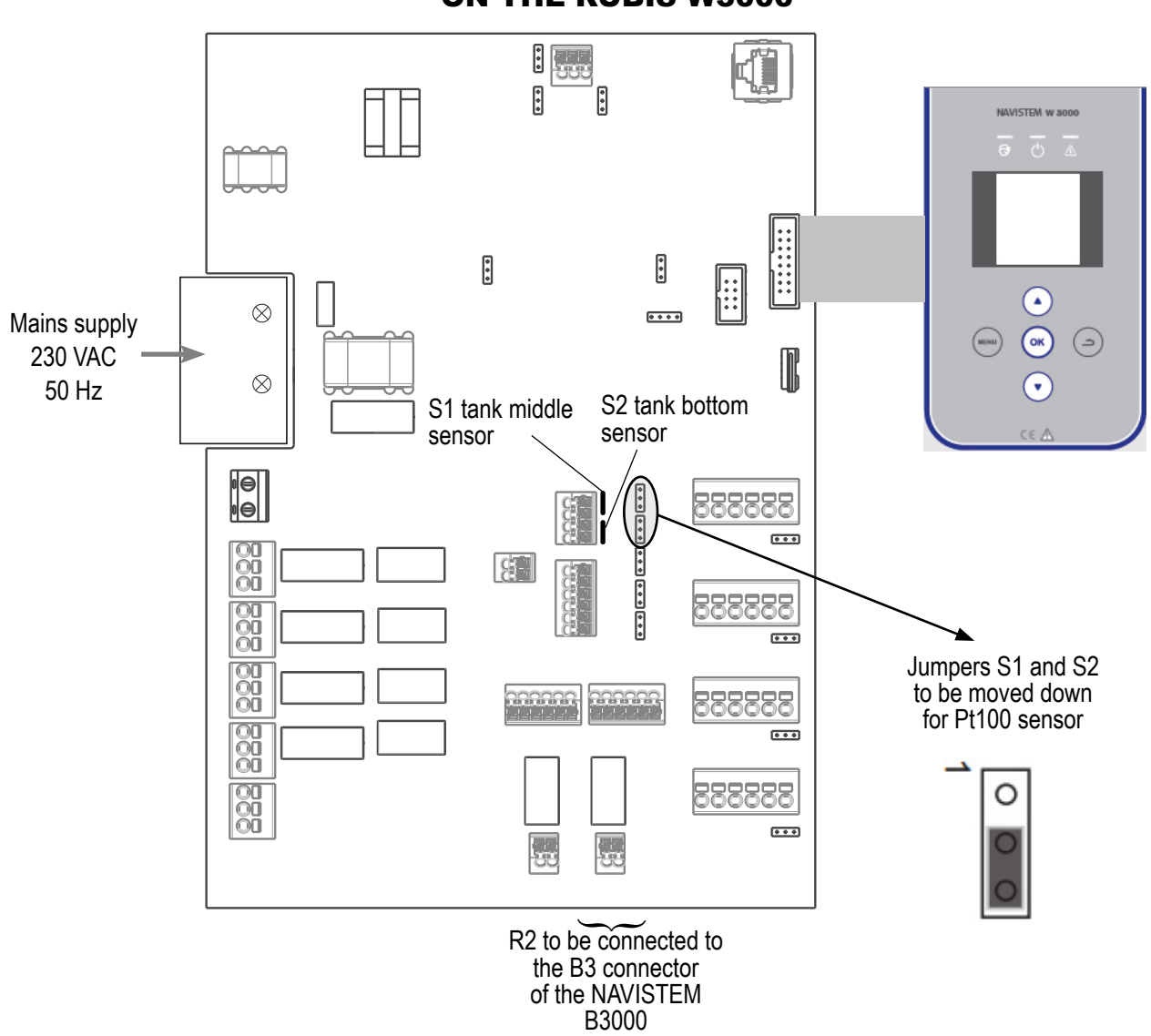

#### **ON THE RUBIS W3000**

## E. SPECIFIC START-UP PROCEDURE

Make the accessories' electrical connections.

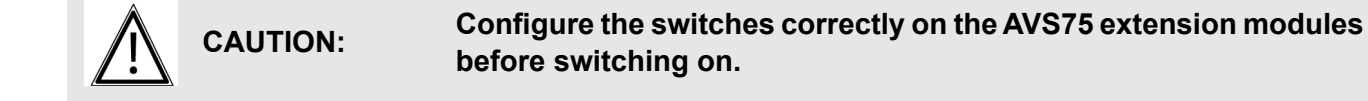

- Start up the boiler only.
- Start up the RUBIS on its own.
- Gry out the adjustments below.

#### On the VARPRIM boiler

|                                                            | Line No.                             | Value                                        |
|------------------------------------------------------------|--------------------------------------|----------------------------------------------|
| <ul> <li>Time and date menu</li> </ul>                     |                                      |                                              |
| Set the time                                               | Hour / minute (1)                    | HH.MM                                        |
| Set the date                                               | Day / month (2)                      | DD.MM                                        |
| Set the year                                               | Year (3)                             | YYYY                                         |
| <ul> <li>Configuration menu</li> </ul>                     |                                      |                                              |
| Start up heating circuit 1                                 | Heating circuit 1 (5710)             | Start                                        |
| Declare the type of DHW request                            | DHW sensor (5730)                    | Thermostat                                   |
| Configure the alarm output                                 | Relay output QX1 (5890)              | Alarm output K10                             |
| Configure the exchanger's primary pump                     | Relay output QX2 (5891)              | DHW pump Q3                                  |
| Configure the extension module 1                           | Extension module function 1 (6020)   | Heating circuit 1                            |
| Activate the installation frost protection                 | Installation frost protection (6120) | Start                                        |
| • <i>Heating circuit 1</i> menu                            |                                      |                                              |
| Adjust the comfort setting                                 | Comfort setting (710)                | °C                                           |
| Adjust the reduced setting                                 | Reduced setting (712)                | °C                                           |
| Adjust the curve slope                                     | Curve slope (720)                    |                                              |
| Set the change to summer mode                              | Summer/winter heating limit (730)    | °C                                           |
| Set the daily economy mode                                 | Daily heating limit (732)            | °C                                           |
| <ul> <li>Heating circuit 1 timer programme menu</li> </ul> |                                      |                                              |
| Preselection                                               | Preselection (500)                   |                                              |
| Adjust the timer programming                               | Switch-on/off times (500506)         |                                              |
| • Domestic hot water menu                                  |                                      |                                              |
| Setpoint temperature in the DHW tank                       | Comfort setting (1610)               | W3000 outlet setpoint T° (C1)                |
| VP 112 bis Semi accumulated diagram                        | Comfort setting (1610)               | Example 62°C                                 |
| VP 121 bis hygiatherm diagram                              | Comfort setting (1610)               | Example 58°C                                 |
| Set the DHW to permanent comfort                           | Release (1620)                       | 24/24                                        |
| Charging priority during a DHW charge                      | DHW charging priority (1630)         | With or without<br>sliding (priority<br>DHW) |

| Diagrams: VP 112 bis / VP 121 bis                           |                                 | page 6 / 7                                                                          |
|-------------------------------------------------------------|---------------------------------|-------------------------------------------------------------------------------------|
|                                                             |                                 |                                                                                     |
| <ul> <li>Domestic hot water tank menu</li> </ul>            |                                 |                                                                                     |
| Boiler raise temperature during a DHW charge:               |                                 |                                                                                     |
| VP 112 bis Semi accumulated diagram                         | Outlet setpoint T° raise (5020) | 10°C                                                                                |
| VP 121 bis hygiatherm diagram                               | Outlet setpoint T° raise (5020) | 16°C                                                                                |
| Boiler menu (VP121 bis Hygiatherm diagram only)             |                                 |                                                                                     |
| Delete the DHW power release delay                          | Regulator delay (O2450)         | Heating mode only                                                                   |
| <ul> <li>Switch the heating regime to automatic</li> </ul>  |                                 | Auto                                                                                |
| Activate the DHW mode                                       |                                 | <b>-</b>                                                                            |
| On the RUBIS W3000                                          |                                 |                                                                                     |
| • Parameters menu                                           |                                 |                                                                                     |
| <ul> <li>Circulation pumps, sensors, valves menu</li> </ul> |                                 |                                                                                     |
| <ul> <li>Sensors and temperatures menu</li> </ul>           |                                 |                                                                                     |
| <ul> <li>Sensor assignment menu</li> </ul>                  |                                 |                                                                                     |
|                                                             | Sensor 1                        | Tank middle sensor                                                                  |
|                                                             | Sensor 2                        | Tank bottom sensor                                                                  |
| Sensor type menu                                            |                                 |                                                                                     |
|                                                             | Sensor 1                        | Pt100                                                                               |
|                                                             | Sensor 2                        | Pt100                                                                               |
| <ul> <li>External communication menu</li> </ul>             |                                 |                                                                                     |
| • <i>Relays</i> menu                                        |                                 |                                                                                     |
|                                                             | R2                              | DHW priority                                                                        |
| <ul> <li>Installation monitoring menu</li> </ul>            |                                 |                                                                                     |
| <ul> <li>Temperatures menu</li> </ul>                       |                                 |                                                                                     |
| <ul> <li>DHW temperatures menu</li> </ul>                   |                                 |                                                                                     |
|                                                             | High T° alarm                   | Setpoint C + 6°C                                                                    |
| <ul> <li>Savings and comfort menu</li> </ul>                |                                 |                                                                                     |
| <ul> <li>Savings and performance menu</li> </ul>            |                                 |                                                                                     |
| <ul> <li>Hydraulic diagram menu</li> </ul>                  |                                 | 1 primary tank charge<br>circulator or<br>1 semi instantaneous<br>charge circulator |

| Diagrams: VP 112 bis / VP 121 bis                                        | page 7 / 7    |
|--------------------------------------------------------------------------|---------------|
|                                                                          |               |
| <ul> <li>Tank and sensor menu</li> </ul>                                 |               |
| Number of storage tanks                                                  |               |
| Number of T° sensor tanks                                                | 2             |
| <ul> <li>Relay and sensor menu</li> </ul>                                |               |
| Activation                                                               | Relay No. 2   |
| Tank middle T° sensor                                                    | Sensor 1      |
| Tank bottom T <sup>°</sup> sensor                                        | Sensor 2      |
|                                                                          |               |
| <ul> <li>VP112 bis Semi accumulated DIAGRAM temperatures menu</li> </ul> |               |
| DHW.C1 setpoint                                                          | Example: 62°C |
| Setpoint T° to start the tank charge (T° on)                             | Example: 52°C |
| Setpoint T° to stop the tank charge (T° off)                             | Example: 60°C |
|                                                                          |               |
| <ul> <li>VP121 bis hygiatherm DIAGRAM temperatures</li> </ul>            |               |
| DHW.C1 setpoint                                                          | Example: 58°C |
| Setpoint T° to start the tank charge (T° on)                             | Example: 62°C |
| Setpoint T° to stop the tank charge (T° off)                             | Example: 70°C |
|                                                                          |               |
| <ul> <li>Programming menu</li> </ul>                                     |               |
| Enter the peak draw-off times                                            |               |
|                                                                          |               |
| <ul> <li>Function active menu</li> </ul>                                 |               |
| Activate eco energy                                                      | Yes           |

Refer to § 9.3, page 94 for the regulator input / output tests.

# **BOILER ONLY**

Secondary networks managed by communicating regulation by bus (Modbus or LPB) or by sending a 0..10V signal

Diagram VP113

page 1 / 4

## A. HYDRAULIC DIAGRAM

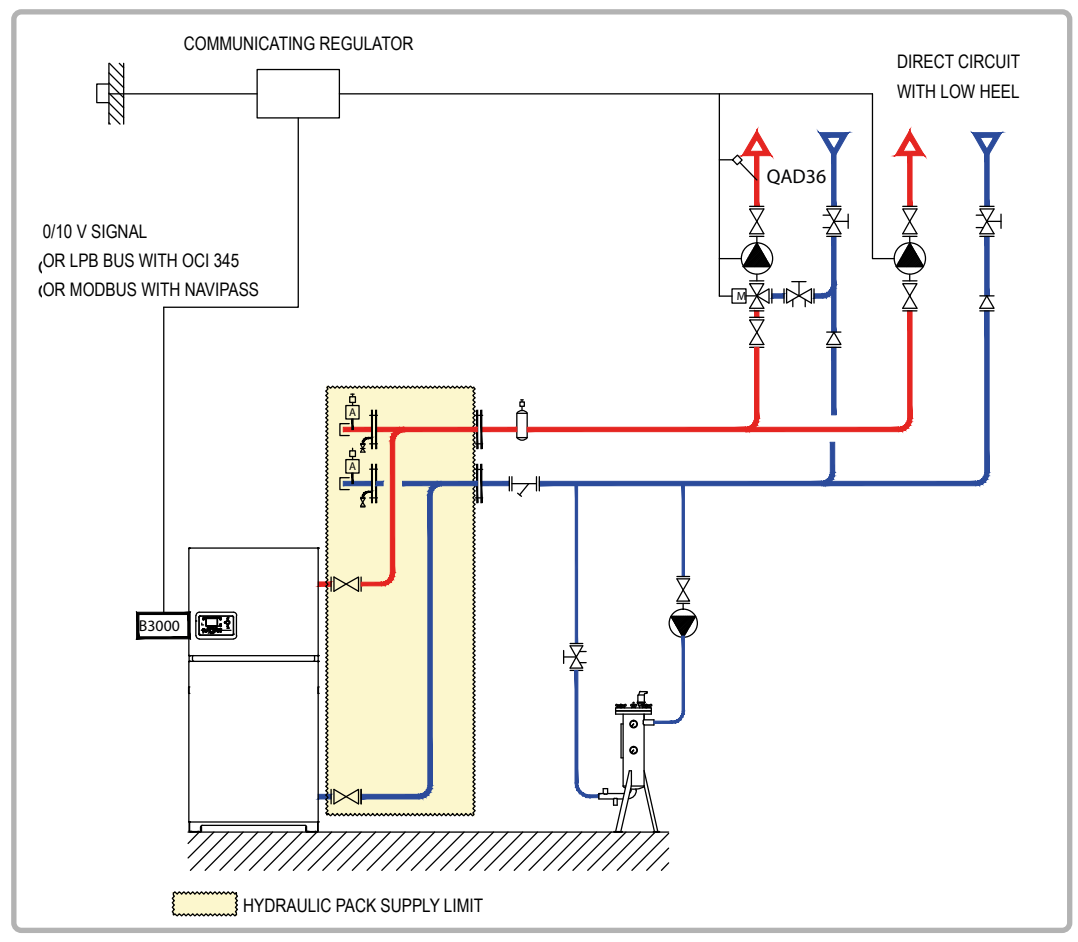

figure 42 - VP113 diagram

# **B. REGULATION ACCESSORY REQUIRED**

| MODBUS variant      | Quantity | Appliance reference | Order No. |
|---------------------|----------|---------------------|-----------|
| NAVIPASS MODBUS kit | 1        | NAVIPASS MODBUS     | 059833    |
|                     |          |                     |           |
| LPB BUS variant     | Quantity | Appliance reference | Order No. |
| OCI kit for LPB BUS | 1        | OCI 345             | 059752    |

0-10 V external signal variant: No accessories.

page 2 / 4

#### **C. OPERATING DESCRIPTION**

The existing regulation system manages all of the installation's heating circuits. It sends the boiler the temperature setpoint to be provided via the Modbus bus with the Novibus modbus or LPB bus interface with the OCI345 interface (SIEMENS protocol) or a 0 - 10V signal.

The boiler operates in sliding temperature on the outlet for heating, its setpoint is set on the most demanding circuit's water law, without parallel offset, without low return temperature limit and with time programming.

In renovation, you must check the suitability of the heating pumps and the authority of the three channel valves, taking account of the new boiler's load losses.

The operating limits are described in § 3.3, page 14

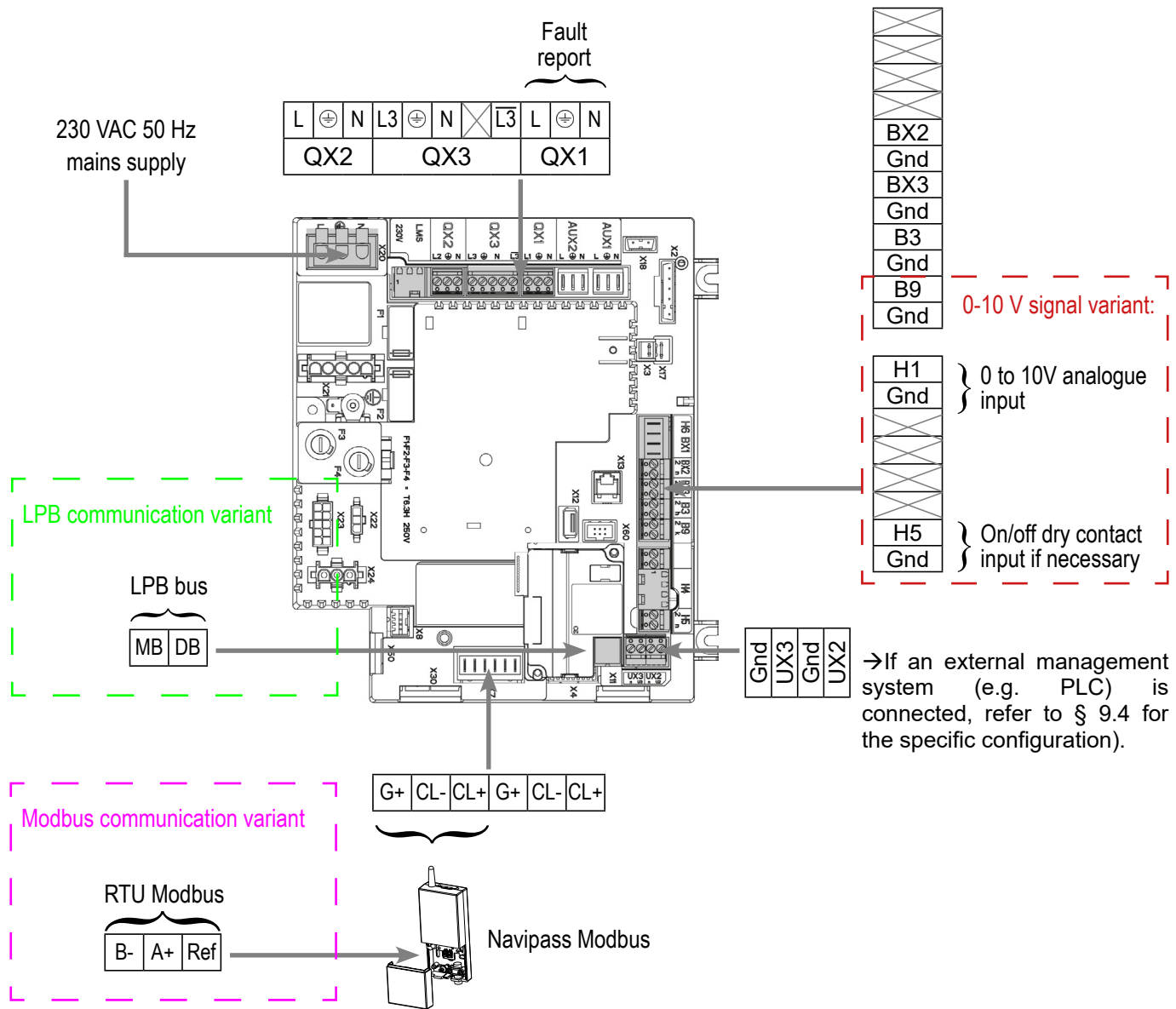

# D. CUSTOMER'S ELECTRICAL CONNECTION

page 3 / 4

#### **E. SPECIFIC START-UP PROCEDURE**

Solution Make the accessories' electrical connections.

Start up the boiler only.

Make the following settings:

|                                        | Line No.                   | Value                        |
|----------------------------------------|----------------------------|------------------------------|
| <ul> <li>Time and date menu</li> </ul> |                            |                              |
| Set the time                           | Hour / minute (1)          | HH.MM                        |
| Set the date                           | Day / month (2)            | DD.MM                        |
| Set the year                           | Year (3)                   | YYYY                         |
| For a request via 010V input           |                            |                              |
| <ul> <li>Configuration menu</li> </ul> |                            |                              |
| Configure the H1 input                 | H1 input function (5950)   | Cons. circ. 1<br>request 10V |
| To obtain a scale:                     | H1 voltage 1 value (5953)  | 0.0                          |
| 0° 0 = V0                              | H1 function value (5954)   | 0                            |
| 10V = 100 °C                           | H1 voltage 2 value (5955)  | 10.0                         |
|                                        | H1 function 2 value (5956) | 1000                         |

**Please note** the boiler considers a heat demand for a voltage H1> 0.2 V and a resulting setpoint> 6 ° C \*. The boiler no longer considers a heat demand for a voltage H1 <0.2V or a resulting setpoint <4 ° C \*.

In this second case, the boiler isolation valve will close. If the installation does not include a hydraulic decoupling bottle, all the network pumps must be stopped at the risk of causing them to cavitate.

\*: depending on the scale entered in parameter 5956

|                                                                | Line No.                           | Value                                                                   |
|----------------------------------------------------------------|------------------------------------|-------------------------------------------------------------------------|
| Configure the H5 input (if necessary)                          |                                    |                                                                         |
| To make an on / off command by dry contact                     | H5 input function (5977)           | blocked generator<br>waiting                                            |
| Define the operating logic                                     | Contact H5 action direction (5978) |                                                                         |
| For a request via Modbus bus                                   |                                    |                                                                         |
| <ul> <li>Configuration menu</li> </ul>                         |                                    |                                                                         |
| Configure the H1 input                                         | H1 input function (5950)           | Cons. circ. 1<br>request                                                |
| Activate the low limit                                         | Contact H1 action direction (5951) | Normally-closed<br>contact (NC)                                         |
| If necessary, to make an on / off command by                   | dry contact, use the H1 input      |                                                                         |
| External regulator                                             |                                    |                                                                         |
| The external regulator sends the temperatu 200 address (0x C8) | ire setpoint to the Modbus         | Temperature in<br>tenths of a degree,<br>e.g.: 500 (0x01F4)<br>for 50°C |

| Diagram: VP113                                              |                                     | page 4 / 4                                                                  |
|-------------------------------------------------------------|-------------------------------------|-----------------------------------------------------------------------------|
|                                                             | Line No.                            | Value                                                                       |
| For a request via LPB bus with                              | Sofrel controller                   |                                                                             |
| <ul> <li>Configuration menu</li> </ul>                      |                                     |                                                                             |
| Configure the H1 input                                      | H1 input function (5950)            | Cons. circ. 1<br>request                                                    |
| Activate the low limit                                      | Contact H1 action direction (5951)  | Normally-closed<br>contact (NC)                                             |
| If necessary, to make an on / off comma                     | nd by dry contact, use the H1 input |                                                                             |
| <ul> <li>LPB network menu</li> </ul>                        |                                     |                                                                             |
| Bus configuration                                           | Appliance address (6600)            | 1                                                                           |
|                                                             | Segment address (6601)              | 0                                                                           |
|                                                             | Bus supply function (6604)          | Automatic                                                                   |
|                                                             | Clock operation (6640)              | Slave with<br>adjustment                                                    |
| <ul> <li>Sofrel S500 / S550 external regulato</li> </ul>    | r                                   |                                                                             |
| The external regulator sends the tem<br>address (line 1859) | perature setpoint to the LPB 1622   | Node type 10<br>Sub-address 1<br>Type VALI<br>Coef: 0.015625<br>Unit: °C/10 |
| For a request via LPB bus with                              | RVL480                              |                                                                             |
| <ul> <li>LPB network menu</li> </ul>                        |                                     |                                                                             |
| Bus configuration                                           | Appliance address (6600)            | 1                                                                           |
|                                                             | Segment address (6601)              | 0                                                                           |
|                                                             | Clock operation (6640)              | Slave with adjustment                                                       |
| RVL 480 and RVL 479 secondary ma                            | inager                              |                                                                             |
| Adjust the boiler raise                                     | Generator raise (84)                | 3 °C                                                                        |
| Bus configuration                                           | Appliance address (169)             | 1, 2                                                                        |
|                                                             | Segment address (170)               | 1                                                                           |
|                                                             | Clock operation (178)               | 3, 2                                                                        |
|                                                             | Bus supply function (179)           | А                                                                           |

Power down all the regulators (boiler and RVL) when the configuration is complete. When powering back on, the addressing errors may take up to 15 minutes to disappear.

#### Refer to § 9.3, page 94 for the regulator input / output tests.

# **BOILER ONLY**

Direct circuit with constant temperature and flow rate

VP120

Diagram

page 1 / 2

## A. HYDRAULIC DIAGRAM

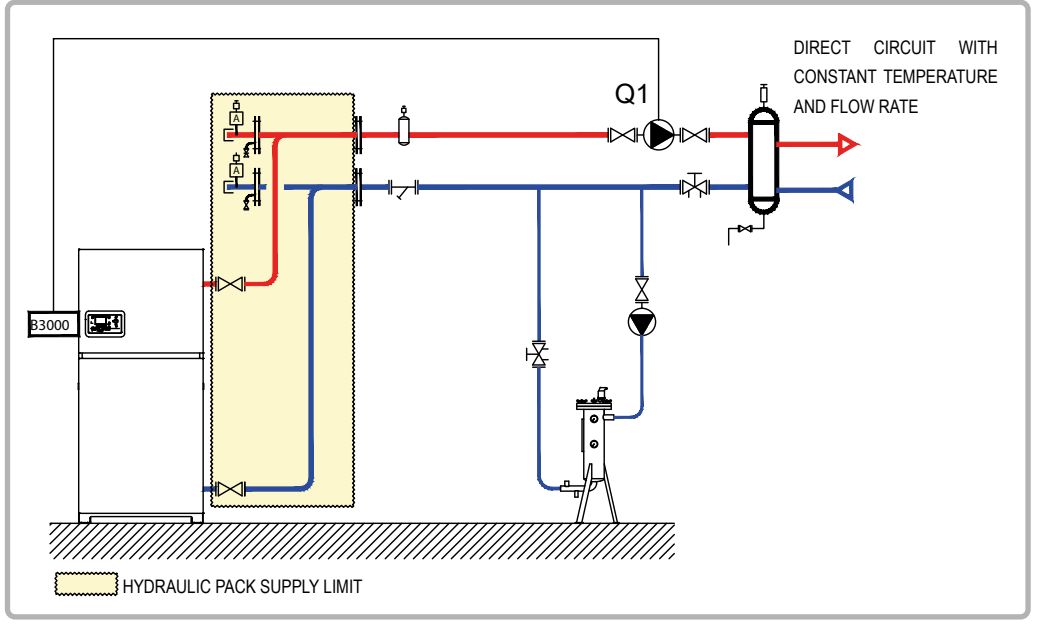

figure 43 - VP120 diagram

# **B. REGULATION ACCESSORIES REQUIRED**

None.

#### **C. OPERATING DESCRIPTION**

The boiler operates in constant outlet temperature set on the highest secondary consumer setpoint. Select a low primary temperature to optimise the boiler's operating output. The flow rate is constant.

The operating limits are described in § 3.3, page 14

page 2 / 2

#### D. CUSTOMER'S ELECTRICAL CONNECTION

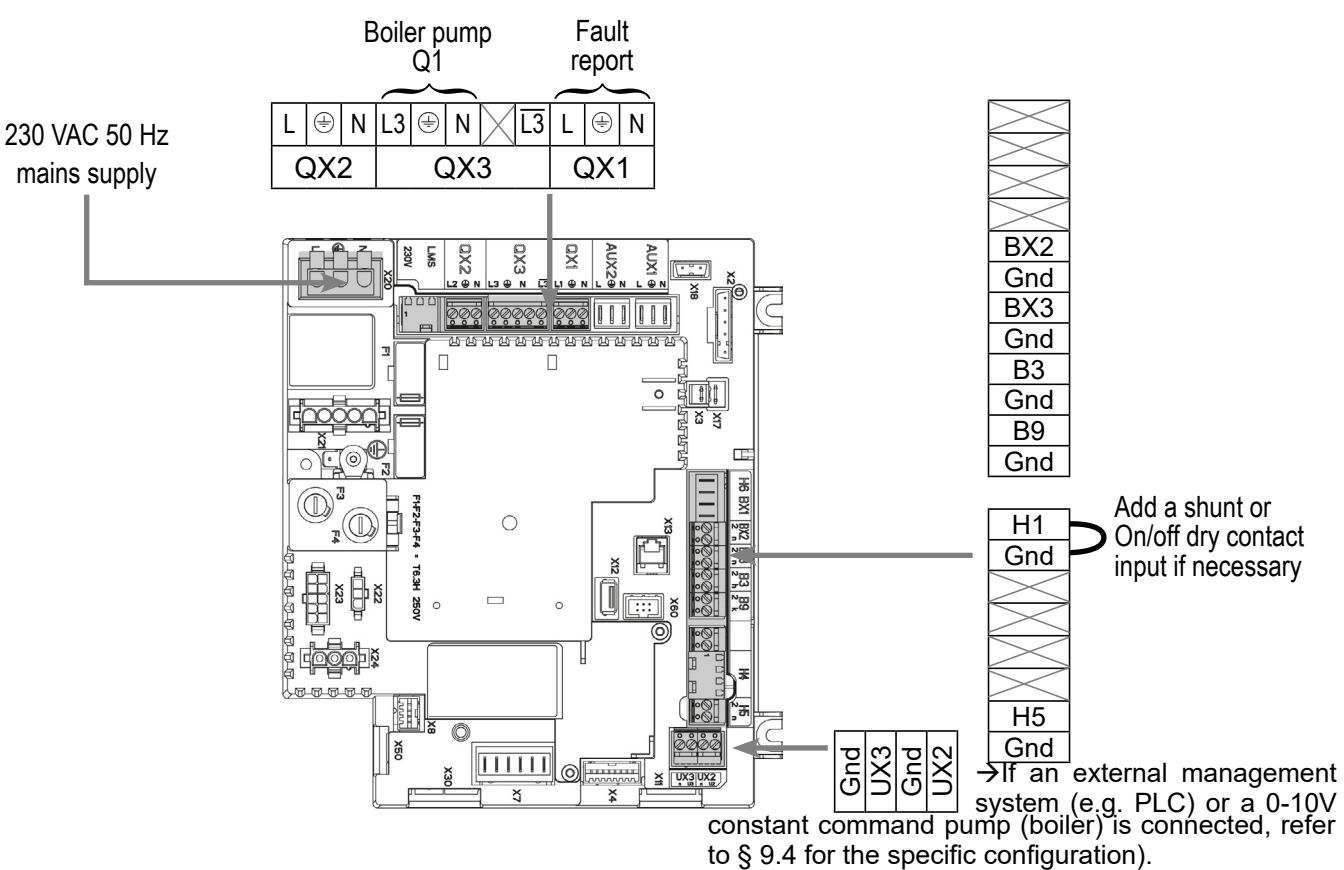

## E. SPECIFIC START-UP PROCEDURE

- Solution State And Antice Antices Antices A
- Start up the boiler only.
- Gry out the adjustments below.

|                                             | Line No.                           | Value                 |
|---------------------------------------------|------------------------------------|-----------------------|
| <ul> <li>Time and date menu</li> </ul>      |                                    |                       |
| Set the time                                | Hour / minute (1)                  | HH.MM                 |
| Set the date                                | Day / month (2)                    | DD.MM                 |
| Set the year                                | Year (3)                           | YYYY                  |
| • Configuration monu                        |                                    |                       |
| • <b>Computation</b> menu                   |                                    |                       |
| Configure the output for the network pump   | Relay output QX3 (5892)            | Boiler pump Q1        |
| Configure the H1 input                      | H1 input function (5950)           | Cons. circ. 1 request |
|                                             |                                    |                       |
| <ul> <li>Consumer circuit 1 menu</li> </ul> |                                    |                       |
| Activate the low limit                      | Contact H1 action direction (5951) | Operation contact     |

#### Refer to § 9.3, page 94 for the regulator input / output tests.

# BOILER ONLY

1 three channel valve heating network and DHW production by Hygiatherm type primary tank

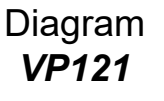

page 1 / 4

## A. HYDRAULIC DIAGRAM

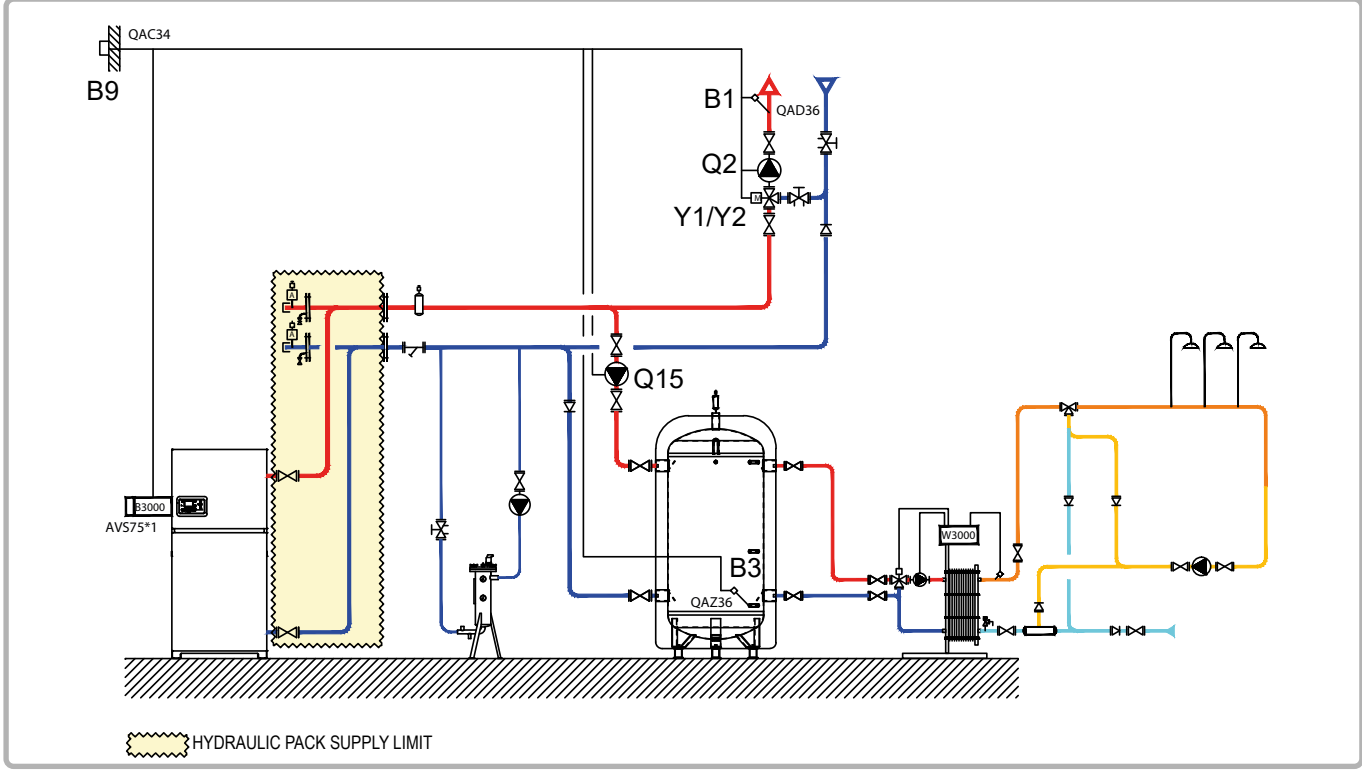

figure 44 - VP121 diagram

# **B. REGULATION ACCESSORIES REQUIRED**

|                                                               | Quantity | Appliance<br>reference | Order No. |
|---------------------------------------------------------------|----------|------------------------|-----------|
| Extension module kit (delivered with a network sensor QAD 36) | 1        | AVS 75                 | 059751    |
| Outdoor sensor kit                                            | 1        | QAC 34                 | 059260    |
| DHW sensor kit                                                | 1        | QAZ 36                 | 059261    |

# C. OPERATING DESCRIPTION

The boiler operates in variable outlet temperature according to the outdoor temperature measured by the QAC 34 sensor. The AVS 75 module manages the heating circuit regulated by three channel valve. The heating programme is per week.

A minimum setpoint is set for the domestic hot water production circuit temperature. Select a low primary temperature to optimise the boiler's operating output. The QAZ 36 DHW sensor is used to create a DHW priority and raise the boiler setpoint.

The plate exchanger's DHW setpoint is recommended at 58°C.

In renovation, you must check the suitability of the heating pumps and the authority of the three

page 2 / 4

channel valves, taking account of the new boiler's load losses. The operating limits are described in § 3.3, page 14

The primary tank programming on the NAVISTEM B 3000 is intended so that:

- The low limit is enough to combat looping losses and "weak" draws, it is slightly above the exchanger's setpoint.
- During heavy filling, the sensor DHW function generates an adapted raising of the setpoint.

In the example below, the tank is at constant charging at  $65^{\circ}C^{1}$ .

If it reaches **60°C<sup>2</sup>**, the boiler launches a DHW cycle at 70°C<sup>3</sup>. The DHW load / setpoint at 70°C<sup>3</sup> will stop when the tank reaches  $65^{\circ}C^{4}$ .

The boiler will restart at a primary setpoint of 63°C<sup>1</sup> or higher depending on the heating requirements.

1 = P1859 low limit setpoint

2 = P1610 DHW setpoint – differential of 5°C

3 = P1610 DHW setpoint + P5020 raise

4 = P1610 DHW setpoint

## D. CUSTOMER'S ELECTRICAL CONNECTION

#### E. SPECIFIC START-UP PROCEDURE

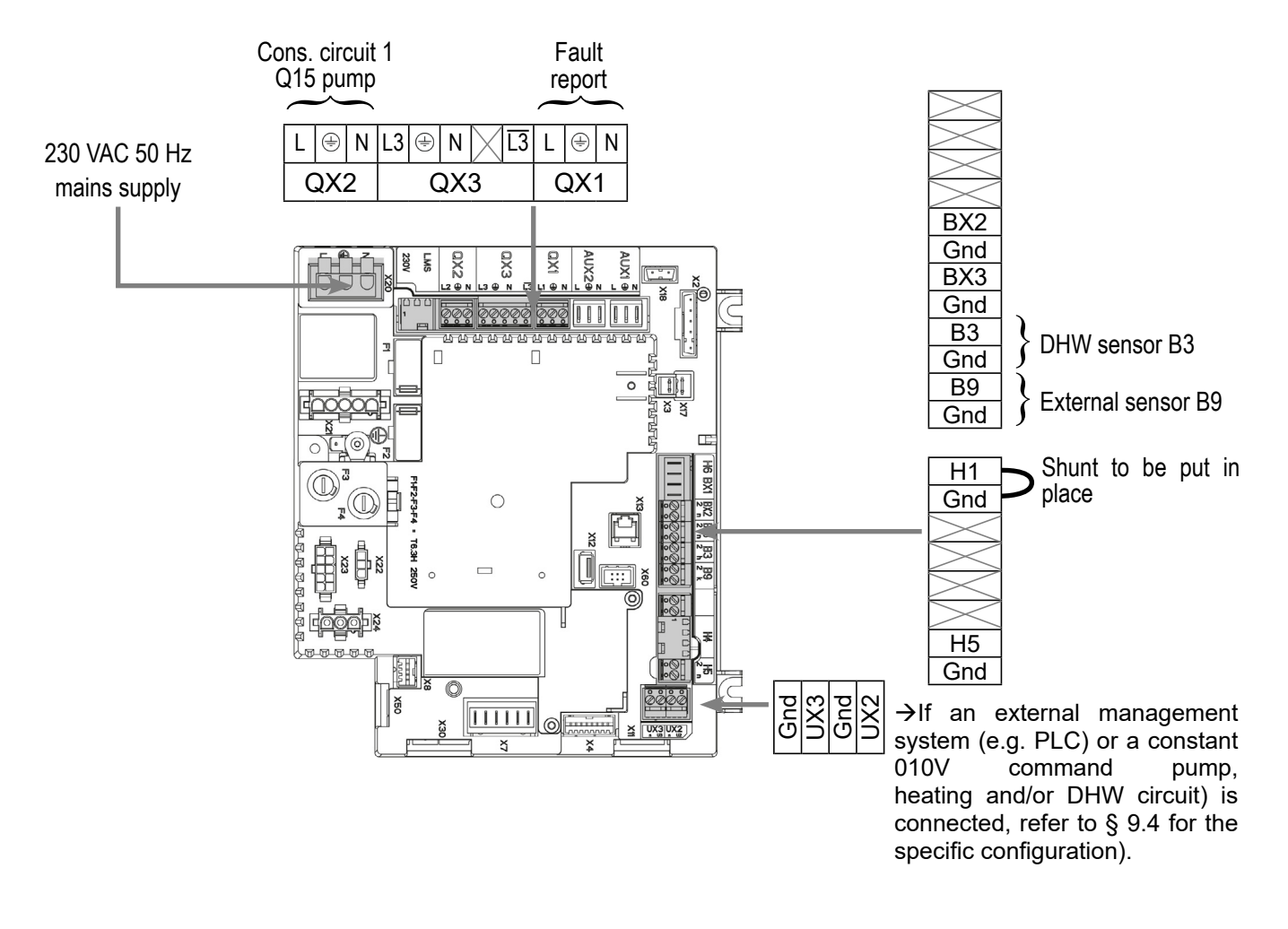

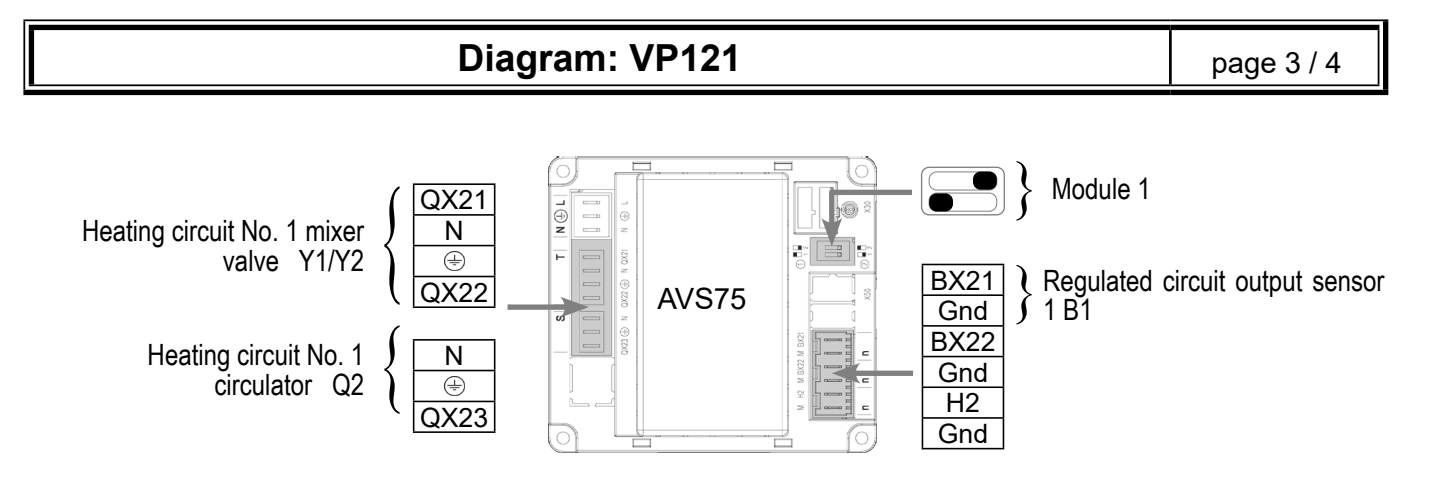

Solution Make the accessories' electrical connections.

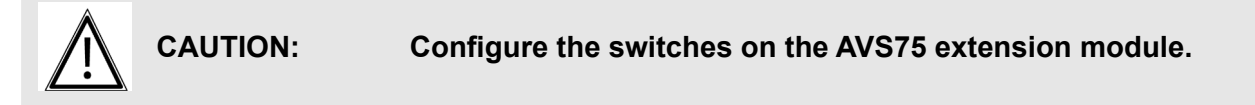

- $rac{}$  Start up the boiler only.
- Carry out the adjustments below.

|                                            | Line No.                             | Value                             |
|--------------------------------------------|--------------------------------------|-----------------------------------|
| <ul> <li>Time and date menu</li> </ul>     |                                      |                                   |
| Set the time                               | Hour / minute (1)                    | HH.MM                             |
| Set the date                               | Day / month (2)                      | DD.MM                             |
| Set the year                               | Year (3)                             | YYYY                              |
| <ul> <li>Configuration menu</li> </ul>     |                                      |                                   |
| Start up heating circuit 1                 | Heating circuit 1 (5710)             | Start                             |
| Configure the alarm output                 | Relay output QX1 (5890)              | Alarm output K10                  |
| Configure the tank charge pump             | Relay output QX2 (5891)              | Consumption circuit<br>pump 1 Q15 |
| Configure the unused output                | Relay output QX4 (5893)              | DHW pump Q3                       |
| Configure the exchanger's primary demand   | H1 input function (5950)             | Consumption circuit 1 request     |
| Activate the low limit                     | Contact H1 action direction (5951)   | Operation contact                 |
| Configure the extension module 1           | Extension module function 1 (6020)   | Heating circuit 1                 |
| Activate the installation frost protection | Installation frost protection (6120) | Start                             |
| <ul> <li>Heating circuit 1 menu</li> </ul> |                                      |                                   |
| Adjust the comfort setting                 | Comfort setting (710)                | °C                                |
| Adjust the reduced setting                 | Reduced setting (712)                | °C                                |
| Adjust the curve slope                     | Curve slope (720)                    |                                   |
| Set the change to summer mode              | Summer/winter heating limit (730)    | °C                                |

| Diagram: V | VP121 |
|------------|-------|
|------------|-------|

page 4 / 4

|                                                            | Line No.                        | Value                                                                     |
|------------------------------------------------------------|---------------------------------|---------------------------------------------------------------------------|
| Set the daily economy mode                                 | Daily heating limit (732)       | °C                                                                        |
| <ul> <li>Heating circuit 1 timer programme menu</li> </ul> |                                 |                                                                           |
| Preselection                                               | Preselection (500)              |                                                                           |
| Adjust the timer programming                               | Switch-on/off times (500506)    |                                                                           |
| • Consumer circuit 1 menu                                  |                                 |                                                                           |
| Cons. request outlet temperature setpoint                  | Cons request output T° (1859)   | Exchanger setpoint<br>+7°C (this value<br>depends on the<br>installation) |
| • Domestic hot water menu                                  |                                 |                                                                           |
| Setpoint temperature in the DHW tank                       | Comfort setting (1610)          | Tray exchanger<br>temperature setpoint                                    |
| Set the DHW to permanent comfort                           | Release (1620)                  | 24/24                                                                     |
| Charging priority during a DHW charge                      | DHW charging priority (1630)    | With or without sliding (priority DHW)                                    |
| <ul> <li>Domestic hot water tank menu</li> </ul>           |                                 |                                                                           |
| Boiler raise temperature during a DHW charge               | Outlet setpoint T° raise (5020) | 12°C (this value depends on the installation)                             |
| <ul> <li>Switch the heating regime to automatic</li> </ul> |                                 | Auto                                                                      |
| Activate the DHW mode                                      |                                 | <b>т</b>                                                                  |

# Refer to § 9.3, page 94 for the regulator input / output tests.

# **CASCADED BOILERS** 1 three channel valve heating network and DHW production per tank coil

Diagram VP211

page 1 / 5

# A. HYDRAULIC DIAGRAM

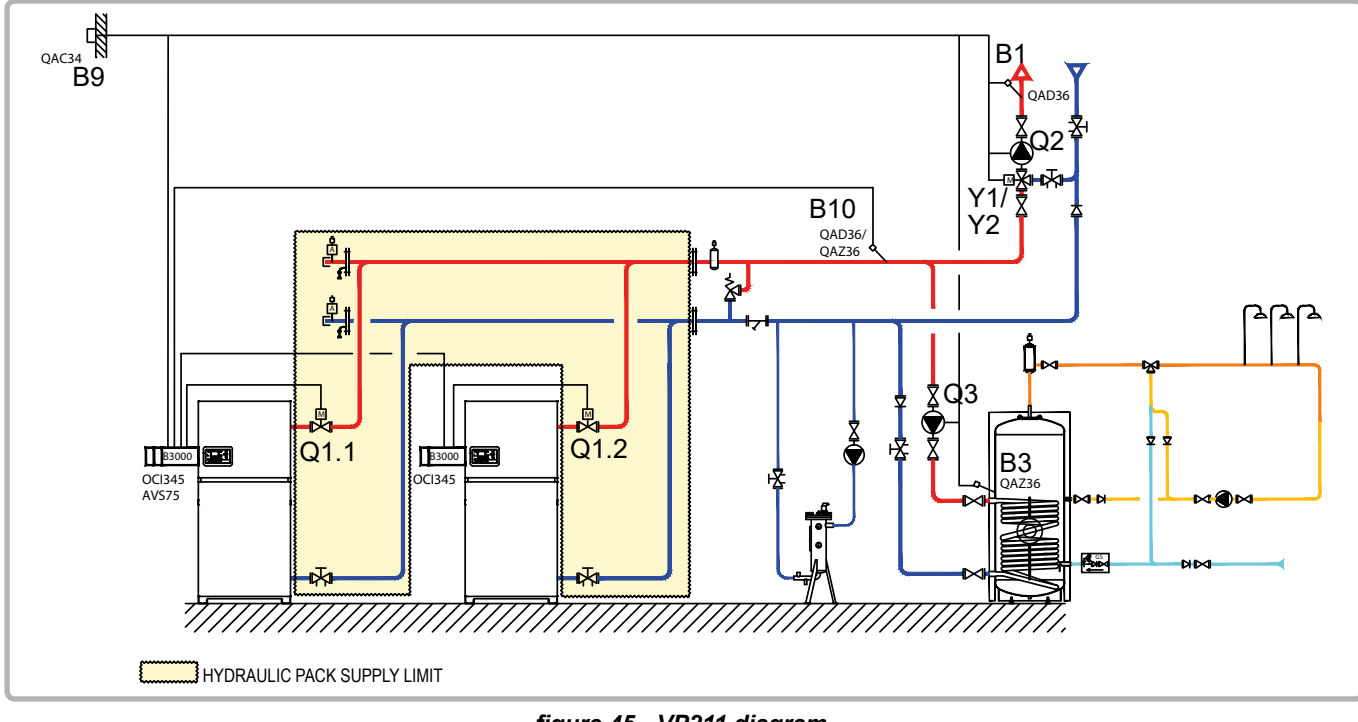

#### figure 45 - VP211 diagram

## **B. REGULATION ACCESSORIES REQUIRED**

|                                                              | Quantity | Appliance<br>reference | Order No.                          |
|--------------------------------------------------------------|----------|------------------------|------------------------------------|
| Outdoor sensor kit                                           | 1        | QAC 34                 | 059260                             |
| Extension module kit (delivered with a QAD36 network sensor) | 1        | AVS 75                 | 059751                             |
| DHW sensor kit                                               | 1        | QAZ 36                 | 059261                             |
| Communication kit                                            | 2        | OCI 345                | 059752                             |
| Network sensor kit                                           | 1        | QAx 36                 | 059261 (QAZ 36)<br>059592 (QAD 36) |

## **C. OPERATING DESCRIPTION**

The master Navistem B3000 controls the cascade of two boilers on the basis of the outlet cascade temperature measured by the QAD 36 sensor. Each Navistem B3000 manages the two channel isolation valve of its own generator. The boilers operates with a variable outlet temperature according to the outdoor temperature measured by the QAC 34 sensor, set on the most temperature-demanding circuit, without parallel offset and without a low temperature limit. The heating programme is per week. The AVS 75 module manages the circuit regulated by three channel valve. The Navistem B3000 manages the domestic hot water production and priority by raising the outlet temperature when temperature demands are detected by the QAZ 36 sensor placed in the storage tank.

page 2 / 5

The exchanger tank charging pump must be dimensioned for a flow rate equal to P/20, where P is the DHW power called in th/h, with P min equal to the minimum power supplied by the boiler. To manage the flow in the boilers, the by-pass between the general output and the network return has a differential valve provided to open at a value equal to the load loss of a boiler (at  $\Delta T = 20K$ ) increased by 0.5 mCE. A balancing valve must be provided on each generator.

In renovation, you must check the suitability of the heating pumps and the authority of the three channel valves, taking account of the new boiler's load losses.

The operating limits are described in § 3.3, page 14

## D. CUSTOMER'S ELECTRICAL CONNECTION

#### VARPRIM 1:

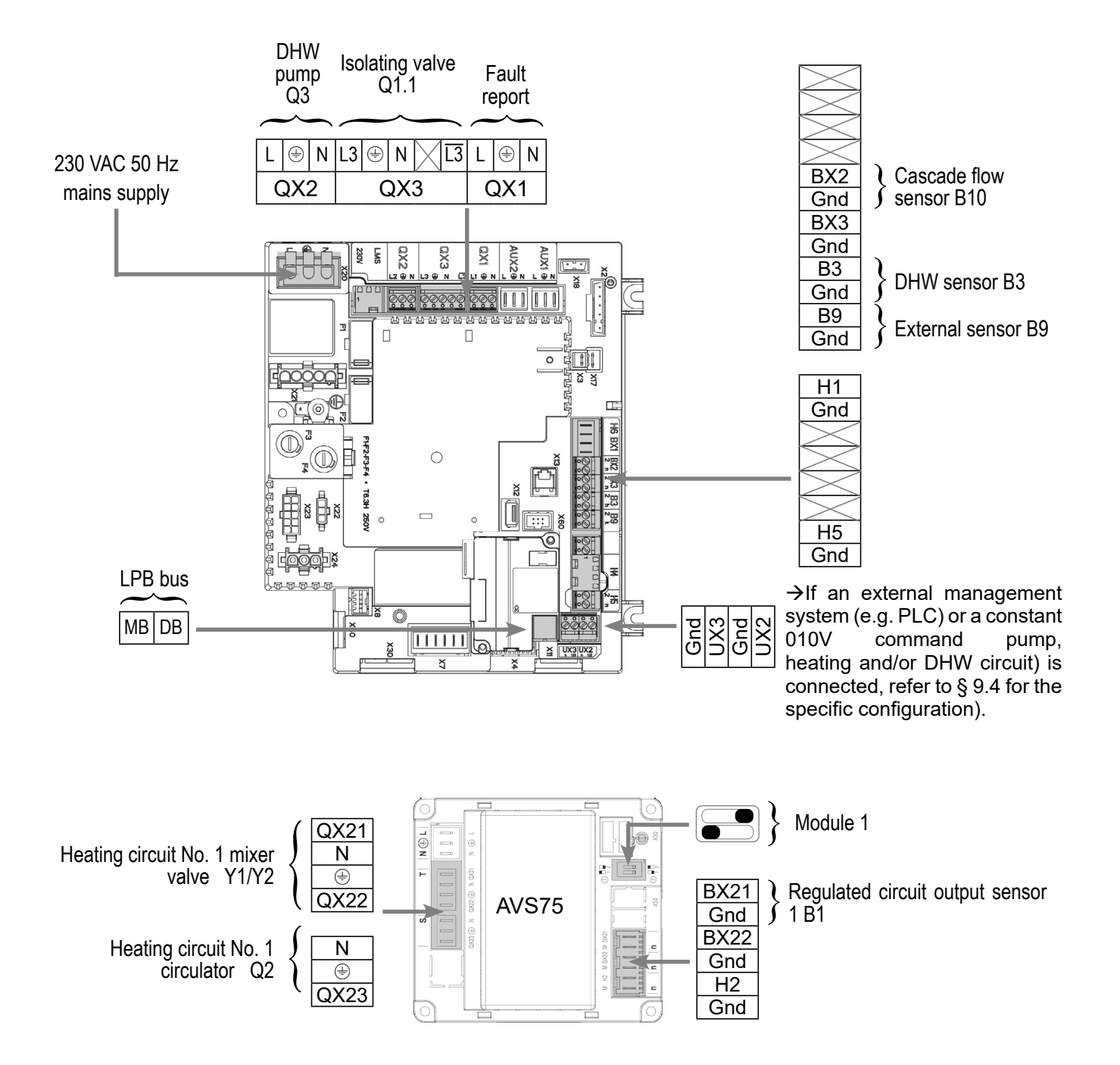
page 3 / 5

#### VARPRIM 2:

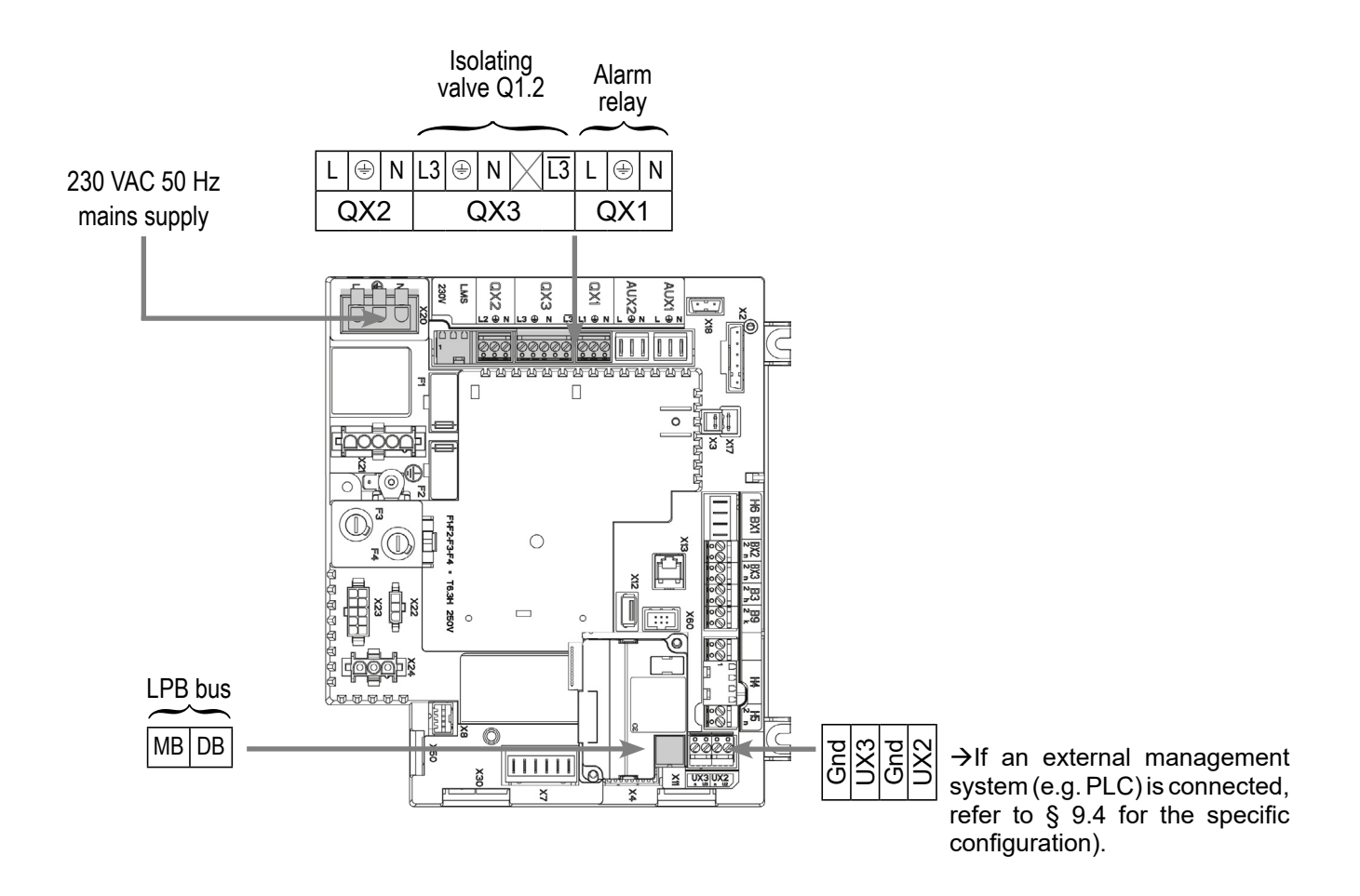

# E. SPECIFIC START-UP PROCEDURE

Make the accessories' electrical connections.

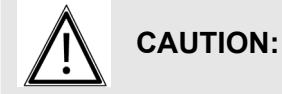

Configure the switches on the AVS75 extension module before powering on

- Start up the boiler only.
- Make the following settings:

#### **On the VARPRIM 1 boiler**

|                                        | Line No.          | Value |
|----------------------------------------|-------------------|-------|
| <ul> <li>Time and date menu</li> </ul> |                   |       |
| Set the time                           | Hour / minute (1) | HH.MM |
| Set the date                           | Day / month (2)   | DD.MM |
| Set the year                           | Year (3)          | YYYY  |

| Diagram: VP2                                               | 11                                   | page 4 / 5                                                                                                    |
|------------------------------------------------------------|--------------------------------------|----------------------------------------------------------------------------------------------------|
|                                                            | Line No.                             | Value                                                                                                    |
| Configuration menu                                         |                                      |                                                                                                    |
| Start up heating circuit 1                                 | Heating circuit 1 (5710)             | Start                                                                                                    |
| Configure the alarm output                                 | Relay output QX1 (5890)              | Alarm output K10                                                                                                    |
| Configure the tank charge pump                             | Relay output QX2 (5891)              | DHW pump Q3                                                                                                    |
| Configure the isolation valve                              | Relay output QX3 (5892)              | Boiler pump Q1                                                                                                    |
| Configure the cascade sensor                               | BX2 sensor input (5931)              | Common flow sensor<br>B10                                                                                                    |
| Configure the extension module 1                           | Extension module function 1 (6020)   | Heating circuit 1                                                                                                    |
| Activate the installation frost protection                 | Installation frost protection (6120) | Start                                                                                                    |
| LPB network menu                                           |                                      |                                                                                                    |
| BUS configuration                                          | Appliance address (6600)             | 1                                                                                                    |
|                                                            | Segment address (6601)               | 0                                                                                                    |
|                                                            | Clock operation (6640)               | Master                                                                                                    |
| • <i>Heating circuit 1</i> menu                            |                                      |                                                                                                    |
| Adjust the comfort setting                                 | Comfort setting (710)                | °C                                                                                                    |
| Adjust the reduced setting                                 | Reduced setting (712)                | °C                                                                                                    |
| Adjust the curve slope                                     | Curve slope (720)                    |                                                                                                    |
| Set the change to summer mode                              | Summer/winter heating limit (730)    | °C                                                                                                    |
| Set the daily economy mode                                 | Daily heating limit (732)            | °C                                                                                                    |
| <ul> <li>Heating circuit 1 timer programme menu</li> </ul> |                                      |                                                                                                    |
| Preselection                                               | Preselection (500)                   |                                                                                                    |
| Adjust the timer programming                               | Switch-on/off times (500506)         |                                                                                                    |
| <ul> <li>Domestic hot water menu</li> </ul>                |                                      |                                                                                                    |
| Setpoint temperature in the DHW tank                       | Comfort setting (1610)               | °C                                                                                                    |
| Declare the type of DHW release                            | Release (1620)                       | 24/24 or timer prog.                                                                                                    |
| Charging priority during a DHW charge                      | DHW charging priority (1630)         | Absolute (DHW only)<br>or sliding (DHW priority<br>and maintenance at<br>best of the temperature<br>in the heating circuits) |

| Diagram: VP211                                             |                                              | page 5 / 5            |
|------------------------------------------------------------|----------------------------------------------|-----------------------|
|                                                            |                                              |                       |
|                                                            | Line No.                                     | Value                 |
| Anti-legionella function activation                        | Anti-legionella function (1640)              | or Stop (if no cycle) |
| Anti-legionella function settings                          | Periodic anti-legionella function (1641)     |                       |
|                                                            | Anti- legionella function day week<br>(1642) |                       |
|                                                            | Anti-legionella setpoint (1645)              |                       |
|                                                            | Anti-Legionella function duration (1645)     |                       |
| <ul> <li>Domestic hot water tank menu</li> </ul>           |                                              |                       |
| Boiler raise temperature during a DHW charge               | Outlet setpoint T° raise (5020)              | 12°C                  |
| <ul> <li>Switch the heating regime to automatic</li> </ul> |                                              | Auto                  |
| Activate the DHW mode                                      |                                              | <b>-</b>              |
|                                                            |                                              |                       |
| On the VARPRIM 2 boiler                                    |                                              |                       |
|                                                            | Line No.                                     | Value                 |
| <ul> <li>Time and date menu</li> </ul>                     |                                              |                       |
| Set the time                                               | Hour / minute (1)                            | HH.MM                 |
| Set the date                                               | Day / month (2)                              | DD.MM                 |
| Set the year                                               | Year (3)                                     | YYYY                  |
| <ul> <li>Configuration menu</li> </ul>                     |                                              |                       |
| Configure the isolation valve                              | Relay output QX3 (5892)                      | Boiler pump Q1        |
| <ul> <li>LPB network menu</li> </ul>                       |                                              |                       |
| BUS configuration                                          | Appliance address (6600)                     | 2                     |
|                                                            | Segment address (6601)                       | 0                     |

Refer to § 9.3, page 94 for the regulator input / output tests.

Slave without adjustment

Clock operation (6640)

# VARPRIM / MODULO CONTROL BOILER CASCADE

2 heating networks regulated by three channel valve

Diagram VP 300

page 1 / 5

#### A. HYDRAULIC DIAGRAM

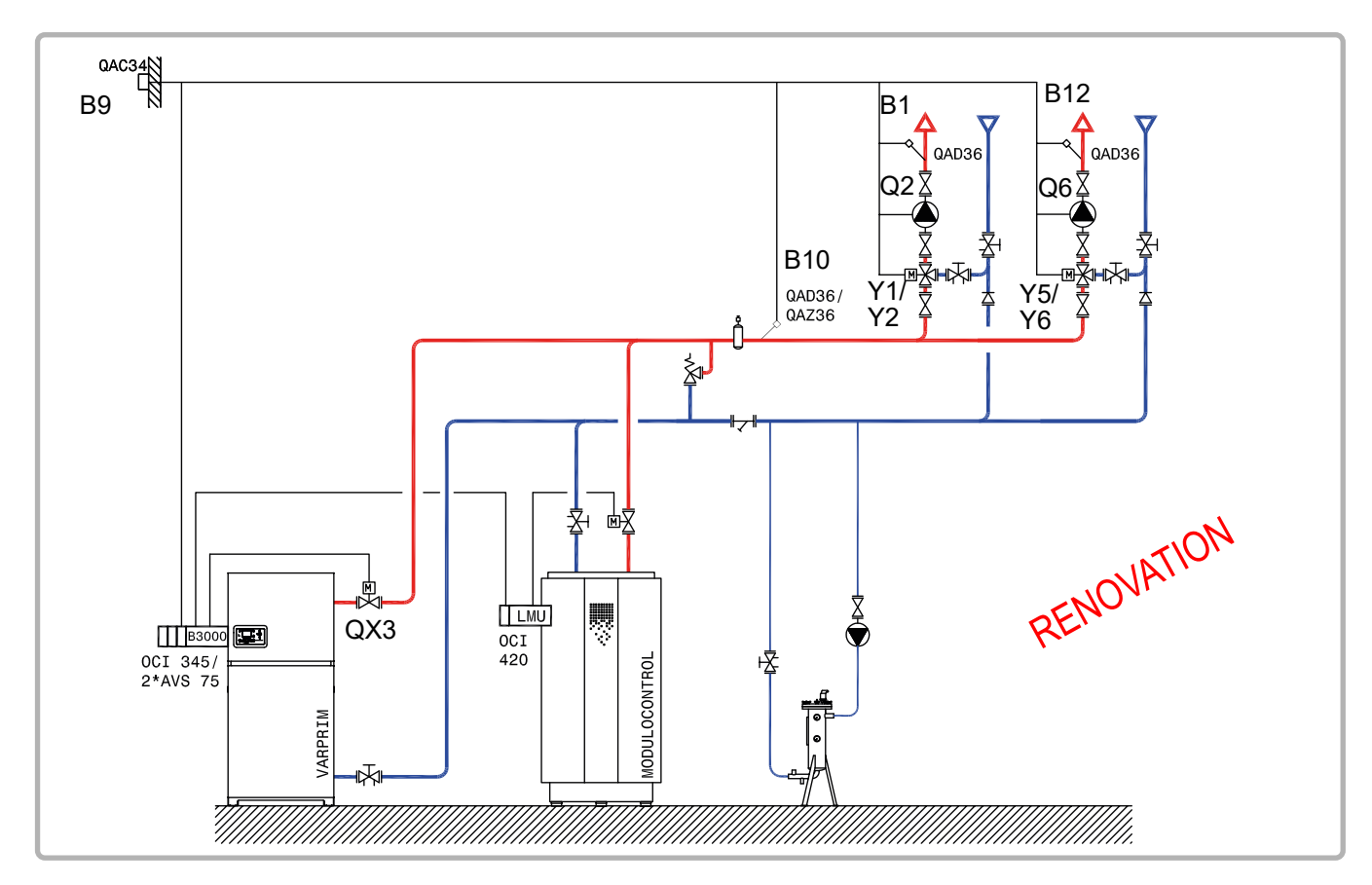

figure 46 - VP 300 diagram

# **B. REGULATION ACCESSORIES REQUIRED**

|                                                              | Quantity | Appliance reference | Order No. |
|--------------------------------------------------------------|----------|---------------------|-----------|
| Outdoor sensor kit                                           | 1        | QAC 34              | 059260    |
| Extension module kit (delivered with a QAD36 network sensor) | 2        | AVS 75              | 059752    |
| Cascade kit for MODULO CONTROL                               | 1        | OCI 420             | 059263    |
| Cascade kit for VARPRIM                                      | 1        | OCI 345             | 059261    |
| Cascade output sensor kit                                    | 1        | QAD 36              | 059592    |

page 2 / 5

#### **C. OPERATING DESCRIPTION**

The Navistem B3000 controls the cascade of two boilers on the basis of the outlet cascade temperature measured by the QAD 36 sensor. Each Navistem B3000 (or LMU) manages the two channel isolation valve of its own generator. The boilers operate with a variable outlet temperature according to the outdoor temperature measured by the QAC 34 sensor, with the temperature adjusted according to the most demanding circuit, without parallel offset, without a low temperature limit. Each AVS 75 module controls a regulated circuit with a 3-way valve. The heating programme is per week. To manage the flow in the boilers, the by-pass between the output and the general return has a differential valve provided to open at a value equal to the load loss of a boiler (at  $\Delta T = 20K$ ) increased by 0.5 mCE. A balancing valve must be provided on each generator. In renovation, you must check the suitability of the heating pumps and the authority of the three channel valves, taking account of the new boiler's load losses.

The VARPRIM operating limits are described in § 3.3, page 14, those of the Modulo control are described in the Modulo Control installation and maintenance manual.

#### D. CUSTOMER'S ELECTRICAL CONNECTION

#### VARPRIM 1:

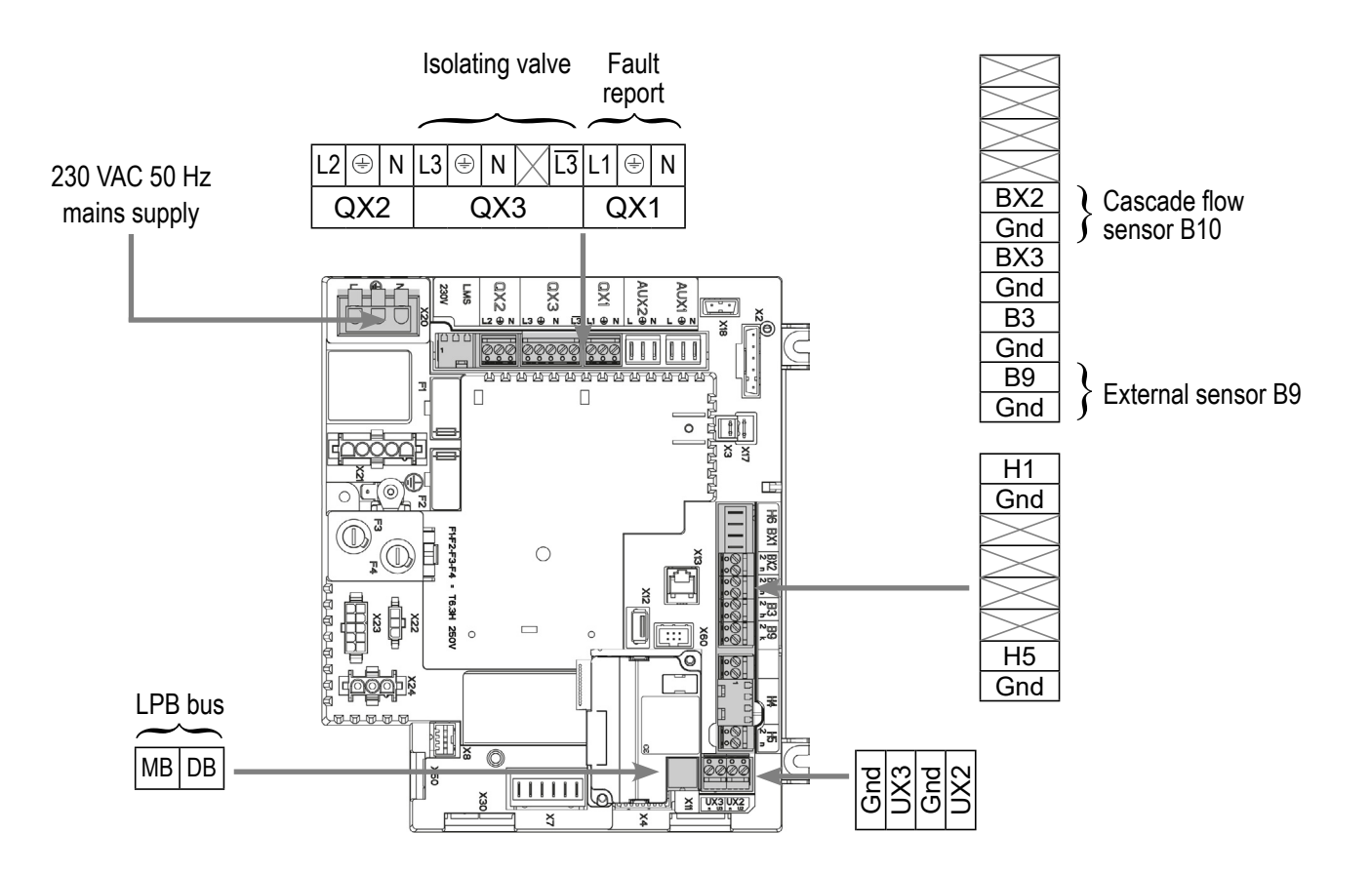

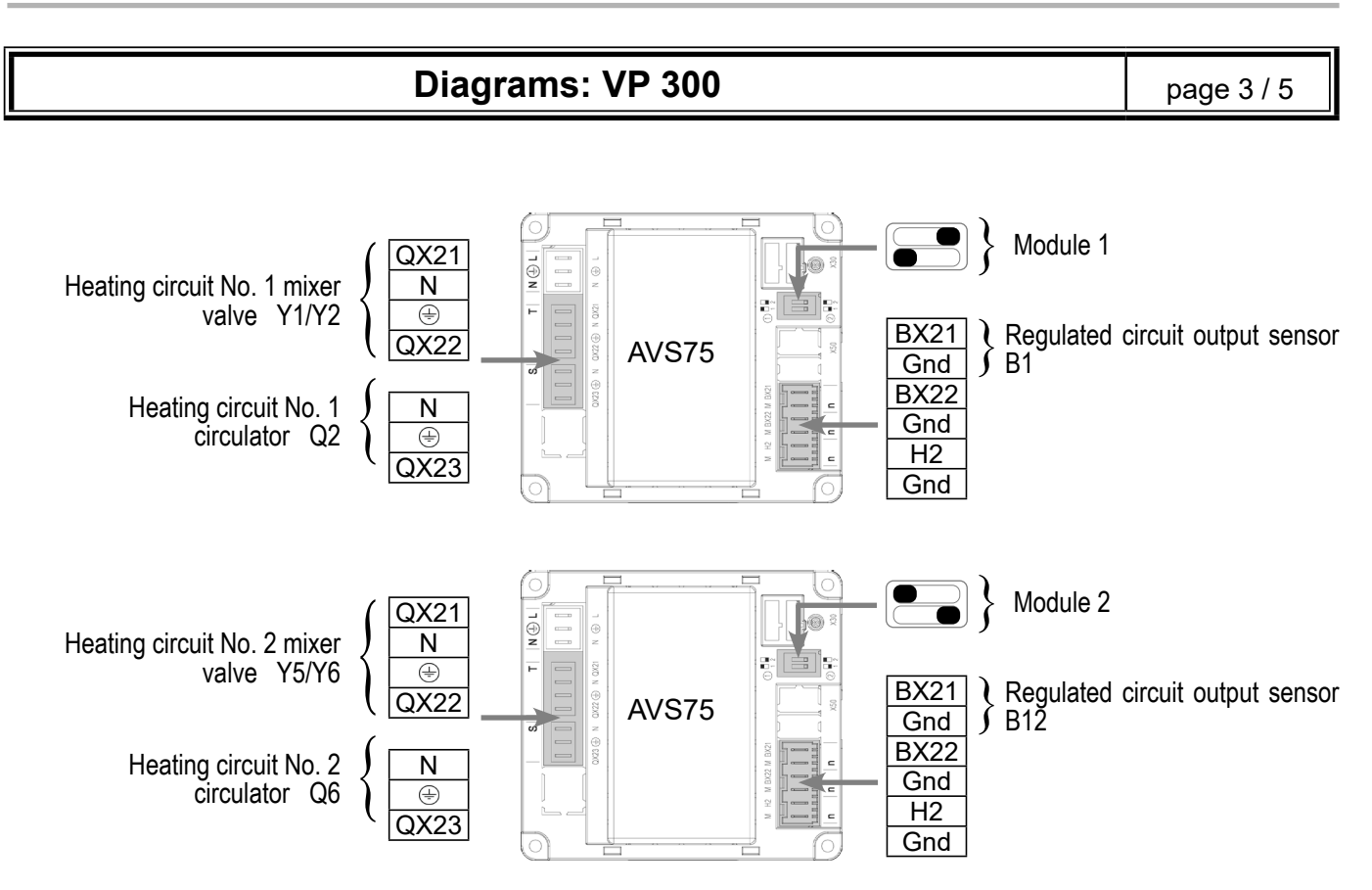

#### **MODULO CONTROL:**

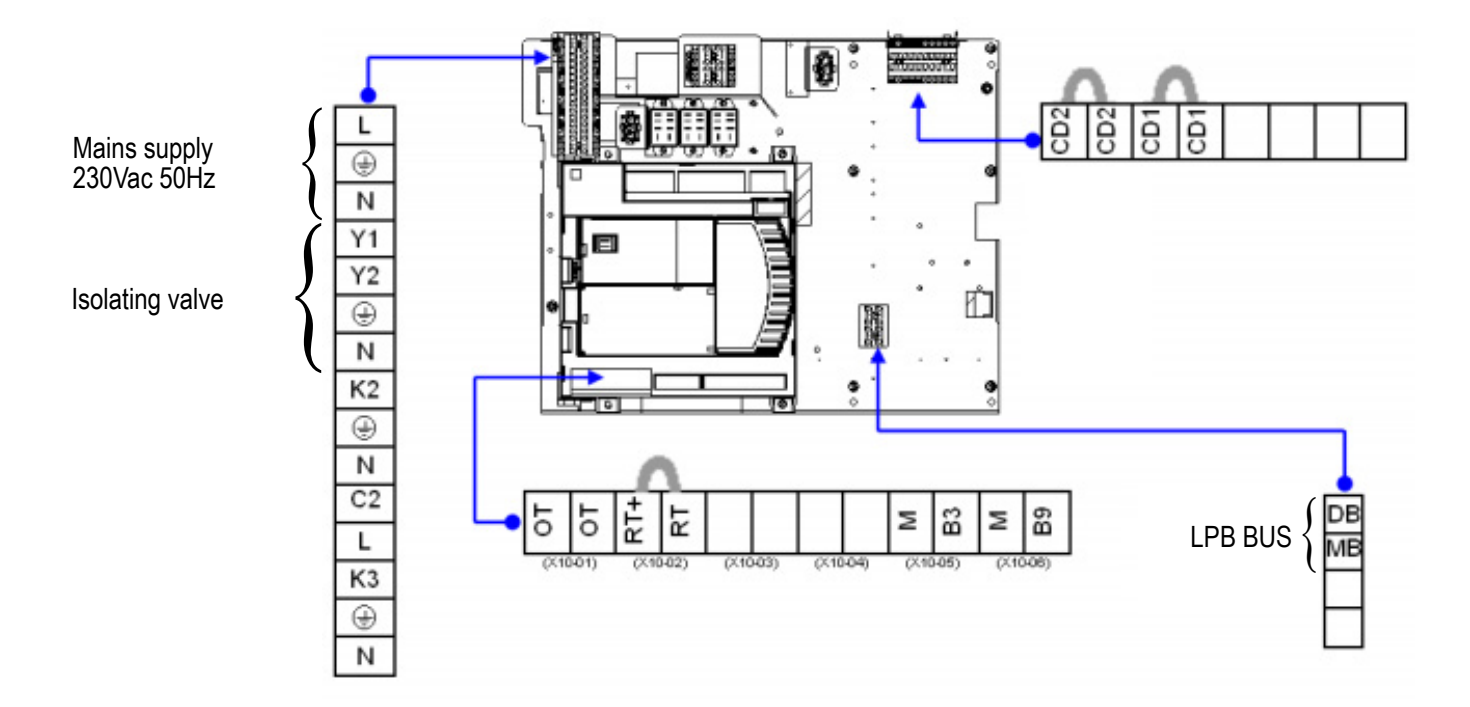

page 4 / 5

#### **E. SPECIFIC START-UP PROCEDURE**

 $\bigcirc$  Make the accessories' electrical connections.

# 

Configure the switches on the AVS75 extension module before powering on

- Start up the boiler only.
- Make the following settings:

#### **On the VARPRIM 1 boiler**

|                                            | Line No.                             | Value                     |
|--------------------------------------------|--------------------------------------|---------------------------|
| <ul> <li>Time and date menu</li> </ul>     |                                      |                           |
| Set the time                               | Hour / minute (1)                    | HH.MM                     |
| Set the date                               | Day / month (2)                      | DD.MM                     |
| Set the year                               | Year (3)                             | YYYY                      |
|                                            |                                      |                           |
| <ul> <li>Configuration menu</li> </ul>     |                                      |                           |
| Start up heating circuit 1                 | Heating circuit 1 (5710)             | Start                     |
| Start up heating circuit 1                 | Heating circuit 1 (5715)             | Start                     |
| Configure the alarm output                 | Relay output QX1 (5890)              | Alarm output K10          |
| Configure the isolation valve              | Relay output QX3 (5892)              | Boiler pump Q1            |
| Configure the cascade sensor               | BX2 sensor input (5931)              | Common flow sensor<br>B10 |
| Configure the extension module 1           | Extension module function 1 (6020)   | Heating circuit 1         |
| Configure the extension module 2           | Extension module function 1 (6021)   | Heating circuit 2         |
| Activate the installation frost protection | Installation frost protection (6120) | Start                     |
| LPB network menu                           |                                      |                           |
| Bus configuration                          | Appliance address (6600)             | 1                         |
|                                            | Segment address (6601)               | 0                         |
|                                            | Clock operation (6640)               | Master                    |
|                                            |                                      |                           |
| <ul> <li>Heating circuit 1 menu</li> </ul> |                                      |                           |
| Adjust the comfort setting                 | Comfort setting (710)                | °C                        |
| Adjust the reduced setting                 | Reduced setting (712)                | °C                        |
| Adjust the curve slope                     | Curve slope (720)                    |                           |

|                                                            | Line No.                           | Value |
|------------------------------------------------------------|------------------------------------|-------|
| Set the change to summer mode                              | Summer/winter heating limit (730)  | °C    |
| Set the daily economy mode                                 | Daily heating limit (732)          | °C    |
| <ul> <li>Heating circuit 1 timer programme menu</li> </ul> |                                    |       |
| Preselection                                               | Preselection (500)                 |       |
| Adjust the timer programming                               | Switch-on/off times (500506)       |       |
| • <i>Heating circuit 2</i> menu                            |                                    |       |
| Adjust the comfort setting                                 | Comfort setting temperature (1010) | °C    |
| Adjust the reduced setting                                 | Comfort setting temperature (1012) | °C    |
| Adjust the curve slope                                     | Heating curve slope (1020)         |       |
| Set the change to summer mode                              | Summer/winter heating limit (1030) | °C    |
| Set the daily economy mode                                 | Daily heating limit (1032)         | °C    |
| Adjust the circuit flow minimum                            | Minimum start setpoint (1040)      | °C    |
| <ul> <li>Heating circuit 2 timer programme menu</li> </ul> |                                    |       |
| Preselection                                               | Preselection (520)                 |       |
| Adjust the timer programming                               | On/Off phase (521526)              |       |
| <ul> <li>Switch the heating regime to automatic</li> </ul> |                                    | Auto  |
| On the MODULO CONTROL 2 boiler                             |                                    | I     |
| Adjust the hydraulic configuration                         | H 552                              | 80    |
| Set the boiler address                                     |                                    |       |
| Appliance No.                                              | H 605                              | 2     |
| Segment No.                                                | H 605                              | 0     |
| Set the clock                                              |                                    |       |
| Slave                                                      | H 604.b0                           | 1     |
| No adjustment                                              | H 604.b1                           | 0     |
| Auto BUS supply                                            | H 604.b2                           | 1     |
| Push the MODULO CONTROL into the cascade                   | e                                  | Auto  |

Refer to § 9.3, page 94 for the regulator input / output tests.

# VARPRIM / CONDENSAGAZ BOILER CASCADE

1 heating network regulated by three channel valve and one semi-instant DHW production Diagram VP 310

page 1 / 7

# A. HYDRAULIC DIAGRAM

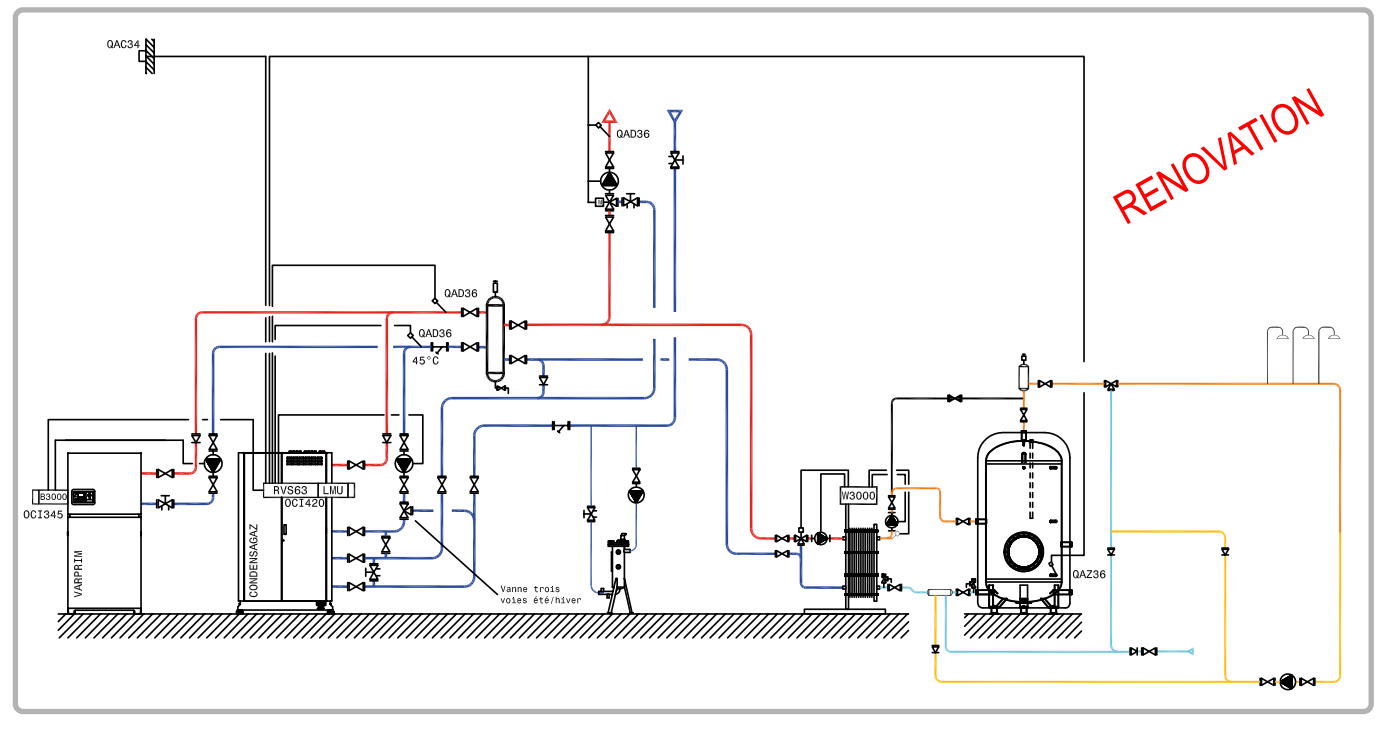

figure 47 - VP 310 diagram

# **B. REGULATION ACCESSORIES REQUIRED**

|                                  | Quantity | Appliance<br>reference | Order No.        |
|----------------------------------|----------|------------------------|------------------|
| RVS 63 kit with or without unit* | 1        | RVS 63                 | 059516 or 040941 |
| DHW sensor kit                   | 1        | QAZ 36                 | 059261           |
| Cascade kit                      | 1        | OCI 345                | 059752           |

\*: For G series boilers before S23 2011 take the version with unit

#### C. FUNCTIONAL EXPLANATIONS

This diagram may be adopted in the case of an OPTIMAGAZ and CONDENSAGAZ cascade on hydraulic decoupling bottle and where only the Optimagaz boiler is replaced.

During winter periods the two boilers operate in cascade with operating priority on the Condensagaz boiler which is maintained in its condition.

To optimise output during summer periods, only the Varprim boiler supplies the domestic hot water production.

The CONDENSAGAZ G boiler is only present as a backup. The summer/winter valves then enable the CONDENSAGAZ boiler condenser to be irrigated in summer.

The priority will be switched over manually on the RVS 63 regulation, pilot Boiler cascade menu (3544) = Generator 2 (winter) or 3 (summer).

page 2 / 7

The boilers operate in variable outlet temperature according to the outdoor temperature measured by the QAC 34 sensor, with a low temperature limit to restart the domestic hot water production and guarantee the minimum temperature of 45°C at the input to the CONDENSAGAZ boiler main exchanger. A cascade return sensor will complete the production by restricting the consumers where necessary.

The heating programme is per week.

The RVS63 manages the regulated heating network, the domestic hot water demand, the cascade of the two boilers and ensures that the CONDENSAGAZ G series temperature constraints are respected.

The VARPRIM operating limits are described in § 3.3, page 14, those of the CONDENSAGAZ G series are described in the G series boiler installation and maintenance manual.

The DHW programming is intended so that:

- The low limit is enough to combat looping losses and "weak" draws, it is slightly above the exchanger's setpoint.
- During heavy filling, the DHW function with sensor generates an adapted raising of the setpoint.

In the example on the following page, the primary is constantly at  $70^{\circ}C^{1}$  with the plate exchanger at a setpoint of 58°C.

If the tank falls to  $50^{\circ}C^{2}$ , the boiler launches a DHW cycle at  $75^{\circ}C^{3}$ . This raise will stop when the tank reaches  $55^{\circ}C^{4}$ .

The boiler will fall again to the minimum setpoint of 70°C<sup>1</sup> or higher depending on the heating requirements.

1 = P1859 low limit setpoint

- 2 = P1610 DHW setpoint differential of 5°C
- 3 = P1610 DHW setpoint + P5020 differential
- 4 = P1610 DHW setpoint

page 3 / 7

### D. CUSTOMER'S ELECTRICAL CONNECTION

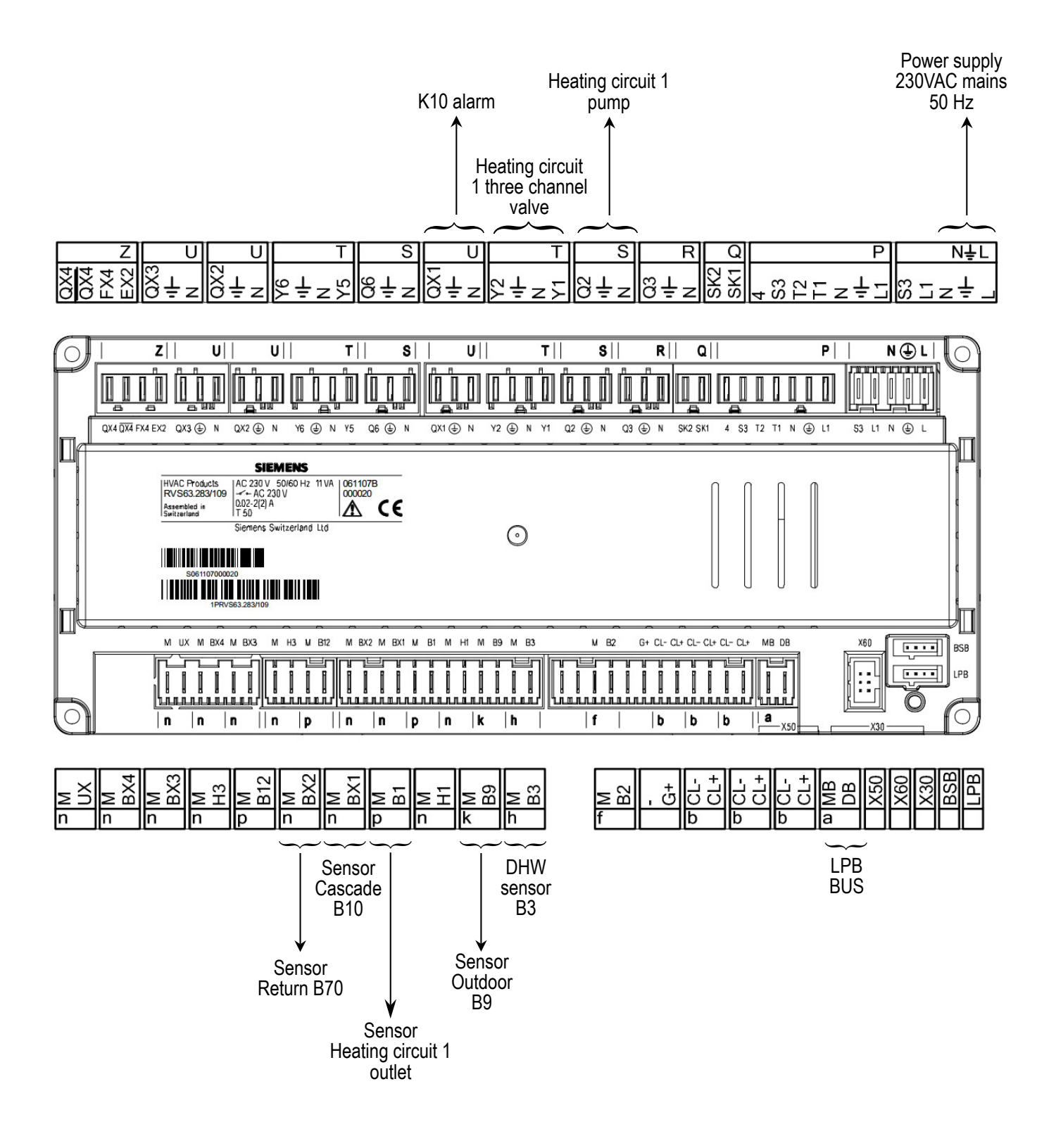

page 4 / 7

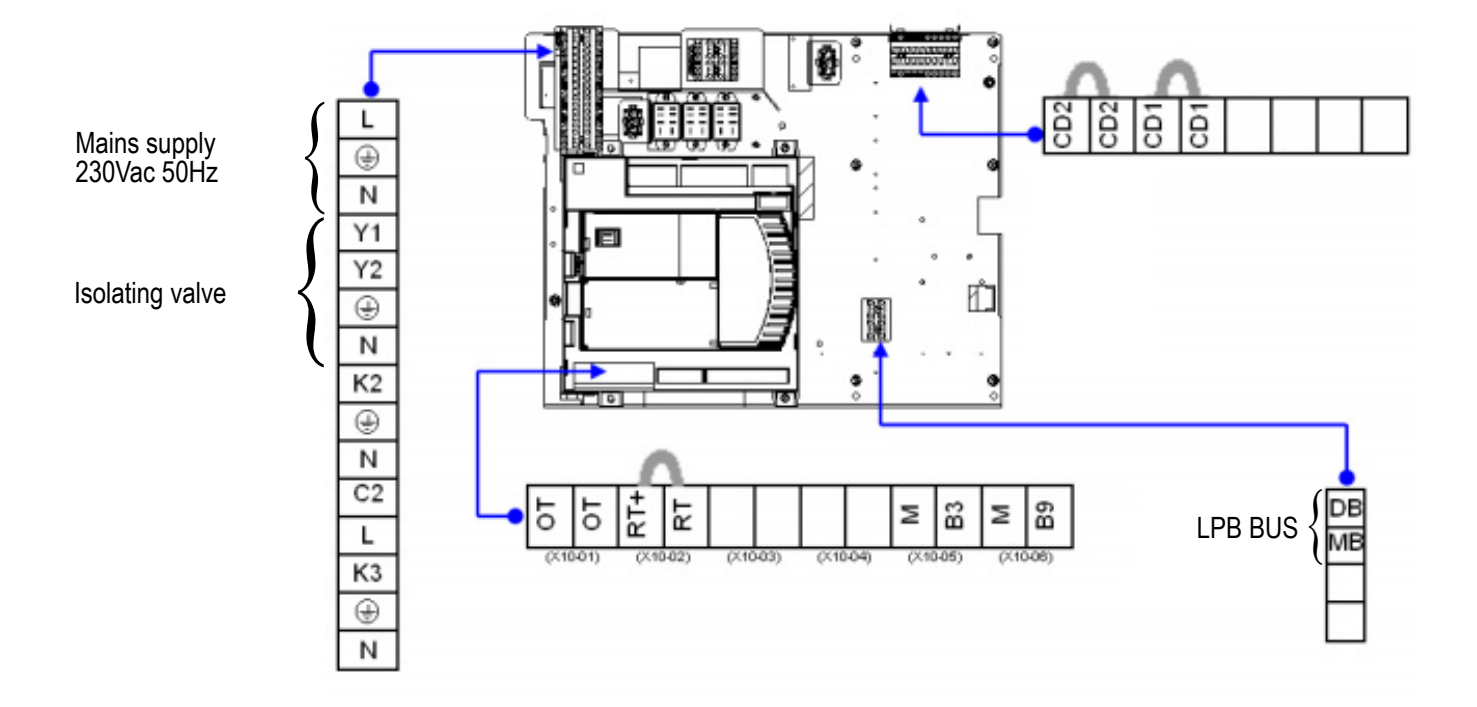

#### Boiler No. 1 (OPTIMAGAZ G): VARPRIM 2

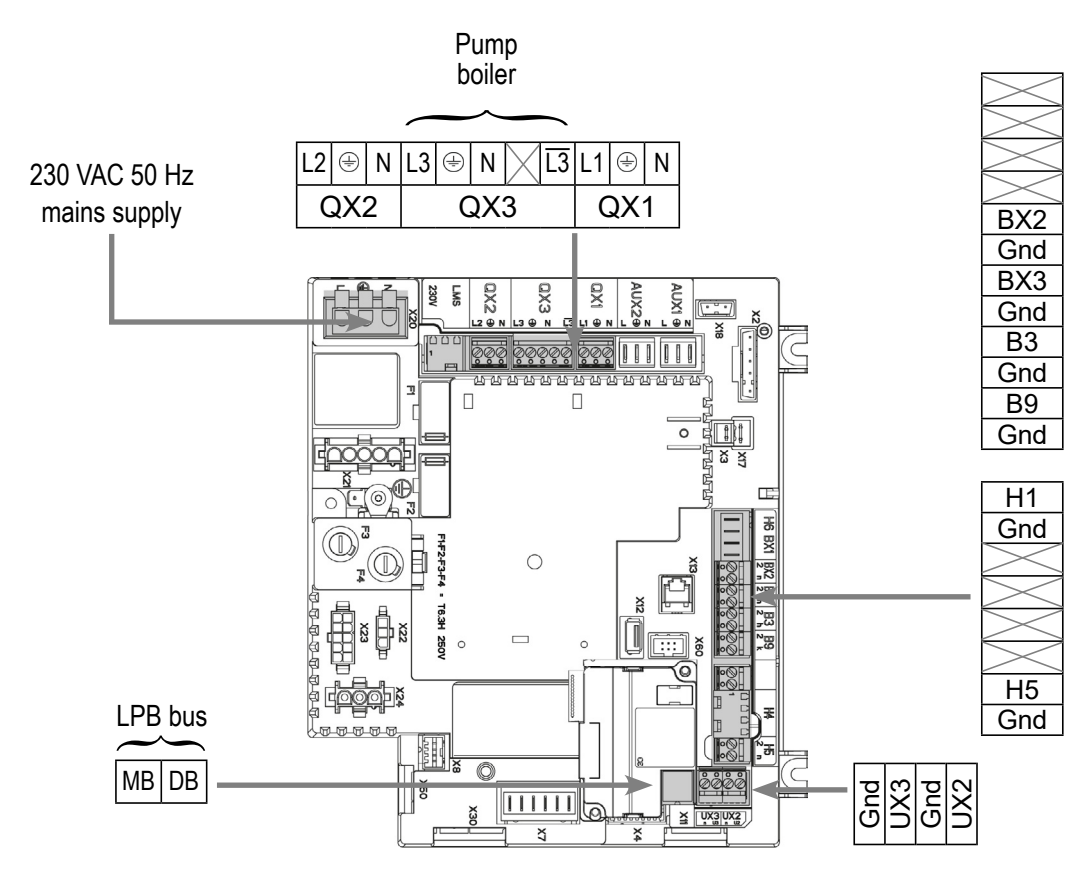

Configure the switches on the AVS75 extension module before

#### Diagram: VP 310

powering on

page 5 / 7

#### E. SPECIFIC START-UP PROCEDURE

Solution Make the accessories' electrical connections.

**CAUTION:** 

#### Start up the boiler only.

Make the following settings:

#### **OPTIMAGAZ G series (LMU64)**

|                                    | Line No.          | Value |
|------------------------------------|-------------------|-------|
| Time and date menu                 |                   |       |
| Set the time                       | Hour / minute (1) | HH.MM |
| Set the date                       | Day / month (2)   | DD.MM |
| Adjust the hydraulic configuration | H 552             | 80    |
| Set the clock                      |                   |       |
|                                    | H 604.B0          | 1     |
|                                    | H 604.B1          | 0     |
| Appliance No.                      | H 605             | 2     |
| Segment No.                        | H 605             | 0     |
|                                    |                   | 1     |

· Engage the boiler

#### **OPTIMAGAZ G series (RVS 63)**

| <ul> <li>Configuration menu</li> </ul>     |                                      |                        |
|--------------------------------------------|--------------------------------------|------------------------|
| Start up heating circuit 1                 | Heating circuit 1 (5710)             | Start                  |
| Configure the alarm output                 | Relay output QX1 (5890)              | Alarm output K10       |
| Assign the cascade flow sensor             | Sensor input BX1 (5930)              | B10 line output sensor |
| Assign the cascade return sensor           | BX2 sensor input (5931)              | Operation contact      |
| Deactivate the low limit                   | H1 input function (5950)             | Return sensor B70      |
| Activate the low limit                     | Contact H1 action direction (5951)   | Operation contact      |
| Set the low limit                          | Min start setpoint (5952)            | 70°C                   |
| Adjust the building inertia                | Building time constant (6110)        | 7h                     |
| Set the cascade raise                      | Setpoint T° centr compens (6117)     | 3°C                    |
| Activate the installation frost protection | Installation frost protection (6120) | Start                  |
|                                            |                                      |                        |

Auto

page 6 / 7

|                                                  | Line No.                                   | Value |
|--------------------------------------------------|--------------------------------------------|-------|
| <ul> <li>Time and date menu</li> </ul>           |                                            |       |
| Set the time                                     | Hour / minute (1)                          | HH.MM |
| Set the date                                     | Day / month (2)                            | DD.MM |
| Set the year                                     | Year (3)                                   | YYYY  |
| <ul> <li>Heating circuit 1 menu</li> </ul>       |                                            |       |
| Adjust the comfort setting                       | Comfort setting (710)                      | °C    |
| Adjust the reduced setting                       | Reduced setting (712)                      | °C    |
| Adjust the curve slope                           | Curve slope (720)                          |       |
| Set the change to summer mode                    | Summer/winter heating limit (730)          | °C    |
| Set the daily economy mode                       | Daily heating limit (732)                  | °C    |
| Remove the accelerated lowering                  | Accelerated lowering (780)                 | Stop  |
| Set the three channel valve raise                | Temp. raise Boiler (830)                   | 3°C   |
| • Heating circuit 1 timer programme men          |                                            |       |
| Preselection                                     | Preselection (500)                         |       |
| Adjust the timer programming                     | On / off phases (501506)                   |       |
| , , , , , , , , , , , , , , , , , , , ,          |                                            |       |
| <ul> <li>Domestic hot water menu</li> </ul>      |                                            |       |
| Adjust the comfort setting                       | Nominal setting (1610)                     | 55°C  |
| Set the DHW to permanent comfort                 | Release (1620)                             | 24/24 |
| Remove the priority                              | DHW charging priority (1630)               | None  |
| Remove the AL cycle                              | Anti-Legionnaires' Disease function (1640) | Stop  |
| <ul> <li>Domestic hot water tank menu</li> </ul> |                                            |       |
| Set the DHW raise                                | Outlet setpoint T° raise (5020)            | 20°C  |
| Remove the safety (OEM)                          | Charging time limitation(5030)             | min   |
|                                                  |                                            |       |
| <ul> <li>Time and date menu</li> </ul>           |                                            |       |
| Set the time                                     | Hour / minute (1)                          | HH.MM |
| Set the date                                     | Day / month (2)                            | DD.MM |
| Set the year                                     | Year (3)                                   | YYYY  |
|                                                  |                                            |       |

| Diagram: VP                             | 310                             | page 7 / 7                                |
|-----------------------------------------|---------------------------------|-------------------------------------------|
|                                         | Line No.                        | Value                                     |
| <ul> <li>LPB network menu</li> </ul>    |                                 |                                           |
| Appliance number                        | Appliance address (6600)        | 1                                         |
| Segment number                          | Segment address (6601)          | 0                                         |
| Adjust the clock rate                   | Clock operation (6640)          | Master                                    |
| Cascade menu                            |                                 |                                           |
| Set the strategy                        | Cascade strategy (3510)         | Switch-on delayed<br>Stop delayed         |
| Set the power range                     | Max power range (3512)          | 90%                                       |
| Set the release integral                | Release integral (3530)         | 300°C.min                                 |
| Set the reset integral to 0             | Reset integral to 0 (3531)      | 100°C.min                                 |
| Set the release delay                   | Restart timer (3532)            | 300 seconds                               |
| Set the release delay                   | Start timer (3533)              | 5 mn                                      |
| Cancel the priority switch              | Gen. auto seq. switching (3540) | h                                         |
| Set the operating priority              | Pilot boiler (3544)             | Generator 2 (winter<br>Generator 3 (summe |
| Set the return protection               | Minimum return setpoint (3560)  | 45°C                                      |
| Set the return protection (OEM)         | Min. return setpoint (3561)     | 45°C                                      |
| Activate shedding                       | Consum. return shedding (3562)  | Start                                     |
| Switch the heating regime to automation | :                               | <b>-</b>                                  |
| Activate the DHW mode                   |                                 |                                           |
| On boiler No. 2 (VARPRIM): slave        |                                 |                                           |
| <ul> <li>Configuration menu</li> </ul>  |                                 |                                           |
| Configure the boiler pump               | Relay output QX3 (5892)         | Boiler pump Q1                            |
| • LPB network menu                      |                                 |                                           |
| Appliance number                        | Appliance address (6600)        | 3                                         |
| Segment number                          | Segment address (6601)          | 0                                         |
| Adjust the clock rate                   | Clock operation (6640)          | Slave without<br>adjustment               |

# Refer to § 9.3, page 94 for the regulator input / output tests.

# **MIXED CASCADE: VARPRIM AND PRESSURISED** 2 heating networks regulated by three channel valve,

DHW production by tank coil

Diagram VP 320

page 1 / 9

#### A. HYDRAULIC DIAGRAM

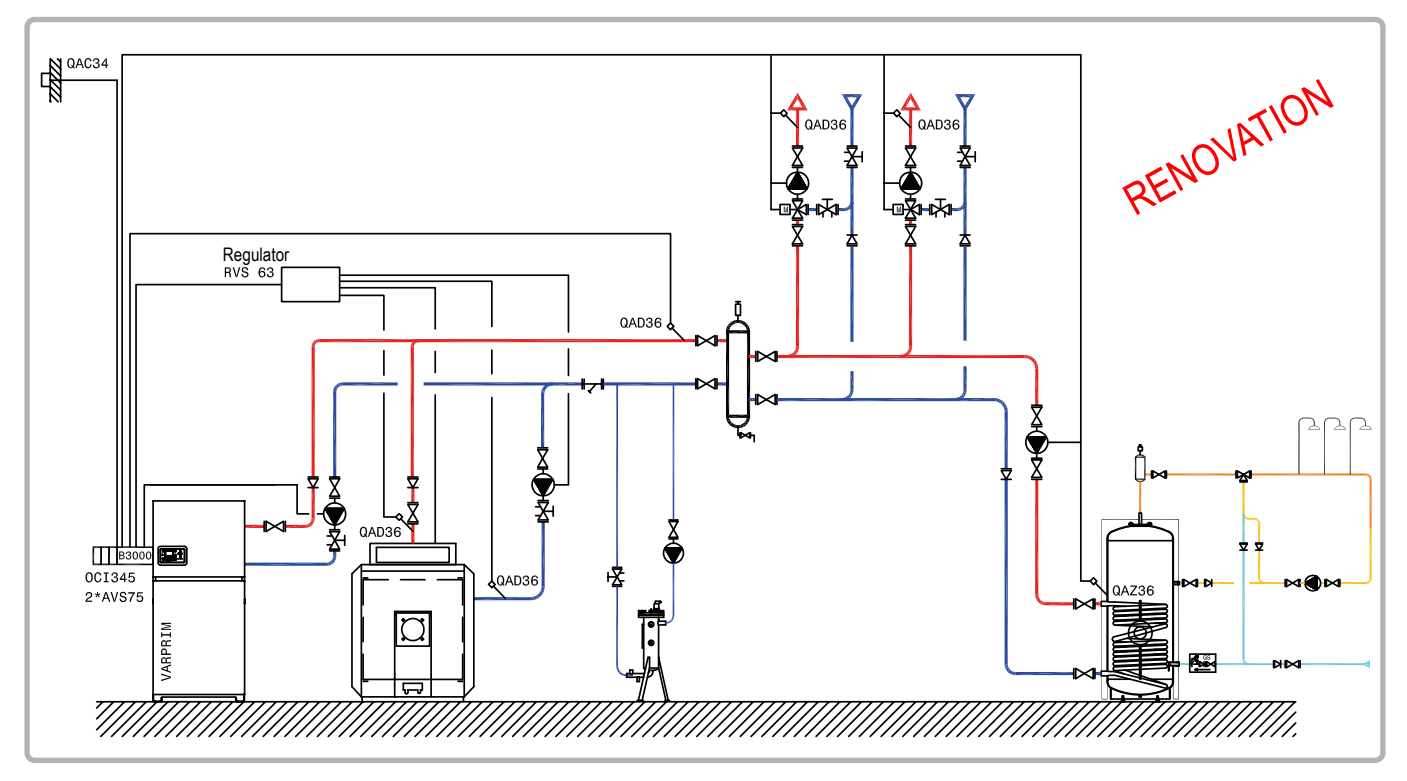

figure 48 - VP 320 diagram

# **B. REGULATION ACCESSORIES REQUIRED**

|                                                               | Quantity | Appliance<br>reference | Order No. |
|---------------------------------------------------------------|----------|------------------------|-----------|
| RVS 63 kit*                                                   | 1        | RVS 63                 | 059516    |
| Extension module kit (delivered with a network sensor QAD 36) | 2        | AVS 75                 | 059751    |
| Communication kit                                             | 1        | OCI 345                | 059752    |
| DHW sensor kit                                                | 1        | QAZ 36                 | 059261    |

NB: The boiler's original regulation and safety aquastats are kept!

The boiler's original panel and the RVS 63 kit may also be replaced with a NAVISTEM B2000 boiler control panel

page 2 / 6

#### **C. OPERATING DESCRIPTION**

This diagram may be adopted in the case of a Varprim and pressurised boiler on hydraulic decoupling bottle cascade.

The master Navistem B3000 controls the cascade of two boilers on the basis of the outlet cascade temperature measured by the QAD 36 sensor. The Navistem B3000 and the RVS 63 manage the charge pump of their own generator.

The VARPRIM operates in absolute priority, in variable outlet temperature according to the outdoor temperature measured by the QAC 34 sensor, set on the most temperature-demanding circuit, without parallel offset and without a low temperature limit. The heating programme is per week. Each AVS 75 module manages its circuit regulated by three channel valve. The NAVISTEM B3000 manages the domestic hot water production and priority by raising the outlet temperature when temperature demands are detected by the QAZ 36 sensor placed in the storage tank.

The pressurised boiler will be called in the cascade as late as possible or if there is a VARPRIM fault. Its outlet and /or minimum return setpoint will be active only when the burner is demanded. The heating and the DHW will be temporarily restricted in order to respect these constraints. The pressurised boiler's charging pump will not be used to protect the temperatures.

The VARPRIM's operating limits are described in § 3.3, page 14, the customer must check the pressurised boiler's limits.

#### D. CUSTOMER'S ELECTRICAL CONNECTION

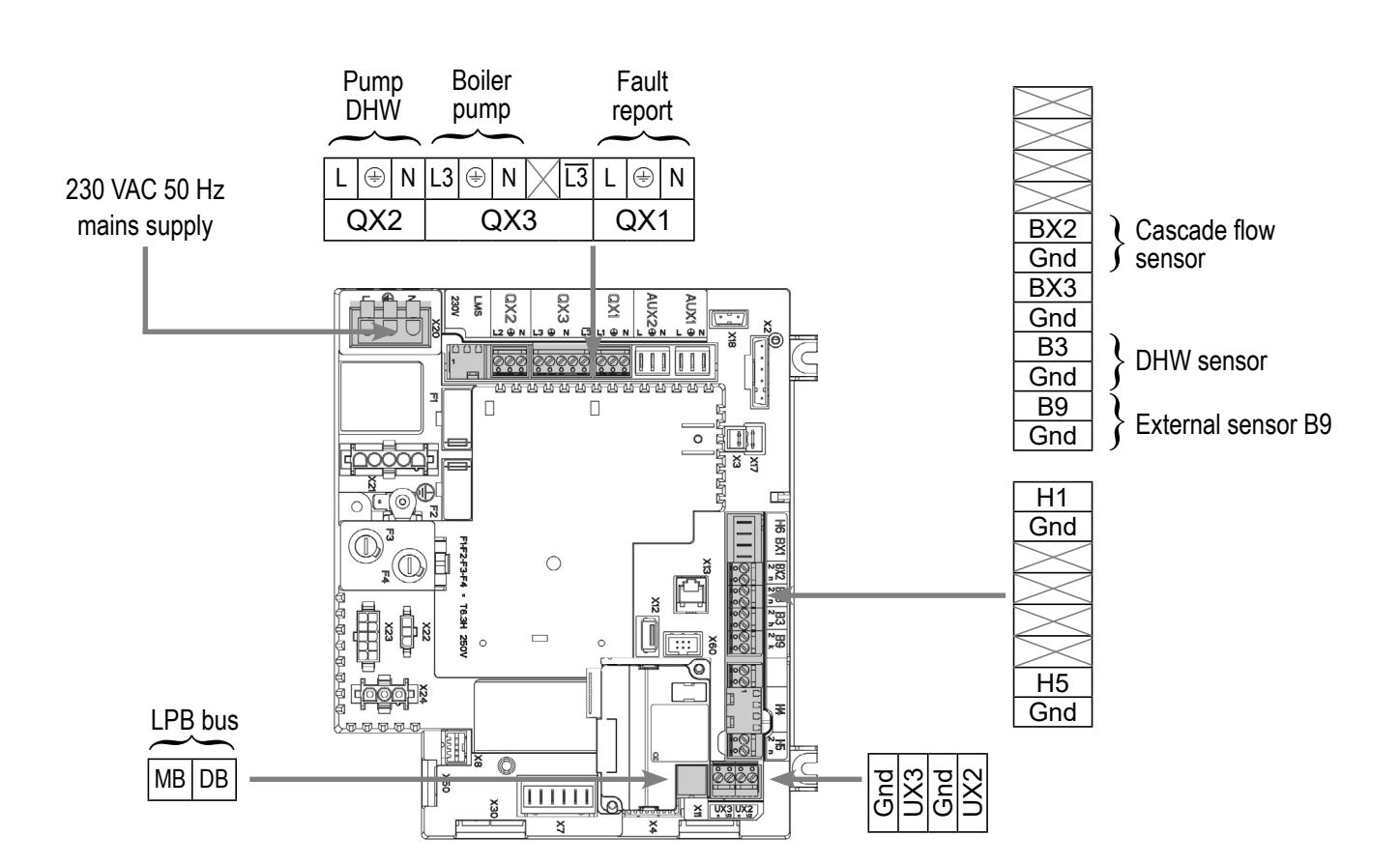

#### Boiler No. 1 (VARPRIM):

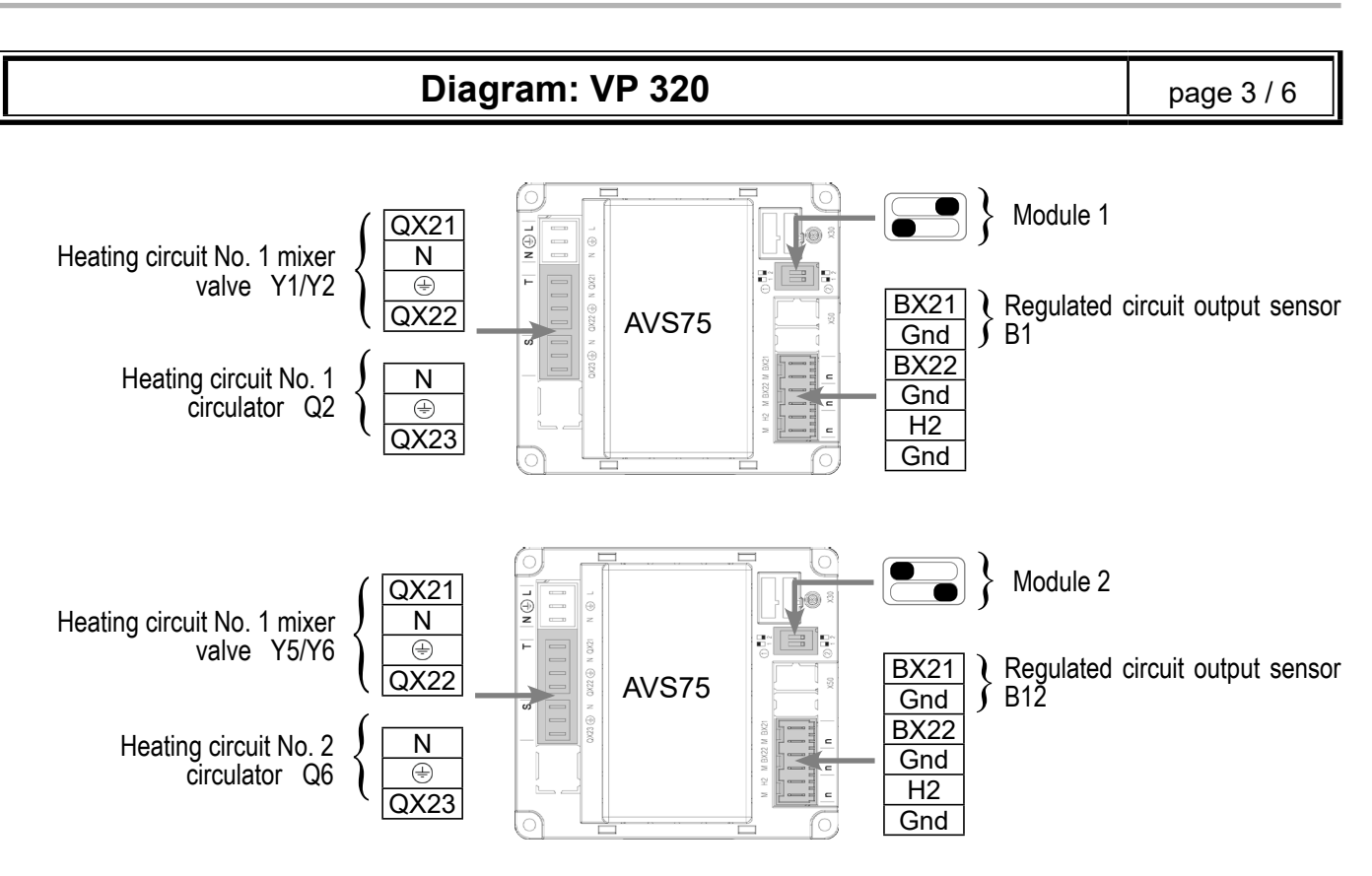

**Boiler No. 2 Pressurised (example 1-speed burner):** 

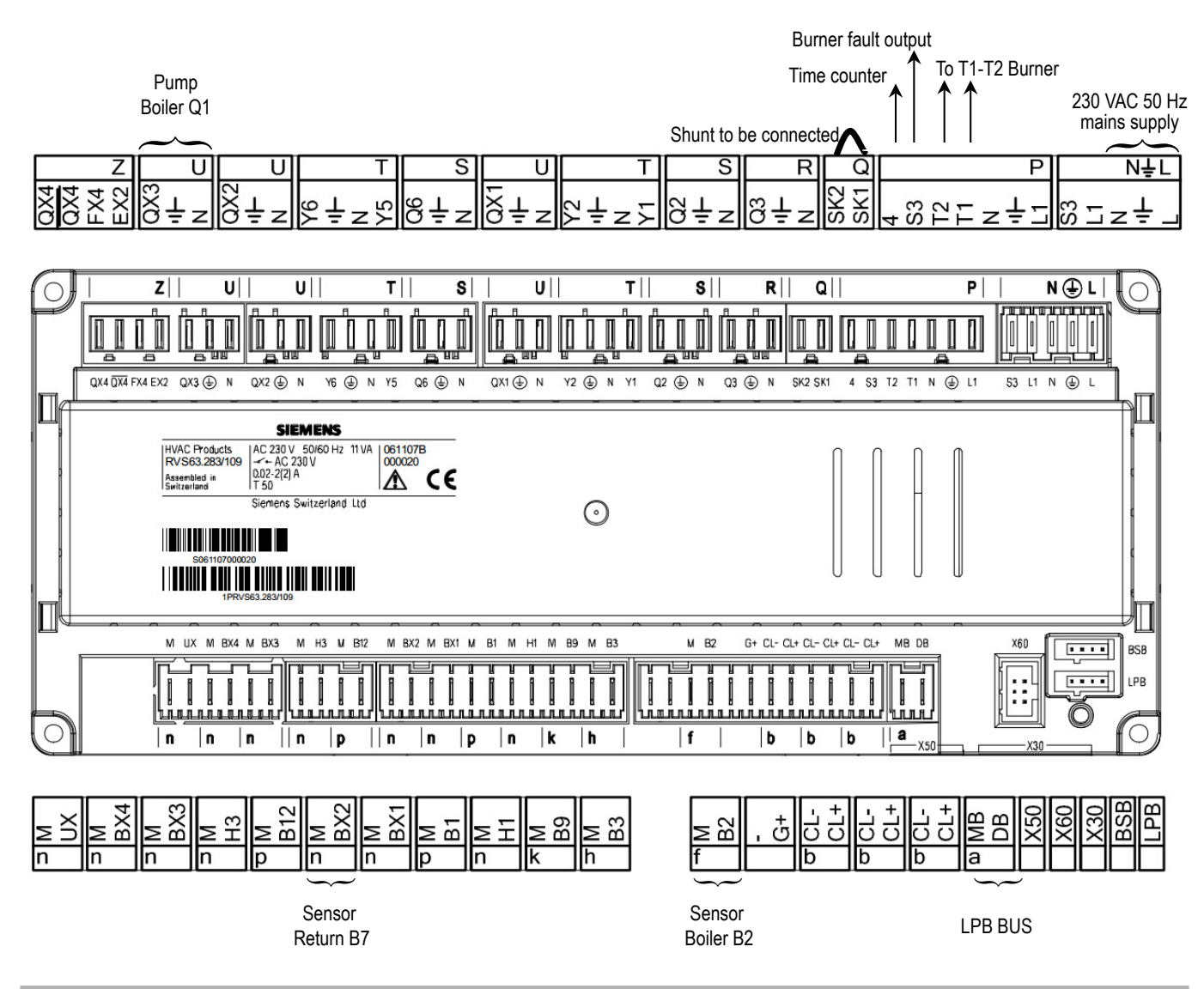

page 4 / 6

#### **E. SPECIFIC START-UP PROCEDURE**

 $\bigcirc$  Make the accessories' electrical connections.

# 

Configure the switches on the AVS75 extension module before powering on

- Start up the boiler only.
- Gry out the adjustments below. ✷

#### **On boiler N°1: VARPRIM**

| Line No.                             | Value                                                                                                    |
|--------------------------------------|----------------------------------------------------------------------------------------------------|
|                                      |                                                                                                    |
| Hour / minute (1)                    | HH.MM                                                                                                    |
| Day / month (2)                      | DD.MM                                                                                                    |
| Year (3)                             | YYYY                                                                                                    |
|                                      |                                                                                                    |
| Heating circuit 1 (5710)             | Start                                                                                                    |
| Heating circuit 2 (5715)             | Start                                                                                                    |
| Relay output QX1 (5890)              | Alarm output K10                                                                                                    |
| Relay output QX2 (5891)              | DHW pump Q3                                                                                                    |
| Relay output QX3 (5892)              | Boiler pump Q1                                                                                                    |
| BX2 sensor input (5931)              | B10 line output<br>sensor                                                                                                    |
| Extension module function 1 (6020)   | Heating circuit 1                                                                                                    |
| Extension module function (6021)     | Heating circuit 1                                                                                                    |
| Installation frost protection (6120) | Start                                                                                                    |
|                                      |                                                                                                    |
| Comfort setting (710)                | °C                                                                                                    |
| Reduced setting (712)                | °C                                                                                                    |
| Curve slope (720)                    |                                                                                                    |
| Summer/winter heating limit (730)    | °C                                                                                                    |
| Daily heating limit (732)            | °C                                                                                                    |
|                                      |                                                                                                    |
|                                      | Line No.<br>Hour / minute (1)<br>Day / month (2)<br>Year (3)<br>Heating circuit 1 (5710)<br>Heating circuit 2 (5715)<br>Relay output QX1 (5890)<br>Relay output QX2 (5891)<br>Relay output QX3 (5892)<br>BX2 sensor input (5931)<br>Extension module function 1 (6020)<br>Extension module function (6021)<br>Installation frost protection (6120)<br>Comfort setting (710)<br>Reduced setting (712)<br>Curve slope (720)<br>Summer/winter heating limit (730) |

|                                                            | Line No.                           | Value       |
|------------------------------------------------------------|------------------------------------|-------------|
| Preselection                                               | Preselection (500)                 |             |
| Adjust the timer programming                               | On / off phases (501506)           |             |
| • Heating circuit 2 menu                                   |                                    |             |
| Adjust the comfort setting                                 | Comfort setting temperature (1010) | °C          |
| Adjust the reduced setting                                 | Comfort setting temperature (1012) | °C          |
| Adjust the curve slope                                     | Heating curve slope (1020)         |             |
| Set the change to summer mode                              | Summer/winter heating limit (1030) | °C          |
| Set the daily economy mode                                 | Daily heating limit (1032)         | °C          |
| Adjust the circuit flow minimum                            | Minimum start setpoint (1040)      | °C          |
| • Heating circuit 2 timer programme menu                   |                                    |             |
| Preselection                                               | Preselection (520)                 |             |
| Adjust the timer programming                               | On / off phases (521526)           |             |
| • Domestic hot water menu                                  |                                    |             |
| Adjust the comfort setting                                 | Nominal setting (1610)             | °C          |
| Remove the DHW priority                                    | DHW charging priority (1630)       | None        |
| • Domestic hot water tank menu                             |                                    |             |
| Set the DHW raise                                          | Outlet setpoint T° raise (5020)    | 10°C        |
| • Cascade menu                                             |                                    |             |
| Cancel the priority switch                                 | Gen. auto seq. switching (3540)    | h           |
| Set the operating priority                                 | Pilot boiler (3544)                | Generator 1 |
| • LPB network menu                                         |                                    |             |
| Appliance number                                           | Appliance address (6600)           | 1           |
| Segment number                                             | Segment address (6601)             | 0           |
| Adjust the clock rate                                      | Clock operation (6640)             | Master      |
| <ul> <li>Switch the heating regime to automatic</li> </ul> |                                    | Auto        |
| Activate the DHW mode                                      |                                    | <b>Т</b>    |

page 6 / 6

#### On boiler No. 2 (pressurised): slave

| CAUTION: Configuration for 1-speed burner Refer to the NAVISTEM B2000 manual for any other burner control mode. |                       |                  |                                      |                             |
|----------------------------------------------------------------------------------------------------|-----------------------|------------------|--------------------------------------|-----------------------------|
|                                                                                                    |                       |                  | Line No.                             | Value                       |
| • LPB                                                                                                    | network menu          |                  |                                      |                             |
| Арр                                                                                                    | liance number         |                  | Appliance address (6600)             | 2                           |
| Seg                                                                                                    | ment number           |                  | Segment address (6601)               | 0                           |
| Adju                                                                                                    | ust the clock rate    |                  | Clock operation (6640)               | Slave without<br>adjustment |
| • Conf                                                                                                    | <i>iguration</i> menu |                  |                                      |                             |
| Stop                                                                                                    | o the heating circuit | 1                | Heating circuit 1 (5710)             | Stop                        |
| Con                                                                                                    | figure the burner     |                  | Type of boiler (5770)                | 1 speed                     |
| Assi                                                                                                    | ign the return sensc  | r                | BX2 sensor input (5931)              | Return probe B7             |
| • Boile                                                                                                    | e <b>r</b> menu       |                  |                                      |                             |
| Dela                                                                                                    | ay the engagement     | into the cascade | Release below outside T° (2203)      | °C (example: 7<br>°C)       |
| Set                                                                                                    | the minimum outlet    |                  | Minimum setting (2210)               | Example: 70 °C              |
| Set                                                                                                    | the minimum outlet    | (OEM)            | Minimum setting (2211)               | Example: 70 °C              |
| Set                                                                                                    | the maximum outlet    |                  | Maximum setting (2212)               | Example: 85 °C              |
| Set                                                                                                    | the maximum outlet    | (OEM)            | Maximum setting (2213)               | Setpoint 2212 + 5 ° C       |
| Ena                                                                                                    | ble Load Shedding     | (OEM)            | Shedding on consumer start (2260)    | Start                       |
| Ren                                                                                                    | nove load shedding    |                  | Shedding on boiler pump start (2261) | Stop                        |
| Set                                                                                                    | the return protection | ı                | Minimum return setpoint (2270)       | Example: 60 °C              |
| Set                                                                                                    | the return protection | n (OEM)          | Minimum OEM return setpoint (2271)   | Example: 60 °C              |
| Ena                                                                                                    | ble Load Shedding     | (OEM)            | Consum. return shedding (2272)       | Start                       |
| Set                                                                                                    | the boiler power      |                  | Nom. power (2330)                    | kW                          |

Refer to § 9.3, page 94 for the regulator input / output tests.

#### 9.3. Electrical validation

#### 9.3.1. On VARPRIM

|                                              | Line No.                       | Value                                                                       |
|----------------------------------------------|--------------------------------|-----------------------------------------------------------------------------|
| <ul> <li>Inputs/outputs test menu</li> </ul> |                                |                                                                             |
| Check the outputs                            |                                |                                                                             |
| Alarm relay                                  | Relay test (7700)              | Relay output QX1                                                            |
| Programmable output QX2                      | Relay test (7700)              | Relay output QX2                                                            |
| Boiler pump / valve output                   | Relay test (7700)              | Relay output QX3                                                            |
| Heating circuit 1 3-channel valve opening    | Relay test (7700)              | Output QX21 Module 1                                                        |
| Heating circuit 1 3-channel valve closure    | Relay test (7700)              | Output QX22 Module 1                                                        |
| Heating circuit 1 pump                       | Relay test (7700)              | Output QX23 Module 1                                                        |
| Heating circuit 2 3-channel valve opening    | Relay test (7700)              | Output QX21 Module 2                                                        |
| Heating circuit 2 3-channel valve closure    | Relay test (7700)              | Output QX22 Module 2                                                        |
| Heating circuit 2 pump                       | Relay test (7700)              | Output QX23 Module 2                                                        |
| Heating circuit 3 3-channel valve opening    | Relay test (7700)              | Output QX21 Module 3                                                        |
| Heating circuit3 3-channel valve closure     | Relay test (7700)              | Output QX22 Module 3                                                        |
| Heating circuit 3 pump                       | Relay test (7700)              | Output QX23 Module 3                                                        |
| Reset the outputs                            | Relay test (7700)              | No test                                                                     |
| Check the sensor values                      |                                |                                                                             |
| External sensor B9                           | External T° B9 (7730)          | in °C                                                                       |
| DHW sensor B3                                | DHW temperature B3/B8 (7750)   | in °C                                                                       |
| Cascade flow sensor                          | Sensor T° B3/B38 (7821)        | in °C                                                                       |
| Heating circuit 1 outlet sensor              | T° sensor BX21 module 1 (7830) | in °C                                                                       |
| Heating circuit 2 outlet sensor              | T° sensor BX21 module 2 (7832) | in °C                                                                       |
| Heating circuit 3 outlet sensor              | T° sensor BX21 module 3 (7834) | in °C                                                                       |
| Check input H1                               |                                |                                                                             |
| 0-10 V external signal reading               | H1 voltage signal (7840)       | V                                                                           |
| Low limit activation                         | Status of contact H1 (7841)    | closed                                                                      |
| Check input H5                               |                                |                                                                             |
| Boiler blockage                              | Status of contact H5 (7865)    |                                                                             |
| For a request via Modbus or LPB              |                                |                                                                             |
| <ul> <li>Consumer circuit 1 menu</li> </ul>  |                                |                                                                             |
| Check the parameter                          | Cons request output T° (1859)  | To be validated with<br>the command that<br>the external regulator<br>sends |

#### 9.3.2. On RVS63 (VP310 and VP320 diagrams)

|                                              | Line No.                      | Value                        |
|----------------------------------------------|-------------------------------|------------------------------|
| <ul> <li>Inputs/outputs test menu</li> </ul> |                               |                              |
| Check the outputs                            |                               |                              |
| Alarm relay                                  | Relay test (7700)             | Relay output QX1             |
| Boiler pump                                  | Relay test (7700)             | Relay output QX3             |
| Heating circuit 1 3-channel valve opening    | Relay test (7700)             | Mixer valve Y1               |
| Heating circuit 1 3-channel valve closure    | Relay test (7700)             | Mixer valve Y2               |
| Heating circuit 1 Q2 pump                    | Relay test (7700)             | Heating circuit 2 Q2<br>pump |
| Reset the outputs                            | Relay test (7700)             | No test                      |
| Check the sensor values                      |                               |                              |
| External sensor B9                           | External T° B9 (7730)         | in °C                        |
| Heating circuit 1 outlet sensor              | Sensor T° B1 (7732)           | in °C                        |
| DHW sensor B3                                | DHW temperature B3/B8 (7750)  | in °C                        |
| Boiler flow sensor B2                        | External T° B2 (7760)         | in °C                        |
| Cascade flow sensor B10                      | T° sensor BX1 (7820)          | in °C                        |
| Boiler return or cascade return sensor       | T° sensor BX2 (7821)          | in °C                        |
| Check input H1                               |                               |                              |
| 0-10 V external signal reading               | H1 voltage signal (7840)      | V                            |
| Low limit activation                         | Status of contact H1 (7841)   | closed                       |
| Check the burner                             |                               |                              |
| Force start                                  | Relay test (7700)             | 1st speed of burner T2       |
| Stop the burner                              | Relay test (7700)             | No test                      |
| Read the burner fault                        | Burner breakdown S3 (7870)    | 230V                         |
| Read the burner start                        | 1st speed of burner E1 (7881) | 230V                         |

#### 9.3.3. On NAVISTEM W3000 (VP112 bis and VP121 bis diagrams)

|                                                        | Line No.          | Value          |
|--------------------------------------------------------|-------------------|----------------|
| <ul> <li>Maintenance / test menu</li> </ul>            |                   |                |
| • Tests menu                                           |                   |                |
| <ul> <li>Relay test menu</li> </ul>                    |                   |                |
| Check the DHW priority relay                           | Relay R2          | Yes            |
| <ul> <li>Information menu</li> </ul>                   | Relay test (7700) | Mixer valve Y1 |
| <ul> <li>System status menu</li> </ul>                 | Relay test (7700) | Mixer valve Y2 |
| Check the values of the tank middle and bottom sensors | S1<br>S2          | in °C<br>in °C |

### 9.4. Specific configurations when connecting to 0-10V outputs (Ux)

#### 9.4.1. Transfer of the "burner power" image to PLC

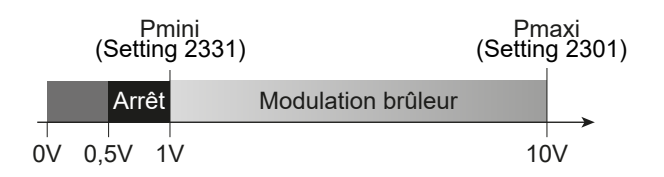

| 00,5 Vdc | The boiler status inhibits starting or locking                                  |
|----------|---------------------------------------------------------------------------------|
| 0.51 Vdc | The boiler is waiting to start or waiting for pre- or post- ventilation         |
| 110 Vdc  | The boiler is working with its flame lit between the min. and max. power levels |

#### E. SPECIFIC START-UP PROCEDURE

|                                                                                                    | Line No.                             | Value             |
|----------------------------------------------------------------------------------------------------|--------------------------------------|-------------------|
| <ul> <li>Configuration menu</li> </ul>                                                                 |                                      |                   |
| Declare the output which gives the image of the burner power.                                          | Ux output function (6078/6089)       | Burner modulation |
| Signal direction.<br>Progress of the 0-10V signal in the signal increase direction for speed increase. | Ux signal logical output (6079/6090) | Standard          |

#### 9.4.2. Controlling a Q1 boiler pump

#### E. SPECIFIC START-UP PROCEDURE

|                                                                                                    | Line No.                             | Value               |
|----------------------------------------------------------------------------------------------------|--------------------------------------|---------------------|
| <ul> <li>Configuration menu</li> </ul>                                                                 |                                      |                     |
| Declare the output which gives the image of the burner power.                                          | Ux output function (6078/6089)       | Boiler pump Q1      |
| Signal direction.<br>Progress of the 0-10V signal in the signal increase direction for speed increase. | Ux signal logical output (6079/6090) | Standard            |
| • <b>Boiler</b> menu                                                                                   |                                      |                     |
| Set these 3 parameters to the same value                                                               | Rot. speed on start (2321)           | between 0 and 100 % |
|                                                                                                    | Min pump rot. speed (2322)           | between 0 and 100 % |
|                                                                                                    | Max pump rot. speed (2323)           | between 0 and 100 % |

#### Controlling a Q2, Q6 or Q20 heating circuit pump 9.4.3.

#### **E. SPECIFIC START-UP PROCEDURE**

|                                                                                                    | Line No.                             | Value                                                                   |
|----------------------------------------------------------------------------------------------------|--------------------------------------|-------------------------------------------------------------------------|
| <ul> <li>Configuration menu</li> </ul>                                                                 |                                      |                                                                         |
| Case of a 0-10V command Q2, Q6 or<br>Q20 heating pump. Configure the heating<br>pump.                  | Ux output function (6078/6089)       | Heating circuit 1 Q2<br>pump<br>Or<br>Pump CC2 Q6<br>Or<br>Pump CC3 Q20 |
| Signal direction.<br>Progress of the 0-10V signal in the signal increase direction for speed increase. | Ux signal logical output (6079/6090) | Standard                                                                |
| <ul> <li>Heating circuit 1/2/3 menu</li> </ul>                                                         |                                      |                                                                         |
| Set these 3 parameters to the same value                                                               | Rot. speed on start (881/1181/1481)  | between 0 and 100<br>%                                                  |
|                                                                                                    | Min. pump rot. speed (882/1182/1482) | between 0 and 100<br>%                                                  |
|                                                                                                    | Max. pump rot. speed (883/1183/1483) | between 0 and 100<br>%                                                  |

#### F. ELECTRICAL AND HYDRAULIC VALIDATION

|                                              | Line No.                     | Value |
|----------------------------------------------|------------------------------|-------|
| <ul> <li>Inputs/outputs test menu</li> </ul> |                              |       |
| Check the outputs                            |                              |       |
| Pump with 0-10 V control                     | Ux signal output (7716/7724) | in V  |

#### Controlling a DHW pump Q3 9.4.4.

# E. SPECIFIC START-UP PROCEDURE

|                                                                                                    | Line No.                             | Value       |
|----------------------------------------------------------------------------------------------------|--------------------------------------|-------------|
| <ul> <li>Configuration menu</li> </ul>                                                                 |                                      |             |
| Case of a 0-10V command DHW pump.<br>Configure the DHW pump Q3.                                        | Ux output function (6078/6089)       | DHW pump Q3 |
| Signal direction.<br>Progress of the 0-10V signal in the signal increase direction for speed increase. | Ux signal logical output (6079/6090) | Standard    |

|                                          | Line No.                          | Value                  |
|------------------------------------------|-----------------------------------|------------------------|
| • <b>DHW tank</b> menu                   |                                   |                        |
| Set these 3 parameters to the same value | Min pump rot. speed (5101)        | between 0 and 100<br>% |
|                                          | Max pump rot. speed (5102)        | between 0 and 100<br>% |
|                                          | Load pump start rot. speed (5108) | between 0 and 100<br>% |
|                                          |                                   |                        |

# F. ELECTRICAL AND HYDRAULIC VALIDATION

|                                              | Line No.                     | Value |
|----------------------------------------------|------------------------------|-------|
| <ul> <li>Inputs/outputs test menu</li> </ul> |                              |       |
| Check the outputs                            |                              |       |
| Pump with 0-10 V control                     | Ux signal output (7716/7724) | in V  |

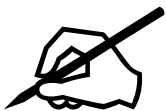

# **10. SPARE PARTS LIST**

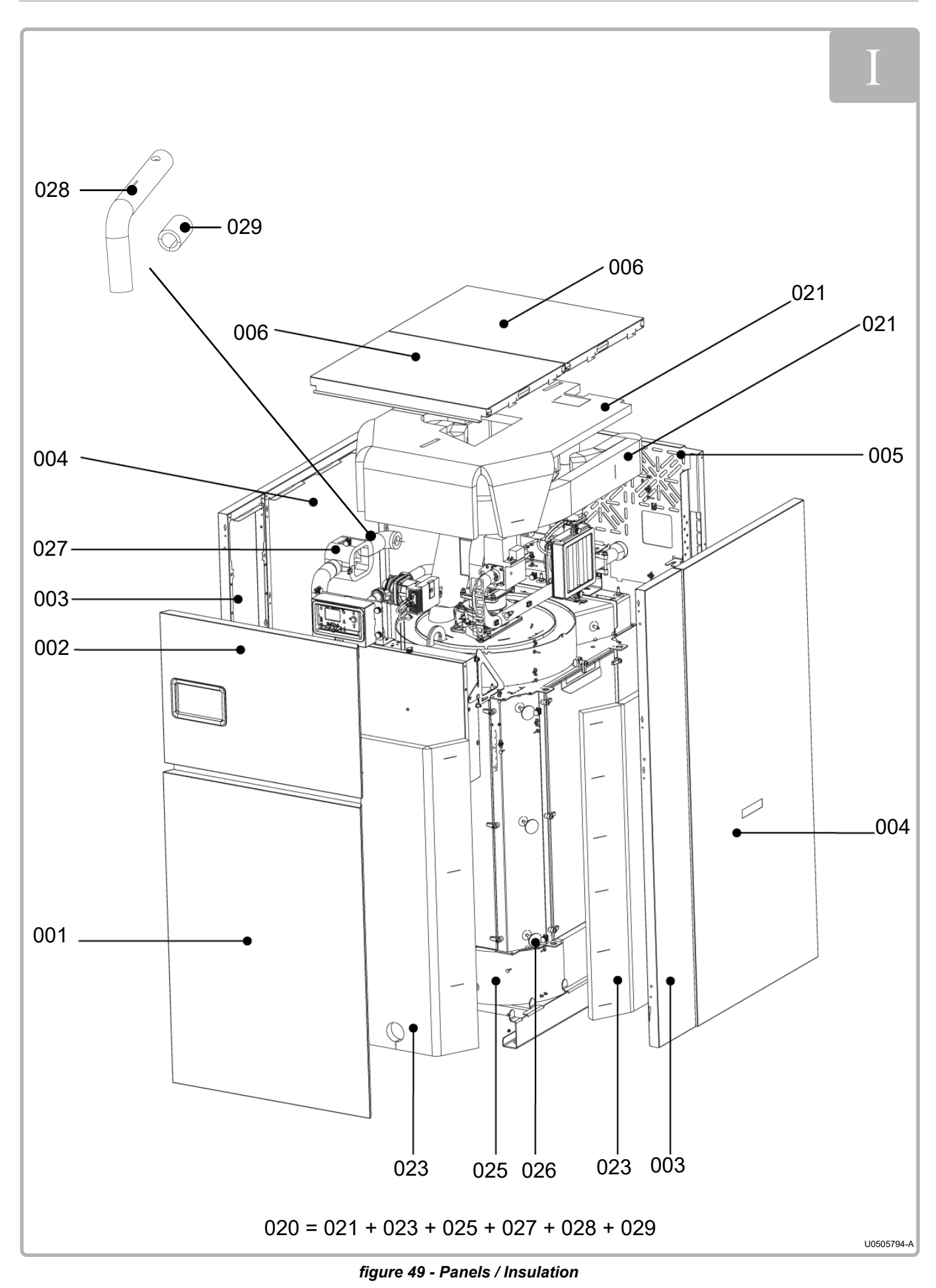

|            |                                                                      | REF. FOR MODELS |              |              |
|------------|----------------------------------------------------------------------|-----------------|--------------|--------------|
| ITEM       | DESIGNATION                                                          | 120 &<br>140    | 180 &<br>225 | 275 &<br>320 |
|            | Panels                                                               |                 |              |              |
| 001        | Front lower jacket                                                   | 79034           | 79035        | 79036        |
| 000        | Atlantic upper jacket                                                | 79028           | 79029        | 79030        |
| 002        | Ygnis upper jacket                                                   | 79031           | 79032        | 79033        |
| 003        | Front side jacket                                                    |                 |              | 79039        |
| 004        | Side jacket                                                          | 79040           | 79041        | 79042        |
| 005        | Rear jacket with cable grommets and clips                            | 79043           | 79044        | 79045        |
| 006        | Roof                                                                 | 79046           |              | 79047        |
| Insulation |                                                                      |                 |              |              |
| 020        | Glass wool panels (complete kit)                                     | 79050           | 79051        | 79052        |
| 021        | Upper water box and upper body insulation                            | 79053           | 79054        | 79055        |
| 023        | Front and side panel insulation                                      | 79059           | 79060        | 79061        |
| 025        | Lower water box insulation                                           | 79065           | 79066        | 79067        |
| 026        | Insulation maintenance (6 parts)                                     | 76125           |              |              |
| 027        | Recycling rod, circulating pump and return on output tube insulation | 76123           |              |              |
| 028        | Output insulation kit                                                | 79068           | 79069        | 79070        |
| 029        | Return insulation kit                                                | 76307           | 76308        | 76309        |

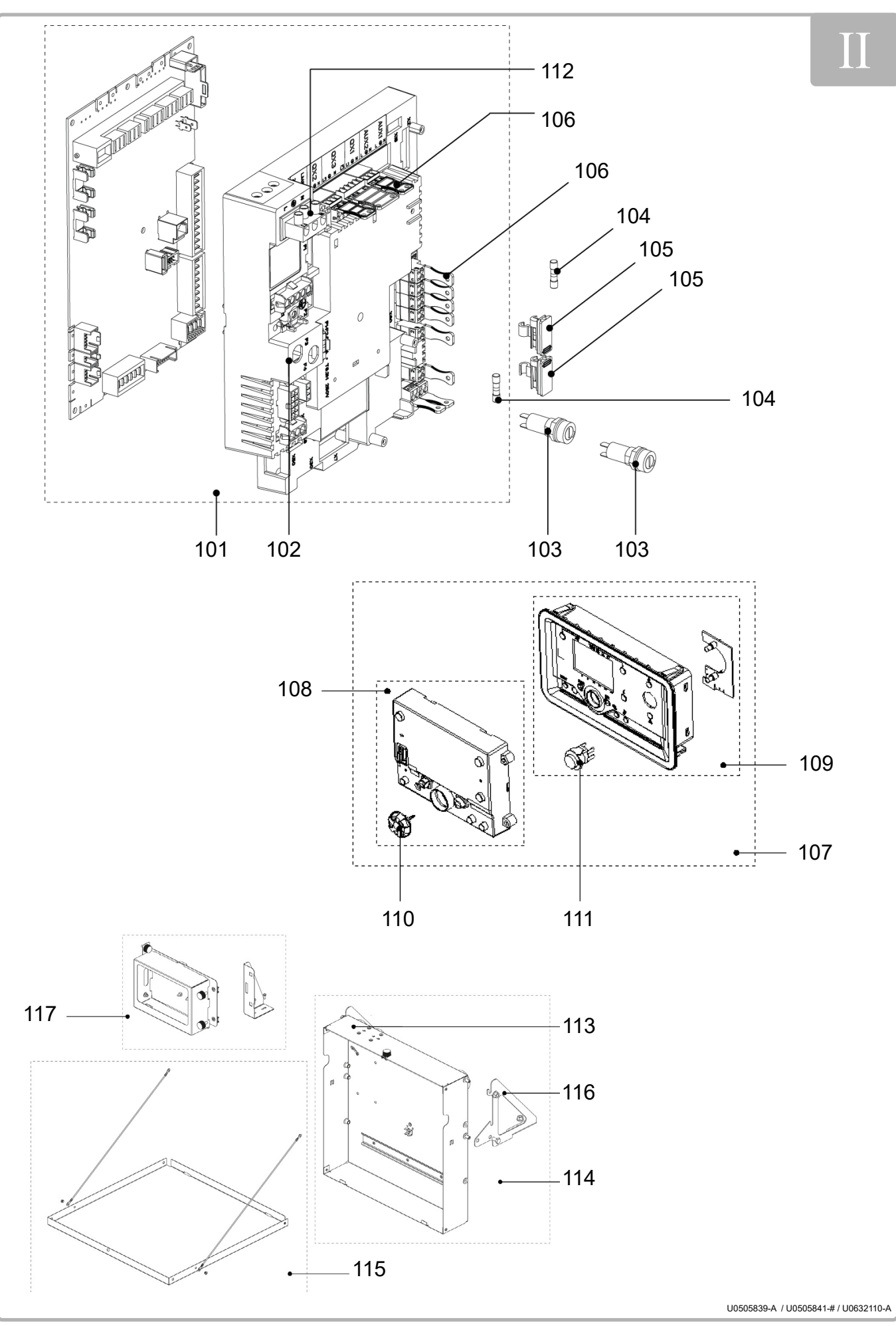

figure 50 - Control panel

|      |                                                                   | REF. FOR MODELS |              |              |
|------|-------------------------------------------------------------------|-----------------|--------------|--------------|
| ITEM | DESIGNATION                                                       | 120 &<br>140    | 180 &<br>225 | 275 &<br>320 |
|      | Control panel                                                     |                 |              |              |
|      | Platform with NAVISTEM B3000 configured                           | 120:            | 180:         | 275:         |
| 101  |                                                                   | 79071           | 79073        | 79075        |
|      |                                                                   | 140:            | 225:         | 320:         |
| 400  |                                                                   | 79072           | 79074        | 79076        |
| 102  | Platform without NAVISTEM B3000 and with wiring                   | 78320           |              |              |
| 103  | Round fuse holder                                                 | 76130           |              |              |
| 104  | Fuse (1 6.3 H - 5X20)                                             | 71898           |              |              |
| 105  | Square fuse holder (with fuse)                                    | 76129           |              |              |
| 106  | Customer platform connectors                                      | /6128           |              |              |
| 107  | Complete display (HMI)                                            | /8/82           |              |              |
| 108  | Display alone (HIVII) with selector                               | /8477           |              |              |
| 109  | ribbon cable                                                      | 73133           |              |              |
| 110  | Selector                                                          | 76135           |              |              |
| 111  | Switch                                                            | 76134           |              |              |
| 112  | Electrical power supply connector                                 | 76523           |              |              |
| 113  | Prepared control panel cover                                      | 79078           |              |              |
| 114  | Prepared control panel cover without NAVISTEM B3000 with brackets | 79079           |              |              |
| 115  | Control panel lid                                                 | 79080           |              |              |
| 116  | Control panel attachment brackets with attachment                 | 79081           |              |              |
| 117  | Prepared display unit                                             | 79082           |              |              |
|      | High current wiring                                               | 79083 79084     |              | )84          |
|      | Low current wiring                                                | 79085 79086     |              | 086          |
|      | Display power supply wiring (HMI)                                 | 79239           |              |              |
|      | AVS75 power supply wiring                                         | 76146           |              |              |
|      | AVS75 ribbon cable                                                | 76147           |              |              |
|      | Display ribbon cable (HMI)                                        | 76148           |              |              |
|      | Circulating pump wiring                                           | 79087 76001     |              | 76001        |
|      | Gas valve interface wiring                                        | 76628           | -            | -            |

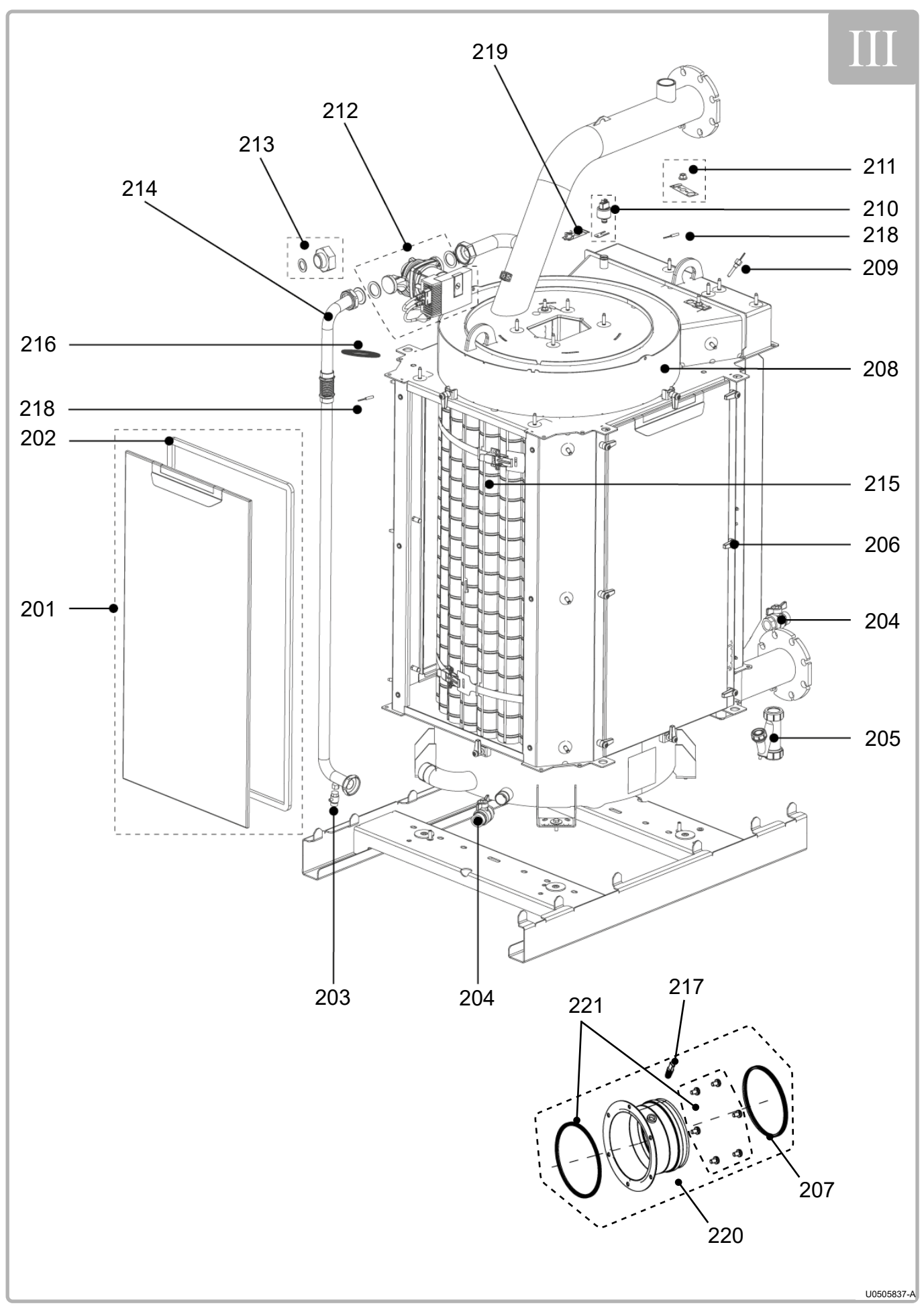

figure 51 - Body

|      |                                                          | REF. FOR MODELS   |              |              |  |
|------|----------------------------------------------------------|-------------------|--------------|--------------|--|
| ITEM | DESIGNATION                                              | 120 &<br>140      | 180 &<br>225 | 275 &<br>320 |  |
| Body |                                                          |                   |              |              |  |
| 201  | Exchanger door with seal                                 | 76015 76016 76017 |              |              |  |
| 202  | Exchanger door seals (x 3)                               | 76019             | 76020        | 76021        |  |
| 203  | Drain tap                                                | 72171             |              |              |  |
| 204  | Drainage valve                                           | 73947             |              |              |  |
| 205  | Condensate siphon                                        | 71925             |              |              |  |
| 206  | Exchanger door tightening clamp and holding screws (x 8) | 76023             |              |              |  |
| 207  | Fume nozzle seal                                         | 760               | )27          | 76028        |  |
| 208  | Heating body                                             | 79024             | 79025        | 79026        |  |
| 209  | Fume temperature sensor with seal                        | 76014             |              |              |  |
| 210  | Pressure sensor with holding part                        | 73946             |              |              |  |
| 211  | Return sensor support plate with holding nut             | 76025             |              |              |  |
| 212  | Circulating pump with seals                              | 79027 76001       |              | 76001        |  |
| 213  | Hydraulic reduction with seals                           | 76006             |              |              |  |
| 214  | Recirculating rod with seals                             | 76002             | 76003        | 76004        |  |
| 215  | Fume baffles with maintenance spring and strapping       | 76010             | 76011        | 76012        |  |
| 216  | Output sensor attachment kit                             | 76262             | 76063        | 76263        |  |
| 217  | Sampling plug cap                                        | 76026             |              |              |  |
| 218  | Output / return sensor                                   | 71899             |              |              |  |
| 219  | Safety thermostat + dielectric seal + plate              | 76158             |              |              |  |
| 220  | Fume nozzle with seals, fittings and sampling plug cap   | 78322             |              | 78323        |  |
| 221  | Fume box seal with fittings                              | 78325 78320       |              | 78326        |  |

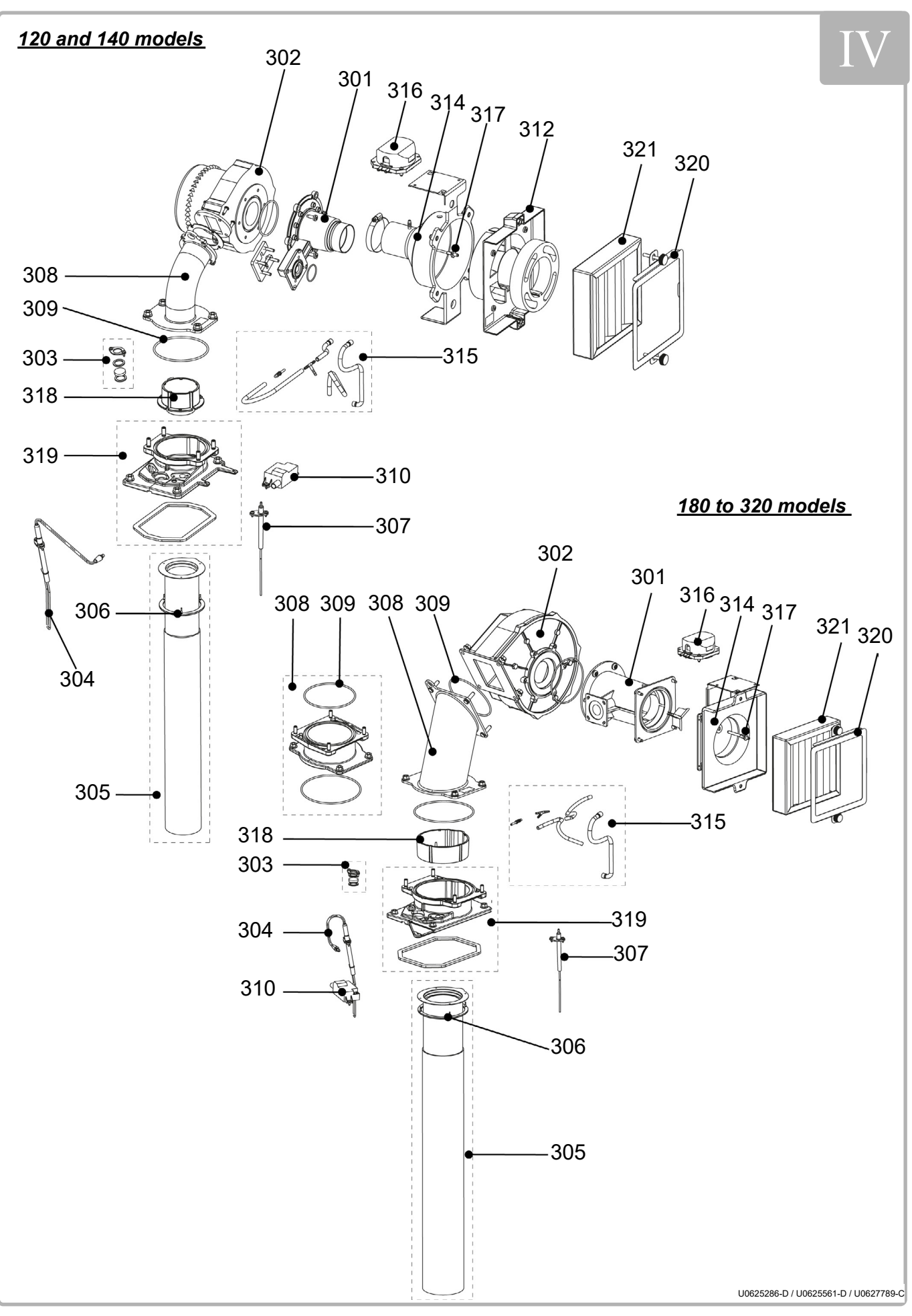

figure 52 - Burner

|      |                                                             | REF. FOR MODELS |              |              |
|------|-------------------------------------------------------------|-----------------|--------------|--------------|
| ITEM | DESIGNATION                                                 | 120 &<br>140    | 180 &<br>225 | 275 &<br>320 |
|      | Burner                                                      |                 |              |              |
| 301  | Venturi                                                     | 72411           | 76151        | 71859        |
| 302  | Fan with seals and fittings                                 | 76264           | 60438        | 71209        |
| 303  | Flame viewer with holding fittings                          | 76048           |              |              |
| 304  | Ignition electrode with holding fittings                    | 76046           |              |              |
| 305  | Tube with seal                                              | 76030           | 76031        | 76032        |
| 306  | Seal tube                                                   | 76034 76035     |              | 035          |
| 307  | Ionising electrode with holding fittings                    | 76047           |              |              |
| 308  | Sleeve with seals (sleeve and fan)                          | 78999           | 79000        | 79001        |
| 309  | Sleeve seal                                                 | 79002 79003     |              |              |
| 310  | Ignition transformer with screw-in tab and holding fittings | 72131           |              |              |
| 311  | Burner seals                                                | 79006 79007     |              | 007          |
| 312  | Acoustic sleeve with foam                                   | 79017           |              |              |
| 314  | Air intake with seal and fittings                           | 79009 79010     |              | 010          |
| 315  | Pressure transfer pipes                                     | 79011           | 79012        | 79013        |
| 316  | Air pressure switch                                         | 79014           |              |              |
| 317  | Venturi neck pressure tap                                   | 79015 78336     |              | 336          |
| 318  | Spacer                                                      | 78992           | 78993        | 78994        |
| 319  | Base with fittings and seal                                 | 78997 78998     |              | 998          |
| 320  | Filter support panel with fittings                          | 79095           |              |              |
| 321  | Air filter                                                  | 71779           |              |              |
|      | Burner and gas line fittings                                | 79048 79049     |              |              |

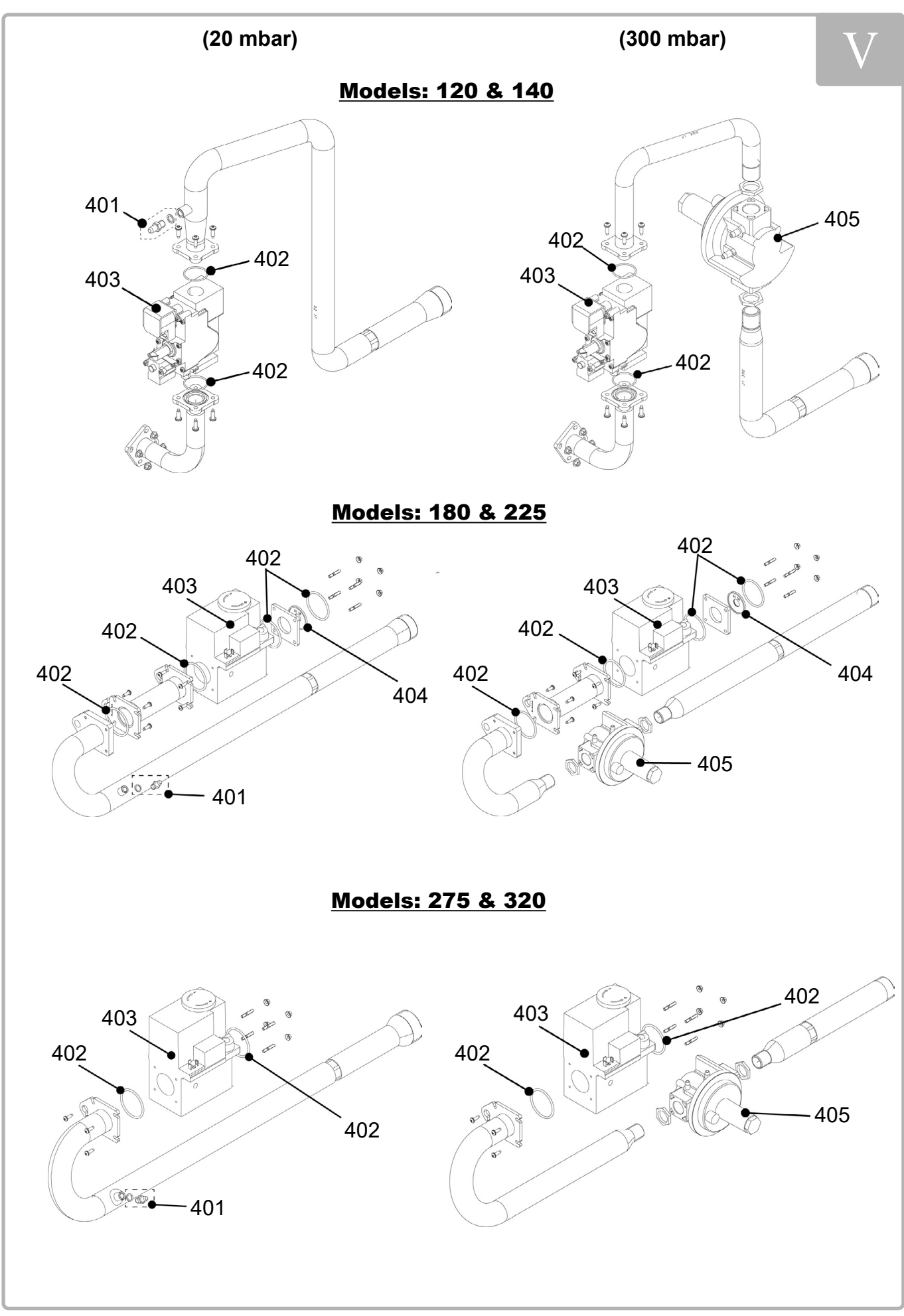

figure 53 - Gas line
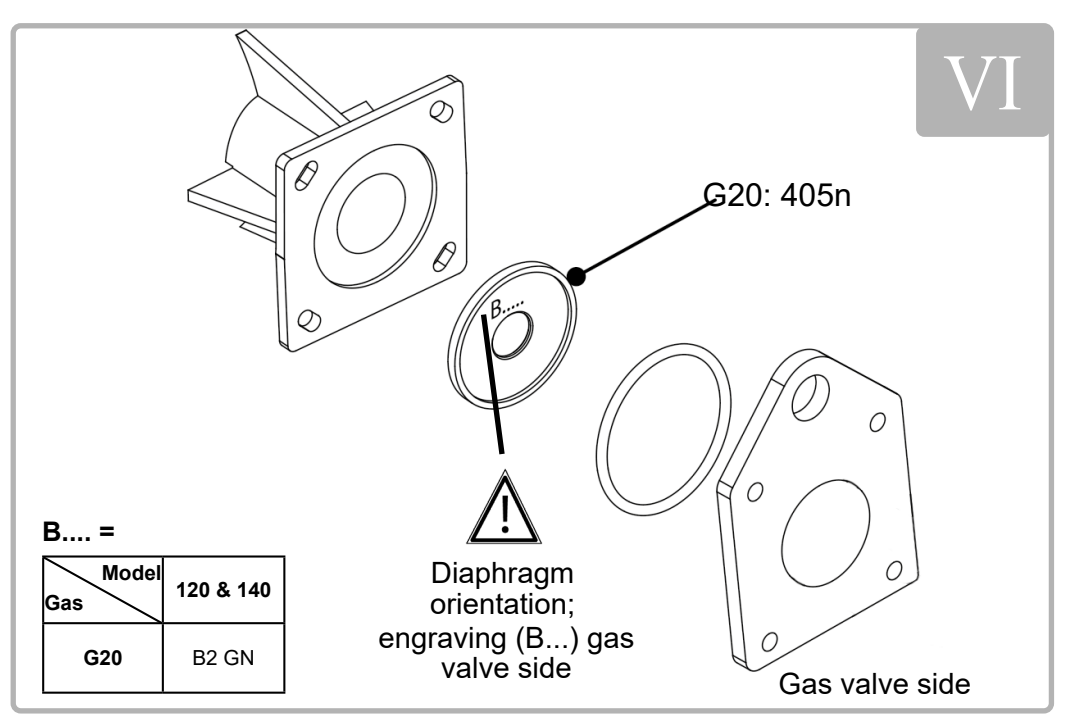

figure 54 - Diaphragm

|          |                                                            | REF. FOR MODELS |       |       |  |  |
|----------|------------------------------------------------------------|-----------------|-------|-------|--|--|
| ITEM     | DESIGNATION                                                | 120 &           | 180 & | 275 & |  |  |
|          |                                                            | 140             | 225   | 320   |  |  |
| Gas line |                                                            |                 |       |       |  |  |
| 401      | Gas pipe pressure tap                                      |                 | 76079 |       |  |  |
| 402      | Gas line seals                                             | 76080           | 760   | 081   |  |  |
| 403      | Gas valve                                                  | 76363           | 79004 | 79005 |  |  |
| 404      | G20 diaphragm                                              |                 | 76082 |       |  |  |
| 405      | Gas release valve                                          |                 | 79114 |       |  |  |
|          | 20 - 300 mbar interchangeability (Cmd = Boiler Serial No.) | 79018           | 79019 | 79020 |  |  |

|      |                                                            | REF. FOR MODELS |              |              |
|------|------------------------------------------------------------|-----------------|--------------|--------------|
| ITEM | DESIGNATION                                                | 120 &<br>140    | 180 &<br>225 | 275 &<br>320 |
|      | 300 - 20 mbar interchangeability (Cmd = Boiler Serial No.) | 79021           | 79022        | 79023        |
|      | Accessories                                                |                 |              |              |
|      | Complete box of accessories (bases and manuals)            |                 |              |              |
|      | France                                                     | 79088           |              |              |
|      | Belgium                                                    | 79091           |              |              |
|      | Switzerland                                                | 79090           |              |              |
|      | Levelling feet with base (x 4) 76153                       |                 |              |              |
|      | Shock absorber base                                        |                 | 78585        |              |
|      | OCI 345 communication kit                                  |                 | 76168        |              |
|      | AVS 75 extension module                                    |                 | 72361        |              |
|      | QAD 36 network sensor kit                                  |                 | 71122        |              |
|      | QAD 34 outdoor sensor kit                                  |                 | 62860        |              |
|      | QA7 36 DHW sensor kit                                      |                 | 62864        |              |
|      | QAA 75 room sensor kit                                     |                 | 72368        |              |
|      | AGU 2.550 kit                                              |                 | 76161        |              |

# **11. CUSTOMER REGULATION PARAMETERS TABLE**

Boiler:

serial no:

site:

.....

### Please transfer all parameter modifications into this document!

Note: The "access" column indicates the level of accessibility to information for programming (U for end user, M for commissioning and S for specialist). The *Commissioning* accessibility level integrates the *End User* level. In the same way, the *Specialist* level integrates the *Commissioning* level.

| Line<br>no. | Programming                   | Access  | Default value                 | Customer setting |
|-------------|-------------------------------|---------|-------------------------------|------------------|
|             | Time setting                  |         |                               |                  |
| 1           | Hours / minutes               | U       | 00: 00                        |                  |
| 2           | Day / month                   | U       | dd.mm                         |                  |
| 3           | Year                          | U       | уууу                          |                  |
| 5           | Start of summer time          | М       | dd.mm                         |                  |
| 6           | End of summer time            | М       | dd.mm                         |                  |
|             | User interface                |         |                               | •                |
| 20          | Language                      | U       | English                       |                  |
| 22          | Temporary                     | М       | info                          |                  |
| 26          | Operation locking             | М       | stop                          |                  |
| 27          | Programming locking           | М       | stop                          |                  |
| 28          | Direct adjustment             | М       | with validation               |                  |
| 29          | Units                         | U       | °C, bar                       |                  |
| 42          | Assignment appliance 1        | М       | Heating circuit 1             |                  |
| 44          | Heating circuit 2 operation   | М       | common with heating circuit 1 |                  |
| 46          | Heating circuit 3/P operation | М       | common with heating circuit 1 |                  |
| 70          | Software version              | М       |                               |                  |
|             | Timer programme 1: Heating ci | rcuit 1 |                               | •                |
| 500         | Preselection                  | U       | Mon-Sun                       |                  |
| 501         | 1st period start time         | U       | 06:00                         |                  |
| 502         | 1st period stop time          | U       | 22:00                         |                  |
| 503         | 2nd period start time         | U       | 24:00                         |                  |
| 504         | 2nd period stop time          | U       | 24:00                         |                  |
| 505         | 3rd period start time         | U       | 24:00                         |                  |
| 506         | 3rd period stop time          | U       | 24:00                         |                  |
| 516         | Default values                | U       | no                            |                  |
|             | Timer programme 2: Heating ci | rcuit 2 |                               |                  |
| 520         | Preselection                  | U       | Mon-Sun                       |                  |
| 521         | 1st period start time         | U       | 06:00                         |                  |
| 522         | 1st period stop time          | U       | 22:00                         |                  |
| 523         | 2nd period start time         | U       | 24:00                         |                  |
| 524         | 2nd period stop time          | U       | 24:00                         |                  |
| 525         | 3rd period start time         | U       | 24:00                         |                  |
| 526         | 3rd period stop time          | U       | 24:00                         |                  |
| 536         | Default values                | U       | no                            |                  |

| Line<br>no. | Programming                   | Access    | Default value         | Customer setting |
|-------------|-------------------------------|-----------|-----------------------|------------------|
|             | Timer programme 3: Heating ci | rcuit 3   |                       |                  |
| 540         | Preselection                  | U         | Mon-Sun               |                  |
| 541         | 1st period start time         | U         | 06:00                 |                  |
| 542         | 1st period stop time          | U         | 22:00                 |                  |
| 543         | 2nd period start time         | U         | 24:00                 |                  |
| 544         | 2nd period stop time          | U         | 24:00                 |                  |
| 545         | 3rd period start time         | U         | 24:00                 |                  |
| 546         | 3rd period stop time          | U         | 24:00                 |                  |
| 556         | Default values                | U         | no                    |                  |
|             | Timer programme 4: Domestic   | hot water | (DHW) production      |                  |
| 560         | Preselection                  | U         | Mon-Sun               |                  |
| 561         | 1st period start time         | U         | 06:00                 |                  |
| 562         | 1st period stop time          | U         | 22:00                 |                  |
| 563         | 2nd period start time         | U         | 24:00                 |                  |
| 564         | 2nd period stop time          | U         | 24:00                 |                  |
| 565         | 3rd period start time         | U         | 24:00                 |                  |
| 566         | 3rd period stop time          | U         | 24:00                 |                  |
| 576         | Default values                | U         | no                    |                  |
|             | Timer programme 5             | ,         |                       |                  |
| 600         | Preselection                  | U         | Mon-Sun               |                  |
| 601         | 1st period start time         | U         | 06:00                 |                  |
| 602         | 1st period stop time          | U         | 22:00                 |                  |
| 603         | 2nd period start time         | U         | 24:00                 |                  |
| 604         | 2nd period stop time          | U         | 24:00                 |                  |
| 605         | 3rd period start time         | U         | 24:00                 |                  |
| 606         | 3rd period stop time          | U         | 24:00                 |                  |
| 616         | Default values                | U         | no                    |                  |
|             | Holidays: Heating circuit 1   |           |                       |                  |
| 641         | Preselection                  | U         | period 1              |                  |
| 642         | Start (dd.mm)                 | U         | 01:01                 |                  |
| 643         | End (dd.mm)                   | U         | 01:01                 |                  |
| 648         | Temperature level             | U         | antifreeze protection |                  |
|             | Holidays: Heating circuit 2   |           | <u> </u>              |                  |
| 651         | Preselection                  | U         | period 1              |                  |
| 652         | Start (dd.mm)                 | U         | 01:01                 |                  |
| 653         | End (dd.mm)                   | U         | 01:01                 |                  |
| 658         | Temperature level             | U         | antifreeze protection |                  |
|             | Holidays: Heating circuit 3   |           |                       |                  |
| 661         | Preselection                  | U         | period 1              |                  |
| 662         | Start (dd.mm)                 | U         | 01:01                 |                  |
| 663         | End (dd.mm)                   | U         | 01:01                 |                  |
| 668         | Temperature level             | U         | antifreeze protection |                  |
|             | Heating circuit 1             |           | · · · · · ·           |                  |
| 710         | Comfort setpoint              | U         | 20 🛛                  |                  |
| 712         | Reduced setpoint              | U         | 18 °C                 |                  |
| 714         | Frost protection set-point    | U         | 10 °C                 |                  |
| 716         | Maximum comfort setpoint      | S         | 35 °C                 |                  |
| 720         | Curve slope                   | U         | 1.5                   |                  |
| 721         | Curve off-set                 | S         | 0 °C                  |                  |
| 726         | Curve adaptation              | S         | stop                  |                  |
|             |                               |           |                       |                  |

| Line<br>no. | Programming                         | Access | Default value   | Customer setting |
|-------------|-------------------------------------|--------|-----------------|------------------|
| 730         | Summer/Winter heating limits        | U      | 19 °C           |                  |
| 732         | Daily heating limit                 | S      | 0°              |                  |
| 740         | Min. flow T° setpoint               | М      | 8 °C            |                  |
| 741         | Max. flow T° setpoint               | М      | 80 °C           |                  |
| 742         | Room thermostat flow T° setpoint    | U      | 65 °C           |                  |
| 746         | Heating request timer               | М      | 0 s             |                  |
| 750         | Room influence                      | S      | 20 %            |                  |
| 760         | Room influence limit.               | S      | 1 °C            |                  |
| 761         | Terminal regul heating limit        | S      | %               |                  |
| 770         | Accelerated heating                 | S      | 3 °C            |                  |
| 780         | Accelerated lowering                | S      | stop            |                  |
| 790         | Max. optimis. on activation         | S      | 00.00           |                  |
| 791         | Max. optimis. on disconnection      | S      | 00.00           |                  |
| 800         | Reduction increase start            | S      | -5 °C           |                  |
| 801         | Reduction increase end              | S      | -15 °C          |                  |
| 809         | Uninterrupted pump op               | S      | no              |                  |
| 820         | CCP overheating protect.            | S      | on              |                  |
| 830         | Over-value v. mixer                 | S      | 3 °C            |                  |
| 832         | Type of servomotor                  | S      | 3 points        |                  |
| 833         | Differential                        | S      | 2 °C            |                  |
| 834         | Servomotor travel time              | S      | 120 s           |                  |
| 835         | Mixing valve Xp                     | S      | 32 °C           |                  |
| 836         | Mixing valve Tn                     | S      | 120 s           |                  |
| 850         | Controlled drying mode              | M      | None            |                  |
| 851         | Manual drying setpoint              | M      | 25 °C           |                  |
| 855         | Current drying setpoint             | U      | 0 °C            |                  |
| 856         | Current drying day                  | U      | 0               |                  |
| 861         | Excess heat absorption              | S      | permanent       |                  |
| 870         | With storage tank                   | S      | no              |                  |
| 872         | With prim regul./primar pump        | S      | no              |                  |
| 881         | Rot. speed on start                 | S      | 100 %           |                  |
| 882         | Min pump rot. speed                 | S      | 100 %           |                  |
| 883         | Max pump rot. speed                 | S      | 100 %           |                  |
| 888         | Rot. speed 5% curve cor.            | S      | 33 %            |                  |
| 889         | Speed. regl. filtr. time const.     | S      | 5 min           |                  |
| 890         | Rotat. speed reg. setpoint T° corr. | S      | yes             |                  |
| 898         | T° level switching                  | S      | reduced         |                  |
| 900         | Rate switching                      | S      | protection mode |                  |
|             | Heating circuit 2                   |        |                 |                  |
| 1010        | Comfort setpoint                    | U      | <b>20</b> 🛛     |                  |
| 1012        | Reduced setpoint                    | U      | 18 °C           |                  |
| 1014        | Frost protection setpoint           | U      | 10 °C           |                  |
| 1016        | Maximum comfort setpoint            | S      | 35 °C           |                  |
| 1020        | Curve slope                         | U      | 1.5             |                  |
| 1021        | Curve off-set                       | S      | 0 °C            |                  |
| 1026        | Curve adaptation                    | S      | stop            |                  |
| 1030        | Summer/Winter heating limits        | U      | 19 °C           |                  |
| 1032        | Daily heating limit                 | S      | °C              |                  |
| 1040        | Min. flow T° setpoint               | М      | 8 °C            |                  |
| 1041        | Max. flow T° setpoint               | М      | 80 °C           |                  |

| Line<br>no. | Programming                         | Access | Default value   | Customer setting |
|-------------|-------------------------------------|--------|-----------------|------------------|
| 1042        | Room thermostat flow T° setpoint    | U      | 65 °C           |                  |
| 1046        | Heating request timer               | М      | 0 s             |                  |
| 1050        | Room influence                      | S      | 20 %            |                  |
| 1060        | Room influence limit.               | S      | 1 °C            |                  |
| 1061        | Terminal regul heating limit        | S      | %               |                  |
| 1070        | Accelerated heating                 | S      | 3 °C            |                  |
| 1080        | Accelerated lowering                | S      | stop            |                  |
| 1090        | Max. optimis. on activation         | S      | 00.00           |                  |
| 1091        | Max. optimis. on disconnection      | S      | 00.00           |                  |
| 1100        | Reduction increase start            | S      | -5 °C           |                  |
| 1101        | Reduction increase end              | S      | -15 °C          |                  |
| 1109        | Uninterrupted pump op               | S      | no              |                  |
| 1120        | CCP overheating protect.            | S      | on              |                  |
| 1130        | Over-value v. mixer                 | S      | 3 °C            |                  |
| 1132        | Type of servomotor                  | S      | 3 points        |                  |
| 1133        | Differential                        | S      | 2 °C            |                  |
| 1134        | Servomotor travel time              | S      | 120 s           |                  |
| 1135        | Mixing valve Xp                     | S      | 32 °C           |                  |
| 1136        | Mixing valve Tn                     | S      | 120 s           |                  |
| 1150        | Controlled drying mode              | М      | None            |                  |
| 1151        | Manual drying setpoint              | М      | 25 °C           |                  |
| 1155        | Current drying setpoint             | U      | 0 °C            |                  |
| 1156        | Current drying day                  | U      | 0               |                  |
| 1161        | Excess heat absorption              | S      | permanent       |                  |
| 1170        | With storage tank                   | S      | no              |                  |
| 1172        | With prim regul./primar pump        | S      | no              |                  |
| 1181        | Rot. speed on start                 | S      | 100 %           |                  |
| 1182        | Min pump rot. speed                 | S      | 100 %           |                  |
| 1183        | Max pump rot. speed                 | S      | 100 %           |                  |
| 1188        | Rot. speed 5% curve cor.            | S      | 33 %            |                  |
| 1189        | Speed. regl. filtr. time const.     | S      | 5 min           |                  |
| 1190        | Rotat. speed reg. setpoint T° corr. | S      | yes             |                  |
| 1198        | T° level switching                  | S      | reduced         |                  |
| 1200        | Rate switching                      | S      | protection mode |                  |
|             | Heating circuit 3                   |        |                 |                  |
| 1310        | Comfort setpoint                    | U      | 20 🛛            |                  |
| 1312        | Reduced setpoint                    | U      | 18 °C           |                  |
| 1314        | Frost protection setpoint           | U      | 10 °C           |                  |
| 1316        | Maximum comfort setpoint            | S      | 35 °C           |                  |
| 1320        | Curve slope                         | U      | 1.5             |                  |
| 1321        | Curve off-set                       | S      | 0°0             |                  |
| 1326        | Curve adaptation                    | S      | stop            |                  |
| 1330        | Summer/Winter heating limits        | U      | 19 °C           |                  |
| 1332        | Daily heating limit                 | S      | O°              |                  |
| 1340        | Min. flow T° setpoint               | М      | 8 °C            |                  |
| 1341        | Max. flow T° setpoint               | М      | 80 °C           |                  |
| 1342        | Room thermostat flow T° setpoint    | U      | 65 °C           |                  |
| 1346        | Heating request timer               | М      | 0 s             |                  |
| 1350        | Room influence                      | S      | 20 %            |                  |
| 1360        | Room influence limit.               | S      | 1 °C            |                  |

| Line<br>no. | Programming                         | Access | Default value     | Customer setting |
|-------------|-------------------------------------|--------|-------------------|------------------|
| 1361        | Terminal regul heating limit        | S      | %                 |                  |
| 1370        | Accelerated heating                 | S      | 3 °C              |                  |
| 1380        | Accelerated lowering                | S      | stop              |                  |
| 1390        | Max. optimis. on activation         | S      | 00.00             |                  |
| 1391        | Max. optimis. on disconnection      | S      | 00.00             |                  |
| 1400        | Reduction increase start            | S      | -5 °C             |                  |
| 1401        | Reduction increase end              | S      | -15 °C            |                  |
| 1409        | Uninterrupted pump op               | S      | no                |                  |
| 1420        | CCP overheating protect.            | S      | on                |                  |
| 1430        | Over-value v. mixer                 | S      | 3 °C              |                  |
| 1432        | Type of servomotor                  | S      | 3 points          |                  |
| 1433        | Differential                        | S      | 2 °C              |                  |
| 1434        | Servomotor travel time              | S      | 120 s             |                  |
| 1435        | Mixing valve Xp                     | S      | 32 °C             |                  |
| 1436        | Mixing valve Tn                     | S      | 120 s             |                  |
| 1450        | Controlled drying mode              | М      | None              |                  |
| 1451        | Manual drying setpoint              | М      | 25 °C             |                  |
| 1455        | Current drying setpoint             | U      | 0 °C              |                  |
| 1456        | Current drying day                  | U      | 0                 |                  |
| 1461        | Excess heat absorption              | S      | permanent         |                  |
| 1470        | With storage tank                   | S      | no                |                  |
| 1472        | With prim regul./primar pump        | S      | no                |                  |
| 1481        | Rot. speed on start                 | S      | 100 %             |                  |
| 1482        | Min pump rot. speed                 | S      | 100 %             |                  |
| 1483        | Max pump rot. speed                 | S      | 100 %             |                  |
| 1488        | Rot. speed 5% curve cor.            | S      | 33 %              |                  |
| 1489        | Speed. regl. filtr. time const.     | S      | 5 min             |                  |
| 1490        | Rotat. speed reg. setpoint T° corr. | S      | yes               |                  |
| 1498        | T° level switching                  | S      | reduced           |                  |
| 1500        | Rate switching                      | S      | protection mode   |                  |
|             | Domestic hot water                  |        |                   |                  |
| 1610        | Comfort setpoint                    | U      | 50 °C             |                  |
| 1612        | Reduced setpoint                    | S      | 45 °C             |                  |
| 1614        | Max comfort setpoint                | S      | 65 °C             |                  |
| 1620        | Release                             | М      | 24/24             |                  |
| 1630        | DHW load priority                   | M      | sliding, absolute |                  |
| 1640        | Anti-legionella function            | S      | stop              |                  |
| 1641        | Periodic Anti-legionella function   | S      | 3                 |                  |
| 1642        | Anti- legionella function day week  | S      | Monday            |                  |
| 1644        | Anti-legionella function hour       | S      | 05:00             |                  |
| 1645        | Anti-legionella setpoint            | S      | 55 °C             |                  |
| 1646        | Anti-legionella function duration   | S      | 30 min            |                  |
| 1647        | Circul. Pump anti-legionella func.  | S      | on                |                  |
| 1660        | Circulating pump release            | S      | Liberation of DHW |                  |
| 1661        | Circ. pump periodic deac.           | S      | on                |                  |
| 1663        | Circulation setpoint                | S      | 45 °C             |                  |
| 1680        |                                     | S      | stop              |                  |
| 10-0        |                                     |        | 00.00             |                  |
| 1859        | Cons request output setpoint T°     | M      | 60 °C             |                  |
| 18/5        | Excess heat absorption              | S      | on                |                  |

| Line<br>no. | Programming                             | Access | Default value      | Customer setting |
|-------------|-----------------------------------------|--------|--------------------|------------------|
| 1878        | With storage tank                       | S      | no                 |                  |
| 1880        | With prim regul./primar pump            | S      | no                 |                  |
|             | Consumer circuit 2                      |        |                    |                  |
| 1909        | Cons request output setpoint T°         | М      | 60 °C              |                  |
| 1925        | Excess heat absorption                  | S      | on                 |                  |
| 1928        | With storage tank                       | S      | no                 |                  |
| 1930        | With prim regul./primar pump            | S      | no                 |                  |
|             | Pool circuit                            |        |                    | r                |
| 1959        | Cons request output setpoint T°         | М      | 70 °C              |                  |
| 1975        | Excess heat absorption                  | S      | on                 |                  |
| 1978        | With storage tank                       | S      | no                 |                  |
| 1980        | With prim regul./primar pump            | S      | no                 |                  |
| 0055        | Pool                                    |        | 00.00              | I                |
| 2055        |                                         | 5      | 26 °C              |                  |
| 2056        | Boiler setpoint                         | S      | 22 °C              |                  |
| 2065        | Solar charging priority                 | S      | Priority 2         |                  |
| 2080        | With solar integration                  | S      | yes                |                  |
| 2202        | Boiler<br>Delegge below outside T°      | 6      | 0.°C               | 1                |
| 2203        | Store tank complete charge              | 3<br>9 | ston               |                  |
| 2200        | Min setnoint                            | S      | 8 °C               |                  |
| 2210        | Max setpoint                            | s s    | 85 °C              |                  |
| 2214        | Manual rate setpoint                    | U      | 70 °C              |                  |
| 2217        | Frost protection setpoint               | S      | 8°C                |                  |
| 2243        | Burner min stop duration                | S      | 5 min              |                  |
| 2250        | Pump timed stop                         | S      | 5 min              |                  |
| 2253        | DHW supply pump timer stop              | S      | 1 min              |                  |
| 2270        | Minimum return setpoint                 | S      | 8 °C               |                  |
| 2321        | Rot, speed on start                     | S      | 100 %              |                  |
| 2322        | Min pump rot, speed                     | S      | 100 %              |                  |
| 2323        | Max pump rot. speed                     | S      | 100 %              |                  |
| 2330        | Nom. power                              | S      | depending on model |                  |
| 2331        | Power at basic speed                    | S      | depending on model |                  |
| 2334        | Power at min pump rotation speed        | S      | 0 %                |                  |
| 2335        | Power at max pump rotation speed        | S      | 100 %              |                  |
| 2441        | Max. heating power speed                | S      | depending on model |                  |
| 2442        | Max. charge full fan speed              | S      | depending on model |                  |
| 2444        | Max DHW fan speed                       | S      | depending on model |                  |
| 2454        | Heating circuit activation differential | S      | 3 °C               |                  |
| 2455        | Min. heating circuit disc. different.   | S      | 3 °C               |                  |
| 2456        | Max. heating circuit disc. different.   | S      | 6 °C               |                  |
| 2457        | Heating circuit transitional period     | S      | 20 min             |                  |
| 2460        | DHW activation differential             | S      | 3 °C               |                  |
| 2461        | Min DHW disconnection differential      | S      | 3 °C               |                  |
| 2462        | Max DHW disconnection differential      | S      | 6 °C               |                  |
| 2463        | DHW transitional period                 | S      | 20 min             |                  |
| 2470        | Spec mode heating start timer           | М      | 0 s                |                  |
| 2503        | Parameter                               | S      | S                  |                  |
| 2630        | Auto drain function                     | S      | Stop               |                  |
| 2655        | Drain time                              | S      | 10 s               |                  |

| Line<br>no.  | Programming                        | Access   | Default value                | Customer setting |
|--------------|------------------------------------|----------|------------------------------|------------------|
| 2656         | Drain stop time                    | S        | 5 s                          |                  |
| 2657         | Number of repetitions              | S        | 3                            |                  |
| 2662         | Hot circuit drain duration         | S        | 10 min                       |                  |
| 2663         | DHW drain duration                 | S        | 5 min                        |                  |
| 2510         | Cascade                            |          | Switch on early stop delayed |                  |
| 3510         |                                    | 3        |                              |                  |
| 3511         | Min power range                    | 5        | 30 %                         |                  |
| 3512         | Max power range                    | S        | 90 %                         |                  |
| 3530         | Gen seq integral release           | S        | 300 °Cmin                    |                  |
| 3531         | Generate. sequence intergral reset | S        | 100 °Cmin                    |                  |
| 3532         | Reactivation timer                 | S        | 300 s                        |                  |
| 3533         | Activation timer                   | S        | 5 min                        |                  |
| 3534         | Basic all. forced op time          | S        | 60 s                         |                  |
| 3535         | DHW activation timer               | S        | 2 min                        |                  |
| 3540         | Gen. seq. auto switching           | S        | 500 h                        |                  |
| 3541         | Exclusion seq auto switch          | S        | none                         |                  |
| 3544         | Pilot boiler                       | S        | generator 1                  |                  |
| 3560         | Minimum return setpoint            | S        | °C                           |                  |
| 3562         |                                    | S        | On                           |                  |
| 0002         | DHW tank                           | L Ŭ      |                              |                  |
| 5020         | Outlet setpoint T° raise           | S        | 10 °C                        |                  |
| 5021         | Transfer raise                     | S        | 0° 8                         |                  |
| 5022         | Charge type                        | S        |                              |                  |
| 5022         |                                    | 0        | min                          |                  |
| 5040         | Discharge protection               | S S      | Auto                         |                  |
| 5050         | Max charge T°                      | S        | 80 °C                        |                  |
| 5055         |                                    | 0<br>0   | 80 °C                        |                  |
| 5055         | Adiabatic cool. 1                  | 0        | stop                         |                  |
| 5050         |                                    | 3        | stop                         |                  |
| 5057         |                                    | <u> </u> | stop                         |                  |
| 5060         |                                    | 5        | substitute                   |                  |
| 5061         | Electrical resistance release      | S        | Liberation of DHW            |                  |
| 5062         | Elec. resistance regul.            | S        | DHW sensor                   |                  |
| 5085         | Excess heat absorption             | S        | on                           |                  |
| 5090         | With storage tank                  | S        | no                           |                  |
| 5092         | With prim regul./primar pump       | S        | no                           |                  |
| 5093         | With solar integration             | S        | yes                          |                  |
| 5101         | Min pump rot. speed                | S        | 100 %                        |                  |
| 5102         | Max pump rot. speed                | S        | 100 %                        |                  |
| 5108         | Load pump start rot. speed         | S        | 100 %                        |                  |
|              | General function                   |          |                              |                  |
| 5570         | dT° regul on dT 1                  | S        | 20 🛛                         |                  |
| 5571         | dT°regul off dT 1                  | S        | 10 °C                        |                  |
| 5572         | Regul min act time dT 1            | S        | 0°C                          |                  |
| 55/3<br>5574 | Sensor 2 regulator dT 1            | 5<br>c   | none                         |                  |
| 5575         | Min regul on time dT1              | S<br>S   |                              |                  |
| 5577         | Pump/valve kick-start K21          | S        | on                           |                  |
| 5580         | dT° regul on dT 2                  | S        | 20 🛛                         |                  |
| 5581         | dT°regul off dT 2                  | S        | 10 °C                        |                  |
| 5582         | Regul min act time dT 2            | S        | 0 °C                         |                  |

| 5838     Samer 1 regulator 07 2     S     onon       6848     Sensor 1 regulator 07 2     S     onon       6848     Pomphate lick start K21     S     on       5877     Pomphate lick start K21     S     on       5710     Heating circuit 1     M     stop       5711     Coling circuit 1     M     stop       5712     Heating circuit 2     M     stop       5713     DHW sensor     M     stop       5730     DHW sensor     M     stop       5731     DHW sensor     M     Load yamp       5733     DHW sensor     M     Load yamp       5733     DHW sensor     M     Load yamp       5733     DHW diverts value stop on.     S     List regulator 0       5733     Death on these pot.     S     Start regulator 0       5735     Death on these pot.     S     Start regulator 0       5736     Death on these pot.     S     Start regulator 0       5737     DeWH onupurdincd value cild     M     B                                                                                                    | Line<br>no. | Programming                         | Access   | Default value     | Customer setting |
|----------------------------------------------------------------------------------------------------|-------------|-------------------------------------|----------|-------------------|------------------|
| 5584     Sensor regulator d12     S     Onene       5597     Pumphalw Kickstark 721     S     Os       5697     Pumphalw Kickstark 721     S     On       5710     Healing actual 1     M     Stop       5711     Healing actual 1     M     M       5712     Healing actual 1     M     M       5714     Healing actual 3     M     Stop       5721     Healing actual 3     M     M       5733     DHW pumpkative     M     Lead pump       5741     Healing actual 3     M     M     Stop       5732     Valve reverse DHW pp stop     M     Os     Stop       5733     DHW during stop Inter     M     Os     Stop       5735     Separate DHW crotol     M     Stop     Stop       5736     DHW during value calcin direction     S     Stop     Stop       5737     DHW during marking researce     M     All requests       5738     Dect x. median position DHW     S     Stop     Stop                                                                                                    | 5583        | Sensor 1 regulator dT 2             | S        | none              |                  |
| 5858 Mar agul an time of 12 S 0 s   587 Pumyleke kick-start XC1 S on   587 Pumyleke kick-start XC1 S on   5817 Configuration M stop   5711 Cooling circuit 1 M none   5711 Cooling circuit 3 M M stop   5714 Heating circuit 3 M M stop   5731 DHW sensor M Lead pumple   5732 Valve reverse DHV por stop M 0 s   5733 DHW direct valve base pos. S last request   5734 DHW direct valve base pos. S last request   5735 Operative Stop M do s   5736 DHW direct valve base pos. S last request   5737 DHW direct valve base pos. S stop   5737 DHW direct valve cand mitection S Stop   5738 Deparatio DHW circuit M do so   5740 DHW direct valve cand M optimum   5751 Devet valve base pos. S stop   5752 DHW direct valve cand M optimum   5764 DHW direct valve cand                                                                                                    | 5584        | Sensor 2 regulator dT 2             | S        | none              |                  |
| 6587     Pump/valwe kids:stark (21)     S     on       Configuration                                                                                                    | 5585        | Min regul on time dT2               | S        | 0 s               |                  |
| Configuration     Meaning circuit 1     M     stop       5710     Meaning circuit 1     M     none       5715     Heading circuit 2     M     stop       5716     Heading circuit 3     M     stop       5710     DHW sensor     M     stop       5731     DHW provember     M     Locad pump       5732     DelW constance     M     0 s       5733     DelW provember MP pristop     M     0 s       5734     DelW constance     S     last request       5735     Separate DHW circuit     M     stop       5736     DelW direct valve base pos.     S     last request       5737     DHW direct valve card direction     S     DHW Option       5738     Separate DHW circuit     M     alter puests       5740     HW hot pump-direct valve card     M     alter puests       5740     DHW top pump-direct valve card     M     nonmon       5841     Sclar setting mechanism     M     yoo mort       5841     Sclar setting mechan                                                                                                 | 5587        | Pump/valve kick-start K21           | S        | on                |                  |
| 371 Coning circuit M none   5711 Coning circuit M stop   5721 Heating circuit M stop   5721 Heating circuit M stop   5721 Heating circuit M stop   5721 Heating circuit M stop   5730 HW pump valve M Lead pump   5731 HW pump stop time M 0 s   5732 HW pump stop time M 0 s   5735 HW direttrave base pos. S last request   5746 Gorgin points M stop   5737 HW direttrave avice action direction S DHW Oxposition   5748 BW direttrave avice action direction S DHW Oxposition   5749 BW direttrave avice action direction M altraquests   5840 Solar sating mechanism M by charging pump   5841 External solar exchanger M common   5850 Relay output QX1 M Altam output K10   5851 Relay output QX2 M DHW pump valve G3   5852 Relay output QX2 M Bolar pump oil   5854 Relay output QX4 M<                                                                                                    | 5710        | Configuration                       | м        | stop              |                  |
| 3711 Cooling circuit 2 M stop   5721 Healing circuit 3 M stop   5731 DHW sensor M sensor   5732 Uhw meverse DHW ppr stop M 0 s   5732 Valve neverse DHW ppr stop M 0 s   5733 DHW pump shop timer M 0 s   5734 DHW direct valve seapos. S last request   5735 Separate DHW oright M stop   5736 Separate DHW oright M stop   5737 DHW diverter valve action direction S DHW ON position   5737 DHW diverter valve action direction S stop   5737 DHW diverter valve action direction S stop   5740 DHW diverter valve action direction M all requests   5741 DHW not pump-direct valve arm M ontimon   5840 Schare setting mechanism M Optimumon   5841 Extern Solar exchanger M common   5841 Extern Solar exchanger M common   5851 Relay output QX1 M Aller exchanger   5853 Relay output QX3 M none   5853 <t< td=""><td>5710</td><td></td><td>IVI<br/>M</td><td>stop</td><td></td></t<>                                                                                                    | 5710        |                                     | IVI<br>M | stop              |                  |
| 371 Heating Grout 2 m stop   7571 Heating Grout 3 M Stop   7571 Heating Grout 3 M Stop   7573 DHW pump valve M O s   7573 DHW pump stop timer M O s   7573 DHW direct valve base pos. S Iast request   7574 DHW direct valve base pos. S Iast request   7575 DHW direct valve action directon S DHW ON position   7574 DHW direct valve action directon S DHW ON position   7575 DHW direct valve action directon S DHW ON position   7574 DHW hot pump-direct valve cmd M all requests   7574 DHW hot pump-direct valve cmd M all requests   7574 DHW hot pump-direct valve cmd M all requests   7574 DHW hot pump-direct valve cmd M all requests   7574 DEW stop upt CX1 M Alter upt upt upt upt upt upt upt upt upt upt                                                                                                    | 5715        |                                     | IVI<br>M | none              |                  |
| 3720 HW sensor M stop   5730 HW sensor M sensor   5731 DHW pump/valve M 0 s   5732 HW pump slop filmer M 0 s   5733 HW pump slop filmer M 0 s   5734 DHW direct valve base pos. S last request   5736 BHW offwetra valve caton direction S DHW Off position   5737 DHW direct valve caton direction S stop   5738 Divert. v. median position DHW S stop   5737 DHW direct valve caton direction M all requests   5749 DHW hot pump-direct valve cato M common   5840 Solar exchanger M common   5841 External solar exchanger M common   5840 Relay output CX1 M All mone   5841 Relay output CX3 M DHW prup/valve Q3   5842 Relay output CX3 M none   5843 Relay output CX3 M none   5844 Relay output CX3 M none   5853 Sensor input BX3 M none   5854 H sonticat actanon direction M                                                                                                    | 5715        |                                     |          | stop              |                  |
| 37.3OHW settsoMLeaftso5731OHW pump stopM0 s5732Valve reverse DHW ppr stopM0 s5733DHW pump stop timerM0 s5743DHW direct valve base pos.Slast request5756Separate DHW circuitMstop5777DHW diverter valve action directionSDHW ON position5787DHW diverter valve action directionSstop5788Divert, v. median position DHWSstop5789Divert, v. median position DHWSstop5840Solar setting mechanismMommon5841External solar exchangerMcommon5840Relay output CX1MAlarm output K105841Relay output CX2MDHW pump shore C35842Relay output CX3MBoiler pump Q15843Relay output CX3Mnone5844Relay output CX4Mnone5853H1 vortact action directionMQperation contact5854H1 soutact action directionMOV5855H2 voltage 2 value (U2)M10 v5856H1 function value (F2)Mnone5857H2 voltage 2 value (U2)M10 v5858H3 souter 1 value (F1)Mnone5859H3 souter 1 value (F1)Mnone5859H3 souter 1 value (F2)Minone5859H4 souter 1 value (F2)M <t< td=""><td>5720</td><td></td><td>IVI</td><td>stop</td><td></td></t<>                                                   | 5720        |                                     | IVI      | stop              |                  |
| 37.31DHW pump valueMCase pump5724Valve everse DHW protopMO s5732Valve everse DHW protopMO s5734DHW direct valve base pos.Slast request5736DHW direct valve base pos.SDHV ON position5737DHW diverter valve action directionSDHV ON position5738Divert. v. median position DHWSstop5749DHW diverter valve action directionMall requests5741DHW to pump-redirect valve cmdMall requests5840Solar exchangerMcommon5841External solar exchangerMcommon5840Solar exchangerMAlarm output K105841External solar exchangerMAlarm output K105842Relay output QX1MAlarm output K105843Relay output QX2MDHW pump valve Q35844Relay output QX4Mnone5853H input functionMnone5854H li fourt action directionMOperation contact5854H li fourtal action directionMOperation contact5856H input functionMnone5857H sontact action directionMnone5858H valtage 1 value (P1)MOV5854H tortact action directionMnone5877H5 portact action directionMnone5878H5 contact action directionM                                                                       | 5730        |                                     | IVI      | sensor            |                  |
| 57.32 UN point point point M 0.5   5733 UNW direct valve base pos. S last request   5747 DHW direct valve action direction S DHW ON position   5737 DWH venter valve action direction S DHW ON position   5747 DHW diventer valve action direction S DHW ON position   5747 DHW diventer valve action direction S DHW ON position   5747 DHW diventer valve action direction S DHW ON position   5747 DHW diventer valve action direction M all requests   5748 DHW and solar actionanger M common   5840 Start setting mechanism M by charging pump   5841 External solar acchanger M normon   5850 Relay output QX1 M Alarm output K10   5851 Relay output QX3 M Boiler pump Q1   5851 Relay output QX3 M none   5952 Sensor input BX3 M none   5953 H voltage 1 value (U1) M Q   5954 H function 1 value (F1) M O   5956 H function 2 value (F2) M 1000   5957 H Singa 1 va                                                                                                    | 5/31        |                                     | M        |                   |                  |
| 37.33DHW pump stop timerMU is6734DHW diret value base pos.Slast request6737DHW diret value base pos.SDHW ON position6737DHW diret value base pos.SBDHW ON position6737DHW diret value base pos.SBDHW ON position6738Divert. v. median position DHWSStop6740DHW hot pumy-diret value endMall requests6840Solar setting mechanismMby charging pump6841External solar exchangerMcommon6870Combined DHW tankMAlarm output K106881Relay output OX1MAlarm output K106881Relay output OX2MDHW pump/value Q36882Relay output OX4Mnone6893Relay output DX4Mnone6934Relay output DX4Mnone6935Harst functionMOperation contact6936Haley output DX4Mnone6937H1 function 1 value (11)MO V6938H1 voltage 1 value (11)MO V6936H1 function 1 value (12)M100V6937H5 function act action directionMOperation contact6938H1 function 1 value (F2)M10006939H6 function act action directionMOperation contact6939H5 function functionMnone6931H1 function 1 value (F1)Mnone <td>5732</td> <td>Valve reverse DHW ppr stop</td> <td>M</td> <td>Us</td> <td></td> | 5732        | Valve reverse DHW ppr stop          | M        | Us                |                  |
| 37.74 DHW direct valve base pos. S last request   776 Separate DHW oricuit M stop   777 DHW diverter valve action direction S DHW ON position   778 Divert. v. median position DHW S stop   778 DHW hot pump-direct valve cmd M all requests   789 DHW hot pump-direct valve cmd M ocmmon   780 Combined DHW tank M non   7810 Combined DHW tank M Alarm output K10   7880 Relay output QX1 M Alarm output K10   7881 Relay output QX2 M DHW pump/valve Q33   7881 Relay output QX3 M none   7992 Sensor input BX2 M none   7993 Sensor input BX3 M none   7994 H1 contact action direction M OPeration contact   7995 H1 contact action direction M OV   7995 H1 contact action direction M Operation contact   7995 H1 contact action direction M Operation contact   7995 H1 contact action direction M None   7997 H5 input function M none                                                                                                    | 5733        | DHW pump stop timer                 | M        | Us                |                  |
| 5736 Separate DHW orcuit M stop   5737 DHW Werker valve action direction S DHW ON position   5737 DHW hot pump-direct valve omd M all requests   5740 Solar setting mechanism M by charging pump   5840 Solar setting mechanism M ocmmon   5841 External solar exchanger M common   5890 Relay output CX1 M Alarm output K10   5891 Relay output CX2 M DHW pump-valve Q3   5892 Relay output CX3 M Boiler pump Q1   5893 Relay output CX3 M Boiler pump Q1   5894 Relay output CX3 M none   5931 Sensori input BX2 M none   5935 H1 input function M none   5936 H1 put function M 0   5937 H1 watage i value (L1) M 0   5937 H1 watage i value (L2) M 10 V   5936 H1 function 1 value (F2) M 10 V   5936 H1 function 1 value (F2) M 10 V   5937 H5 mult function M none   6021 Extension module 2 funct                                                                                                    | 5734        | DHW direct valve base pos.          | S        | last request      |                  |
| 5737 DHW diverter valve action direction S DHW No position   5738 Divert, v. median position DHW S stop   5744 DHW hot pump-direct valve cmd M all requests   5840 Solar setting mechanism M by charging pump   5841 External solar exchanger M common   5870 Combined DHW tank M no   5880 Relay output QX1 M Alarm output K10   5881 Relay output QX2 M DHW pump/valve Q3   5882 Relay output QX3 M Bolier pump Q1   5881 Relay output QX4 M none   5931 Sensor input BX2 M none   5932 Sensor input BX3 M none   5953 H1 voltage 1 value (F1) M 0   5954 H1 voltage 1 value (F1) M 0   5955 H2 voltage 2 value (U2) M 100 V   5956 H3 voltage 1 value (F2) M 100 V   5957 H3 voltage 2 value (U2) M 100 V   5958 H3 voltage 2 value (U2) M 100 V   5956 H3 inclusion 2 value (F2) M 100 V   5957 H3 contac                                                                                                    | 5736        | Separate DHW circuit                | M        | stop              |                  |
| 5778 Divert x. median position DHW S stop   5774 DHW hot pump+direct valve cmd M all requests   5840 Solar setting mechanism M by charging pump   5841 External solar exchanger M common   5870 Combined DHW tank M no   5890 Relay output QX1 M Alarm output K10   5891 Relay output QX2 M DHW pump/valve Q3   5892 Relay output QX2 M Boller pump Q1   5893 Relay output QX4 M none   5931 Sensor input BX2 M none   5950 H1 input function M none   5951 H1 contact action direction M OV   5954 H1 value (U1) M 0   5955 H2 value (U2) M 1000   5956 H1 function 1 value (F1) M none   5957 H5 values 2 value (U2) M 1000   5956 H1 function M none   6021 Extension module 1 funct M none   6022 Extension module 3 funct M none   6024 Modula 1 EX21 input funct M none                                                                                                    | 5737        | DHW diverter valve action direction | S        | DHW ON position   |                  |
| 5774DHW hot pump-direct valve ondMall requests5840Solar setting mechanismMby charging pump5841External solar exchangerMcommon5870Combined DHW tankMno5890Relay output QX1MM5891Relay output QX2MDHW pump/valve Q35892Relay output QX3MBoiler pump Q15893Relay output QX3Mnone5894Relay output QX3Mnone5931Sensor input BX2Mnone5932Sensor input BX3Mnone5951H1 contact action directionMOPration contact5953H1 input functionM05954H1 function 1 value (F1)M05955H1 voltage 1 value (U1)M05956H1 function 1 value (F2)M10005957H5 contact action directionMOperation contact5957H5 contact action directionMNone5958H1 function 2 value (V2)M10005977H5 input functionMnone6020Extension module 1 functMnone6021Extension module 1 functMnone6022Extension module 2 functMnone6023Relay output QX2 module 1Mnone6024Module 1 EX21 input functMnone6025Relay output QX2 module 1Mnone6026 <td>5738</td> <td>Divert. v. median position DHW</td> <td>S</td> <td>stop</td> <td></td>                                                          | 5738        | Divert. v. median position DHW      | S        | stop              |                  |
| Skale     Solar setting mechanism     M     by charging pump       5841     External solar exchanger     M     common       5870     Combined DHW tank     M     no       5890     Relay output QX1     M     Alarm output K10       5891     Relay output QX2     M     DHW pump/valve Q3       5892     Relay output QX3     M     Boiler pump Q1       5894     Relay output QX4     M     none       5931     Sensor input BX2     M     none       5932     Sensor input BX3     M     none       5954     H1 input function     M     OV       5955     H2 voltage 1 value (U1)     M     0       5956     H1 function 1 value (F1)     M     0       5957     H2 voltage 2 value (U2)     M     10V       5958     H3 function     M     none       5959     H2 voltage 2 value (F2)     M     1000       5976     H5 input function     M     none       6020     Extension module 1 funct     M     non                                                                                                    | 5774        | DHW hot pump+direct valve cmd       | М        | all requests      |                  |
| 5841External solar exchangerMcommon5870Combined DHW tankMNo5880Relay output QX1MAlarm output K105881Relay output QX2MDHW pump/valve Q35882Relay output QX3MBoiler pump Q15894Relay output QX4Mnone5931Sensor input BX2Mnone5932Sensor input BX3Mnone5950H1 input functionMnone5951H1 contact action directionMOperation contact5953H1 voltage 1 value (U1)M0 V5954H1 function 1 value (F1)M0 V5955H2 voltage 2 value (U2)M10 V5956H1 function 1 value (F2)M0 Operation contact5957H5 voltage 2 value (F2)M10005957H5 contact action directionMOperation contact6020Extension module 1 functMnone6021Extension module 2 functMnone6022Extension module 3 functMnone6024Module 1 EX21 input functMnone6025Module 3 EX21 input functMnone6026Module 3 EX21 input functMnone6027Relay output QX22 module 1Mnone6038Relay output QX22 module 3Mnone6037Relay output QX22 module 3Mnone6038Relay output QX22 module 3M <t< td=""><td>5840</td><td>Solar setting mechanism</td><td>М</td><td>by charging pump</td><td></td></t<>                  | 5840        | Solar setting mechanism             | М        | by charging pump  |                  |
| 5870Combined DHW tankMno5890Relay output QX1MAlarm output K105891Relay output QX2MDHW pump/valve Q35892Relay output QX3MBoiler pump Q15894Relay output QX3Mnone5895Relay output QX4Mnone5931Sensor input BX2Mnone5952Sensor input BX3Mnone5953H1 input functionMOperation contact5954H1 voltage 1 value (U1)MO V5955H2 voltage 2 value (U2)M100 V5956H1 voltage 1 value (F2)M10005957H5 contact action directionMOperation contact5958H2 voltage 2 value (V2)M10005956H2 voltage 2 value (V2)Mnone5977H5 contact action directionMOperation contact5978H5 contact action directionMnone6021Extension module 2 functMnone6022Extension module 3 functMnone6024Module 1 EX21 input functMnone6025Module 2 EX21 input functMnone6030Relay output QX21 module 1Mnone6031Relay output QX21 module 2Mnone6032Relay output QX21 module 1Mnone6033Relay output QX21 module 2Mnone6034Relay output QX21 module 3Mnone </td <td>5841</td> <td>External solar exchanger</td> <td>М</td> <td>common</td> <td></td>                                     | 5841        | External solar exchanger            | М        | common            |                  |
| Beiay output QX1MAlarm output K105890Relay output QX2MDHW pump/valve Q35892Relay output QX3MBoiler pump Q15894Relay output QX4Mnone5895Relay output QX4Mnone5931Sensor input BX2Mnone5932Sensor input BX3Mnone5950H1 input functionMOperation contact5951H1 contact action directionMOV5953H1 voltage 1 value (U1)MOV5954H1 voltage 1 value (U2)M10 V5955H2 voltage 2 value (U2)M10005956H1 function 1 value (F2)M10005957H5 pont functionMnone6020Extension module 2 functMnone6021Extension module 2 functMnone6022Extension module 2 functMnone6024Module 1 EX21 input functMnone6025Module 3 functMnone6026Module 2 EX21 input functMnone6031Relay output QX21 module 1Mnone6033Relay output QX22 module 2Mnone6034Relay output QX22 module 2Mnone6035Relay output QX22 module 2Mnone6036Relay output QX22 module 3Mnone6037Relay output QX22 module 3Mnone6038Relay output QX22 module                                                                                                    | 5870        | Combined DHW tank                   | М        | no                |                  |
| 5891Relay output QX2MDHW pump/valve Q35892Relay output QX3MBoiler pump C15894Relay output QX4Mnone5931Sensor input BX2Mnone5932Sensor input BX3Mnone5950H1 input functionMnone5951H1 contact action directionMOperation contact5953H1 voltage 1 value (U1)M05954H1 function 1 value (F1)M05955H1 function 2 value (F2)M10005956H1 function 2 value (F2)M10005957H5 contact action directionMOperation contact5958H1 function 2 value (F2)M10005979H5 contact action directionMNone6021Extension module 1 functMnone6022Extension module 3 functMnone6024Module 1 EX21 input functMnone6025Module 2 EX21 input functMnone6026Module 2 EX21 input functMnone6031Relay output QX22 module 1Mnone6033Relay output QX22 module 2Mnone6034Relay output QX22 module 3Mnone6035Relay output QX22 module 3Mnone6036Relay output QX22 module 3Mnone6037Relay output QX22 module 3Mnone6038Relay output QX22 module 3Mnon                                                                                                    | 5890        | Relay output QX1                    | М        | Alarm output K10  |                  |
| 5892Relay output QX3MBoiler pump Q15894Relay output QX4Mnone5931Sensor input BX2Mnone5932Sensor input BX2Mnone5933H1 ioput functionMnone5954H1 contact action directionMOperation contact5953H1 voltage 1 value (U1)M0 V5954H1 function 1 value (F1)M0 V5955H2 voltage 2 value (U2)M10 V5956H1 function 2 value (F2)M10005977H5 contact action directionMOperation contact6020Extension module 1 functMnone6021Extension module 2 functMnone6022Extension module 3 functMnone6024Module 1 EX21 input functMnone6025Module 1 EX21 input functMnone6026Module 2 EX21 input functMnone6031Relay output QX21 module 2Mnone6033Relay output QX21 module 2Mnone6034Relay output QX21 module 3Mnone6035Relay output QX22 module 3Mnone6036Relay output QX22 module 3Mnone6037Relay output QX22 module 3Mnone6038Relay output QX22 module 3Mnone6037Relay output QX22 module 3Mnone6038Relay output QX22 module 3Mnone                                                                                                    | 5891        | Relay output QX2                    | М        | DHW pump/valve Q3 |                  |
| 5894Relay output QX4Mnone5931Sensor input BX2Mnone5932Sensor input BX3Mnone5950H1 input functionMnone5950H1 ioput function directionMOperation contact5951H1 voltage 1 value (U1)M0 V5954H1 function 1 value (F1)M0 V5955H2 voltage 2 value (U2)M10 V5956H1 function 2 value (F2)M100 V5957H5 contact action directionMOperation contact5957H5 contact action directionMNone6020Extension module 1 functMnone6021Extension module 2 functMnone6022Extension module 3 functMnone6024Module 1 EX21 input functMnone6033Relay output QX21 module 1Mnone6034Relay output QX22 module 1Mnone6035Relay output QX22 module 2Mnone6036Relay output QX22 module 3Mnone6037Relay output QX22 module 3Mnone6038Relay output QX22 module 3Mnone6038Relay output QX22 module 3Mnone6037Relay output QX22 module 3Mnone6038Relay output QX22 module 3Mnone6036Relay output QX22 module 3Mnone6037Relay output QX22 module 3M                                                                                                    | 5892        | Relay output QX3                    | М        | Boiler pump Q1    |                  |
| 5931Sensor input BX2Mnone5932Sensor input BX3Mnone5953H1 input functionMnone5954H1 contact action directionMOperation contact5955H1 contact actin directionM0 V5954H1 voltage 1 value (U1)M0 V5955H2 voltage 2 value (U2)M100 V5956H1 function 1 value (F1)M10005956H1 function 2 value (F2)M10005957H5 contact action directionMnone5958H5 contact action directionMnone6020Extension module 1 functMnone6021Extension module 2 functMnone6022Extension module 3 functMnone6024Module 2 EX21 input functMnone6025Module 2 EX21 input functMnone6026Module 3 Start input functMnone6031Relay output QX21 module 1Mnone6033Relay output QX21 module 2Mnone6034Relay output QX22 module 3Mnone6035Relay output QX22 module 3Mnone6036Relay output QX22 module 3Mnone                                                                                                    | 5894        | Relay output QX4                    | М        | none              |                  |
| 5932Sensor input BX3Mnone5950H1 input functionMnone5951H1 contact action directionMOperation contact5953H1 voltage 1 value (U1)M0 V5954H1 function 1 value (F1)M0 V5955H2 voltage 2 value (U2)M10 V5956H2 voltage 2 value (F2)M10005957H5 input functionMnone6020Extension module 1 functMnone6021Extension module 2 functMnone6022Extension module 3 functMnone6024Module 1 EX21 input functMnone6025Module 3 EX21 input functMnone6026Module 3 EX21 input functMnone6031Relay output QX22 module 1Mnone6033Relay output QX22 module 2Mnone6034Relay output QX21 module 2Mnone6036Relay output QX22 module 3Mnone6037Relay output QX22 module 3Mnone6038Relay output QX22 module 3Mnone6038Relay output QX22 module 3Mnone6038Relay output QX22 module 3Mnone6038Relay output QX22 module 3Mnone6038Relay output QX22 module 3Mnone6038Relay output QX22 module 3Mnone                                                                                                    | 5931        | Sensor input BX2                    | М        | none              |                  |
| 5950H1 input functionMnone5951H1 contact action directionMOperation contact5953H1 voltage 1 value (U1)M0 V5954H1 function 1 value (F1)M05955H2 voltage 2 value (U2)M10 V5956H1 function 2 value (F2)M10005977H5 input functionMNone5978H5 contact action directionMOperation contact6020Extension module 1 functMnone6021Extension module 2 functMnone6022Extension module 3 functMnone6024Module 1 EX21 input functMnone6026Module 2 EX21 input functMnone6027Relay output QX21 module 1Mnone6031Relay output QX22 module 1Mnone6033Relay output QX21 module 2Mnone6034Relay output QX22 module 2Mnone6035Relay output QX22 module 3Mnone6036Relay output QX22 module 3Mnone6037Relay output QX22 module 3Mnone6038Relay output QX22 module 3Mnone6038Relay output QX22 module 3Mnone6037Relay output QX22 module 3Mnone6038Relay output QX22 module 3Mnone6038Relay output QX22 module 3Mnone6039Relay output QX22 module 3 <td>5932</td> <td>Sensor input BX3</td> <td>М</td> <td>none</td> <td></td>                                   | 5932        | Sensor input BX3                    | М        | none              |                  |
| 5951H1 contact action directionMOperation contact5953H1 voltage 1 value (U1)M0 V5954H1 function 1 value (F1)M05955H2 voltage 2 value (U2)M10 V5956H1 function 2 value (F2)M10005977H5 input functionMnone5978H5 contact action directionMOperation contact6020Extension module 1 functMnone6021Extension module 2 functMnone6022Extension module 3 functMnone6024Module 1 EX21 input functMnone6026Module 2 EX21 input functMnone6027Relay output QX21 module 1Mnone6030Relay output QX22 module 1Mnone6031Relay output QX22 module 2Mnone6033Relay output QX22 module 2Mnone6034Relay output QX22 module 2Mnone6035Relay output QX22 module 2Mnone6036Relay output QX22 module 2Mnone6037Relay output QX22 module 3Mnone6038Relay output QX22 module 3Mnone6038Relay output QX22 module 3Mnone                                                                                                    | 5950        | H1 input function                   | М        | none              |                  |
| 5953H1 voltage 1 value (U1)M0 V5954H1 function 1 value (F1)M05955H2 voltage 2 value (U2)M10 V5956H1 function 2 value (F2)M10005977H5 input functionMnone5978H5 contact action directionMOperation contact6020Extension module 1 functMnone6021Extension module 2 functMnone6022Extension module 3 functMnone6024Module 1 EX21 input functMnone6026Module 3 EX21 input functMnone6027Relay output QX21 module 1Mnone6030Relay output QX22 module 1Mnone6031Relay output QX22 module 2Mnone6035Relay output QX22 module 2Mnone6036Relay output QX22 module 2Mnone6037Relay output QX22 module 3Mnone6038Relay output QX22 module 3Mnone6038Relay output QX22 module 3Mnone                                                                                                    | 5951        | H1 contact action direction         | М        | Operation contact |                  |
| 5954H1 function 1 value (F1)M05955H2 voltage 2 value (U2)M10 V5956H1 function 2 value (F2)M10005977H5 input functionMnone5978H5 contact action directionMOperation contact6020Extension module 1 functMnone6021Extension module 2 functMnone6022Extension module 3 functMnone6024Module 1 EX21 input functMnone6025Module 2 EX21 input functMnone6026Module 3 EX21 input functMnone6030Relay output QX21 module 1Mnone6031Relay output QX22 module 1Mnone6033Relay output QX21 module 2Mnone6034Relay output QX22 module 2Mnone6035Relay output QX21 module 3Mnone6036Relay output QX21 module 3Mnone6037Relay output QX21 module 3Mnone6038Relay output QX22 module 3Mnone                                                                                                    | 5953        | H1 voltage 1 value (U1)             | М        | 0 V               |                  |
| 5955H2 voltage 2 value (U2)M10 V5956H1 function 2 value (F2)M10005977H5 input functionMnone5978H5 contact action directionMOperation contact6020Extension module 1 functMnone6021Extension module 2 functMnone6022Extension module 3 functMnone6024Module 1 EX21 input functMnone6025Module 2 EX21 input functMnone6026Module 3 EX21 input functMnone6027Relay output QX21 module 1Mnone6038Relay output QX21 module 2Mnone6033Relay output QX22 module 2Mnone6034Relay output QX22 module 2Mnone6035Relay output QX21 module 2Mnone6036Relay output QX21 module 3Mnone6037Relay output QX21 module 3Mnone6038Relay output QX21 module 3Mnone6036Relay output QX21 module 3Mnone6037Relay output QX21 module 3Mnone6038Relay output QX22 module 3Mnone6038Relay output QX22 module 3Mnone                                                                                                    | 5954        | H1 function 1 value (F1)            | М        | 0                 |                  |
| 5956H1 function 2 value (F2)M10005977H5 input functionMnone5978H5 contact action directionMOperation contact6020Extension module 1 functMnone6021Extension module 2 functMnone6022Extension module 3 functMnone6024Module 1 EX21 input functMnone6025Module 2 EX21 input functMnone6026Module 3 EX21 input functMnone6027Relay output QX21 module 1Mnone6038Relay output QX21 module 2Mnone6033Relay output QX21 module 2Mnone6034Relay output QX21 module 2Mnone6035Relay output QX21 module 3Mnone6036Relay output QX21 module 3Mnone6037Relay output QX21 module 3Mnone6038Relay output QX21 module 3Mnone6039Relay output QX21 module 3Mnone6031Relay output QX21 module 3Mnone6033Relay output QX21 module 3Mnone6034Relay output QX21 module 3Mnone6035Relay output QX21 module 3Mnone6036Relay output QX22 module 3Mnone6037Relay output QX22 module 3Mnone6038Relay output QX23 module 3Mnone                                                                                                    | 5955        | H2 voltage 2 value (U2)             | М        | 10 V              |                  |
| 5977H5 input functionMnone5978H5 contact action directionMOperation contact6020Extension module 1 functMnone6021Extension module 2 functMnone6022Extension module 3 functMnone6024Module 1 EX21 input functMnone6025Module 1 EX21 input functMnone6026Module 2 EX21 input functMnone6027Module 3 EX21 input functMnone6028Module 3 EX21 input functMnone6030Relay output QX21 module 1Mnone6031Relay output QX22 module 1Mnone6033Relay output QX21 module 2Mnone6034Relay output QX21 module 2Mnone6035Relay output QX21 module 2Mnone6036Relay output QX21 module 2Mnone6037Relay output QX21 module 3Mnone6038Relay output QX21 module 3Mnone6036Relay output QX21 module 3Mnone6037Relay output QX21 module 3Mnone6038Relay output QX22 module 3Mnone6039Relay output QX22 module 3Mnone6039Relay output QX22 module 3Mnone6039Relay output QX22 module 3Mnone6039Relay output QX22 module 3Mnone6039Relay output QX22 modul                                                                                                    | 5956        | H1 function 2 value (F2)            | М        | 1000              |                  |
| 5978H5 contact action directionMOperation contact6020Extension module 1 functMnone6021Extension module 2 functMnone6022Extension module 3 functMnone6024Module 1 EX21 input functMnone6026Module 2 EX21 input functMnone6027Module 2 EX21 input functMnone6028Module 3 EX21 input functMnone6030Relay output QX21 module 1Mnone6031Relay output QX22 module 1Mnone6032Relay output QX22 module 2Mnone6033Relay output QX21 module 2Mnone6034Relay output QX22 module 2Mnone6035Relay output QX21 module 2Mnone6036Relay output QX22 module 3Mnone6037Relay output QX22 module 3Mnone6038Relay output QX22 module 3Mnone                                                                                                    | 5977        | H5 input function                   | М        | none              |                  |
| 6020Extension module 1 functMnone6021Extension module 2 functMnone6022Extension module 3 functMnone6024Module 1 EX21 input functMnone6026Module 2 EX21 input functMnone6027Module 3 EX21 input functMnone6028Module 3 EX21 input functMnone6030Relay output QX21 module 1Mnone6031Relay output QX22 module 1Mnone6032Relay output QX21 module 2Mnone6033Relay output QX21 module 2Mnone6034Relay output QX22 module 2Mnone6035Relay output QX21 module 2Mnone6036Relay output QX21 module 3Mnone6037Relay output QX22 module 3Mnone6038Relay output QX22 module 3Mnone6038Relay output QX22 module 3Mnone                                                                                                    | 5978        | H5 contact action direction         | М        | Operation contact |                  |
| 6021Extension module 2 functMnone6022Extension module 3 functMnone6024Module 1 EX21 input functMnone6026Module 2 EX21 input functMnone6028Module 3 EX21 input functMnone6030Relay output QX21 module 1Mnone6031Relay output QX22 module 1Mnone6032Relay output QX22 module 1Mnone6033Relay output QX22 module 2Mnone6034Relay output QX22 module 2Mnone6035Relay output QX22 module 2Mnone6036Relay output QX22 module 3Mnone6037Relay output QX22 module 3Mnone6038Relay output QX22 module 3Mnone                                                                                                    | 6020        | Extension module 1 funct            | М        | none              |                  |
| 6022Extension module 3 functMnone6024Module 1 EX21 input functMnone6026Module 2 EX21 input functMnone6028Module 3 EX21 input functMnone6030Relay output QX21 module 1Mnone6031Relay output QX22 module 1Mnone6032Relay output QX23 module 1Mnone6033Relay output QX21 module 2Mnone6034Relay output QX22 module 2Mnone6035Relay output QX21 module 2Mnone6036Relay output QX21 module 3Mnone6037Relay output QX21 module 3Mnone6038Relay output QX22 module 3Mnone                                                                                                    | 6021        | Extension module 2 funct            | М        | none              |                  |
| 6024Module 1 EX21 input functMnone6026Module 2 EX21 input functMnone6028Module 3 EX21 input functMnone6030Relay output QX21 module 1Mnone6031Relay output QX22 module 1Mnone6032Relay output QX23 module 1Mnone6033Relay output QX21 module 2Mnone6034Relay output QX22 module 2Mnone6035Relay output QX23 module 2Mnone6036Relay output QX21 module 3Mnone6037Relay output QX21 module 3Mnone6038Relay output QX23 module 3Mnone                                                                                                    | 6022        | Extension module 3 funct            | М        | none              |                  |
| 6026Module 2 EX21 input functMnone6028Module 3 EX21 input functMnone6030Relay output QX21 module 1Mnone6031Relay output QX22 module 1Mnone6032Relay output QX23 module 1Mnone6033Relay output QX21 module 2Mnone6034Relay output QX22 module 2Mnone6035Relay output QX22 module 2Mnone6036Relay output QX21 module 3Mnone6037Relay output QX22 module 3Mnone6038Relay output QX23 module 3Mnone                                                                                                    | 6024        | Module 1 EX21 input funct           | М        | none              |                  |
| 6028Module 3 EX21 input functMnone6030Relay output QX21 module 1Mnone6031Relay output QX22 module 1Mnone6032Relay output QX23 module 1Mnone6033Relay output QX21 module 2Mnone6034Relay output QX22 module 2Mnone6035Relay output QX23 module 2Mnone6036Relay output QX21 module 2Mnone6037Relay output QX22 module 3Mnone6038Relay output QX23 module 3Mnone                                                                                                    | 6026        | Module 2 EX21 input funct           | М        | none              |                  |
| 6030Relay output QX21 module 1Mnone6031Relay output QX22 module 1Mnone6032Relay output QX23 module 1Mnone6033Relay output QX21 module 2Mnone6034Relay output QX22 module 2Mnone6035Relay output QX23 module 2Mnone6036Relay output QX21 module 3Mnone6037Relay output QX22 module 3Mnone6038Relay output QX23 module 3Mnone                                                                                                    | 6028        | Module 3 EX21 input funct           | М        | none              |                  |
| 6031Relay output QX22 module 1Mnone6032Relay output QX23 module 1Mnone6033Relay output QX21 module 2Mnone6034Relay output QX22 module 2Mnone6035Relay output QX23 module 2Mnone6036Relay output QX21 module 3Mnone6037Relay output QX22 module 3Mnone6038Relay output QX23 module 3Mnone                                                                                                    | 6030        | Relay output QX21 module 1          | М        | none              |                  |
| 6032Relay output QX23 module 1Mnone6033Relay output QX21 module 2Mnone6034Relay output QX22 module 2Mnone6035Relay output QX23 module 2Mnone6036Relay output QX21 module 3Mnone6037Relay output QX22 module 3Mnone6038Relay output QX23 module 3Mnone                                                                                                    | 6031        | Relay output QX22 module 1          | М        | none              |                  |
| 6033Relay output QX21 module 2Mnone6034Relay output QX22 module 2Mnone6035Relay output QX23 module 2Mnone6036Relay output QX21 module 3Mnone6037Relay output QX22 module 3Mnone6038Relay output QX23 module 3Mnone                                                                                                    | 6032        | Relay output QX23 module 1          | М        | none              |                  |
| 6034Relay output QX22 module 2Mnone6035Relay output QX23 module 2Mnone6036Relay output QX21 module 3Mnone6037Relay output QX22 module 3Mnone6038Relay output QX23 module 3Mnone                                                                                                    | 6033        | Relay output QX21 module 2          | М        | none              |                  |
| 6035Relay output QX23 module 2Mnone6036Relay output QX21 module 3Mnone6037Relay output QX22 module 3Mnone6038Relay output QX23 module 3Mnone                                                                                                    | 6034        | Relay output QX22 module 2          | М        | none              |                  |
| 6036Relay output QX21 module 3Mnone6037Relay output QX22 module 3Mnone6038Relay output QX23 module 3Mnone                                                                                                    | 6035        | Relay output QX23 module 2          | М        | none              |                  |
| 6037 Relay output QX22 module 3 M none   6038 Relay output QX23 module 3 M none                                                                                                    | 6036        | Relay output QX21 module 3          | М        | none              |                  |
| 6038 Relay output QX23 module 3 M none                                                                                                    | 6037        | Relay output QX22 module 3          | М        | none              |                  |
|                                                                                                    | 6038        | Relay output QX23 module 3          | М        | none              |                  |

| Line<br>no. | Programming                      | Access   | Default value                       | Customer setting |
|-------------|----------------------------------|----------|-------------------------------------|------------------|
| 6040        | Module 1 BX21 sensor input       | М        | none                                |                  |
| 6041        | Module 1 BX22 sensor input       | М        | none                                |                  |
| 6042        | Module 2 BX21 sensor input       | М        | none                                |                  |
| 6043        | Module 2 BX22 sensor input       | М        | none                                |                  |
| 6044        | Module 3 BX21 sensor input       | M        | none                                |                  |
| 6045        | Module 3 BX22 sensor input       | M        | none                                |                  |
| 6046        | Module 1 H2 input function       | IVI<br>M |                                     |                  |
| 6078        |                                  | S IVI    | Boiler pump Q1                      |                  |
| 6079        | UX2 signal logical output        | S        | direct                              |                  |
| 6089        | UX3 output function              | S        | none                                |                  |
| 6090        | UX3 signal logical output        | S        | direct                              |                  |
| 6047        | Mod.1 H2 contact act. direction  | М        | Operation contact                   |                  |
| 6049        | Mod. 1 H2 voltage 1 value (U1)   | М        | 0 V                                 |                  |
| 6050        | Module 1 H2 funct. value 1 (F1)  | М        | 0                                   |                  |
| 6051        | Mod. 1 H2 voltage 1 value (U2)   | М        | 0 V                                 |                  |
| 6052        | Module 1 H2 funct. value 2 (F2)  | М        | 0                                   |                  |
| 6054        | Module 2 H2 input function       | М        | none                                |                  |
| 6055        | Mod.2 H2 contact act. direction  | М        | Operation contact                   |                  |
| 6057        | Mod. 2 H2 voltage 1 value (U1)   | М        | 0 V                                 |                  |
| 6058        | Module 2 H2 funct value 1 (E1)   | M        | 0                                   |                  |
| 6050        |                                  | M        |                                     |                  |
| 0009        | Modulo 2 H2 funct value 2 (02)   | M        | 0                                   |                  |
| 6060        | Module 2 H2 input function       |          |                                     |                  |
| 0002        |                                  | IVI      |                                     |                  |
| 6063        |                                  | M        |                                     |                  |
| 6065        | Mod. 3 H2 voltage 1 value (U1)   | M        | 00                                  |                  |
| 6066        | Module 3 H2 funct. value 1 (F1)  | М        | 0                                   |                  |
| 6067        | Mod. 3 H2 voltage 2 value 3 (U2) | М        | 0 V                                 |                  |
| 6068        | Module 3 H2 funct. value 2 (F2)  | М        | 0                                   |                  |
| 6097        | Solar collect. sensor type       | S        | NTC                                 |                  |
| 6098        | Solar coll sensor correction     | S        | 0 °C                                |                  |
| 6100        | Ext. T° sensor correction        | S        | 0 °C                                |                  |
| 6110        | Building time constant           | S        | 8 h                                 |                  |
| 6116        | Setpoint compens time const      | S        | 1 min                               |                  |
| 6117        | Setpoint T° centr compens        | S        | 3 °C                                |                  |
| 6120        | Installation antifreeze          | S        | stop                                |                  |
| 6127        | Valve/pump kick-start duration   | S        | 30 s                                |                  |
| 6200        | Register sensor                  | М        | no                                  |                  |
| 6205        | Reset parameters                 | S        | no                                  |                  |
| 6212        | Generator 1 inspection No.       | М        | 14: with boiler and recycling pumps |                  |
| 6215        | Storage tank inspection No.      | М        | 0: tank                             |                  |
| 6217        | Heating circuit inspection No.   | М        | 0                                   |                  |
| 6220        | Software version                 | S        |                                     |                  |
| 6230        | Info 1 OEM                       | S        |                                     |                  |
| 6234        | Type of boiler                   | S        | 6: VARPRIM                          |                  |
|             | LPB network                      | ·        |                                     |                  |
| 6600        | Appliance address                | М        | 1                                   |                  |
| 6601        | Segment address                  | S        | 0                                   |                  |
| 6604        | Bus supply function              | S        | automatic                           |                  |
| 6605        | Bus supply status                | S        | on                                  |                  |
| 6610        | System message display           | S        | no                                  |                  |

| 6811     Alarm missages     S     no       6821     Alarm findmer     S     2min       6822     Sulth action scope     S     System       6821     Sulth action scope     S     Jocalisad       6822     Rate switching     S     Jocalisad       6823     Cenerator manual bockage     S     Jocalisad       6824     Conce series     S     Jall system healing clouits       6831     Ecol.mode set generator     S     S     Stop       6840     Cock operation     M     Independent     Stop       6840     Corrent entrot extended code     M     no     Stop       6740     Output 1" slarm     S     120 min     Stop       6742     Dutput 1" slarm     S     120 min     Stop       6743     Boiler Traitarm     S     120 min     Stop       6744     Boiler Traitarm     S     0,000     Stop       6745     Boiler Traitarm     S     0,000     Stop       6800     Halsbry 1                                                                                                    | Line<br>no. | Programming                 | Access   | Default value               | Customer setting |
|----------------------------------------------------------------------------------------------------|-------------|-----------------------------|----------|-----------------------------|------------------|
| 6812     Alam timer     S     2 min       6623     Swith.acion scopo     S     System       6621     Surmer switching     S     localised       6622     Real switching     S     localised       6626     Generator manual blockage     S     localised       6626     Cock oparation     M     independent       6631     Ecol. mode et generator     S     0       6640     Cock oparation     M     independent       6705     Current error extended code     U     0     0       6710     Alarm fally risel     M     no     0       6741     Output 11" alarm     S     120 min     0       6742     Output 21" alarm     S     120 min     0       6743     Delet" "alarm     S     00000     0       6744     Delet" "alarm     S     0     0       6745     Dohwer diagnostic code 1     S     0     0       6746     Doher Talarm     S     00000     0 <                                                                                                    | 6611        | Alarm relay system messages | S        | no                          |                  |
| 6620     Switch. acton scope     S     System       623     Summer switching     S     localised       6623     Rate switching     S     centraled       6624     Canarator narual blockage     S     centraled       6625     DMW assignment     S     all system heating circuits       6630     Lock operation     M     independent       6640     Cock operation     M     independent       6740     Output 1" alarm     S     120 min       6741     Output 1" alarm     S     120 min       6742     Output 1" alarm     S     120 min       6743     Dalart 1" alarm     S     120 min       6744     Output 1" alarm     S     120 min       6745     DHW charsping alarm     S     8 h       6746     DHW charsping alarm     S     00       6740     Software diagnostic code 1     S     0       6741     Malexy 1     S     00000       6810     Hstory 3     S     0                                                                                                    | 6612        | Alarm timer                 | S        | 2 min                       |                  |
| 6621     Summer switching     S     Iocalised       6628     Retarkiching     S     centralised       6624     Generator manual blockage     S     all system heating circuits       6626     DHW assignment     S     stop       6640     Clock operation     M     independent       6650     Outdoor T'sensor     S     0       6704     Current error standod code     U     0       6705     Current error standod code     U     0       6706     Current error standod code     U     0       6710     Alam relay reset     M     no       6740     Otypet 1'' alarm     S     120 min       6741     Alam relay reset     S     120 min       6742     Ouppet 1'' alarm     S     120 min       6743     Boiler T'' alarm     S     0.00.00       6745     Schware diagnostic code 1     S     0.0       6746     Ouppet 2''' alarn     S     0.0       6755     Schware diagnostic code 3     S     0 </td <td>6620</td> <td>Switch. action scope</td> <td>S</td> <td>System</td> <td></td> | 6620        | Switch. action scope        | S        | System                      |                  |
| 6622     Rale switching     S     centralised       6624     General manual blockage     S     Iscalised       6625     DHW assignment     S     all system heating circuits       6636     Ecol. mode ext generator     S     stop       6630     Octo, operation     M     independent       6630     Duck operation     N     independent       6630     Duck operation     N     independent       6630     Duck operation     N     independent       6740     Duck 1T " atarm     S     0       6710     Atarn relay reset     M     no       6741     Output 1T " atarm     S     120 min       6742     Dutput 1T " atarm     S     120 min       6743     Bealer T" atarm     S     8 h       6744     Bealer The atarn     S     000       6745     DHV charging atarn     S     0000       6745     DHV charging atarn     S     0000       6745     Defance dingnostic code 1     S     0 <                                                                                              | 6621        | Summer switching            | S        | localised                   |                  |
| 6622     Cenerator manual blockage     S     localised       6783     Ecci. mode ext generator     S     all system heating arcuits       6784     Clock operation     M     independent       6780     Cutdoor T'sensor     S     0       6780     Cutdoor T'sensor     S     0       6780     Cutnet error extended code     U     0       6784     Cutput 1'' alarm     S     120 min       6740     Cutput 1'' alarm     S     120 min       6741     Cutput 2 T' alarm     S     120 min       6742     Cutput 2 T' alarm     S     120 min       6743     Boler T' alarm     S     120 min       6744     Boler T' alarm     S     00 000       6745     D+W charging alarm     S     0 00       6746     Holer T' alarm     S     0 00 00       6800     Hasking diagnostic code 1     S     0 0       6814     Holory 2     S     0 00 00       6815     Software diagnostic code 3     S     0                                                                                              | 6623        | Rate switching              | S        | centralised                 |                  |
| 6425     DHW assignment     S     all system heating circuits       6311     Eccl. mode et ganerator     S     stop       6400     Cack operation     M     independent       6400     Cack operation     M     independent       6705     Current error extended code     U     0       6714     Alarm relay reset     M     no       6741     Output 17* alarm     S     120 min       6742     Output 17* alarm     S     120 min       6743     Baler 7* alarm     S     120 min       6744     Output 31* alarn     S     120 min       6745     DHW charging alarm     S     8       6746     DHW charging alarm     S     00       6810     History 1     S     00       6810     History 3     S     00       6821     History 3     S     00       6832     Shistory 4     S     0       6835     Software diagnostic code 3     S     0       6844     Hist                                                                                                    | 6624        | Generator manual blockage   | S        | localised                   |                  |
| 661     Exol. mode ext generator     S     stop       6640     OutGoor * sensor     S     0       6700     Current erventended code     U     0       6710     Alarm relay reset     M     no       6714     Output 1 T* alarm     S     120 min       6741     Output 1 T* alarm     S     120 min       6742     Output 3 T* alarm     S     120 min       6743     Boiler T* alarm     S     120 min       6744     Boiler T* alarm     S     00.00       6745     Software diagnostic code 1     S     00.00       6806     History 1     S     00.00       6807     History 2     S     00.00       6828     Software diagnostic code 3     S     0       6829     History 3     S     00.00       6820     History 4     S     00.00       6830     History 4     S     0.00       6844     Shortware diagnostic code 5     S     0       6850     History 8 <td>6625</td> <td>DHW assignment</td> <td>S</td> <td>all system heating circuits</td> <td></td>                                   | 6625        | DHW assignment              | S        | all system heating circuits |                  |
| 6640     Clock operation     M     independent       6660     Outdoor T* sensor     S     0       6705     Current error extended code     U     0       6710     Alarm relay reset     M     no       6741     Output 1* alarm     S     120 min       6742     Output 1* alarm     S     120 min       6743     Boller ** alarm     S     120 min       6744     Output 3** alarn     S     120 min       6745     DHW charging alarm     S     0000       6746     Software diagnostic code 1     S     0       6745     Software diagnostic code 1     S     0       6805     Software diagnostic code 2     S     0000       6816     Hsioty 3     S     0000       6825     Software diagnostic code 3     S     00       6830     Hsiotry 5     S     000       6841     Hsiotry 5     S     00       6845     Software diagnostic code 5     S     0       6846                                                                                                    | 6631        | Ecol. mode ext generator    | S        | stop                        |                  |
| 6650     Outdoor T* sensor     S     0       6775     Current error extended code     U     0       6770     Alarm relay reset     M     no       6740     Output 1T* alarm     S     120 min       6741     Output 2T* alarm     S     120 min       6742     Output 1T* alarm     S     120 min       6743     DWe harging alarm     S     120 min       6744     DWe harging alarm     S     00.00       6800     History 1     S     00.00       6801     History 2     S     00.00       6815     Software diagnostic code 3     S     0       6821     History 3     S     0.0.00       6835     Software diagnostic code 3     S     0.0.00       6843     History 4     S     0.0.00       6853     Software diagnostic code 5     S     0       6844     History 5     S     0.0.00       6855     Software diagnostic code 5     S     0.0.00       6856 <t< td=""><td>6640</td><td>Clock operation</td><td>М</td><td>independent</td><td></td></t<>                                       | 6640        | Clock operation             | М        | independent                 |                  |
| Error     0       6706     Current erv extended code     U     0       6710     Alam relay reset     M     no       6740     Output 11" alarm     S     120 min       6741     Output 21" alarm     S     120 min       6742     Output 31" alarm     S     120 min       6743     Boiler T" alarm     S     120 min       6744     Boiler T" alarm     S     0000       6745     DHW charging alarm     S     0       6800     History 1     S     00.00       6810     History 1     S     0.00       6811     History 3     S     0.00       6820     History 3     S     0.00       6821     History 4     S     0.00       6825     Software diagnostic code 4     S     0       6831     History 5     S     0.000       6845     Software diagnostic code 5     S     0       6850     History 6     S     0.000       68650 <td>6650</td> <td>Outdoor T° sensor</td> <td>S</td> <td>0</td> <td></td>                                                                                         | 6650        | Outdoor T° sensor           | S        | 0                           |                  |
| 6705     Current error extended code     U     0       6710     Alarm relay reset     M     no       6741     Output 1 ** alarm     S     120 min       6742     Output 3 ** alarm     S     120 min       6743     Output 3 ** alarm     S     120 min       6743     DMW charging alarm     S     120 min       6743     DMW charging alarm     S     0       6745     DMW charging alarm     S     00.00       6800     Istiony 1     S     00.00       6810     History 2     S     00.00       6811     Istiony 3     S     0.00       6812     Software diagnostic code 1     S     0       6820     History 1     S     0.00     0       6830     History 3     S     0.00     0       6835     Software diagnostic code 3     S     0.0     0       6845     Software diagnostic code 3     S     0.0     0       6845     Software diagnostic code 5     S                                                                                                    |             | Error                       |          |                             |                  |
| 6710     Alarm relay reset     M     no       6740     Output 1 T* larm     S     120 min       6741     Output 2 T* alarm     S     120 min       6742     Output 3 T* alarm     S     120 min       6743     Boller T* alarm     S     120 min       6743     Boller T* alarm     S     000       6745     DHW charging alarm     S     8 h       6745     DHW charging alarm     S     00.00       6800     History 1     S     00.00       6801     History 2     S     0.0.00       6802     History 7     S     0.0.00       6825     Schware diagnostic code 2     S     0       6826     History 3     S     0.0.00       6826     History 4     S     0.0.00       6840     History 5     S     0.0.00       6845     Schware diagnostic code 5     S     0       6840     History 6     S     0.0.00       6851     Schware diagnostic code 7                                                                                                    | 6705        | Current error extended code | U        | 0                           |                  |
| 6740     Output 1 T* alarm     S     120 min       6741     Output 2 T* alarm     S     120 min       6742     Output 3 T* alarm     S     120 min       6743     Bolier T* alarm     S     120 min       6745     DHW charging alarm     S     8 h       6745     DHW charging alarm     S     00.00       6810     History 1     S     00.00       6810     History 2     S     00.00       6810     History 3     S     00.00       6820     History 3     S     00.00       6821     History 3     S     00.00       6825     Software diagnostic code 3     S     0       6830     History 5     S     0     0       6840     History 5     S     0     0       6841     History 5     S     0     0       6845     Software diagnostic code 5     S     0     0       6845     Software diagnostic code 7     S     0     0 <td>6710</td> <td>Alarm relay reset</td> <td>М</td> <td>no</td> <td></td>                                                                                          | 6710        | Alarm relay reset           | М        | no                          |                  |
| 6741     Output 2 T* alarm     S     120 min       6742     Output 3 T* alarm     S     120 min       6743     Boller T* alarm     S     120 min       6744     DHW Charging alarm     S     8 h       6800     History 1     S     00.00       6805     Software diagnostic code 1     S     0       6810     History 2     S     00.00       6815     Software diagnostic code 2     S     0       6820     History 3     S     00.00       6825     Software diagnostic code 3     S     0       6830     History 4     S     00.00       6843     Software diagnostic code 4     S     0       6844     History 5     S     0     0       6845     Software diagnostic code 5     S     0     0       6850     Software diagnostic code 6     S     0     0       6850     Software diagnostic code 7     S     0     0       6860     History 7     S     <                                                                                                    | 6740        | Output 1 T° alarm           | S        | 120 min                     |                  |
| 6742     Output 3 T* alarm     S     120 min       6743     Boller T* alarm     S     120 min       6744     DHW charging alarm     S     8 h       6745     DHW charging alarm     S     8 h       6746     DHW charging alarm     S     0.000       6800     History 1     S     00.00       6801     History 2     S     0.000       6815     Software diagnostic code 1     S     0       6820     History 3     S     0.000       6825     Software diagnostic code 3     S     0       6830     History 4     S     0.000       6840     History 5     S     0.000       6841     History 6     S     0       6840     History 6     S     0       6841     History 6     S     0.000       6845     Software diagnostic code 6     S     0       6855     Software diagnostic code 8     S     0.000       6867     History 8     S                                                                                                    | 6741        | Output 2 T° alarm           | S        | 120 min                     |                  |
| 6743     Boiler T* alarm     S     120 min       6745     DHW charging alarm     S     8 h       6800     History 1     S     00.00       6805     Software diagnostic code 1     S     0       6810     History 2     S     00.00       6811     Software diagnostic code 2     S     0       6820     History 3     S     0.000       6821     Software diagnostic code 3     S     0       6820     History 4     S     0.000       6831     History 5     S     0.000       6832     Software diagnostic code 3     S     0       6840     History 5     S     0.000       6843     Software diagnostic code 5     S     0       6844     Software diagnostic code 5     S     0       6850     History 6     S     0.000       6851     Software diagnostic code 7     S     0       6870     History 8     S     0.000       6875     Software diagnostic code                                                                                                    | 6742        | Output 3 T° alarm           | S        | 120 min                     |                  |
| 6745     DHW charging alarm     S     8 h       6800     History 1     S     00.00       6805     Software diagnostic code 1     S     0       6810     History 2     S     00.00       6811     History 2     S     00.00       6812     Software diagnostic code 2     S     0       6820     History 3     S     00.00       6825     Software diagnostic code 3     S     0       6830     History 4     S     00.00       6835     Software diagnostic code 4     S     0       6840     History 5     S     0       6841     History 6     S     0.000       6845     Software diagnostic code 6     S     0       6850     History 7     S     00.00       6855     Software diagnostic code 7     S     0       6870     History 8     S     00.00       6885     Software diagnostic code 8     S     0       6870     History 9     S                                                                                                    | 6743        | Boiler T° alarm             | S        | 120 min                     |                  |
| 6800     History 1     S     00.00       6805     Software diagnostic code 1     S     0       6810     History 2     S     00.00       6815     Software diagnostic code 2     S     0       6820     History 3     S     00.00       6821     History 3     S     0.000       6820     History 4     S     0.000       6820     History 4     S     0.000       6820     History 5     S     0.000       6840     History 5     S     0.000       6840     History 5     S     0.000       6845     Software diagnostic code 5     S     0       6840     History 7     S     0.000       6855     Software diagnostic code 5     S     0       6865     Software diagnostic code 7     S     0       6865     Software diagnostic code 7     S     0       6870     History 10     S     0.000       6880     History 10     S     0.000                                                                                                    | 6745        | DHW charging alarm          | S        | 8 h                         |                  |
| Both are diagnostic code 1     S     0       6810     History 2     S     00.00       6811     Software diagnostic code 2     S     0       6820     History 3     S     00.00       6821     Software diagnostic code 3     S     0       6823     History 4     S     00.00       6833     Software diagnostic code 4     S     0       6834     History 5     S     0.000       6835     Software diagnostic code 5     S     0       6840     History 6     S     0.000       6845     Software diagnostic code 5     S     0       6850     History 6     S     0.000       6855     Software diagnostic code 6     S     0       6860     History 7     S     0       6871     Software diagnostic code 7     S     0       6880     History 9     S     00.00       6880     History 10     S     0.000       6885     Software diagnostic code 10     S                                                                                                    | 6800        | History 1                   | S        | 00.00                       |                  |
| Answer     S     0.00       6810     History 2     S     0.00       6815     Software diagnostic code 2     S     0       6820     History 3     S     00.00       6821     History 4     S     0       6825     Software diagnostic code 3     S     0       6830     History 4     S     00.00       6841     History 4     S     00.00       6842     Software diagnostic code 4     S     0       6844     History 5     S     0.00       6845     Software diagnostic code 5     S     0       6856     Software diagnostic code 6     S     0       6860     History 7     S     00.00       6865     Software diagnostic code 7     S     0       6867     History 9     S     00.00       6867     History 9     S     00.00       6885     Software diagnostic code 10     S     0       6885     Software diagnostic code 10     S     0                                                                                                    | 6805        | Software diagnostic code 1  | S        | 0                           |                  |
| Anti-y     Anti-y     Anti-y     Anti-y       6815     Software diagnostic code 2     S     0       6820     History 3     S     00.00       6821     Software diagnostic code 3     S     0       6823     Software diagnostic code 3     S     0       6830     History 4     S     00.00       6840     History 5     S     0.000       6840     History 5     S     0.000       6840     History 5     S     0.000       6840     History 6     S     0.000       6845     Software diagnostic code 5     S     0       6850     History 6     S     0.000       6855     Software diagnostic code 6     S     0       6860     History 7     S     0.000       6870     History 8     S     0.000       6885     Software diagnostic code 8     S     0       6880     History 10     S     0.000       6885     Software diagnostic code 10     S<                                                                                                    | 6810        | History 2                   | S        | 00.00                       |                  |
| Orient     O     O     O       6820     History 3     S     00.00     0       6821     Software diagnostic code 3     S     0     0       6830     History 4     S     00.00     0       6831     Software diagnostic code 4     S     0     0       6835     Software diagnostic code 4     S     0     0       6840     History 5     S     0.000     0       6845     Software diagnostic code 5     S     0     0       6845     Software diagnostic code 6     S     0     0       6855     Software diagnostic code 6     S     0     0       6860     History 7     S     00.00     0       6865     Software diagnostic code 7     S     0     0       6865     Software diagnostic code 8     S     0     0       6875     Software diagnostic code 9     S     0.000     0       6880     History 10     S     0.0     0       <                                                                                                    | 6815        | Software diagnostic code 2  | S        | 0                           |                  |
| Octor     Octor     Octor       6825     Software diagnostic code 3     S     0       6830     History 4     S     00.00       6835     Software diagnostic code 4     S     0       6840     History 5     S     00.00       6841     History 5     S     00.00       6845     Software diagnostic code 5     S     0       6850     History 6     S     0       6850     History 7     S     00.00       6866     History 7     S     00.00       6865     Software diagnostic code 6     S     0       6866     History 7     S     00.00       6867     Software diagnostic code 7     S     0       6870     History 8     S     0.000       6875     Software diagnostic code 8     S     0       6880     History 9     S     0.000       6880     History 10     S     0.000       6885     Software diagnostic code 11     S     0 <td>6820</td> <td>History 3</td> <td>s<br/>S</td> <td>00.00</td> <td></td>                                                                               | 6820        | History 3                   | s<br>S   | 00.00                       |                  |
| Octower     One     One       6830     History 4     S     00.00       6831     History 5     S     00.00       6840     History 5     S     00.00       6845     Software diagnostic code 5     S     0       6850     History 6     S     00.00       6855     Software diagnostic code 6     S     0       6860     History 7     S     00.00       6865     Software diagnostic code 7     S     0       6860     History 8     S     00.00       6865     Software diagnostic code 7     S     0       6866     History 9     S     00.00       6875     Software diagnostic code 8     S     0       6880     History 9     S     00.00       6885     Software diagnostic code 9     S     0       6890     History 11     S     00.00       6895     Software diagnostic code 11     S     0       6900     History 12     S     00.00                                                                                                    | 6825        | Software diagnostic code 3  | s<br>S   | 0                           |                  |
| 0000     Initiality 4     S     00.00       6835     Software diagnostic code 4     S     0       6840     History 5     S     00.00       6845     Software diagnostic code 5     S     0       6850     History 6     S     00.00       6855     Software diagnostic code 6     S     0       6860     History 7     S     00.00       6865     Software diagnostic code 7     S     0.00       6866     Software diagnostic code 7     S     0       6870     History 8     S     00.00       6875     Software diagnostic code 8     S     0       6875     Software diagnostic code 9     S     00.00       6880     History 10     S     00.00       6885     Software diagnostic code 10     S     0       6890     History 11     S     00.00       6890     History 11     S     0       6900     History 13     S     0.00       6910     History 14                                                                                                    | 6830        | History 4                   | 0<br>0   | 00.00                       |                  |
| 000000000000000000000000000000000000                                                                                                    | 6835        | Software diagnostic code /  | 0<br>0   | 0                           |                  |
| 0040     Initiality 3     0     0       6845     Software diagnostic code 5     S     0       6850     History 6     S     0000       6861     History 7     S     0000       6865     Software diagnostic code 6     S     0       6866     History 7     S     0000       6865     Software diagnostic code 7     S     0       6867     History 8     S     00.00       6875     Software diagnostic code 8     S     0       6880     History 9     S     00.00       6885     Software diagnostic code 9     S     0       6885     Software diagnostic code 10     S     0       6890     History 11     S     00.00       6895     Software diagnostic code 11     S     0       6900     History 11     S     00       6910     History 13     S     00.00       6910     History 13     S     0       6920     History 13     S <t< td=""><td>6840</td><td>History 5</td><td>0<br/>0</td><td>00.00</td><td></td></t<>                                                                       | 6840        | History 5                   | 0<br>0   | 00.00                       |                  |
| Octoware diagnostic code 5     O     O       6850     History 6     S     00.00       6855     Software diagnostic code 6     S     0       6860     History 7     S     00.00       6865     Software diagnostic code 7     S     0       6870     History 8     S     00.00       6875     Software diagnostic code 8     S     0       6880     History 9     S     00.00       6880     History 9     S     00.00       6880     History 10     S     00.00       6885     Software diagnostic code 9     S     0       6890     History 10     S     00.00       6895     Software diagnostic code 10     S     0       6900     History 11     S     00.00       6915     Software diagnostic code 12     S     0       6916     History 13     S     00.00       6920     History 13     S     00.00       6933     Software diagnostic code 13     S                                                                                                    | 6845        | Software diagnostic code 5  | 0<br>0   | 0                           |                  |
| 0000     History 0     0     0     00.00       6855     Software diagnostic code 6     S     0     0       6860     History 7     S     00     0       6865     Software diagnostic code 7     S     0     0       6870     History 8     S     00.00     0       6870     History 8     S     0.00     0       6875     Software diagnostic code 8     S     0     0       6880     History 9     S     00.00     0       6885     Software diagnostic code 9     S     0     0       6885     Software diagnostic code 9     S     0     0       6885     Software diagnostic code 10     S     0     0       6890     History 10     S     00.00     0       6891     Software diagnostic code 10     S     0     0       6900     History 11     S     0     0     0       6911     History 12     S     0     0     0 <td>6850</td> <td>History 6</td> <td>0<br/>0</td> <td>00.00</td> <td></td>                                                                                                | 6850        | History 6                   | 0<br>0   | 00.00                       |                  |
| 0000     Software diagnostic code 0     0     0       6860     History 7     S     00.00       6865     Software diagnostic code 7     S     0       6870     History 8     S     00.00       6875     Software diagnostic code 8     S     0       6880     History 9     S     00.00       6885     Software diagnostic code 9     S     0       6886     Software diagnostic code 9     S     00.00       6885     Software diagnostic code 10     S     00.00       6890     History 10     S     00.00       6895     Software diagnostic code 10     S     0       6900     History 11     S     00.00       6905     Software diagnostic code 11     S     00.00       6910     History 12     S     00.00       6915     Software diagnostic code 12     S     0       6920     History 13     S     00.00       6925     Software diagnostic code 13     S     0       69                                                                                                    | 6855        | Software diagnostic code 6  | 0<br>0   | 0                           |                  |
| 0000     History 1     0     0     00.00       6865     Software diagnostic code 7     S     0     0       6870     History 8     S     00.00     0       6875     Software diagnostic code 8     S     0     0       6880     History 9     S     00.00     0       6885     Software diagnostic code 9     S     0     0       6880     History 10     S     00.00     0       6895     Software diagnostic code 10     S     0     0       6890     History 11     S     00.00     0     0       6900     History 11     S     0     0     0       6901     History 12     S     00.00     0     0       6915     Software diagnostic code 12     S     0     0     0       6920     History 13     S     00.00     0     0     0       6930     History 14     S     0     0     0     0     0                                                                                                    | 6860        | History 7                   | <u> </u> | 00.00                       |                  |
| bodds     Software diagnostic code 7     S     0       6870     History 8     S     00.00       6875     Software diagnostic code 8     S     0       6880     History 9     S     00.00       6885     Software diagnostic code 9     S     0       6880     History 10     S     00.00       6895     Software diagnostic code 10     S     0       6890     History 11     S     00.00       6900     History 11     S     00.00       6905     Software diagnostic code 11     S     0       6901     History 12     S     00.00       6910     History 12     S     00.00       6915     Software diagnostic code 12     S     0       6920     History 13     S     00.00       6925     Software diagnostic code 13     S     0       6930     History 14     S     00.00       6935     Software diagnostic code 15     S     0       6940     History 15 <td>6965</td> <td>Software diagnostic code 7</td> <td>0</td> <td>0.00</td> <td></td>                                               | 6965        | Software diagnostic code 7  | 0        | 0.00                        |                  |
| 6670     History 5     S     00.00       6875     Software diagnostic code 8     S     0       6880     History 9     S     00.00       6885     Software diagnostic code 9     S     0       6880     History 10     S     00.00       6890     History 10     S     00.00       6895     Software diagnostic code 10     S     0       6900     History 11     S     0       6901     History 12     S     00.00       6910     History 12     S     0.000       6911     S     0     0       6912     S     0     0       6913     Software diagnostic code 12     S     0       6920     History 13     S     00.00     0       6930     History 14     S     00.00     0       6935     Software diagnostic code 14     S     0     0       6935     Software diagnostic code 15     S     00.00     0       6936                                                                                                    | 6970        |                             | <u> </u> | 00.00                       |                  |
| 6875     Software diagnostic code 8     S     0       6880     History 9     S     00.00       6885     Software diagnostic code 9     S     0       6890     History 10     S     00.00       6895     Software diagnostic code 10     S     0       6900     History 11     S     00.00       6905     Software diagnostic code 11     S     0       6905     Software diagnostic code 11     S     0       6910     History 12     S     00.00       6915     Software diagnostic code 12     S     0       6910     History 13     S     00.00       6920     History 13     S     00.00       6925     Software diagnostic code 13     S     0       6930     History 14     S     00.00       6935     Software diagnostic code 14     S     0       6940     History 15     S     0     0       6945     Software diagnostic code 15     S     0     0  <                                                                                                    | 0870        |                             | <u>১</u> | 00.00                       |                  |
| 6880     History 9     S     00.00       6885     Software diagnostic code 9     S     0       6890     History 10     S     00.00       6895     Software diagnostic code 10     S     0       6890     History 11     S     0       6900     History 11     S     00.00       6905     Software diagnostic code 11     S     0       6901     History 12     S     00.00       6910     History 12     S     00.00       6915     Software diagnostic code 12     S     0       6920     History 13     S     00.00       6925     Software diagnostic code 13     S     0       6920     History 14     S     00.00       6935     Software diagnostic code 14     S     0       6930     History 15     S     00.00       6944     History 15     S     0       6945     Software diagnostic code 15     S     0       6950     History 16     S <td>6875</td> <td>Software diagnostic code 8</td> <td>S</td> <td>0</td> <td></td>                                                               | 6875        | Software diagnostic code 8  | S        | 0                           |                  |
| 6885     Software diagnostic code 9     S     0       6890     History 10     S     00.00       6895     Software diagnostic code 10     S     0       6900     History 11     S     00.00       6905     Software diagnostic code 11     S     0       6906     History 11     S     0       6907     History 11     S     0       6908     Software diagnostic code 11     S     0       6910     History 12     S     00.00       6915     Software diagnostic code 12     S     0       6920     History 13     S     00.00       6925     Software diagnostic code 13     S     0       6930     History 14     S     00.00       6935     Software diagnostic code 14     S     0       6940     History 15     S     0       6945     Software diagnostic code 15     S     0       6950     History 16     S     0.000                                                                                                    | 6880        | History 9                   | S        | 00.00                       |                  |
| 6890     History 10     S     00.00       6895     Software diagnostic code 10     S     0       6900     History 11     S     00.00       6905     Software diagnostic code 11     S     0       6910     History 12     S     00.00       6915     Software diagnostic code 12     S     00.00       6915     Software diagnostic code 12     S     0       6920     History 13     S     00.00       6925     Software diagnostic code 13     S     0       6930     History 14     S     0     0       6935     Software diagnostic code 14     S     0     0       6940     History 15     S     00.00     0       6945     Software diagnostic code 15     S     0     0       6950     History 16     S     00.00     0       6955     Software diagnostic code 15     S     0     0                                                                                                    | 6885        | Software diagnostic code 9  | S        | 0                           |                  |
| 6895Software diagnostic code 10S06900History 11S00.006905Software diagnostic code 11S06910History 12S00.006915Software diagnostic code 12S06920History 13S00.006925Software diagnostic code 13S06930History 14S00.006935Software diagnostic code 14S06940History 15S00.006945Software diagnostic code 15S06950History 16S00.00                                                                                                    | 6890        | History 10                  | S        | 00.00                       |                  |
| 6900     History 11     S     00.00       6905     Software diagnostic code 11     S     0       6910     History 12     S     00.00       6915     Software diagnostic code 12     S     0       6920     History 13     S     00.00       6925     Software diagnostic code 13     S     0       6926     History 13     S     0       6927     Software diagnostic code 13     S     0       6930     History 14     S     0       6930     History 15     S     0       6935     Software diagnostic code 14     S     0       6940     History 15     S     0       6940     History 15     S     0       6945     Software diagnostic code 15     S     0       6950     History 16     S     00.00       6955     Software diagnostic code 16     S     0                                                                                                    | 6895        | Software diagnostic code 10 | S        | 0                           |                  |
| 6905Software diagnostic code 11S06910History 12S00.006915Software diagnostic code 12S06920History 13S00.006925Software diagnostic code 13S06930History 14S00.006935Software diagnostic code 14S06940History 15S00.006945Software diagnostic code 15S06950History 16S00.00                                                                                                    | 6900        | History 11                  | S        | 00.00                       |                  |
| 6910History 12S00.006915Software diagnostic code 12S06920History 13S00.006925Software diagnostic code 13S06930History 14S00.006935Software diagnostic code 14S06940History 15S00.006945Software diagnostic code 15S06950History 16S00.00                                                                                                    | 6905        | Software diagnostic code 11 | S        | 0                           |                  |
| 6915Software diagnostic code 12S06920History 13S00.006925Software diagnostic code 13S06930History 14S00.006935Software diagnostic code 14S06940History 15S00.006945Software diagnostic code 15S06950History 16S00.00                                                                                                    | 6910        | History 12                  | S        | 00.00                       |                  |
| 6920History 13S00.006925Software diagnostic code 13S06930History 14S00.006935Software diagnostic code 14S06940History 15S00.006945Software diagnostic code 15S06950History 16S00.006955Software diagnostic code 16S0                                                                                                    | 6915        | Software diagnostic code 12 | S        | 0                           |                  |
| 6925Software diagnostic code 13S06930History 14S00.006935Software diagnostic code 14S06940History 15S00.006945Software diagnostic code 15S06950History 16S00.006955Software diagnostic code 16S0                                                                                                    | 6920        | History 13                  | S        | 00.00                       |                  |
| 6930     History 14     S     00.00       6935     Software diagnostic code 14     S     0       6940     History 15     S     00.00       6945     Software diagnostic code 15     S     0       6950     History 16     S     00.00       6955     Software diagnostic code 16     S     0                                                                                                    | 6925        | Software diagnostic code 13 | S        | 0                           |                  |
| 6935     Software diagnostic code 14     S     0       6940     History 15     S     00.00       6945     Software diagnostic code 15     S     0       6950     History 16     S     00.00       6955     Software diagnostic code 16     S     0                                                                                                    | 6930        | History 14                  | S        | 00.00                       |                  |
| 6940     History 15     S     00.00       6945     Software diagnostic code 15     S     0       6950     History 16     S     00.00       6955     Software diagnostic code 16     S     0                                                                                                    | 6935        | Software diagnostic code 14 | S        | 0                           |                  |
| 6945     Software diagnostic code 15     S     0       6950     History 16     S     00.00       6955     Software diagnostic code 16     S     0                                                                                                    | 6940        | History 15                  | S        | 00.00                       |                  |
| 6950     History 16     S     00.00       6955     Software diagnostic code 16     S     0                                                                                                    | 6945        | Software diagnostic code 15 | S        | 0                           |                  |
| 6955 Software diagnostic code 16 S O                                                                                                    | 6950        | History 16                  | S        | 00.00                       |                  |
|                                                                                                    | 6955        | Software diagnostic code 16 | S        | 0                           |                  |

| Line<br>no. | Programming                      | Access | Default value                         | Customer setting |  |  |
|-------------|----------------------------------|--------|---------------------------------------|------------------|--|--|
| 6960        | History 17                       | S      | 00.00                                 |                  |  |  |
| 6965        | Software diagnostic code 17      | S      | 0                                     |                  |  |  |
| 6970        | History 18                       | S      | 00.00                                 |                  |  |  |
| 6975        | Software diagnostic code 18      | S      | 0                                     | 1                |  |  |
| 6980        | History 19                       | S      | 00.00                                 | 1                |  |  |
| 6985        | Software diagnostic code 19      | S      | 0                                     |                  |  |  |
| 6990        | History 20                       | S      | 00.00                                 |                  |  |  |
| 6995        | Software diagnostic code 20      | S      | 0                                     |                  |  |  |
|             | Maintenance / Special operatio   | n      |                                       |                  |  |  |
| 7040        | Burner op. hours interval        | S      | 1500 h                                |                  |  |  |
| 7041        | Op. h since maint.               | S      | 0 h                                   |                  |  |  |
| 7042        | Burner start interval            | S      | 9000                                  |                  |  |  |
| 7043        | Burner start since Maint.        | S      | 0                                     |                  |  |  |
| 7044        | Maintenance interval             | S      | 24 months                             |                  |  |  |
| 7045        | Time since maintenance           | S      | 0 months                              |                  |  |  |
| 7050        | lonis. current fan speed         | S      | 0                                     |                  |  |  |
| 7051        | lonis. current message           | S      | no                                    |                  |  |  |
| 7130        | Chimney function                 | U      | stop                                  |                  |  |  |
| 7131        | Burner power                     | U      | max hot charge                        |                  |  |  |
| 7140        | Manual mode                      | U      | stop                                  |                  |  |  |
| 7143        | Regulator stop function          | S      | stop                                  |                  |  |  |
| 7145        | Regulator stop setpoint          | S      | 0 %                                   |                  |  |  |
| 7146        | Drain function                   | М      | on                                    |                  |  |  |
| 7147        | Drain type                       | М      | none                                  |                  |  |  |
| 7170        | After Sales Department telephone | М      | 0                                     |                  |  |  |
| -           | Inputs / outputs test            |        | · · · · · · · · · · · · · · · · · · · |                  |  |  |
| 7700        | Relay test                       | М      |                                       |                  |  |  |
| 7716        | UX2 output test                  | М      |                                       |                  |  |  |
| 7724        | UX3 output test                  | М      |                                       |                  |  |  |
| 7730        | Outdoor T° B9                    | М      |                                       |                  |  |  |
| 7750        | DHW temperature B3/B8            | М      |                                       |                  |  |  |
| 7760        | Boiler T° B2                     | М      |                                       |                  |  |  |
| 7820        | Sensor T° BX1                    | М      |                                       |                  |  |  |
| 7821        | Sensor T° BX2                    | М      |                                       |                  |  |  |
| 7822        | Sensor T° BX3                    | М      |                                       |                  |  |  |
| 7823        | Sensor T° BX4                    | М      |                                       |                  |  |  |
| 7830        | Module 1 BX21 sensor T°          | М      |                                       |                  |  |  |
| 7831        | Module 1 BX22 sensor T°          | М      |                                       |                  |  |  |
| 7832        | Module 2 BX21 sensor T°          | М      |                                       |                  |  |  |
| 7833        | Module 2 BX22 sensor T°          | М      |                                       |                  |  |  |
| 7834        | Module 3 BX21 sensor T°          | М      |                                       |                  |  |  |
| 7835        | Module 3 BX22 sensor T°          | М      |                                       |                  |  |  |
| 7840        | H1 voltage signal                | М      |                                       |                  |  |  |
| 7841        | H1 contact status                | М      |                                       |                  |  |  |
| 7845        | Module 1 H2 voltage signal       | М      |                                       |                  |  |  |
| 7846        | Module 1 H2 contact status       | М      |                                       |                  |  |  |
| 7848        | Module 2 H2 voltage signal       | М      |                                       |                  |  |  |
| 7849        | Module 2 H2 contact status       | М      |                                       |                  |  |  |
| 7851        | Module 3 H2 voltage signal       | М      |                                       |                  |  |  |
| 7852        | Module 3 H2 contact status       | М      |                                       |                  |  |  |

| Line      | Programming                             | Access   | Default value | Customer setting |  |  |
|-----------|-----------------------------------------|----------|---------------|------------------|--|--|
| 7854      | H3 voltage signal                       | M        |               |                  |  |  |
| 7855      | H3 contact status                       | M        |               |                  |  |  |
| 7860      | H4 contact status                       | M        |               |                  |  |  |
| 7862      | H4 frequency                            | M        |               |                  |  |  |
| 7002      |                                         | IVI<br>M |               |                  |  |  |
| 7000      |                                         |          |               |                  |  |  |
| 7074      |                                         | IVI      |               |                  |  |  |
| 7874      | H7 contact status                       | IVI      |               |                  |  |  |
| 7950      | Module 2 EX21 input                     | IVI      |               |                  |  |  |
| 7951      | Module 2 EX21 Input                     | IVI      |               |                  |  |  |
| 7952      |                                         | IVI      |               |                  |  |  |
| 0000      | Status                                  | M        |               |                  |  |  |
| 8000      |                                         | IVI<br>M |               |                  |  |  |
| 8001      | Heating circuit 2 status                | M        |               |                  |  |  |
| 8002      | Heating circuit 3 status                | М        |               |                  |  |  |
| 8003      | DHW status                              | М        |               |                  |  |  |
| 8005      | Boiler status                           | М        |               |                  |  |  |
| 8007      | Solar collector status                  | М        |               |                  |  |  |
| 8008      | Solid fuel boiler status                | М        |               |                  |  |  |
| 8009      | Burner status                           | М        |               |                  |  |  |
| 8010      | Storage tank status                     | М        |               |                  |  |  |
| 8011      | State of swimming pool.                 | М        |               |                  |  |  |
|           | Cascade diagnostic                      |          |               |                  |  |  |
| 8100 / 01 | Generator 1 priority / status           | М        |               |                  |  |  |
| 8102 / 03 | Generator 2 priority / status           | М        |               |                  |  |  |
| 8104 / 05 | Generator 3 priority / status           | М        |               |                  |  |  |
| 8106 / 07 | Generator 4 priority / status           | М        |               |                  |  |  |
| 8108 / 09 | Generator 5 priority / status           | М        |               |                  |  |  |
| 8110 / 11 | Generator 6 priority / status           | М        |               |                  |  |  |
| 8112 / 13 | Generator 7 priority / status           | М        |               |                  |  |  |
| 8114 / 15 | Generator 8 priority / status           | М        |               |                  |  |  |
| 8116 / 17 | Generator 9 priority / status           | М        |               |                  |  |  |
| 8118 / 19 | Generator 10 priority / status          | М        |               |                  |  |  |
| 8120 / 21 | Generator 11 priority / status          | М        |               |                  |  |  |
| 8122 / 23 | Generator 12 priority / status          | М        |               |                  |  |  |
| 8124 / 25 | Generator 13 priority / status          | М        |               |                  |  |  |
| 8126 / 27 | Generator 14 priority / status          | М        |               |                  |  |  |
| 8128 / 29 | Generator 15 priority / status          | М        |               |                  |  |  |
| 8130 / 31 | Generator 16 priority / status          | М        |               |                  |  |  |
| 8138 / 39 | Cascade starting temperature / setpoint | М        |               |                  |  |  |
| 8140 / 41 | Cascade return temperature / setpoint   | М        |               |                  |  |  |
| 8150      | Current generator cascade switch        | М        |               |                  |  |  |
|           | Generator diagnostic                    |          |               |                  |  |  |
| 8304      | Boiler pump status (Q1)                 | S        |               |                  |  |  |
| 8308      | Boiler pump speed                       | S        |               |                  |  |  |
| 8309      | Bypass pump speed                       | S        |               |                  |  |  |
| 8310      | Boiler temperature                      | М        |               |                  |  |  |
| 8311      | Boiler setpoint                         | М        |               |                  |  |  |
| 8312      | Boiler switching point                  | М        |               |                  |  |  |
| 8313      | Regulation sensor                       | М        |               |                  |  |  |

| Line<br>no. | Programming                                      | Access | Default value | Customer setting |  |  |
|-------------|--------------------------------------------------|--------|---------------|------------------|--|--|
| 8314        | Boiler return temperature                        | М      |               |                  |  |  |
| 8315        | Boiler return T° setpoint                        | М      |               |                  |  |  |
| 8316        | Fume temperature                                 | М      |               |                  |  |  |
| 8318        | Max burnt gas temperature                        | М      |               |                  |  |  |
| 8321        | Primary exchanger temperature                    | М      |               |                  |  |  |
| 8323        | Fan speed                                        | М      |               |                  |  |  |
| 8324        | Burner fan setpoint                              | М      |               |                  |  |  |
| 8325        | Current fan command                              | М      |               |                  |  |  |
| 8326        | Boiler modulation                                | М      |               |                  |  |  |
| 8327        | Hydraulic pressure                               | М      |               |                  |  |  |
| 8329        | Ionisation current                               | S      |               |                  |  |  |
| 8330        | 1st speed operating hours                        | S      |               |                  |  |  |
| 8331        | 1st speed start counter                          | S      |               |                  |  |  |
| 8338        | Operating hours in heating mode                  | U      |               |                  |  |  |
| 8339        | DHW mode operating hours                         | U      |               |                  |  |  |
| 8390        | Current phase No.                                | S      |               |                  |  |  |
| 8499        | Solar panel pump 1                               | S      |               |                  |  |  |
| 8501        | Tank solar setting org                           | S      |               |                  |  |  |
| 8502        | Pool solar setting org                           | S      |               |                  |  |  |
| 8505        | Solar collect pump 1 speed                       | S      |               |                  |  |  |
| 8506        | Ext. exch. solar pump speed                      | S      |               |                  |  |  |
| 8507        | Storage tank pump speed, sol                     | S      |               |                  |  |  |
| 8508        | Pool pump speed, solar                           | S      |               |                  |  |  |
| 8510        | Solar collect. 1 T°                              | М      |               |                  |  |  |
| 8511        | Solar panel 1 max T°                             | М      |               |                  |  |  |
| 8512        | Solar panel 1 min T°                             | М      |               |                  |  |  |
| 8513        | Solar collect 1/DHW dT°                          | М      |               |                  |  |  |
| 8514        | Solar collect. 1/storage tank dT°                | М      |               |                  |  |  |
| 8515        | Solar collect 1/pool dT°                         | М      |               |                  |  |  |
| 8519        | Solar start T°                                   | М      |               |                  |  |  |
| 8520        | Solar return T°                                  | М      |               |                  |  |  |
| 8526        | Sol energ daily output                           | U      |               |                  |  |  |
| 8527        | Sol energ overall output                         | U      |               |                  |  |  |
| 8530        | Solar operating hours                            | U      |               |                  |  |  |
| 8531        | Collect. overheating op hours                    | U      |               |                  |  |  |
| 8532        | Solar pump op hours                              | U      |               |                  |  |  |
| 8560        | Solid fuel boiler T°                             | М      |               |                  |  |  |
| 8570        | Solid fuel op hours                              | U      |               |                  |  |  |
|             | Consumer diagnostic                              |        |               |                  |  |  |
| 8700        | Outdoor temperature                              | М      |               |                  |  |  |
| 8701        | Minimum outdoor temperature                      | U      |               |                  |  |  |
| 8702        | Maximum outdoor temperature                      | U      |               |                  |  |  |
| 8703        | Attenuated outdoor temperature                   | М      |               |                  |  |  |
| 8704        | Mixed outdoor temperature                        | M      |               |                  |  |  |
| 8730        | Heating circuit 1 pump                           | М      |               |                  |  |  |
| 8731        | Heating circuit 1 mixing valve open              | M      |               |                  |  |  |
| 8732        | Heating circuit 1 mixing valve closed            | M      |               |                  |  |  |
| 8725        | Heating circuit 1 nump speed                     |        |               |                  |  |  |
| 87/0 / /1   | Ambient temperature / Ambient temperature        | <br>   |               |                  |  |  |
| 0740/41     | setpoint 1                                       |        |               |                  |  |  |
| 8743 / 44   | Start temperature / Start temperature setpoint 1 | М      |               |                  |  |  |

| Line<br>no. | Programming                                          | Access | Default value | Customer setting |  |  |
|-------------|------------------------------------------------------|--------|---------------|------------------|--|--|
| 8749        | Room thermostat 1                                    | М      |               |                  |  |  |
| 8760        | Heating circuit 2 pump                               | М      |               |                  |  |  |
| 8761        | Heat circ mix valv 2 open                            | М      |               |                  |  |  |
| 8762        | Heating circuit 2 mixing valve closed                | М      |               |                  |  |  |
| 8765        | Heating circuit 2 pump speed                         | S      |               |                  |  |  |
| 8770 / 71   | Ambient temperature / Ambient temperature setpoint 2 | М      |               |                  |  |  |
| 8773 / 74   | Start temperature / Start temperature setpoint 2     | М      |               |                  |  |  |
| 8779        | Room thermostat 2                                    | М      |               |                  |  |  |
| 8790        | Heating circuit 3 pump                               | М      |               |                  |  |  |
| 8791        | Heating circuit 3 mixing valve open                  | М      |               |                  |  |  |
| 8792        | Heating circuit 3 mixing valve closed                | М      |               |                  |  |  |
| 8795        | Heating circuit 3 pump speed                         | S      |               |                  |  |  |
| 8800 / 01   | Ambient temperature / Ambient temperature setpoint 3 | Μ      |               |                  |  |  |
| 8803 / 04   | Start temperature / Start temperature setpoint 3     | М      |               |                  |  |  |
| 8809        | Room thermostat 3                                    | М      |               |                  |  |  |
| 8820        | DHW pump                                             | М      |               |                  |  |  |
| 8825        | DHW pump speed                                       | S      |               |                  |  |  |
| 8826        | Interm. circulator pump speed DHW                    | S      |               |                  |  |  |
| 8827        | Instant water heater pump speed                      | S      |               |                  |  |  |
| 8830 / 31   | DHW temperature / setpoint 1 (B3)                    | М      |               |                  |  |  |
| 8832        | DHW temperature 2 (B31)                              | М      |               |                  |  |  |
| 8835        | DHW circulation temperature                          | М      |               |                  |  |  |
| 8836        | DHW charging temperature                             | М      |               |                  |  |  |
| 8852        | DHW drawing temperature                              | М      |               |                  |  |  |
| 8853        | Instant water heater setpoint                        | М      |               |                  |  |  |
| 8860        | DHW flow                                             | М      |               |                  |  |  |
| 8875        | Cons1 circ. flow setpoint temperature                | М      |               |                  |  |  |
| 8885        | Cons2 circ. flow setpoint temperature                | М      |               |                  |  |  |
| 8895        | Pool flow T° setpoint                                | М      |               |                  |  |  |
| 8900 / 01   | Pool temperature / setpoint                          | М      |               |                  |  |  |
| 8930 / 31   | Primary regulation / setpoint temperature            | М      |               |                  |  |  |
| 8950 / 51   | Line start / setpoint temperature                    | М      |               |                  |  |  |
| 8952        | Line return temperature                              | М      |               |                  |  |  |
| 8962        | Line power setpoint                                  | М      |               |                  |  |  |
| 8980        | Storage tank 1 temperature (B4)                      | М      |               |                  |  |  |
| 8981        | Storage tank setpoint                                | М      |               |                  |  |  |
| 8982        | Storage tank 2 temperature (B41)                     | М      |               |                  |  |  |
| 8983        | Storage tank 3 temperature (B42)                     | М      |               |                  |  |  |
| 9009        | Hydraulic pressure H3                                | М      |               |                  |  |  |
| 9031        | Relav output QX1                                     | М      |               |                  |  |  |
| 9032        | Relay output QX2                                     | M      |               |                  |  |  |
| 0002        | Relay output QX3                                     | M      |               |                  |  |  |
| 0024        |                                                      |        |               |                  |  |  |
| 9034        |                                                      | IVI    |               |                  |  |  |
| 9050        | Relay output QX21 module 1                           | M      |               |                  |  |  |
| 9051        | Kelay output QX22 module 1                           | М      |               |                  |  |  |
| 9052        | Relay output QX23 module 1                           | М      |               |                  |  |  |

#### VARPRIM - Installation, Use and Maintenance

| Line<br>no. | Programming                     | Access | Default value      | Customer setting |  |  |  |
|-------------|---------------------------------|--------|--------------------|------------------|--|--|--|
| 9053        | Relay output QX21 module 2      | М      |                    |                  |  |  |  |
| 9054        | Relay output QX22 module 2      | М      |                    |                  |  |  |  |
| 9055        | Relay output QX23 module 2      | М      |                    |                  |  |  |  |
| 9056        | Relay output QX21 module 3      | М      |                    |                  |  |  |  |
| 9057        | Relay output QX22 module 3      | М      |                    |                  |  |  |  |
| 9058        | Relay output QX23 module 3      | М      |                    |                  |  |  |  |
|             | Safety unit                     |        |                    |                  |  |  |  |
| 9504        | Preventilat. speed setpoint     | S      | depending on model |                  |  |  |  |
| 9512        | Ignition speed setpoint         | S      | depending on model |                  |  |  |  |
| 9524        | Part charge rot. speed setpoint | S      | depending on model |                  |  |  |  |
| 9525        | Part char. speed min setpoint   | S      | depending on model |                  |  |  |  |
| 9529        | Nom char. speed setpoint        | S      | depending on model |                  |  |  |  |
| 9530        | Nom charge max speed setpoint   | S      | depending on model |                  |  |  |  |
| 9650        | Chimney drying                  | S      | stop               |                  |  |  |  |
| 9651        | Chimney drying speed setpoint   | S      | 500 rpm            |                  |  |  |  |
| 9652        | Chimney drying time             | S      | 10 min             |                  |  |  |  |

## **12. APPENDIX A**

#### Product data ≤ 400 kW

| Product reference                          |                      |        |                  |       |       |       |       |        |  |
|--------------------------------------------|----------------------|--------|------------------|-------|-------|-------|-------|--------|--|
| Trade mark                                 |                      |        | ATLANTIC - YGNIS |       |       |       |       |        |  |
| Model                                      |                      |        |                  | 140   | 180   | 225   | 275   | 320    |  |
|                                            |                      |        |                  |       |       |       |       |        |  |
| Nominal power                              | Prated               | kW     | 116              | 136   | 175   | 219   | 267   | 311    |  |
| Useful heat production                     |                      |        |                  |       |       |       |       |        |  |
| At pominal power and in 80°C / 60°C regime | P <sub>4</sub>       | kW     | 116.6            | 136.1 | 175.3 | 219.2 | 268.7 | 311.7  |  |
|                                            | $\eta_4$ (PCI)       | %      | 97.2             | 97.2  | 97.4  | 97.4  | 97.7  | 97.4   |  |
| At 30% nominal power and in 30°C return    | P <sub>1</sub>       | kW     | 39.1             | 45.7  | 58.9  | 73.6  | 89.8  | 104.4  |  |
| temperature regime                         | η <sub>1</sub> (PCI) | %      | 108.7            | 108.7 | 109.0 | 109.0 | 108.8 | 108.8  |  |
| Auxiliary electricity consumption          |                      |        |                  |       |       |       |       |        |  |
| Under full load                            | elmax                | kW     | 0.249            | 0.338 | 0.227 | 0.338 | 0.371 | 0.0475 |  |
| Under partial load                         | elmin                | kW     | 0.047            | 0.037 | 0.072 | 0.056 | 0.106 | 0.128  |  |
| In standby mode                            | P <sub>SB</sub>      | kW     | 0.005            | 0.005 | 0.005 | 0.004 | 0.005 | 0.005  |  |
| Other properties                           |                      |        |                  |       |       |       |       |        |  |
| Heat loss                                  | Pstby                | kW     | 0.258            |       | 0.310 |       | 0.364 |        |  |
| Nitrogen oxide emissions                   | Nox (PCS)            | mg/kWh | 30.6             |       | 27.8  |       | 37.1  |        |  |

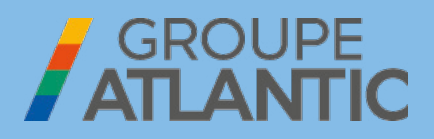

Date of commissioning:

Address of your heating installer or customer service.

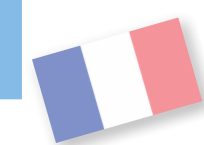

SATC ATLANTIC SOLUTIONS CHAUFFERIE 124 route de Fleurville 01190 PONT DE VAUX - FRANCE Tel.: 03 51 42 70 03 Fax: 03 85 51 59 30

www.atlantic-solutions-chaufferie.fr

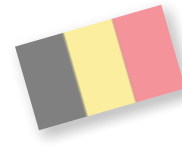

**ATLANTIC BELGIUM SA** Oude Vijverweg, 6 1653 DWORP - BELGIUM Tel.: 02/357 28 28 Fax: 02/351 49 72

www.ygnis.be

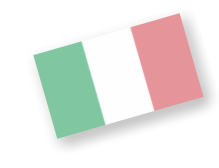

**YGNIS ITALIA SPA** Via Lombardia, 56 21040 CASTRONNO (VA) Tel.: 0332 895240 r.a. Fax: 0332 893063 *www.ygnis.it* 

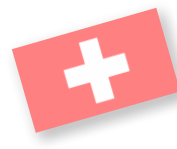

**YGNIS AG** Wolhuserstrasse 31/33 6017 RUSWIL CH Tel.: +41 (0) 41 496 91 20 Fax: +41 (0) 41 496 91 21 Hotline: 0848 865 865

www.ygnis.ch

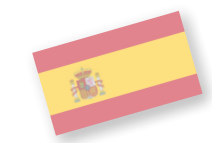

**GROUPE ATLANTIC ESPAÑA,** S.C.T., S.A. Calle Antonio Machado 65, Edificio Sócrates 08840 Viladecans (Barcelona) Tel.: +34 988 144 522 callcenterygnis@groupe-atlantic.com www.ygnis.es

Others countries, contact your local retailer